# YASKAWA

# iQpump1000 AC Drive Intelligent Pump Controller Installation & Start-Up Guide

Type: CIMR-PW□A Models: 200 V Class: 3/4 to 175 HP ND 400 V Class: 3/4 to 1000 HP ND 600 V Class: 2 to 250 HP ND

To properly use the product, read this manual thoroughly and retain for easy reference, inspection, and maintenance. Ensure the end user receives this manual.

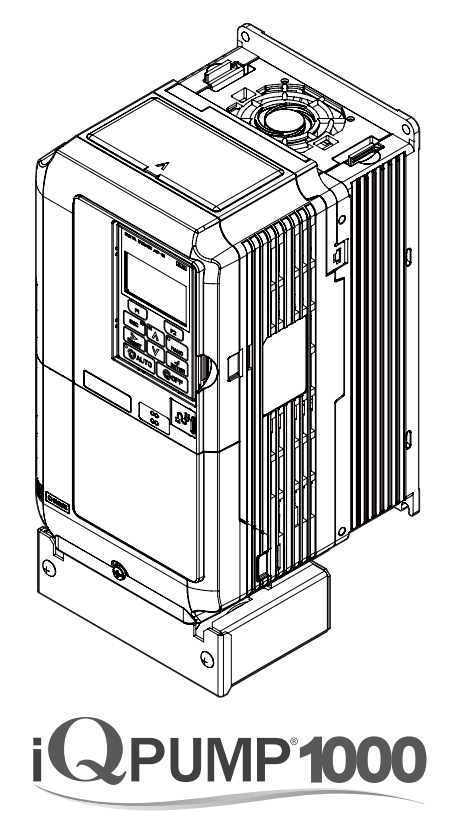

Intelligent Pump Controller

MANUAL NO. TOEPYAIP1W02F PUBLISHED OCTOBER 2022 REVISION <6> DRIVE SOFTWARE PRG: 8556 This Page Intentionally Blank

Copyright © 2013 YASKAWA AMERICA, INC. All rights reserved.

No part of this publication may be reproduced, stored in a retrieval system, or transmitted, in any form or by any means, mechanical, electronic, photocopying, recording, or otherwise, without the prior written permission of Yaskawa. No patent liability is assumed with respect to the use of the information contained herein. Moreover, because Yaskawa is constantly striving to improve its high-quality products, the information contained in this manual is subject to change without notice. Every precaution has been taken in the preparation of this manual. Yaskawa assumes no responsibility for errors or omissions. Neither is any liability assumed for damages resulting from the use of the information contained in this publication.

# iQpump1000 Installation & Start-up Guide

| i.1 | PREFACE                            | 4  |
|-----|------------------------------------|----|
| i.2 | RECEIVING                          | 11 |
| i.3 | MECHANICAL INSTALLATION            | 14 |
| i.4 | ELECTRICAL INSTALLATION            | 19 |
| i.5 | START-UP PROGRAMMING AND OPERATION | 44 |
| i.6 | TROUBLESHOOTING                    | 74 |
| i.7 | DRIVE SPECIFICATIONS               | 85 |
| i.8 | PARAMETER TABLE                    | 87 |
| i.9 | STANDARDS COMPLIANCE               |    |

# i.1 Preface

Yaskawa manufactures products used as components in a wide variety of industrial systems and equipment. The selection and application of Yaskawa products remain the responsibility of the equipment manufacturer or end user. Yaskawa accepts no responsibility for the way its products are incorporated into the final system design. Under no circumstances should any Yaskawa product be incorporated into any product or design as the exclusive or sole safety control. Without exception, all controls should be designed to detect faults dynamically and fail safely under all circumstances. All systems or equipment designed to incorporate a product manufactured by Yaskawa must be supplied to the end user with appropriate warnings and instructions as to the safe use and operation of that part. Any warnings provided by Yaskawa must be promptly provided to the end user. Yaskawa offers an express warranty only as to the quality of its products in conforming to standards and specifications published in the Yaskawa manual. NO OTHER WARRANTY, EXPRESS OR IMPLIED, IS OFFERED. Yaskawa assumes no liability for any personal injury, property damage, losses, or claims arising from misapplication of its products.

This manual is designed to ensure correct and suitable application of drives. Read this manual before attempting to install, operate, maintain, or inspect a drive and keep it in a safe, convenient location for future reference. Be sure you understand all precautions and safety information before attempting application.

# Applicable Documentation

The following manuals are available for iQpump1000 drives:

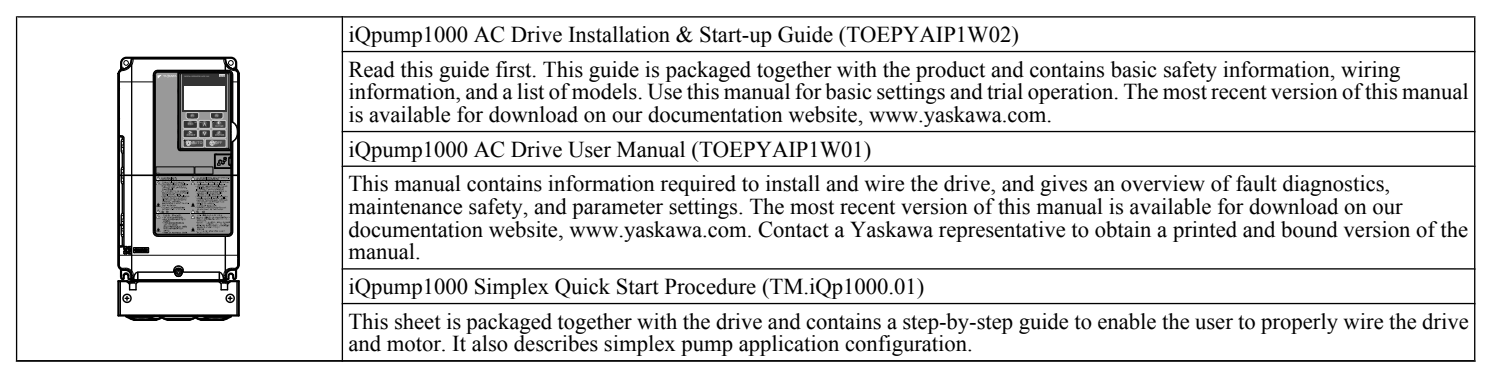

# Supplemental Safety Information

#### **General Precautions**

- The diagrams in this manual may be indicated without covers or safety shields to show details. Replace the covers or shields before operating the drive and run the drive according to the instructions described in this manual.
- Any illustrations, photographs, or examples used in this manual are provided as examples only and may not apply to all products to which this manual is applicable.
- The products and specifications described in this manual or the content and presentation of the manual may be changed without notice to improve the product and/or the manual.
- When ordering a new copy of the manual due to damage or loss, contact Yaskawa or a Yaskawa representative and provide the manual number shown on the front cover.
- If nameplate becomes worn or damaged, order a replacement from Yaskawa or a Yaskawa representative.

# 

Read and understand this manual before installing, operating or servicing this drive. The drive must be installed according to this manual and local codes.

The following conventions are used to indicate safety messages in this manual. Failure to heed these messages could result in serious or fatal injury or damage to the products or to related equipment and systems.

# 

Indicates a hazardous situation, which, if not avoided, will result in death or serious injury.

# A WARNING

Indicates a hazardous situation, which, if not avoided, could result in death or serious injury.

WARNING! may also be indicated by a bold key word embedded in the text followed by an italicized safety message.

# 

Indicates a hazardous situation, which, if not avoided, could result in minor or moderate injury.

CAUTION! may also be indicated by a bold key word embedded in the text followed by an italicized safety message.

## NOTICE

#### Indicates a property damage message.

NOTICE: may also be indicated by a bold key word embedded in the text followed by an italicized safety message.

# Safety Messages

# **A** DANGER

#### Heed the safety messages in this manual.

Failure to comply will result in death or serious injury.

The operating company is responsible for any injuries or equipment damage resulting from failure to heed the warnings in this manual.

# **Electrical Shock Hazard**

#### Before servicing, disconnect all power to the equipment.

The internal capacitor remains charged even after the power supply is turned off. The charge indicator LED will extinguish when the DC bus voltage is below 50 Vdc. To prevent electric shock, wait for at least the time specified on the warning label, once all indicators are OFF, measure for unsafe voltages to confirm the drive is safe prior to servicing. Failure to comply will result in death or serious injury.

# A WARNING

## **Sudden Movement Hazard**

#### System may start unexpectedly upon application of power, resulting in death or serious injury.

Clear all personnel from the drive, motor and machine area before applying power. Secure covers, couplings, shaft keys and machine loads before applying power to the drive.

# **Electrical Shock Hazard**

Do not attempt to modify or alter the drive in any way not explained in this manual.

Failure to comply could result in death or serious injury.

Yaskawa is not responsible for any modification of the product made by the user. This product must not be modified.

#### Do not allow unqualified personnel to use equipment.

Failure to comply could result in death or serious injury.

Installation, maintenance, inspection, and service must be performed only by authorized personnel familiar with installation, adjustment and maintenance of AC drives.

## i.1 Preface

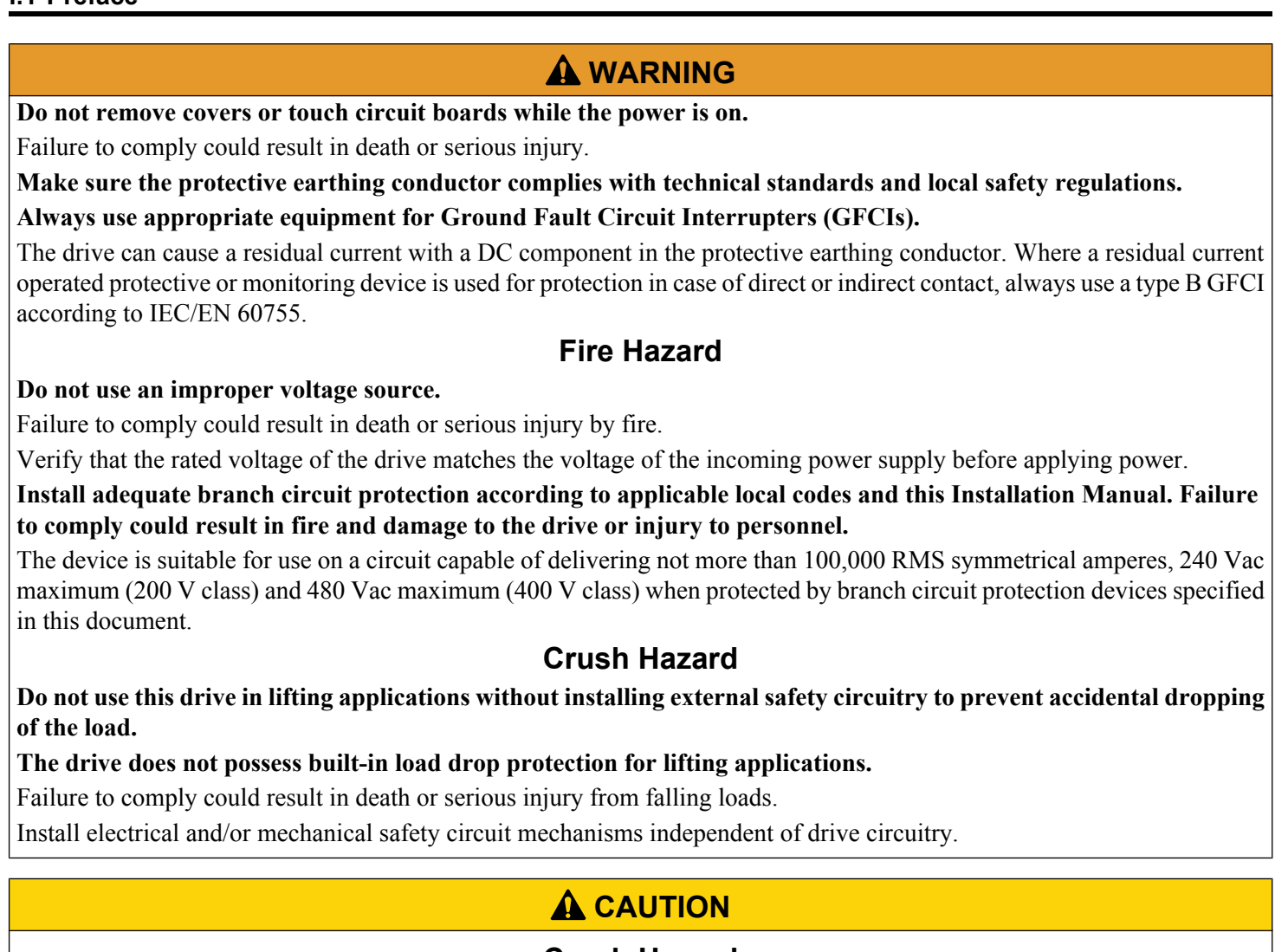

# **Crush Hazard**

# Do not carry the drive by the front cover.

Failure to comply may result in minor or moderate injury from the main body of the drive falling.

# NOTICE

# Observe proper electrostatic discharge procedures (ESD) when handling the drive and circuit boards. Failure to comply may result in ESD damage to the drive circuitry.

#### Do not perform a withstand voltage test or megger test on any part of the drive.

Failure to comply could result in damage to the sensitive devices within the drive.

#### Do not operate damaged equipment.

Failure to comply could result in further damage to the equipment. Do not connect or operate any equipment with visible damage or missing parts.

# If a fuse is blown or a Ground Fault Circuit Interrupter (GFCI) is tripped, check the wiring and the selection of the peripheral devices.

Check for short circuits or ground faults on the secondary side of fuses and GFCIs and check the wiring and the selection of peripheral devices. Remove the cause of the problem and then turn the power supply off and on again. If the cause cannot be identified, do not turn on the power supply or attempt to operate the equipment.

#### Do not restart the drive immediately operate the peripheral devices if a fuse is blown or a GFCI is tripped.

Check the wiring and the selection of peripheral devices to identify the cause. Contact Yaskawa or a Yaskawa representative before restarting the drive or the peripheral devices if the cause cannot be identified.

#### Do not expose the drive to halogen group disinfectants.

Failure to comply may cause damage to the electrical components in the drive.

Do not pack the drive in wooden materials that have been fumigated or sterilized. Do not sterilize the entire package after the product is packed.

# General Application Precautions

#### Selection

#### Installing a Reactor

Use an AC reactor or DC link choke in the following situations:

- to suppress harmonic current.
- to smooth peak current that results from capacitor switching.
- when the power supply is above 600 kVA.
- when the drive is running from a power supply system with thyristor converters.

Note: A DC link choke is built in to drive models 2A0110 to 2A0415, 4A0058 to 4A1200, and 5A0041 to 5A0242.

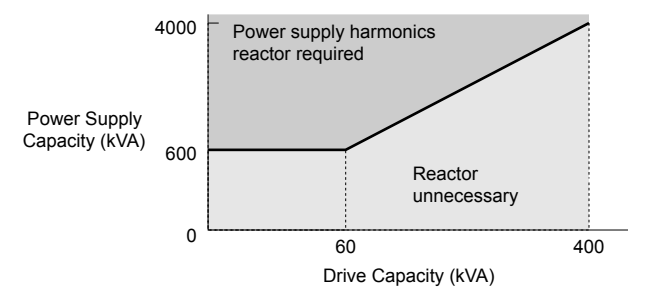

Figure i.1 Installing a Reactor

#### **Drive Capacity**

For specialized motors, make sure that the motor rated current is less than the rated output current for the drive.

When running more than one motor in parallel from a single drive, the capacity of the drive should be larger than [total motor rated current  $\times$  1.1].

## Installation

#### **Enclosure Panels**

Keep the drive in a clean environment by installing the drive in an enclosure panel or selecting an installation area free of airborne dust, lint, and oil mist. Be sure to leave the required space between drives to provide for cooling, and take proper measures so the ambient temperature remains within allowable limits and keep flammable materials away from the drive. Yaskawa offers protective designs for drives that must be used in areas subjected to oil mist and excessive vibration. Contact Yaskawa or a Yaskawa representative for details.

#### **Installation Direction**

**NOTICE:** Install the drive upright as specified in the manual. **Refer to Mechanical Installation on page 14** for more information on installation. Failure to comply may damage the drive due to improper cooling.

## Settings

#### **Upper Limits**

**NOTICE:** The drive is capable of running the motor up to 400 Hz. Be sure to set the upper limit for the frequency of the drive to prevent the possible danger of accidentally operating equipment at higher than rated speed. The default setting for the maximum output frequency is 60 Hz.

#### **Lower Limits**

**NOTICE:** Many pumps have a minimum safe operating speed. Be sure to properly set the minimum pump speed in to protect the pump from damage.

#### **DC Injection Braking**

NOTICE: Excessive current during DC Injection Braking and excessive duration of DC Injection Braking can cause motor overheat.

#### **Acceleration/Deceleration Times**

Acceleration and deceleration times are affected by the amount of torque generated by the motor, the load torque, and the inertia moment. Set a longer accel/decel time when Stall Prevention is enabled. The accel/decel times are lengthened for as long as the Stall Prevention function is in operation.

## General Handling

#### Wiring Check

**NOTICE:** Do not connect power supply lines to output terminals U/T1, V/T2, or W/T3. Failure to comply will destroy the drive. Be sure to perform a final check of all sequence wiring and other connections before turning on the power and also check for short circuits on the control terminals, which may damage the drive.

#### Selecting a Circuit Breaker or Circuit Interrupter

Yaskawa recommends installing a Ground Fault Circuit Interrupter (GFCI) to the power supply side. The GFCI should be designed for use with AC drives (e.g., Type B according to IEC 60755).

Select a Molded Case Circuit Breaker (MCCB) or GFCI with a rated current 1.5 to 2 times higher than the drive rated input current to avoid nuisance trips caused by harmonics in the drive input current.

#### **Magnetic Contactor Installation**

**NOTICE:** To get the full performance life out of the electrolytic capacitors and circuit relays, refrain from switching the drive power supply off and on more than once every 30 minutes. Frequent use can damage the drive. Use the drive to stop and start the motor.

#### **Inspection and Maintenance**

**WARNING!** Electrical Shock Hazard. Capacitors in the drive do not immediately discharge after shutting off the power. Wait for at least the amount of time specified on the drive before touching any components after shutting off the power. Failure to comply may cause injury to personnel from electrical shock.

**WARNING!** Burn Hazard. Because the heatsink can get very hot during operation, take proper precautions to prevent burns. When replacing the cooling fan, shut off the power and wait at least 15 minutes to be sure that the heatsink has cooled down. Failure to comply may cause burn injury to personnel.

#### Wiring

Yaskawa recommends using ring terminals on all drive models. Drive models 2A0069 to 2A0415, 4A0058 to 4A1200, and 5A0041 to 5A0242 require the use of use ring terminals for UL/cUL compliance. Use only the tools recommended by the terminal manufacturer for crimping.

#### **Transporting the Drive**

**NOTICE:** Never steam clean the drive. During transport, keep the drive from coming into contact with salts, fluorine, bromine, phthalate ester, and other such harmful chemicals.

# Motor Application Precautions

# Standard Induction Motors

#### Insulation Tolerance

**NOTICE:** Consider motor voltage tolerance levels and motor insulation in applications with an input voltage of over 440 V or particularly long wiring distances.

#### **High-Speed Operation**

**NOTICE:** Problems may occur with the motor bearings and dynamic balance of the machine when operating a motor beyond its rated speed. Contact the motor or machine manufacturer.

#### **Torque Characteristics**

Torque characteristics differ compared to operating the motor directly from line power. The user should have a full understanding of the load torque characteristics for the application.

#### Vibration and Shock

The drive allows selection of high carrier PWM control and low carrier PWM. Selecting high carrier PWM can help reduce motor oscillation (drive current derating may be required).

Take particular caution when adding a variable speed drive to an application running a motor from line power at a constant speed. If resonance occurs, use shock absorbing mounts to the motor base and enable the Jump frequency selection to prevent continuous operation in the resonant frequency range.

#### Audible Noise

The audible noise of the motor varies based on the carrier frequency setting. However, drive current derating may be required. When using a high carrier frequency, audible noise from the motor is comparable to the motor noise generated when running from line power.

#### **Specialized Motors**

#### Submersible Motor

The rated current of a submersible motor is greater than that of a standard motor, so select the drive accordingly. Use a motor cable large enough to avoid decreasing the maximum torque level from voltage drop caused by a long motor cable.

#### **Explosion-Proof Motor**

The motor and the drive must be tested together to be certified as explosion-proof. The drive is not designed for explosion-proof areas.

#### **Geared Motor**

Make sure that the gear and the lubricant are rated for the desired speed range to avoid gear damage when operating at low speeds or very high speeds. Consult with the manufacturer for applications that require operation outside the rated speed range of the motor or gear box.

#### Single-Phase Motor

Variable speed drives are not designed to operate with single phase motors. Using capacitors to start the motor causes a highfrequency current to flow to the capacitors and can damage the capacitors. A split-phase start or a repulsion start can burn out the starter coils because the internal centrifugal switch is not activated. The drive is for use with three-phase motors only.

## Notes on Power Transmission Machinery

Installing an AC drive in machinery that was previously connected directly to the power supply will allow the machine to operate at variable speeds. Continuous operation outside of the rated speeds can wear out lubrication material in gear boxes and other power transmission parts. Make sure that lubrication is sufficient within the entire speed range to avoid machine damage. Note that operation above the rated speed can increase the noise generated by the machine.

# Drive Label Warning Example

Always heed the warning information listed in *Figure i.2*.

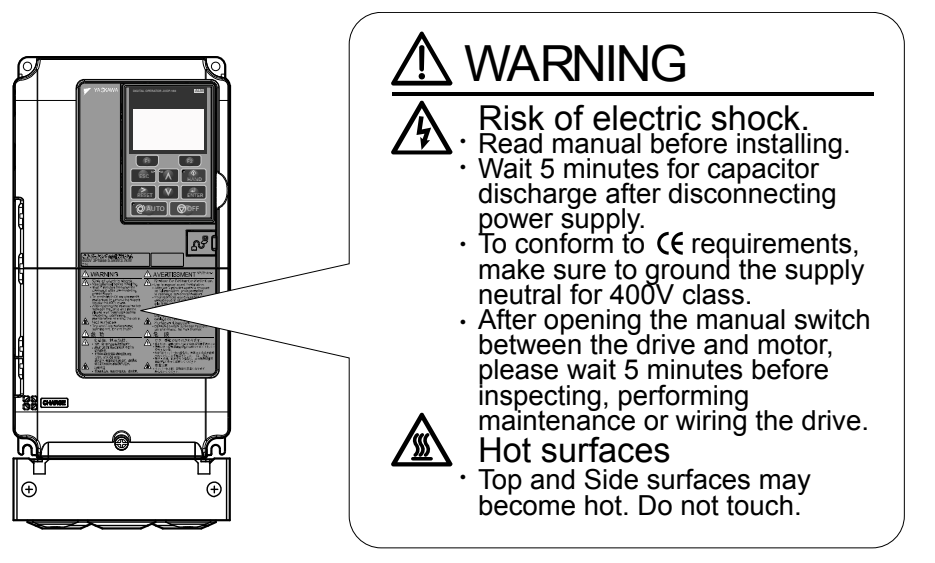

Figure i.2 Warning Information and Location

# Warranty Information

# Restrictions

The drive is not designed or manufactured for use in devices or systems that may directly affect or threaten human lives or health.

Customers who intend to use the product described in this manual for devices or systems relating to transportation, health care, space aviation, atomic power, electric power, or in underwater applications must first contact Yaskawa or a Yaskawa representative.

**WARNING!** Injury to Personnel. This product has been manufactured under strict quality-control guidelines. However, if this product is to be installed in any location where failure of this product could involve or result in a life-and-death situation or loss of human life or in a facility where failure may cause a serious accident or physical injury, safety devices must be installed to minimize the likelihood of any accident.

#### i.2 Receiving

# Model Number and Nameplate Check

Please perform the following tasks after receiving the drive:

• Inspect the drive for damage.

If the drive appears damaged upon receipt, contact the shipper immediately.

- Verify receipt of the correct model by checking the information on the nameplate.
- If you have received the wrong model or the drive does not function properly, contact your supplier.

# Nameplate

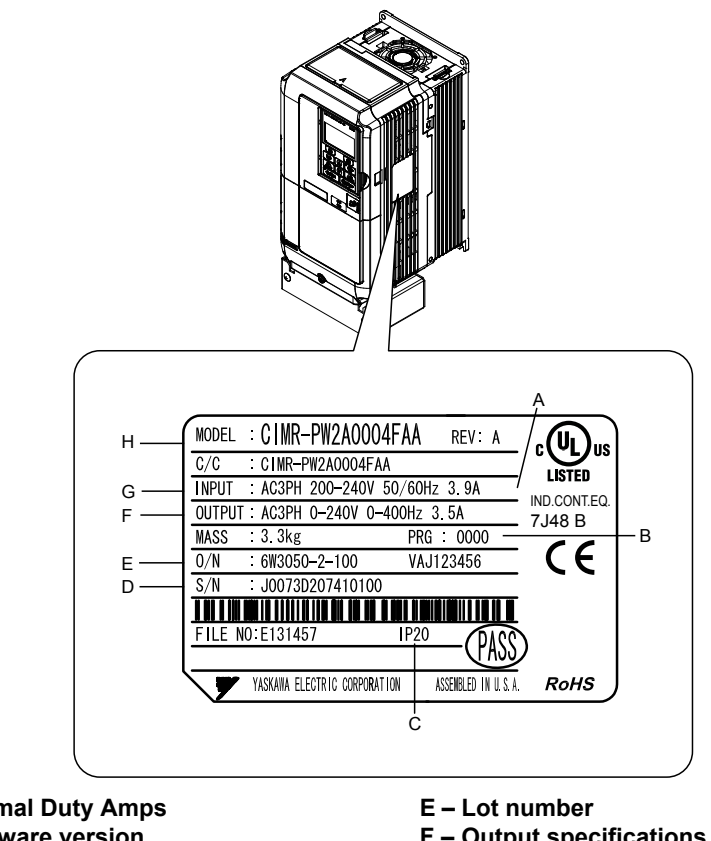

- A Normal Duty Amps
- **B** Software version
- C Enclosure type D – Serial number

F – Output specifications G – Input specifications H – AC drive model

Figure i.3 Nameplate Information Example

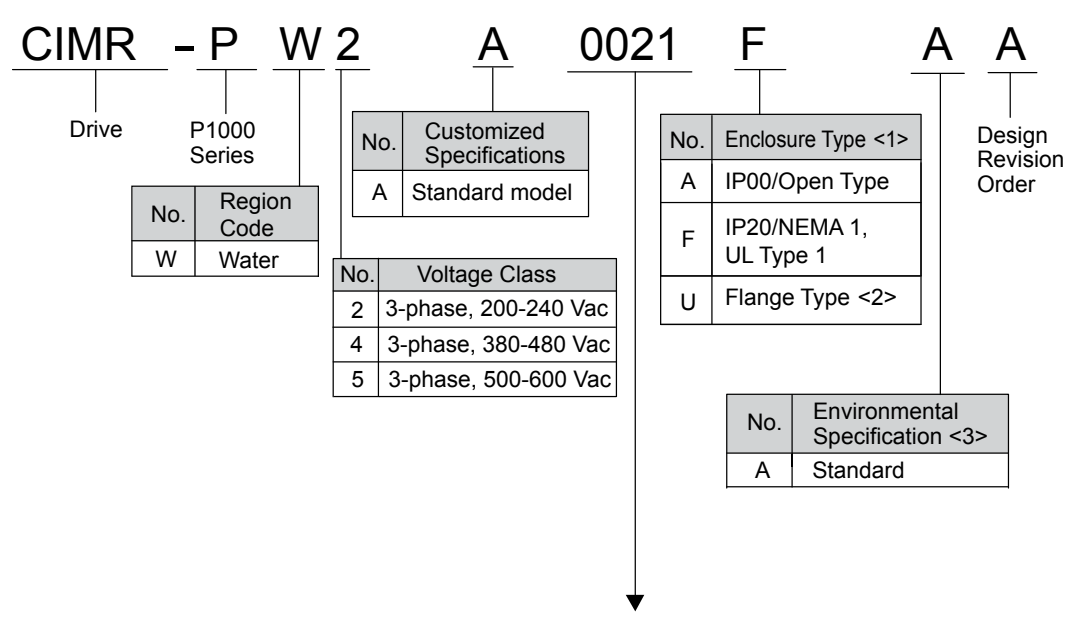

Refer to the tables below

<1>*Refer to on page 14* for differences regarding enclosure protection types and component descriptions.

<2> Provides method of mounting drive with backside (heatsink) external to enclosure, with NEMA 12 integrity.

<3> Please contact Yaskawa for details regarding Environmental Specifications.

## Three-Phase 200 V Class

| Drive Model | Max. Motor Capacity kW (HP) | Rated Output Current A |
|-------------|-----------------------------|------------------------|
| 2A0004      | 0.75 (0.75)                 | 3.5                    |
| 2A0006      | 1.1 (1)                     | 6.0                    |
| 2A0008      | 1.5 (2)                     | 8.0                    |
| 2A0010      | 2.2 (3)                     | 9.6                    |
| 2A0012      | 3.0 (3)                     | 12                     |
| 2A0018      | 3.7 (5)                     | 17.5                   |
| 2A0021      | 5.5 (7.5)                   | 21                     |
| 2A0030      | 7.5 (10)                    | 30                     |
| 2A0040      | 11 (15)                     | 40                     |
| 2A0056      | 15 (20)                     | 56                     |
| 2A0069      | 18.5 (25)                   | 69                     |
| 2A0081      | 22 (30)                     | 81                     |
| 2A0110      | 30 (40)                     | 110                    |
| 2A0138      | 37 (50)                     | 138                    |
| 2A0169      | 45 (60)                     | 169                    |
| 2A0211      | 55 (75)                     | 211                    |
| 2A0250      | 75 (100)                    | 250                    |
| 2A0312      | 90 (125)                    | 312                    |
| 2A0360      | 110 (150)                   | 360                    |
| 2A0415      | 110 (175)                   | 415                    |

930

1200

| Drive Model | Max. Motor Capacity kW (HP) | Rated Output Current A |
|-------------|-----------------------------|------------------------|
| 4A0002      | 0.75 (0.75)                 | 2.1                    |
| 4A0004      | 1.5 (2)                     | 4.1                    |
| 4A0005      | 2.2 (3)                     | 5.4                    |
| 4A0007      | 3.0 (3)                     | 6.9                    |
| 4A0009      | 3.7 (5)                     | 8.8                    |
| 4A0011      | 5.5 (7.5)                   | 11.1                   |
| 4A0018      | 7.5 (10)                    | 17.5                   |
| 4A0023      | 11 (15)                     | 23                     |
| 4A0031      | 15 (20)                     | 31                     |
| 4A0038      | 18.5 (25)                   | 38                     |
| 4A0044      | 22 (30)                     | 44                     |
| 4A0058      | 30 (40)                     | 58                     |
| 4A0072      | 37 (50)                     | 72                     |
| 4A0088      | 45 (60)                     | 88                     |
| 4A0103      | 55 (75)                     | 103                    |
| 4A0139      | 75 (100)                    | 139                    |
| 4A0165      | 90 (125)                    | 165                    |
| 4A0208      | 110 (150)                   | 208                    |
| 4A0250      | 132 (200)                   | 250                    |
| 4A0296      | 160 (250)                   | 296                    |
| 4A0362      | 185 (300)                   | 362                    |
| 4A0414      | 220 (350)                   | 414                    |
| 4A0515      | 250 (400-450)               | 515                    |
| 4A0675      | 355 (500-550)               | 675                    |

# Three-Phase 600 V Class

4A0930

4A1200

| Drive Model | Max. Motor Capacity kW (HP) | Rated Output Current A |
|-------------|-----------------------------|------------------------|
| 5A0003      | 1.5 (2)                     | 2.7                    |
| 5A0004      | 2.2 (3)                     | 3.9                    |
| 5A0006      | 3.7 (5)                     | 6.1                    |
| 5A0009      | 5.5 (7.5)                   | 9                      |
| 5A0011      | 7.5 (10)                    | 11                     |
| 5A0017      | 11 (15)                     | 17                     |
| 5A0022      | 15 (20)                     | 22                     |
| 5A0027      | 18.5 (25)                   | 27                     |
| 5A0032      | 22 (30)                     | 32                     |
| 5A0041      | 30 (40)                     | 41                     |
| 5A0052      | 37 (50)                     | 52                     |
| 5A0062      | 45 (60)                     | 62                     |
| 5A0077      | 55 (75)                     | 77                     |
| 5A0099      | 75 (100)                    | 99                     |
| 5A0125      | 90 (125)                    | 125                    |
| 5A0145      | 110 (150)                   | 145                    |
| 5A0192      | 160 (200)                   | 192                    |
| 5A0242      | 185 (250)                   | 242                    |

500 (750)

630 (1000)

# i.3 Mechanical Installation

This section outlines specifications, procedures, and environment for proper mechanical installation of the drive.

# Installation Environment

Install the drive in an environment matching the specifications in *Table i.1* to help prolong the optimum performance life of the drive.

| Table i.1 | Installation | Environment |
|-----------|--------------|-------------|
|-----------|--------------|-------------|

| Environment                                              | Conditions                                                                                                    |  |  |  |  |
|----------------------------------------------------------|----------------------------------------------------------------------------------------------------|--|--|--|--|
| Installation Area                                        | Indoors                                                                                                    |  |  |  |  |
| Ambient Temperature                                      | <ul> <li>-10 °C to +40 °C (IP20/NEMA 1, UL Type 1 enclosure)</li> <li>-10 °C to +50 °C (IP00/Open Type enclosure)</li> <li>Drive reliability improves in environments without wide temperature fluctuations.</li> <li>When using the drive in an enclosure panel, install a cooling fan or air conditioner in the area to ensure that the air temperature inside the enclosure does not exceed the specified levels.</li> <li>Do not allow ice to develop on the drive.</li> </ul> |  |  |  |  |
| Humidity         95% RH or less and free of condensation |                                                                                                    |  |  |  |  |
| Storage Temperature                                      | -20 to +60 °C                                                                                                    |  |  |  |  |
| Surrounding Area                                         | Install the drive in an area free from:<br>• oil mist and dust<br>• metal shavings, oil, water, or other foreign materials<br>• radioactive materials<br>• combustible materials (e.g., wood)<br>• harmful gases and liquids<br>• excessive vibration<br>• chlorides<br>• direct sunlight.                                                                                                    |  |  |  |  |
| Altitude                                                 | 1000 m or lower, up to 3000 m with derating                                                                                                    |  |  |  |  |
| Vibration                                                | 10 to 20 Hz at 9.8 m/s <sup>2</sup> (32.15 ft/s <sup>2</sup> ) < <sup>1&gt;</sup><br>20 to 55 Hz at 5.9 m/s <sup>2</sup> (19.36 ft/s <sup>2</sup> ) (Models 2A0004 to 2A0211, 4A0002 to 4A0165, and 5A0003 to 5A0099) or<br>2.0 m/s <sup>2</sup> (6.56 ft/s <sup>2</sup> ) (Models 2A0250 to 2A0415, 4A0208 to 4A1200, and 5A0125 to 5A0242)                                                                                                    |  |  |  |  |
| Orientation                                              | Install the drive vertically to maintain maximum cooling effects.                                                                                                    |  |  |  |  |

<1> Models 4A0930 and 4A1200 are rated at 5.9 m/s<sup>2</sup> (19.36 ft/s<sup>2</sup>)

**NOTICE:** Avoid placing drive peripheral devices, transformers, or other electronics near the drive as the noise created can lead to erroneous operation. If such devices must be used in close proximity to the drive, take proper steps to shield the drive from noise.

**NOTICE:** Prevent foreign matter such as metal shavings and wire clippings from falling into the drive during installation. Failure to comply could result in damage to the drive. Place a temporary cover over the top of the drive during installation. Remove the temporary cover before drive start-up, as the cover will reduce ventilation and cause the drive to overheat.

# Installation Orientation and Spacing

NOTICE: Install the drive upright as illustrated in Figure i.4. Failure to comply may damage the drive due to improper cooling.

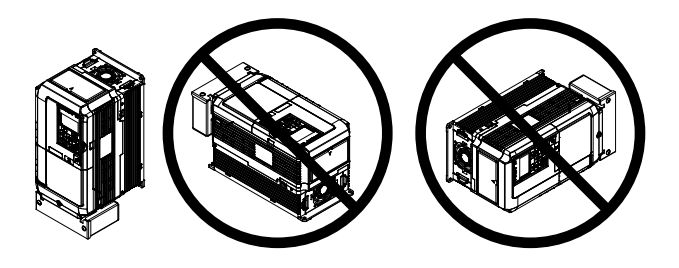

Figure i.4 Correct Installation Orientation

NOTICE: Install the drive upright as specified in the manual. Failure to comply may damage the drive due to improper cooling.

## Single Drive Installation

*Figure i.5* shows the installation distance required to maintain sufficient space for airflow and wiring. Install the heatsink against a closed surface to avoid diverting cooling air around the heatsink.

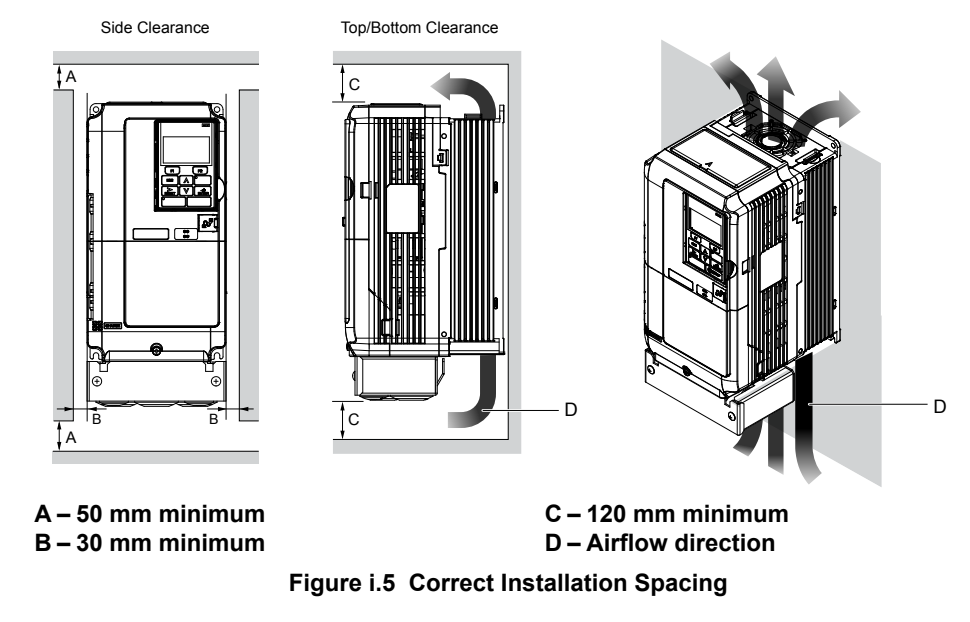

**Note:** IP20/UL Type 1 enclosure and IP00/Open Type enclosure models require the same amount of space above and below the drive for installation.

## Multiple Drive Installation (Side-by-Side Installation)

Models 2A0004 to 2A0081, 4A0002 to 4A0044, and 5A0003 to 5A0032 can take advantage of Side-by-Side installation.

When installing multiple drives into the same enclosure panel, mount the drives according to *Figure i.5* and set L8-35, Installation Method Selection, to 1 (Side-by-Side Mounting).

When mounting drives with the minimum clearance of 2 mm according to *Figure i.6*, set parameter L8-35 to 1 while considering derating.

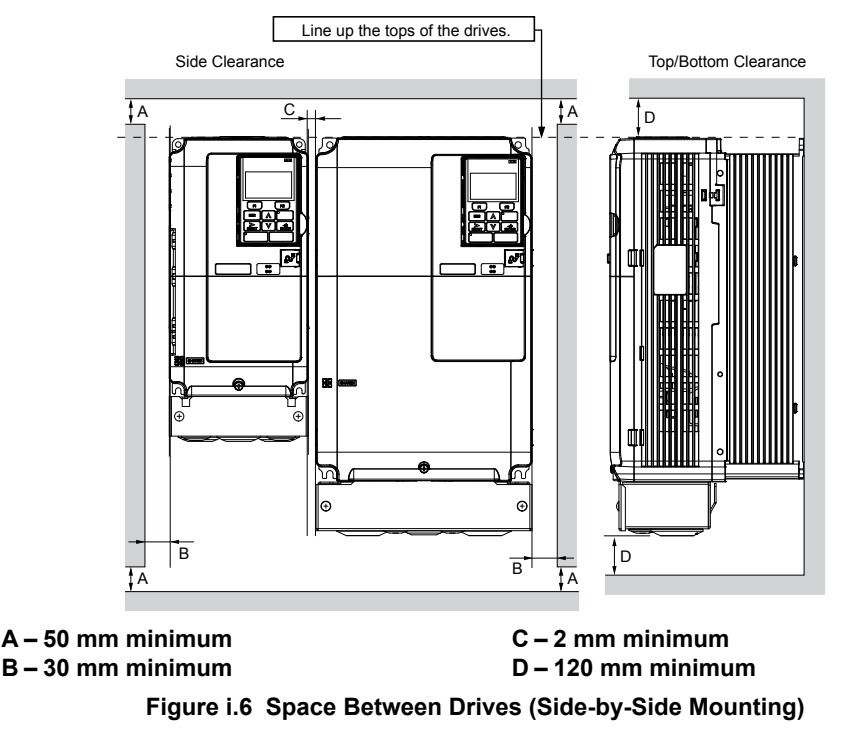

**Note:** Align the tops of the drives when installing drives of different heights in the same enclosure panel. Leave space between the tops and bottoms of stacked drives for easier cooling fan replacement.

## i.3 Mechanical Installation

Remove the top protective covers of all drives as shown in *Figure i.7* when mounting IP20/NEMA 1, UL Type 1 enclosure drives side-by-side. Refer to the drive Quick Start Guide for instructions on removing and reattaching the top protective cover.

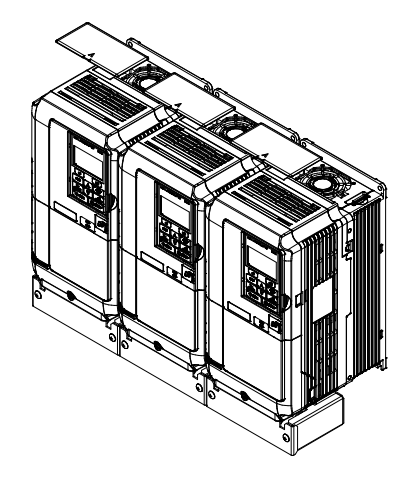

Figure i.7 IP20/NEMA 1, UL Type 1 Side-by-Side Mounting in Enclosure

# Instructions on Installation Using the Eye Bolts

Eye bolts are used to install the drive or to temporarily lift the drive when replacing it. Using the eye bolts, the drive can be installed in an enclosure panel or on a wall. Do not leave the drive suspended by the wires in a horizontal or vertical position for long periods of time. Do not transport the drive over long distances. Read the following precautions and instructions before installing the drive.

**WARNING!** Crush Hazard. Observe the following instructions and precautions. Failure to comply could result in serious injury or death from falling equipment.

Only use vertical suspension to temporarily lift the drive during installation to an enclosure panel. Do not use vertical suspension to transport the drive.

Use screws to securely affix the drive front cover, terminal blocks, and other drive components prior to vertical suspension. Do not subject the drive to vibration or impact greater than 1.96 m/s<sup>2</sup> (0.2 G) while it is suspended by the wires. Do not leave the drive unattended while it is suspended by the wires.

#### Do not attempt to flip the drive over while it is suspended by the wires.

## Horizontal Suspension of Drive Models 2A0360, 2A0415, and 4A0250 to 4A0675

To make a wire hanger or frame for use when lifting the drive with a crane, lay the drive in a horizontal position and pass a wire through the holes of the four eye bolts.

**NOTICE:** Damage to Equipment. When lifting the drive, confirm that the spring washer is fully closed. Failure to comply may deform or damage the drive when lifted.

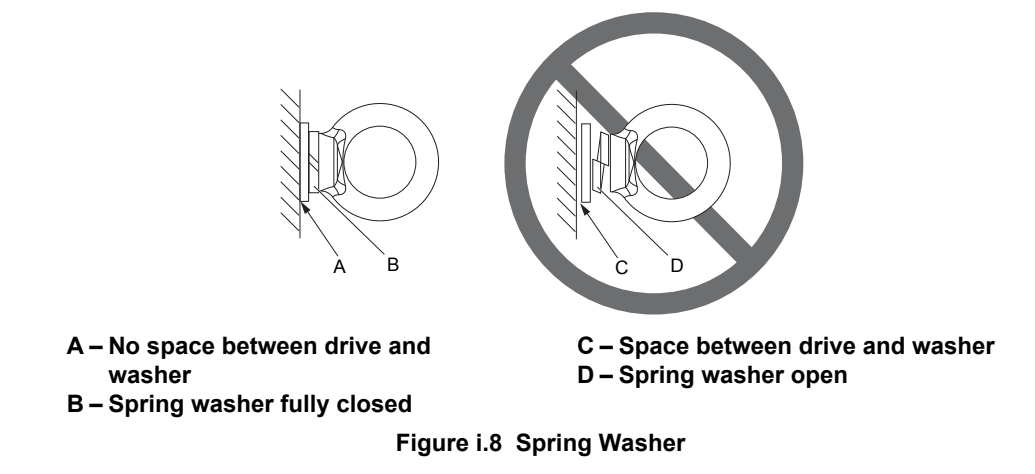

## ■ Vertical Suspension of Drive Models 2A0360, 2A0415, and 4A0250 to 4A1200

#### Models 2A0360, 2A0415, and 4A0250 to 4A0675

When vertical suspension of the drive is required in an enclosure panel, change the orientation of the eye bolts for these models by turning the eye bolts counterclockwise 90 degrees.

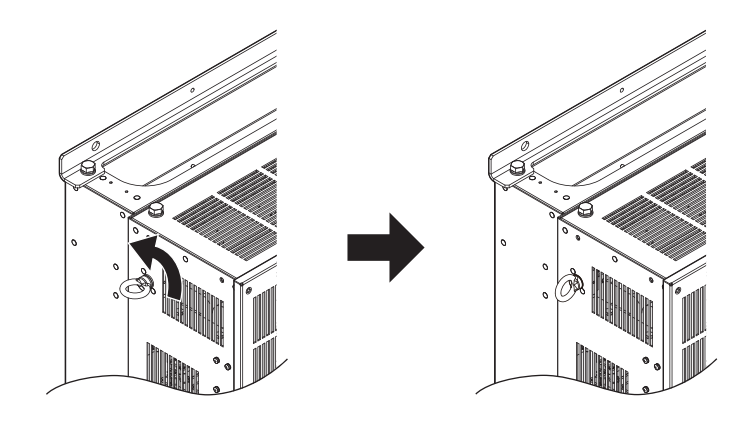

Figure i.9 Adjusting Angle of Eye Bolts

#### Models 4A0930 and 4A1200

When suspending models 4A0930 or 4A1200 with wires, follow the procedure described below.

**WARNING!** Crush Hazard. Use an adequate length of wire to ensure a 50° or wider suspension angle as illustrated in **Figure i.11**. The maximum allowable load of the eye bolts cannot be guaranteed when the drive is suspended with the wires at angles less than 50°. Failure to comply may result in serious injury or death from falling equipment.

**1.** Remove the four eye bolts from the drive side panels and fix them securely on the top panel.

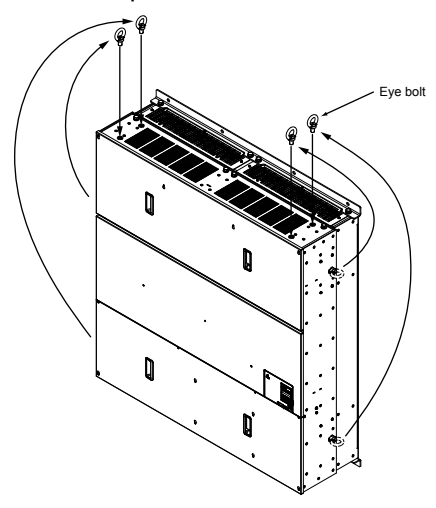

Figure i.10 Eye Bolt Repositioning

**2.** Pass wire through the holes of all four eye bolts.

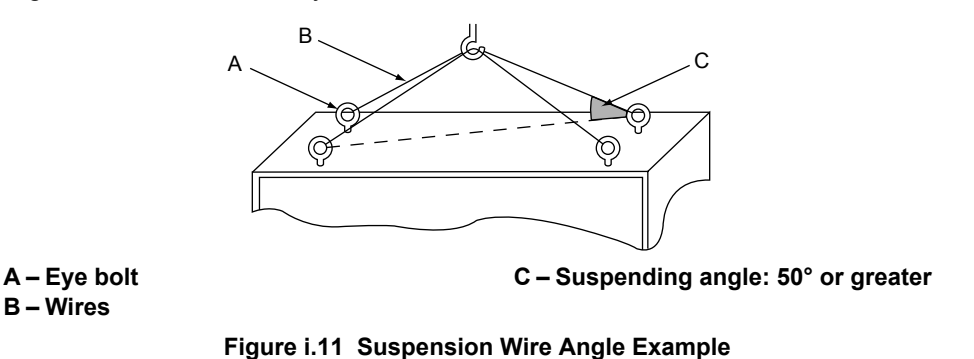

**3.** Gradually take up the slack in the wires and hoist the drive after the wires are stretched tight.

4. Lower the drive when ready to install in the enclosure panel. Stop lowering the drive when it is near the floor then begin lowering the drive again very slowly until the drive is placed correctly.

# Drive Dimensions

NOTICE

Refer to the iQpump1000 Drive User Manual TOEP YAIP1W 01 for IP20/NEMA 1, UL Type 1 and IP00/Open Chassis dimensions.

The iQpump1000 Drive User Manual is posted on the Yaskawa website, www.yaskawa.com.

# i.4 Electrical Installation

# Standard Connection Diagram

Connect the drive and peripheral devices as shown in *Figure i.12*. It is possible to set and run the drive via the digital operator without connecting digital I/O wiring. This section does not discuss drive operation; refer to the drive User Manual for instructions on operating the drive.

**NOTICE:** Inadequate wiring could result in damage to the drive. Install adequate branch circuit short circuit protection per applicable codes. The drive is suitable for circuits capable of delivering not more than 100,000 RMS symmetrical amperes, 240 Vac maximum (200 V class), 480 Vac maximum (400 V class), 600 Vac maximum (600 V class).

**NOTICE:** When the input voltage is 440 V or higher or the wiring distance is greater than 100 meters, pay special attention to the motor insulation voltage or use a drive duty motor. Failure to comply could lead to motor insulation breakdown.

NOTICE: Do not connect AC control circuit ground to drive enclosure. Improper drive grounding can cause control circuit malfunction.

Note: The minimum load for the relay outputs M1-M2, M3-M4, MA-MB-MC, and MD-ME-MF is 10 mA.

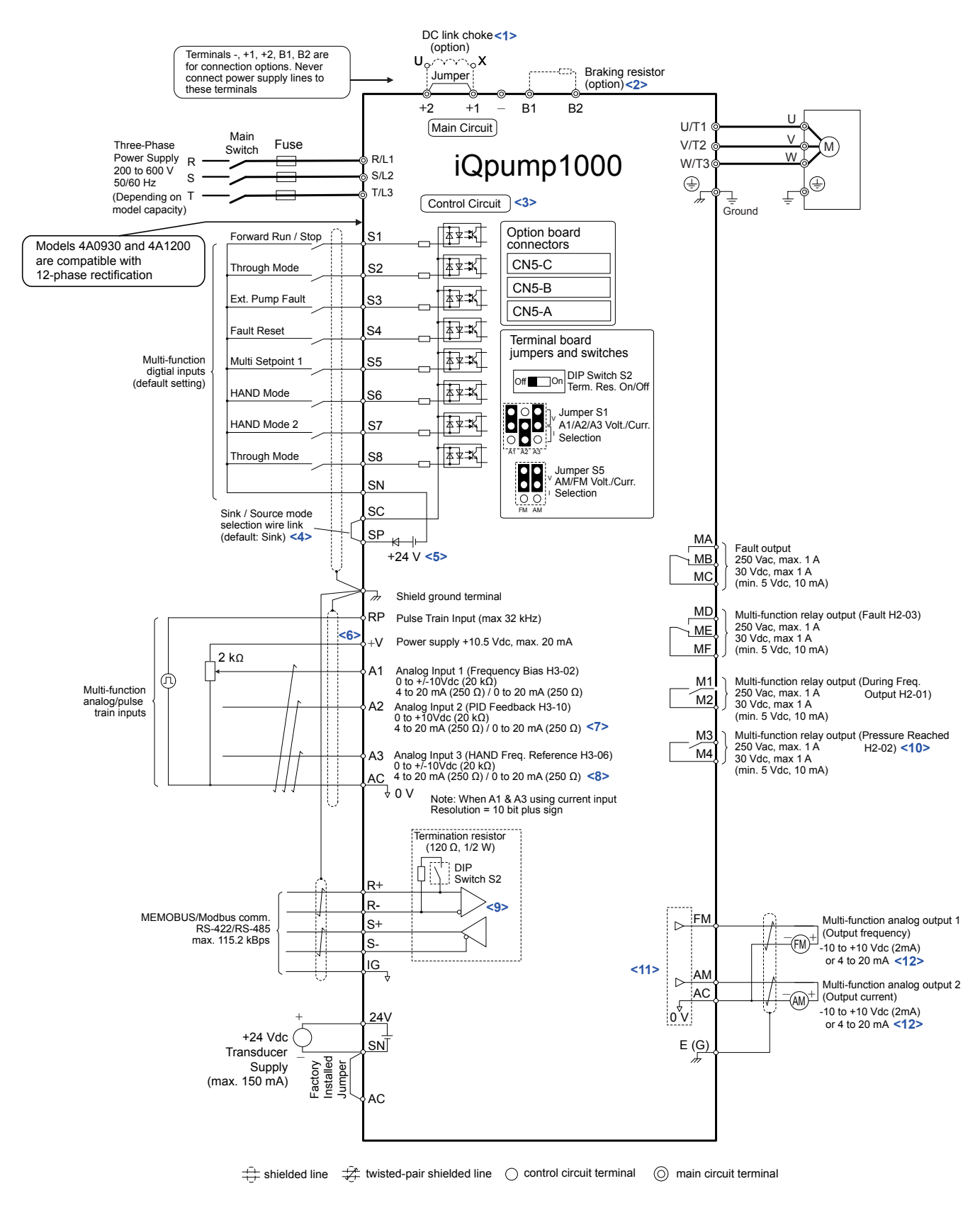

Figure i.12 Drive Standard Connection Diagram (example: model 2A0040)

<1> Remove the jumper when installing a DC link choke. Models 2A0110 to 2A0415 and 4A0058 to 4A1200 come with a built-in DC link choke.

<2> Set L8-55 to 0 to disable the protection function of the built-in braking transistor of the drive when using an optional regenerative converter or dynamic braking option. Leaving L8-55 enabled may cause a braking resistor fault (rF). Additionally, disable Stall Prevention (L3-04 = 0) when using an optional regenerative converter, regenerative or braking units, or dynamic braking option. Leaving If L3-04 enabled may prevent the drive from stopping within the specified deceleration time.

<3> Supplying power to the control circuit separately from the main circuit requires 24 V power supply (option).

<4> This figure illustrates an example of a sequence input to S1 through S8 using a non-powered relay or an NPN transistor. Install the wire link between terminals SC-SP for Sink mode, between SC-SN for Source mode, or leave the link out for external power supply. Never short terminals SP and SN, as it will damage the drive.

<5> This voltage source supplies a maximum current of 150 mA.

<6> The maximum output current capacity for the +V terminal on the control circuit is 20 mA. Never short terminals +V and AC, as it can cause erroneous operation or damage the drive.

<7> Set jumper S1 to select between a voltage or current input signal to terminal A2. The default setting is for current input.

<8> Set jumper S1 to select between a voltage or current input signal to terminal A1 and A3. The default setting is for voltage input.

<9> Set DIP switch S2 to the ON position to enable the termination resistor in the last drive in a MEMOBUS/Modbus network.

<10> H2-02 Default = F (Through Mode) in drive software versions PRG: 8551 and earlier.

<11> Use jumper S5 to select between voltage or current output signals at terminals AM and FM. Set parameters H4-07 and H4-08 accordingly.

<12> Monitor outputs work with devices such as analog frequency meters, ammeters, voltmeters, and wattmeters. They are not intended for use as a feedback-type signal.

**WARNING!** Sudden Movement Hazard. Do not close the wiring for the control circuit unless the multifunction input terminal parameters are properly set. Improper sequencing of run/stop circuitry could result in death or serious injury from moving equipment.

**WARNING!** Sudden Movement Hazard. Ensure start/stop and safety circuits are wired properly and in the correct state before energizing the drive. Failure to comply could result in death or serious injury from moving equipment. When programmed for 3-Wire control, a momentary closure on terminal S1 may cause the drive to start.

**WARNING!** Sudden Movement Hazard. Confirm the drive I/O signals and external sequence before executing the application preset function. Executing the application preset function or setting  $A1-03 \neq 0$  will change the drive I/O terminal functions and may cause unexpected equipment operation. Failure to comply may cause death or serious injury.

**NOTICE:** When using the automatic fault restart function with wiring designed to shut off the power supply upon drive fault, make sure the drive does not trigger a fault output during fault restart (L5-02 = 0, default). Failure to comply will prevent the automatic fault restart function from working properly.

# Main Circuit Connection Diagram

Refer to diagrams in this section when wiring the main circuit of the drive. Connections may vary based on drive capacity. The DC power supply for the main circuit also provides power to the control circuit.

**NOTICE:** Do not use the negative DC bus terminal "-" as a ground terminal. This terminal is at high DC voltage potential. Improper wiring connections could damage the drive.

**NOTICE:** Route motor leads U/T1, V/T2 and W/T3 separate from all other leads to reduce possible interference and noise related issues. Failure to comply may result in abnormal operation of drive and nearby equipment.

Three-Phase 200 V Class Models 2A0004 to 2A0081 Three-Phase 400 V Class Models 4A0002 to 4A0044 Three-Phase 600 V Class Models 5A0003 to 5A0032

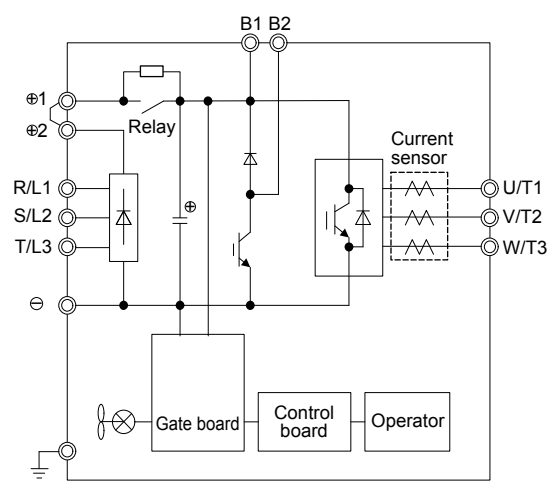

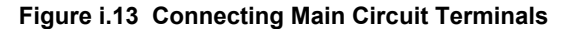

Three-Phase 200 V Class Models 2A0110, 2A0138 Three-Phase 400 V Class Models 4A0058, 4A0072 Three-Phase 600 V Class Models 5A0041, 5A0052

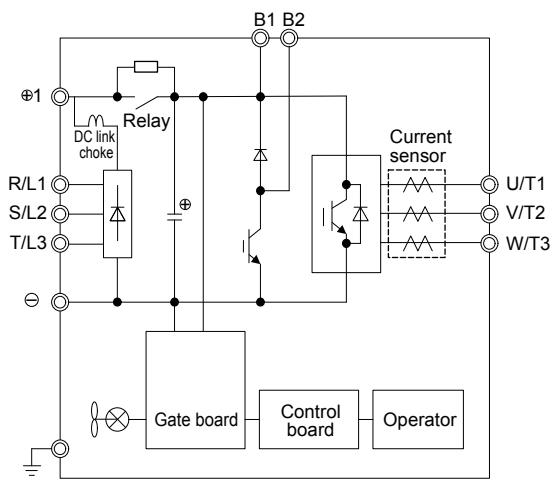

Figure i.14 Connecting Main Circuit Terminals

Three-Phase 200 V Class Models 2A0169 to 2A0211 Three-Phase 400 V Class Models 4A0088 to 4A0139 Three-Phase 600 V Class Models 5A0062 to 5A0099

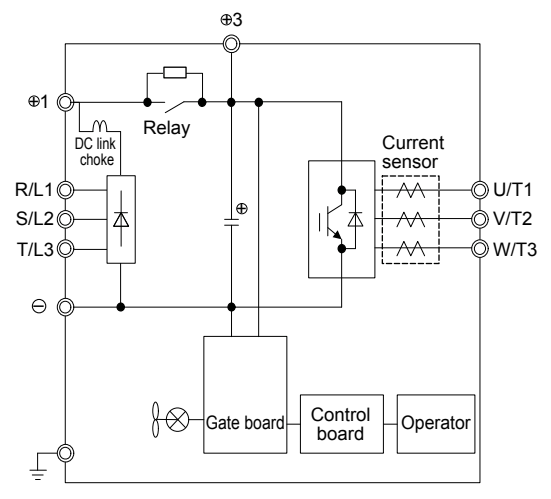

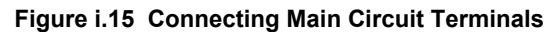

Three-Phase 200 V Class Models 2A0250 to 2A0415 Three-Phase 400 V Class Models 4A0165 to 4A0675 Three-Phase 600 V Class Models 5A0125 to 5A0242

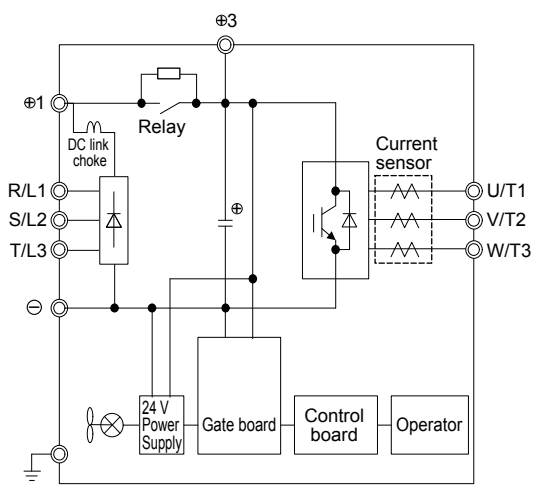

Figure i.16 Connecting Main Circuit Terminals

## Three-Phase 400 V Class Models 4A0930, 4A1200

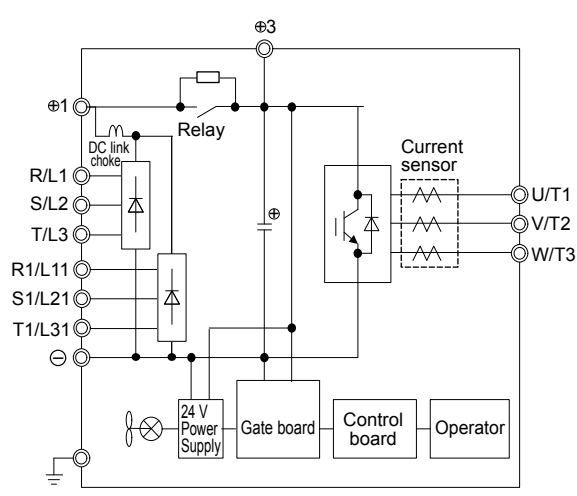

Figure i.17 Connecting Main Circuit Terminals

Note: Models 4A0930 and 4A1200 are compatible for operation with 12-phase rectification.

# Main Circuit Wiring

This section describes the functions, specifications, and procedures required to safely and properly wire the main circuit in the drive.

**NOTICE:** Do not solder the ends of wire connections to the drive. Soldered wiring connections can loosen over time. Improper wiring practices could result in drive malfunction due to loose terminal connections.

**NOTICE:** Do not switch the drive input to start or stop the motor. Frequently switching the drive on and off shortens the life of the DC bus charge circuit and the DC bus capacitors, and can cause premature drive failures. For the full performance life, refrain from switching the drive on and off more than once every 30 minutes.

Refer to Factory Recommended Branch Circuit Protection for UL Compliance on page 107 for details on fuse selection.

# Factory Recommended Branch Circuit Protection

**WARNING!** Fire Hazard. Install adequate branch circuit protection according to applicable local codes and this manual. Failure to comply could result in fire and damage to the drive or injury to personnel. The device is suitable for use on a circuit capable of delivering not more than 100,000 RMS symmetrical amperes, 240 Vac (200 V class) and 480 Vac (400 V class), when protected by branch circuit protection devices specified in this manual.

Branch circuit protection shall be provided by any of the following: Non-time delay Class J, T, or CC fuses sized at 300% of the drive input rating, or Time delay Class J, T, or CC fuses sized at 175% of the drive input rating, or MCCB sized at 200% maximum of the drive input rating.

Yaskawa recommends installing branch circuit protection according to maintain compliance with UL508C. Semiconductor protective type fuses are preferred. Alternate branch circuit protection devices are also listed in this manual. *Refer to Factory Recommended Branch Circuit Protection on page 98* for details.

| Table i.2 Main Circuit Terminal Functions |             |                                                                                                    |                                                       |                                                                                                    |                                                                                                    |                                                                                                    |      |  |
|-------------------------------------------|-------------|----------------------------------------------------------------------------------------------------|-------------------------------------------------------|----------------------------------------------------------------------------------------------------|----------------------------------------------------------------------------------------------------|----------------------------------------------------------------------------------------------------|------|--|
| Terminal                                  |             |                                                                                                    | Туре                                                  |                                                                                                    |                                                                                                    |                                                                                                    |      |  |
| 200 V<br>Class                            |             | 2A0004 to<br>2A0081                                                                                    | 2A0110, 2A0138                                        | 2A0169 to<br>2A0415                                                                                     | -                                                                                                    |                                                                                                    |      |  |
| 400 V<br>Class                            | Drive Model | 4A0002 to<br>4A0044                                                                                    | 4A0058, 4A0072                                        | 4A0088 to<br>4A0675                                                                                     | 4A0930, 4A1200                                                                                                    | Function                                                                                                    | Page |  |
| 600 V<br>Class                            |             | 5A0003 to<br>5A0032                                                                                    | 5A0041, 5A0052                                        | 5A0062 to<br>5A0242                                                                                     | -                                                                                                    |                                                                                                    |      |  |
|                                           | R/L1        |                                                                                                    |                                                       |                                                                                                    |                                                                                                    |                                                                                                    |      |  |
|                                           | S/L2        |                                                                                                    | Main circuit pov                                      | wer supply input                                                                                        |                                                                                                    | Connects line power to the drive                                                                                                    |      |  |
|                                           | T/L3        |                                                                                                    |                                                       |                                                                                                    |                                                                                                    |                                                                                                    |      |  |
| R                                         | R1-L11      |                                                                                                    |                                                       |                                                                                                    |                                                                                                    | Connects line power to the                                                                                                    | 20   |  |
| S1-L21<br>T1-L31                          |             |                                                                                                    | Not available Main circuit power supply input         |                                                                                                    | Remove the shorting bars<br>connecting R/L1-R1/L11,<br>S/L2-S1/L21, T/L3-T1/L31<br>when using 12-pulse<br>rectification. | 20                                                                                                    |      |  |
|                                           | U/T1        |                                                                                                    |                                                       |                                                                                                    |                                                                                                    |                                                                                                    |      |  |
|                                           | V/T2        | Drive output                                                                                           |                                                       |                                                                                                    |                                                                                                    | Connects to the motor                                                                                                    | 20   |  |
|                                           | W/T3        |                                                                                                    |                                                       |                                                                                                    |                                                                                                    |                                                                                                    |      |  |
|                                           | B1          | Dutin                                                                                                  |                                                       | NT / 1111                                                                                               |                                                                                                    | Available for connecting a                                                                                                    |      |  |
|                                           | B2          | Braking                                                                                                | resistor                                              | Not available braking resistor unit                                                                     |                                                                                                    | resistor unit option                                                                                                    | _    |  |
|                                           | ⊕2          | • DC link choke                                                                                        |                                                       | Not available                                                                                           |                                                                                                    | _                                                                                                    |      |  |
|                                           | ⊕1          | $(\oplus 1, \oplus 2)$                                                                                 |                                                       |                                                                                                    |                                                                                                    |                                                                                                    |      |  |
| θ                                         |             | <ul> <li>(remove the shorting bar between ⊕1 and ⊕2)</li> <li>DC power supply input (⊕1, ⊖)</li> </ul> | DC power supply input $(\oplus 1, \Theta)$            | <ul> <li>ply</li> <li>DC power supply input (⊕1, ⊖)</li> <li>Braking unit connection (⊕3, ⊖)</li> </ul> |                                                                                                    | <ul> <li>For connecting:</li> <li>the drive to a DC power supply</li> <li>dynamic braking options</li> <li>a DC link choke</li> </ul> | _    |  |
|                                           | ⊕3          | Not av                                                                                                 | ailable                                               |                                                                                                    |                                                                                                    |                                                                                                    |      |  |
|                                           |             |                                                                                                    | For 200 V class<br>For 400 V class<br>For 600 V class | s: 100 $\Omega$ or less<br>ss: 10 $\Omega$ or less<br>ss: 10 $\Omega$ or less                           |                                                                                                    | Grounding terminal                                                                                                    | 35   |  |

# Main Circuit Terminal Functions

Note: Use terminals B1 and  $\ominus$  when installing a CDBR-type braking unit on drives with built-in braking transistors (Models 2A0004 to 2A0138, 4A0002 to 4A0072, and 5A0003 to 5A0052).

#### Wiring Fuses for Models 4A0930 and 4A1200

**NOTICE:** If a fuse is blown or an Ground Fault Circuit Interrupter (GFCI) is tripped, check the wiring and the selection of peripheral devices to identify the cause. Contact Yaskawa before restarting the drive or the peripheral devices if the cause cannot be identified.

Install a fuse on the input side to protect drive wiring and prevent other secondary damage. Wire the fuse so that leakage current in the upper controller power supply will trigger the fuse and shut off the power supply.

Select the appropriate fuse from *Table i.3*.

Table i.3 Input Fuses for Models 4A0930 and 4A1200

| Valtara         |                           |                          | Selection |                                                | Input Fuse (Example) |                 |                 |                                                |
|-----------------|---------------------------|--------------------------|-----------|------------------------------------------------|----------------------|-----------------|-----------------|------------------------------------------------|
| Class           | Model                     | Input Voltage            | Current   | Pre-arc<br>I <sup>2</sup> t (A <sup>2</sup> s) | Model                | Manufacturer    | Rating          | Pre-arc<br>I <sup>2</sup> t (A <sup>2</sup> s) |
|                 | 4A0930                    |                          |           |                                                | CS5F-1200            | Fuji Electric   | AC500 V, 1200 A | 276000                                         |
|                 | 4A0930 with               | 480 V                    | 1500 A    | 140000 to                                      | FWH-1200A            | Bussman         | AC500 V, 1200 A | _                                              |
| Three-<br>Phase | 12-pulse<br>rectification |                          | 3100000   | FWH-1000A                                      | Bussman              | AC500 V, 1000 A | -               |                                                |
| 400 V           | 4A1200                    |                          |           | A 320000 to 3100000                            | CS5F-1500            | Fuji Electric   | AC500 V, 1500 A | 351000                                         |
| Class           | 4A1200 with               | 4A1200 with 480 V 1500 A | 1500 A    |                                                | FWH-1600A            | Bussman         | AC500 V, 1600 A | _                                              |
|                 | 12-pulse<br>rectification |                          | 1500 A    |                                                | FWH-1200A            | Bussman         | AC500 V, 1200 A | _                                              |

# Protecting Main Circuit Terminals

# Insulation Caps or Sleeves

Use insulation caps or sleeves when wiring the drive with crimp terminals. Take particular care to ensure that the wiring does not touch nearby terminals or the surrounding case.

# Insulation Barrier

Insulation barriers are packaged with drive models 4A0414 through 4A1200 to provide added protection between terminals. Yaskawa recommends using the provided insulation barriers to ensure proper wiring. Refer to *Figure i.18* for instructions on placement of the insulation barriers.

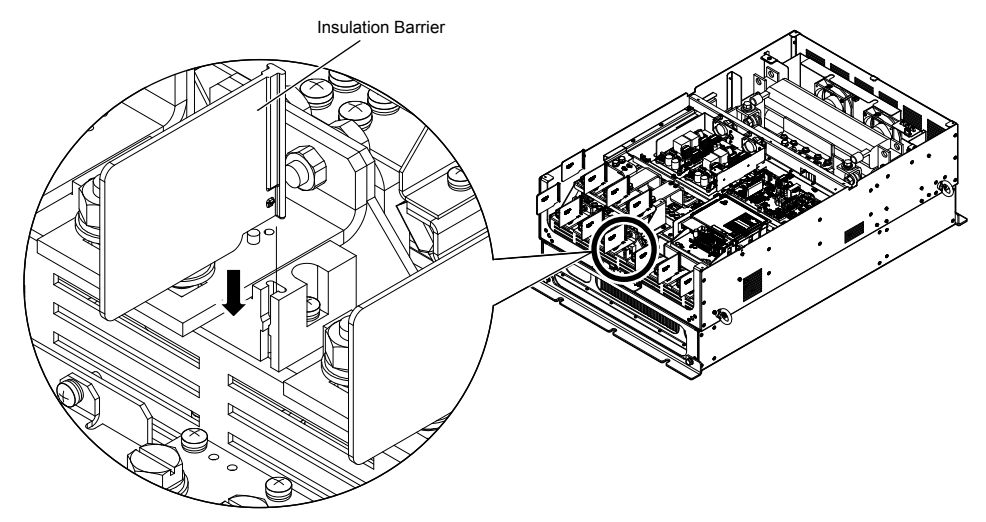

Figure i.18 Installing Insulation Barriers

# Main Circuit Wire Gauges and Tightening Torques

Use the tables in this section to select the appropriate wires and crimp terminals.

Gauges listed in the tables are for use in the United States.

- Note: 1. Wire gauge recommendations based on drive continuous current ratings (ND) using 75 °C 600 Vac vinyl-sheathed wire assuming ambient temperature within 40 °C and wiring distance less than 100 m.
  - 2. Terminals ⊕1, ⊕2, ⊕3, ⊖, B1 and B2 are for connecting optional power devices. Use caution to connect only approved devices to the correct terminal(s).
- Consider the amount of voltage drop when selecting wire gauges. Increase the wire gauge when the voltage drop is greater than 2% of motor rated voltage. Ensure the wire gauge is suitable for the terminal block. Use the following formula to calculate the amount of voltage drop:

Line drop voltage (V) =  $\sqrt{3}$  × wire resistance ( $\Omega$ /km) × wire length (m) × current (A) × 10<sup>-3</sup>

- Refer to instruction manual TOBPC72060000 or TOBPC72060001 for braking transistor option or braking resistor option wire gauges.
- Use terminals  $\oplus 1$  and  $\ominus$  when connecting a regenerative converter or a regen unit.

**NOTICE:** Do not connect a braking resistor to terminals  $\oplus 1$  or  $\ominus$ . Failure to comply may cause damage to the drive circuitry.

• Use terminals B1 and ⊖ when installing a CDBR-type braking unit on drives with built-in braking transistors (models 2A0004 to 2A0138, 4A0002 to 4A0072, and 5A0003 to 5A0052).

**NOTICE:** Do not connect a braking resistor to terminals  $\oplus 1$  or  $\ominus$ . Failure to comply may cause damage to the drive circuitry.

• Refer to UL Standards Compliance on page 103 for information on UL compliance.

Yaskawa recommends using closed-loop crimp terminals on all drive models. UL/cUL approval requires the use of closed-loop crimp terminals when wiring the drive main circuit terminals on models 2A0110 to 2A0415 and 4A0058 to 4A1200. Use only the tools recommended by the terminal manufacturer for crimping. *Refer to Closed-Loop Crimp Terminal Size on page 103* for closed-loop crimp terminal recommendations.

The wire gauges listed in the following tables are Yaskawa recommendations. Refer to local codes for proper wire gauge selections.

#### Three-Phase 200 V Class Table i.4 Wire Gauge and Torque Specifications (Three-Phase 200 V Class) Recomm. Gauge AWG, kcmil Wire Range AWG, kcmil **Tightening Torque** Screw **Drive Model** Terminal Size N·m (lb.in.) R/L1, S/L2, T/L3 14 14 to 10 U/T1, V/T2, W/T3 14 14 to 10 2A0004 2A0006 1.2 to 1.5 $\ominus$ , $\oplus 1$ , $\oplus 2$ \_ 14 to 10 M4 2A0008 (10.6 to 13.3) B1, B2 \_ 14 to 10 2A0010 10 <1> $\oplus$ 14 to 10 R/L1, S/L2, T/L3 12 14 to 10 U/T1, V/T2, W/T3 14 14 to 10 1.2 to 1.5 $\ominus, \oplus 1, \oplus 2$ \_ 14 to 10 2A0012 M4(10.6 to 13.3) B1, B2 \_ 14 to 10 4 10 <1> 14 to 10 R/L1, S/L2, T/L3 10 12 to 10 U/T1, V/T2, W/T3 10 14 to 10 1.2 to 1.5 $\ominus, \oplus 1, \oplus 2$ \_ 14 to 10 2A0018 M4 (10.6 to 13.3) B1, B2 \_ 14 to 10 10 <1> 4 14 to 10 R/L1, S/L2, T/L3 10 12 to 10 U/T1, V/T2, W/T3 10 12 to 10 1.2 to 1.5 \_ 2A0021 $\ominus$ , $\oplus 1$ , $\oplus 2$ 12 to 10 M4 (10.6 to 13.3) B1, B2 \_ 14 to 10 4 10 <1> 12 to 10 R/L1, S/L2, T/L3 8 10 to 6 U/T1, V/T2, W/T3 8 10 to 6 2.1 to 2.3 M4 $\ominus$ , $\oplus 1$ , $\oplus 2$ 10 to 6 (18.6 to 20.4) \_ 2A0030 B1, B2 \_ 14 to 10 2.0 to 2.5 8 <2> ٢ 10 to 8 M5 (17.7 to 22.1) R/L1, S/L2, T/L3 6 8 to 6 U/T1, V/T2, W/T3 8 8 to 6 2.1 to 2.3 M4 (18.6 to 20.4) $\ominus, \oplus 1, \oplus 2$ \_ 6 2A0040 B1, B2 \_ 12 to 10 2.0 to 2.5 8 <2> ٢ 10 to 8 M5 (17.7 to 22.1) R/L1, S/L2, T/L3 4 6 to 4 5.4 to 6.0 U/T1, V/T2, W/T3 4 6 to 4 M6 (47.8 to 53.1) $\ominus$ , $\oplus 1$ , $\oplus 2$ 6 to 4 \_ 2A0056 2.7 to 3.0 B1, B2 10 to 6 M5 \_ (23.9 to 26.6) 5.4 to 6.0 ٢ 6 8 to 6 M6 (47.8 to 53.1) R/L1, S/L2, T/L3 3 4 to 3 9.9 to 11.0 U/T1, V/T2, W/T3 3 4 to 3 M8 (87.6 to 97.4) $\ominus$ , $\oplus 1$ , $\oplus 2$ \_ 4 to 3 2A0069 2.7 to 3.0 B1, B2 8 to 6 M5 (23.9 to 26.6) 5.4 to 6.0 ٢ 6 6 to 4 M6 (47.8 to 53.1)

YASKAWA TOEPYAIP1W02F YASKAWA AC Drive - iQpump1000 Installation & Start-up Guide

# i.4 Electrical Installation

| Drive Model | Terminal                     | Recomm. Gauge<br>AWG, kcmil | Wire Range<br>AWG, kcmil | Screw<br>Size | Tightening Torque<br>N⋅m (Ib.in.) |  |
|-------------|------------------------------|-----------------------------|--------------------------|---------------|-----------------------------------|--|
|             | R/L1, S/L2, T/L3             | 2                           | 3 to 2                   |               |                                   |  |
|             | U/T1, V/T2, W/T3             | 2                           | 3 to 2                   | M8            | 9.9 to 11.0<br>(87.6 to 97.4)     |  |
| 24.0001     | $\Theta, \oplus 1, \oplus 2$ | -                           | 3 to 2                   |               |                                   |  |
| 2A0081      | B1, B2                       | -                           | 6                        | M5            | 2.7 to 3.0<br>(23.9 to 26.6)      |  |
|             | Ð                            | 6                           | 6 to 4                   | M6            | 5.4 to 6.0<br>(47.8 to 53.1)      |  |
| 2A0110      | R/L1, S/L2, T/L3             | 1/0                         | 3 to 1/0                 |               |                                   |  |
|             | U/T1, V/T2, W/T3             | 1/0                         | 3 to 1/0                 |               |                                   |  |
|             | $\ominus, \oplus 1$          | -                           | 2 to 1/0                 | M8            | 9 to 11<br>(79 7 to 97 4)         |  |
|             | B1, B2                       | -                           | 6 to 1/0                 |               | (19.1 60 91.1)                    |  |
|             |                              | 6                           | 6 to 4                   |               |                                   |  |
|             | R/L1, S/L2, T/L3             | 2/0                         | 1 to 2/0                 |               |                                   |  |
|             | U/T1, V/T2, W/T3             | 2/0                         | 1 to 2/0                 | N10           | 18 to 23                          |  |
| 2A0138      | $\ominus, \oplus 1$          | -                           | 1/0 to 3/0               | MITO          | (159 to 204)                      |  |
| 2A0138      | B1, B2                       | -                           | 4 to 2/0                 |               |                                   |  |
|             | Ð                            | 4                           | 4                        | M8            | 9 to 11<br>(79.7 to 97.4)         |  |
|             | R/L1, S/L2, T/L3             | 4/0                         | 2/0 to 4/0               |               | 18  to  23<br>(159 to 204)        |  |
|             | U/T1, V/T2, W/T3             | 4/0                         | 3/0 to 4/0               |               |                                   |  |
| 2A0169      | $\ominus, \oplus 1$          | -                           | 1 to 4/0                 | M10           |                                   |  |
|             | ⊕3                           | -                           | 1/0 to 4/0               |               | (15) to 204)                      |  |
|             | ÷                            | 4                           | 4 to 2                   |               |                                   |  |
|             | R/L1, S/L2, T/L3             | $1/0 \times 2P$             | 1/0 to 2/0               |               |                                   |  |
|             | U/T1, V/T2, W/T3             | $1/0 \times 2P$             | 1/0 to 2/0               |               | 18 to 23<br>(159 to 204)          |  |
| 2A0211      | ⊖, ⊕1                        | -                           | 1 to 4/0                 |               |                                   |  |
|             | ⊕3                           | -                           | 1/0 to 4/0               |               |                                   |  |
|             | ÷                            | 4                           | 4 to 1/0                 | -             |                                   |  |
|             | R/L1, S/L2, T/L3             | 3/0 × 2P                    | 3/0 to 300               |               |                                   |  |
|             | U/T1, V/T2, W/T3             | 3/0 × 2P                    | 3/0 to 300               | M12           | 32 to 40<br>(283 to 354)          |  |
|             | ⊖, ⊕1                        | -                           | 3/0 to 300               |               | (205 10 55 1)                     |  |
| 2A0250      | ⊕3                           | -                           | 2 to 300                 | M10           | 18 to 23<br>(159 to 204)          |  |
|             | Ð                            | 3                           | 3 to 300                 | M12           | 32 to 40<br>(283 to 354)          |  |
| -           | R/L1, S/L2, T/L3             | 4/0 × 2P                    | 3/0 to 300               |               |                                   |  |
|             | U/T1, V/T2, W/T3             | $3/0 \times 2P$             | 3/0 to 300               | M12           | 32  to  40                        |  |
|             | ⊖, ⊕1                        | -                           | 3/0 to 300               |               | (205 10 554)                      |  |
| 2A0312      | ⊕3                           | -                           | 3/0 to 300               | M10           | 18 to 23<br>(159 to 204)          |  |
|             | Ð                            | 2                           | 2 to 300                 | M12           | 32 to 40<br>(283 to 354)          |  |
|             | R/L1, S/L2, T/L3             | 250 × 2P                    | 4/0 to 600               |               |                                   |  |
|             | U/T1, V/T2, W/T3             | $4/0 \times 2P$             | 4/0 to 600               | M12           | 32  to  40<br>(283 to 354)        |  |
|             | ⊖, ⊕1                        | -                           | 250 to 600               |               | (205 10 554)                      |  |
| 2A0360      | ⊕3                           | -                           | 3/0 to 600               | M10           | 18 to 23<br>(159 to 204)          |  |
|             | <b></b>                      | 1                           | 1 to 350                 | M12           | 32 to 40<br>(283 to 354)          |  |

| Drive Model | Terminal         | Recomm. Gauge<br>AWG, kcmil | Wire Range<br>AWG, kcmil | Screw<br>Size | Tightening Torque<br>N·m (Ib.in.) |
|-------------|------------------|-----------------------------|--------------------------|---------------|-----------------------------------|
|             | R/L1, S/L2, T/L3 | $350 \times 2P$             | 250 to 600               |               |                                   |
|             | U/T1, V/T2, W/T3 | $300 \times 2P$             | 300 to 600               | M12           | 32 to 40<br>(283 to 354)          |
|             | ⊖, ⊕1            | -                           | 300 to 600               |               |                                   |
| 2A0415      | ⊕3               | _                           | 3/0 to 600               | M10           | 18 to 23<br>(159 to 204)          |
|             |                  | 1                           | 1 to 350                 | M12           | 32 to 40<br>(283 to 354)          |

<1> Install a GFCI when using this wire gauge in accordance with IEC/EN 61800-5-1.

<2> Install a GFCI, or use 10 mm<sup>2</sup> (AWG 8) copper wire when using this wire gauge in accordance with IEC/EN 61800-5-1.

**Note:** When connecting peripheral devices or options to terminals  $\ominus$ ,  $\oplus 1$ ,  $\oplus 3$ , B1, and B2, refer to the instruction manual for each device. For more information, contact Yaskawa or your nearest sales representative.

## ■ Three-Phase 400 V Class

#### Table i.5 Wire Gauge and Torque Specifications (Three-Phase 400 V Class)

| Drive Model      | Terminal                     | Recomm. Gauge<br>AWG, kcmil | Wire Range<br>AWG, kcmil | Screw<br>Size | Tightening Torque<br>N·m (Ib.in.) |
|------------------|------------------------------|-----------------------------|--------------------------|---------------|-----------------------------------|
|                  | R/L1, S/L2, T/L3             | 14                          | 14 to 10                 |               |                                   |
|                  | U/T1, V/T2, W/T3             | 14                          | 14 to 10                 |               |                                   |
| 4A0002<br>4A0004 | $\Theta, \oplus 1, \oplus 2$ | _                           | 14 to 10                 | M4            | 1.2  to  1.5                      |
| 110004           | B1, B2                       | _                           | 14 to 10                 |               | (10.0 to 15.5)                    |
|                  |                              | 12 <1>                      | 14 to 12                 |               |                                   |
|                  | R/L1, S/L2, T/L3             | 14                          | 14 to 10                 |               |                                   |
| 44,0005          | U/T1, V/T2, W/T3             | 14                          | 14 to 10                 |               |                                   |
| 4A0005<br>4A0007 | $\Theta, \oplus 1, \oplus 2$ | _                           | 14 to 10                 | M4            | 1.2 to 1.5<br>(10.6 to 13.3)      |
| 4A0009           | B1, B2                       | -                           | 14 to 10                 |               | (10.0 to 15.5)                    |
|                  |                              | 10 <1>                      | 14 to 10                 |               |                                   |
|                  | R/L1, S/L2, T/L3             | 12                          | 14 to 10                 |               |                                   |
|                  | U/T1, V/T2, W/T3             | 14                          | 14 to 10                 |               | 1.2 to 1.5<br>(10.6 to 13.3)      |
| 4A0011           | $\Theta, \oplus 1, \oplus 2$ | _                           | 14 to 10                 | M4            |                                   |
|                  | B1, B2                       | -                           | 14 to 10                 |               |                                   |
|                  |                              | 10 <1>                      | 14 to 10                 |               |                                   |
|                  | R/L1, S/L2, T/L3             | 10                          | 12 to 6                  |               | 2.1 to 2.3<br>(18.6 to 20.4)      |
|                  | U/T1, V/T2, W/T3             | 10                          | 12 to 6                  | - M4          |                                   |
| 4A0018           | $\Theta, \oplus 1, \oplus 2$ | -                           | 12 to 6                  |               |                                   |
|                  | B1, B2                       | -                           | 12 to 10                 |               |                                   |
|                  |                              | 10 <1>                      | 14 to 10                 | M5            | 2.0 to 2.5<br>(17.7 to 22.1)      |
|                  | R/L1, S/L2, T/L3             | 10                          | 10 to 6                  |               |                                   |
|                  | U/T1, V/T2, W/T3             | 10                          | 10 to 6                  | M4            | 2.1 to 2.3                        |
| 4A0023           | $\Theta, \oplus 1, \oplus 2$ | -                           | 12 to 6                  | 1v14          | (18.6 to 20.4)                    |
|                  | B1, B2                       | -                           | 12 to 10                 |               |                                   |
|                  |                              | 10 <1>                      | 12 to 10                 | M5            | 2.0 to 2.5<br>(17.7 to 22.1)      |
|                  | R/L1, S/L2, T/L3             | 8                           | 8 to 6                   |               |                                   |
|                  | U/T1, V/T2, W/T3             | 8                           | 10 to 6                  |               | 3.6  to  4.0<br>(31.8 to 35.4)    |
|                  | $\Theta, \oplus 1, \oplus 2$ | -                           | 10 to 6                  | M5            | (0110 10 0000)                    |
| 4A0031           | B1, B2                       | _                           | 10 to 8                  |               | 2.7 to 3.0<br>(23.9 to 26.6)      |
|                  |                              | 8 <2>                       | 10 to 8                  | M6            | 5.4 to 6.0<br>(47.8 to 53.1)      |

# i.4 Electrical Installation

| Drive Model | Terminal                      | Recomm. Gauge<br>AWG, kcmil | Wire Range<br>AWG, kcmil | Screw<br>Size | Tightening Torque<br>N·m (Ib.in.) |
|-------------|-------------------------------|-----------------------------|--------------------------|---------------|-----------------------------------|
|             | R/L1, S/L2, T/L3              | 6                           | 8 to 6                   |               |                                   |
|             | U/T1, V/T2, W/T3              | 8                           | 8 to 6                   |               | 3.6 to 4.0<br>(31.8 to 35.4)      |
|             | $\ominus, \oplus 1, \oplus 2$ | -                           | 6                        | M5            | (51.0 10 50.1)                    |
| 4A0038      | B1, B2                        | _                           | 10 to 8                  |               | 2.7 to 3.0<br>(23.9 to 26.6)      |
|             | Ð                             | 6                           | 10 to 6                  | M6            | 5.4 to 6.0<br>(47.8 to 53.1)      |
|             | R/L1, S/L2, T/L3              | 6                           | 6 to 4                   |               |                                   |
|             | U/T1, V/T2, W/T3              | 6                           | 6 to 4                   | M6            | 5.4 to 6.0<br>(47.8 to 53.1)      |
| 110011      | $\Theta, \oplus 1, \oplus 2$  | -                           | 6 to 4                   |               | ( ,                               |
| 4A0044      | B1, B2                        | -                           | 10 to 8                  | M5            | 2.7 to 3.0<br>(23.9 to 26.6)      |
|             | Ð                             | 6                           | 8 to 6                   | M6            | 5.4 to 6.0<br>(47.8 to 53.1)      |
|             | R/L1, S/L2, T/L3              | 4                           | 6 to 4                   |               |                                   |
|             | U/T1, V/T2, W/T3              | 4                           | 6 to 4                   |               |                                   |
| 4A0058      | ⊖, ⊕1                         | -                           | 6 to 1                   | M8            | 9 to 11<br>(79 7 to 97 4)         |
|             | B1, B2                        | -                           | 8 to 4                   |               | (19.1 10 91.4)                    |
|             | ÷                             | 6                           | 8 to 6                   |               |                                   |
|             | R/L1, S/L2, T/L3              | 3                           | 4 to 3                   |               |                                   |
|             | U/T1, V/T2, W/T3              | 3                           | 4 to 3                   |               | 9 to 11<br>(79.7 to 97.4)         |
| 4A0072      | $\Theta, \oplus 1$            | -                           | 4 to 1                   | M8            |                                   |
|             | B1, B2                        | -                           | 6 to 3                   |               | (79.7 10 97.4)                    |
|             |                               | 6                           | 6                        |               |                                   |
|             | R/L1, S/L2, T/L3              | 2                           | 3 to 1/0                 |               | 9 to 11<br>(79.7 to 97.4)         |
|             | U/T1, V/T2, W/T3              | 2                           | 3 to 1/0                 | M8            |                                   |
| 4A0088      | $\Theta, \oplus 1$            | -                           | 3 to 1/0                 |               |                                   |
|             | ⊕3                            | -                           | 6 to 1/0                 |               |                                   |
|             |                               | 4                           | 6 to 4                   |               |                                   |
|             | R/L1, S/L2, T/L3              | 1/0                         | 2 to 1/0                 |               |                                   |
|             | U/T1, V/T2, W/T3              | 1                           | 2 to 1/0                 |               |                                   |
| 4A0103      | ⊖, ⊕1                         | _                           | 3 to 1/0                 | M8            | 9 to 11                           |
|             | ⊕3                            | -                           | 4 to 1/0                 |               | (79.71097.4)                      |
|             |                               | 4                           | 6 to 4                   |               |                                   |
|             | R/L1, S/L2, T/L3              | 3/0                         | 1/0 to 4/0               |               |                                   |
|             | U/T1, V/T2, W/T3              | 2/0                         | 1/0 to 4/0               |               |                                   |
| 4A0139      | ⊖, ⊕1                         | -                           | 1/0 to 4/0               | M10           | 18  to  23                        |
|             | ⊕3                            | -                           | 3 to 4/0                 |               | (139 to 204)                      |
|             |                               | 4                           | 4                        |               |                                   |
|             | R/L1, S/L2, T/L3              | 4/0                         | 3/0 to 4/0               |               |                                   |
|             | U/T1, V/T2, W/T3              | 4/0                         | 3/0 to 4/0               | -             |                                   |
| 4A0165      | ⊖, ⊕1                         | _                           | 1 to 4/0                 | M10           | 18 to 23                          |
|             | ⊕3                            | _                           | 1/0 to 4/0               | -             | (159 to 204)                      |
|             |                               | 4                           | 4 to 2                   | 7             |                                   |
|             | R/L1, S/L2, T/L3              | 300                         | 2 to 300                 |               |                                   |
|             | U/T1, V/T2, W/T3              | 300                         | 2 to 300                 | 1             |                                   |
| 4A0208      | ⊖, ⊕1                         | -                           | 1 to 250                 | M10           | 18 to 23                          |
|             | ⊕3                            | -                           | 3 to 3/0                 | 1             | (159 to 204)                      |
|             | ÷                             | 4                           | 4 to 300                 |               |                                   |

| Drive Model | Terminal                                    | Recomm. Gauge<br>AWG, kcmil | Wire Range<br>AWG, kcmil | Screw<br>Size | Tightening Torque<br>N·m (Ib.in.) |
|-------------|---------------------------------------------|-----------------------------|--------------------------|---------------|-----------------------------------|
| 4A0250      | R/L1, S/L2, T/L3                            | 400                         | 1 to 600                 |               |                                   |
|             | U/T1, V/T2, W/T3                            | 400                         | 400 1/0 to 600           |               |                                   |
|             | ⊖,⊕1                                        | -                           | 3/0 to 600               | M10           | 18  to  23<br>(159 to 204)        |
|             | ⊕3                                          | -                           | 1 to 325                 | 7             | (15) to 204)                      |
|             |                                             | 2                           | 2 to 350                 |               |                                   |
|             | R/L1, S/L2, T/L3                            | 500                         | 2/0 to 600               |               | 32 to 40<br>(283 to 354)          |
|             | U/T1, V/T2, W/T3                            | 500                         | 2/0 to 600               | M12           |                                   |
|             | $\Theta, \oplus 1$                          | -                           | 3/0 to 600               |               |                                   |
| 4A0296      | ⊕3                                          | _                           | 1 to 325                 | M10           | 18 to 23<br>(159 to 204)          |
|             | Ð                                           | 2                           | 2 to 350                 | M12           | 32 to 40<br>(283 to 354)          |
|             | R/L1, S/L2, T/L3                            | $4/0 \times 2P$             | 3/0 to 600               |               | 32 to 40<br>(283 to 354)          |
|             | U/T1, V/T2, W/T3                            | $4/0 \times 2P$             | 3/0 to 600               | M12           |                                   |
| 44.02.62    | Θ, ⊕1                                       | _                           | 4/0 to 600               |               | ()                                |
| 4A0362      | ⊕3                                          | -                           | 3/0 to 600               | M10           | 18 to 23<br>(159 to 204)          |
|             | Ð                                           | 1                           | 1 to 350                 | M12           | 32 to 40<br>(283 to 354)          |
|             | R/L1, S/L2, T/L3                            | $300 \times 2P$             | 4/0 to 300               |               | 32 to 40<br>(283 to 354)          |
|             | U/T1, V/T2, W/T3                            | $300 \times 2P$             | 4/0 to 300               |               |                                   |
| 4A0414      | Θ, ⊕1                                       | -                           | 3/0 to 300               | M12           |                                   |
|             | ⊕3                                          | -                           | 3/0 to 300               |               |                                   |
|             | Ð                                           | 1                           | 1 to 3/0                 |               |                                   |
|             | R/L1, S/L2, T/L3                            | $3/0 \times 4P$             | 3/0 to 300               |               | 32 to 40<br>(283 to 354)          |
|             | U/T1, V/T2, W/T3                            | $4/0 \times 4P$             | 3/0 to 300               |               |                                   |
| 4A0515      | Θ, ⊕1                                       | -                           | 1/0 to 300               | M12           |                                   |
|             | ⊕3                                          | -                           | 1/0 to 300               |               |                                   |
|             | ÷                                           | 1/0                         | 1/0 to 300               |               |                                   |
|             | R/L1, S/L2, T/L3                            | $300 \times 4P$             | 4/0 to 300               |               | 32 to 40<br>(283 to 354)          |
|             | U/T1, V/T2, W/T3                            | $300 \times 4P$             | 4/0 to 300               |               |                                   |
| 4A0675      | Θ, ⊕1                                       | -                           | 1/0 to 300               | M12           |                                   |
|             | ⊕3                                          | _                           | 1/0 to 300               |               |                                   |
|             |                                             | 2/0                         | 2/0 to 300               |               |                                   |
| 4A0930      | R/L1, S/L2, T/L3, R1/L11, S1/L21,<br>T1/L31 | $4/0 \times 4P \times 2$    | 3/0 to 300               |               |                                   |
|             | U/T1, V/T2, W/T3 4/0 × 4P×2 3/0             |                             | 3/0 to 300               |               | 32 to 40                          |
|             | ⊖,⊕1                                        | _                           | 4/0 to 300               | M12           | (283 to 354)                      |
|             | ⊕3                                          | -                           | 4/0 to 300               |               |                                   |
|             | (f) 3/0 3/0 to 250                          |                             |                          |               |                                   |
|             | R/L1, S/L2, T/L3, R1/L11, S1/L21, T1/L31    | $300 \times 4P \times 2$    | 4/0 to 300               |               | 22 ( 10                           |
|             | U/T1, V/T2, W/T3                            | $300 \times 4P \times 2$    | 4/0 to 300               |               |                                   |
| 4A1200      | ⊖,⊕1                                        | _                           | 250 to 300               | M12           | 32 to 40<br>(283 to 354)          |
|             | ⊕3                                          | -                           | 4/0 to 300               |               |                                   |
|             |                                             | E) 4/0                      |                          |               |                                   |

<1> Install a GFCI when using this wire gauge in accordance with IEC/EN 61800-5-1.

<2> Install a GFCI or use 10 mm<sup>2</sup> (AWG 8) copper wire when using this wire gauge in accordance with IEC/EN 61800-5-1.

Note: When connecting peripheral devices or options to terminals  $\ominus$ ,  $\oplus 1$ ,  $\oplus 3$ , B1, and B2, refer to the instruction manual for each device. For more information, contact Yaskawa or your nearest sales representative.

# ■ Three-Phase 600 V Class

Table i.6 Wire Gauge and Torque Specifications (Three-Phase 600 V Class)

|                            |                                                       | ange and terdae ebeenier                      |                                            |               |                                   |  |
|----------------------------|-------------------------------------------------------|-----------------------------------------------|--------------------------------------------|---------------|-----------------------------------|--|
| Drive Model                | Terminal                                              | Recomm. Gauge<br>mm <sup>2</sup> (AWG, kcmil) | Wire Range<br>mm <sup>2</sup> (AWG, kcmil) | Screw<br>Size | Tightening Torque<br>N·m (Ib.in.) |  |
| 5A0003<br>5A0004<br>5A0006 | R/L1, S/L2, T/L3                                      | 2.5<br>(14)                                   | 2.5 to 6.0<br>(14 to 10)                   |               | 1.2 to 1.5<br>(10.6 to 13.3)      |  |
|                            | U/T1, V/T2, W/T3                                      | 2.5<br>(14)                                   | 2.5 to 6.0<br>(14 to 10)                   |               |                                   |  |
|                            | ⊖, ⊕1, ⊕2                                             | -                                             | 2.5 to 6.0<br>(14 to 10)                   | M4            |                                   |  |
|                            | B1, B2                                                | -                                             | 2.5 to 6.0<br>(14 to 10)                   |               |                                   |  |
|                            | (10) 6.0 (10)                                         |                                               | 2.5 to 6.0<br>(14 to 10)                   |               |                                   |  |
|                            | R/L1, S/L2, T/L3                                      | 2.5<br>(14)                                   | 2.5 to 6.0<br>(14 to 10)                   |               |                                   |  |
|                            | U/T1, V/T2, W/T3                                      | 2.5<br>(14)                                   | 2.5 to 6.0<br>(14 to 10)                   |               |                                   |  |
| 5A0009                     | ⊖, ⊕1, ⊕2                                             | -                                             | 2.5 to 6.0<br>(14 to 10)                   | M4            | 1.2 to 1.5<br>(10.6 to 13.3)      |  |
|                            | B1, B2                                                | -                                             | 2.5 to 6.0<br>(14 to 10)                   |               |                                   |  |
|                            | $\begin{array}{c ccccccccccccccccccccccccccccccccccc$ |                                               |                                            |               |                                   |  |
|                            | R/L1, S/L2, T/L3                                      | 6.0<br>(10)                                   | 2.5 to 16<br>(14 to 6)                     |               | 2.1 to 2.3<br>(18.6 to 20.4)      |  |
|                            | U/T1, V/T2, W/T3                                      | 2.5<br>(14)                                   | 2.5 to 16<br>(14 to 6)                     |               |                                   |  |
| 5A0011                     | ⊖, ⊕1, ⊕2                                             | -                                             | 2.5 to 16<br>(14 to 6)                     | - M4          |                                   |  |
|                            | B1, B2                                                | -                                             | 2.5 to 6.0<br>(14 to 10)                   |               |                                   |  |
|                            | ÷                                                     | 10<br>(8)                                     | 4.0 to 6.0<br>(12 to 8)                    | M5            | 2.0 to 2.5<br>(17.7 to 22.1)      |  |
|                            | R/L1, S/L2, T/L3                                      | 6.0<br>(10)                                   | 6.0 to 16<br>(10 to 6)                     |               | 3.6 to 4.0<br>(31.8 to 35.4)      |  |
|                            | U/T1, V/T2, W/T3                                      | 6.0<br>(10)                                   | 6.0 to 16<br>(10 to 6)                     | N             |                                   |  |
| 5A0017                     | $\ominus, \oplus 1, \oplus 2$                         | _                                             | 6.0 to 16<br>(10 to 6)                     | M3            |                                   |  |
|                            | B1, B2                                                | _                                             | 6.0 to 10<br>(10 to 8)                     |               | 2.7 to 3.0<br>(23.9 to 26.6)      |  |
|                            |                                                       | 10<br>(8)                                     | 6.0 to 10<br>(12 to 8)                     | M6            | 5.4 to 6.0<br>(47.8 to 53.1)      |  |
| 5A0022                     | R/L1, S/L2, T/L3                                      | 10<br>(8)                                     | 6.0 to 16<br>(10 to 6)                     |               | 3.6 to 4.0<br>(31.8 to 35.4)      |  |
|                            | U/T1, V/T2, W/T3                                      | 6.0<br>(10)                                   | 6.0 to 16<br>(10 to 6)                     | M5            |                                   |  |
|                            | $\Theta, \oplus 1, \oplus 2$                          | _                                             | 6.0 to 16<br>(10 to 6)                     | M3            |                                   |  |
|                            | B1, B2                                                | _                                             | 6.0 to 10<br>(10 to 8)                     |               | 2.7 to 3.0<br>(23.9 to 26.6)      |  |
|                            | Ð                                                     | 10<br>(8)                                     | 6.0 to 10<br>(10 to 6)                     | M6            | 5.4 to 6.0<br>(47.8 to 53.1)      |  |

| Drive Model      | Terminal                     | Recomm. Gauge<br>mm <sup>2</sup> (AWG, kcmil) | Wire Range<br>mm <sup>2</sup> (AWG, kcmil)    | Screw<br>Size | Tightening Torque<br>N·m (Ib.in.) |
|------------------|------------------------------|-----------------------------------------------|-----------------------------------------------|---------------|-----------------------------------|
| 5A0027<br>5A0032 | R/L1, S/L2, T/L3             | 16<br>(6)                                     | 16 to 25<br>(6 to 4)                          |               | 5.4 to 6.0<br>(47.8 to 53.1)      |
|                  | U/T1, V/T2, W/T3             | 16<br>(6)                                     | 16 to 25<br>(6 to 4)                          | M6            |                                   |
|                  | $\Theta, \oplus 1, \oplus 2$ | -                                             | 16 to 25<br>(6 to 4)                          |               |                                   |
|                  | B1, B2                       | _                                             | 6.0 to 10<br>(10 to 8)                        | M5            | 2.7 to 3.0<br>(23.9 to 26.6)      |
|                  |                              | 16<br>(6)                                     | 10 to 16<br>(10 to 6)                         | M6            | 5.4 to 6.0<br>(47.8 to 53.1)      |
|                  | R/L1, S/L2, T/L3             | 16<br>(6)                                     | 6.0 to 25<br>(10 to 3)                        |               |                                   |
|                  | U/T1, V/T2, W/T3             | 16<br>(6)                                     | 6.0 to 25<br>(10 to 3)                        |               |                                   |
| 5A0041           | Θ, ⊕1                        | -                                             | (6 to 1)                                      | M8            | 9.0 to 11<br>(79.7 to 97.4)       |
|                  | B1, B2                       | -                                             | 4.0 to 25<br>(12 to 3)                        |               |                                   |
|                  |                              | 16<br>(6)                                     | 10 to 16<br>(6)                               |               |                                   |
|                  | R/L1, S/L2, T/L3             | 25<br>(4)                                     | 6.0 to 25<br>(10 to 3)                        |               | 9.0 to 11<br>(79.7 to 97.4)       |
|                  | U/T1, V/T2, W/T3             | 16<br>(6)                                     | 6.0 to 25<br>(10 to 3)                        |               |                                   |
| 5A0052           | ⊖, ⊕1                        | -                                             | 16 to 35<br>(6 to 1)                          | M8            |                                   |
|                  | B1, B2                       | -                                             | 10 to 25<br>(8 to 3)                          |               |                                   |
|                  | ÷                            | 16<br>(6)                                     | 16         10 to 16           (6)         (6) |               |                                   |
|                  | R/L1, S/L2, T/L3             | 25<br>(4)                                     | 6.0 to 95<br>(10 to 4/0)                      |               | 18 to 23<br>(159 to 204)          |
|                  | U/T1, V/T2, W/T3             | 25<br>(4)                                     | 6.0 to 95<br>(10 to 4/0)                      |               |                                   |
| 5A0062           | ⊖, ⊕1                        | _                                             | 25 to 95<br>(4 to 4/0)                        | M10           |                                   |
|                  | ⊕3                           | -                                             | 16 to 95<br>(6 to 4/0)                        |               |                                   |
|                  |                              | 25<br>(4)                                     | 25<br>(4)                                     |               |                                   |
|                  | R/L1, S/L2, T/L3             | 25<br>(3)                                     | 6.0 to 95<br>(10 to 4/0)                      |               | 18 to 23<br>(159 to 204)          |
| 5A0077           | U/T1, V/T2, W/T3             | 25<br>(3)                                     | 6.0 to 95<br>(10 to 4/0)                      |               |                                   |
|                  | ⊖,⊕1                         | -                                             | 25 to 95<br>(3 to 4/0)                        | M10           |                                   |
|                  | ⊕3                           | _                                             | 16 to 95<br>(6 to 4/0)                        |               |                                   |
|                  | <b></b>                      | 25<br>(4)                                     | 25<br>(4)                                     | _             |                                   |
| 5A0099           | R/L1, S/L2, T/L3             | 70<br>(1/0)                                   | 6.0 to 95<br>(10 to 4/0)                      |               |                                   |
|                  | U/T1, V/T2, W/T3             | 50<br>(1)                                     | 6.0 to 95<br>(10 to 4/0)                      |               |                                   |
|                  | ⊖, ⊕1                        | _                                             | 35 to 95<br>(2 to 4/0) M                      | M10           | 18 to 23<br>(159 to 204)          |
|                  | ⊕3                           | -                                             | 25 to 95<br>(4 to 4/0)                        |               |                                   |
|                  | <b>_</b>                     | 25 (4)                                        | 25 (4)                                        |               |                                   |

## i.4 Electrical Installation

| Drive Model | Terminal         | Recomm. Gauge<br>mm <sup>2</sup> (AWG, kcmil) | Wire Range<br>mm <sup>2</sup> (AWG, kcmil) | Screw<br>Size                | Tightening Torque<br>N·m (Ib.in.) |
|-------------|------------------|-----------------------------------------------|--------------------------------------------|------------------------------|-----------------------------------|
| 5A0125      | R/L1, S/L2, T/L3 | 70<br>(2/0)                                   | 35 to 150<br>(1 to 300)                    |                              | 18 to 23<br>(159 to 204)          |
|             | U/T1, V/T2, W/T3 | 70<br>(2/0)                                   | 35 to 150<br>(1 to 300)                    | _                            |                                   |
|             | ⊖, ⊕1            | _                                             | 70<br>(2/0 to 3/0)                         | M10                          |                                   |
|             | ⊕3               | _                                             | 35 to 50<br>(1 to 1/0)                     |                              |                                   |
|             | ÷                | 35<br>(3)                                     | 35 to 150<br>(3 to 300)                    |                              |                                   |
| 5A0145      | R/L1, S/L2, T/L3 | 95<br>(3/0)                                   | 95 to 150<br>(2/0 to 300)                  | _                            | 18 to 23<br>(159 to 204)          |
|             | U/T1, V/T2, W/T3 | 95<br>(3/0)                                   | 95 to 150<br>(2/0 to 300)                  |                              |                                   |
|             | ⊖, ⊕1            | _                                             | 70 to 95<br>(3/0 to 4/0)                   | M10                          |                                   |
|             | ⊕3               | _                                             | 70 to 95<br>(1/0 to 2/0)                   |                              |                                   |
|             |                  | 35<br>(3)                                     | 35 to 150<br>(3 to 300)                    |                              |                                   |
|             | R/L1, S/L2, T/L3 | 185<br>(300)                                  | 95 to 300<br>(2/0 to 600)                  |                              | 32 to 40<br>(283 to 354)          |
|             | U/T1, V/T2, W/T3 | 150<br>(250)                                  | 95 to 300<br>(2/0 to 600)                  | M12                          |                                   |
| 5A0192      | ⊖, ⊕1            | _                                             | 95 to 185<br>(2/0 to 400)                  |                              |                                   |
|             | ⊕3               | _                                             | 95 to 120<br>(2/0 to 250)                  | M10                          | 18 to 23<br>(159 to 204)          |
|             | Ð                | 50<br>(1)                                     | 35 to 300<br>(1 to 350)                    | M12                          | 32 to 40<br>(283 to 354)          |
| 5A0242      | R/L1, S/L2, T/L3 | 240<br>(400)                                  | 95 to 300<br>(2/0 to 600)                  |                              |                                   |
|             | U/T1, V/T2, W/T3 | 185<br>(350)                                  | 95 to 300<br>(2/0 to 600)                  | M12                          | 32 to 40<br>(283 to 354)          |
|             | ⊖, ⊕1            | _                                             | 95 to 240<br>(2/0 to 500)                  |                              |                                   |
|             | ⊕3               | _                                             | 150<br>(250 to 300)                        | M10 18 to 23<br>(159 to 204) |                                   |
|             |                  | 50<br>(1)                                     | 35 to 300<br>(1 to 350)                    | M12                          | 32 to 40<br>(283 to 354)          |

**Note:** When connecting peripheral devices or options to terminals  $\ominus$ ,  $\oplus 1$ ,  $\oplus 3$ , B1, and B2, refer to the instruction manual for each device. For more information, contact Yaskawa or your nearest sales representative.

# Main Circuit Terminal and Motor Wiring

This section outlines the various steps, precautions, and checkpoints for wiring the main circuit terminals and motor terminals.

**WARNING!** Electrical Shock Hazard. Do not connect the AC power line to the output terminals of the drive. Failure to comply could result in death or serious injury by fire as a result of drive damage from line voltage application to output terminals.

**NOTICE:** When connecting the motor to the drive output terminals U/T1, V/T2, and W/T3, the phase order for the drive and motor should match. Failure to comply with proper wiring practices may cause the motor to run in reverse if the phase order is backward.

**NOTICE:** Route motor leads U/T1, V/T2, and W/T3 separate from all other leads to reduce possible interference related issues. Failure to comply may result in abnormal operation of drive and nearby equipment.

**NOTICE:** Do not connect phase-advancing capacitors or LC/RC noise filters to the output circuits. Failure to comply could result in damage to the drive, phase-advancing capacitors, LC/RC noise filters or ground fault circuit interrupters.

# Ground Wiring

Follow the precautions below when wiring the ground for one drive or a series of drives.

**WARNING!** Electrical Shock Hazard. Make sure the protective earthing conductor complies with technical standards and local safety regulations. Because the leakage current exceeds 3.5 mA in models 4A0414 and larger, IEC/EN 61800-5-1 states that either the power supply must be automatically disconnected in case of discontinuity of the protective earthing conductor or a protective earthing conductor with a cross-section of at least 10 mm<sup>2</sup> (Cu) or 16 mm<sup>2</sup> (AI) must be used. Failure to comply may result in death or serious injury.

**WARNING!** Electrical Shock Hazard. Always use a ground wire that complies with technical standards on electrical equipment and minimize the length of the ground wire. Improper equipment grounding may cause dangerous electrical potentials on equipment chassis, which could result in death or serious injury.

**WARNING!** Electrical Shock Hazard. Be sure to ground the drive ground terminal (200 V class: ground to 100  $\Omega$  or less; 400 V class: ground to 10  $\Omega$  or less). Improper equipment grounding could result in death or serious injury by contacting ungrounded electrical equipment.

**NOTICE:** Do not share the ground wire with other devices such as welding machines or large-current electrical equipment. Improper equipment grounding could result in drive or equipment malfunction due to electrical interference.

**NOTICE:** When using more than one drive, ground multiple drives according to instructions. Improper equipment grounding could result in abnormal operation of drive or equipment.

Refer to *Figure i.19* when using multiple drives. Do not loop the ground wire.

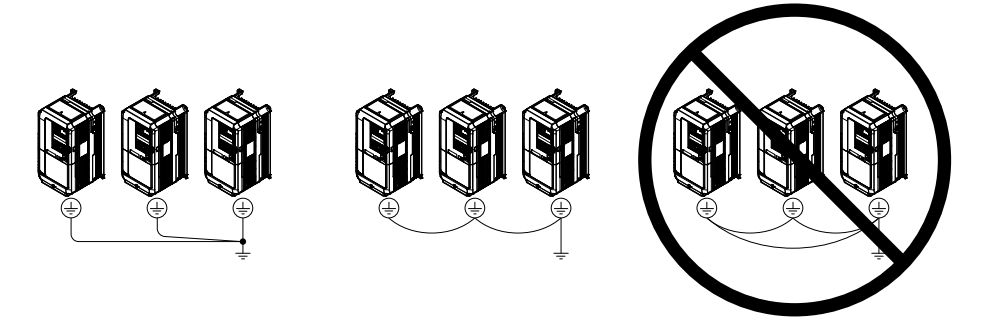

Figure i.19 Multiple Drive Wiring

# Control Circuit Terminal Block Functions

Drive parameters determine which functions apply to the multi-function digital inputs (S1 to S8), multi-function digital outputs (M1 to M4), multi-function analog inputs (A1 to A3), and multi-function analog monitor output (FM, AM). The default setting is listed next to each terminal in *Figure i.12* on page 20.

**WARNING!** Sudden Movement Hazard. Always check the operation and wiring of control circuits after being wired. Operating a drive with untested control circuits could result in death or serious injury.

**WARNING!** Sudden Movement Hazard. Confirm the drive I/O signals and external sequence before starting test run. Setting parameter A1-03 may change the I/O terminal function automatically from the factory setting. Failure to comply may result in death or serious injury.

# Input Terminals

*Table i.7* lists the input terminals on the drive. Text in parenthesis indicates the default setting for each multi-function input.

| -                                       |       | Tampinel Name (Function)                                           |                                                                                                    |  |  |
|-----------------------------------------|-------|--------------------------------------------------------------------|----------------------------------------------------------------------------------------------------|--|--|
| Туре                                    | No.   | Terminal Name (Function)                                           | Function (Signal Level) Default Setting                                                                                                    |  |  |
| Multi-Function<br>Digital Inputs        | S1    | Multi-function input 1<br>(Closed: Forward run, Open: Stop)        |                                                                                                    |  |  |
|                                         | S2    | Multi-function input 2<br>(Through mode)                           |                                                                                                    |  |  |
|                                         | S3    | Multi-function input 3<br>(External pump fault, N.O.)              | <ul> <li>Photocoupler</li> <li>24 Vdc, 8 mA</li> <li><i>Refer to Sinking/Sourcing Mode for Digital Inputs on page 40.</i></li> </ul>                                                                        |  |  |
|                                         | S4    | Multi-function input 4<br>(Fault reset)                            |                                                                                                    |  |  |
|                                         | S5    | Multi-function input 5<br>(Multi setpoint 1)                       |                                                                                                    |  |  |
|                                         | S6    | Multi-function input 6<br>(HAND mode)                              |                                                                                                    |  |  |
|                                         | S7    | Multi-function input 7<br>(HAND mode 2)                            |                                                                                                    |  |  |
|                                         | S8    | Multi-function input 8<br>(Through mode)                           |                                                                                                    |  |  |
|                                         | SC    | Multi-function input common                                        | Multi-function input common                                                                                                    |  |  |
|                                         | SP    | Digital input power supply +24 Vdc                                 | 24 Vdc power supply for digital inputs, 150 mA max                                                                                                    |  |  |
|                                         | SN    | Digital input power supply 0 V<br>24 V transducer power supply 0 V | <b>NOTICE:</b> Do not jumper or short terminals SP and SN. Failure to comply will damage the drive.                                                                                                    |  |  |
|                                         | RP    | Multi-function pulse train input<br>(Frequency reference)          | <ul> <li>Input frequency range: 0 to 32 kHz</li> <li>Signal Duty Cycle: 30 to 70%</li> <li>High level: 3.5 to 13.2 Vdc, low level: 0.0 to 0.8 Vdc</li> <li>Input impedance: 3 kΩ</li> </ul>                 |  |  |
|                                         | +V    | Power supply for analog inputs                                     | 10.5 Vdc (max allowable current 20 mA)                                                                                                    |  |  |
|                                         | 24 V  | +24 Vdc transducer power supply for customer use                   | 150 mA maximum capacity                                                                                                    |  |  |
| Analog Inputs /<br>Pulse Train<br>Input | A1    | Multi-function analog input 1<br>(Frequency reference bias)        | <ul> <li>-10 to 10 Vdc, 0 to 10 Vdc (input impedance: 20 kΩ)</li> <li>4 to 20 mA, 0 to 20 mA (input impedance: 250 Ω)</li> <li>Voltage or current input must be selected by jumper S1 and H3-01.</li> </ul> |  |  |
|                                         | A2    | Multi-function analog input 2<br>(PID feedback)                    | <ul> <li>-10 to 10 Vdc, 0 to 10 Vdc (input impedance: 20 kΩ)</li> <li>4 to 20 mA, 0 to 20 mA (input impedance: 250 Ω)</li> <li>Voltage or current input must be selected by jumper S1 and H3-09.</li> </ul> |  |  |
|                                         | A3    | Multi-function analog input 3<br>(HAND frequency reference)        | <ul> <li>-10 to 10 Vdc, 0 to 10 Vdc (input impedance: 20 kΩ)</li> <li>4 to 20 mA, 0 to 20 mA (input impedance: 250 Ω)</li> <li>Voltage or current input must be selected by jumper S1 and H3-05.</li> </ul> |  |  |
|                                         | AC    | Frequency reference common                                         | 0 V                                                                                                    |  |  |
|                                         | E (G) | Ground for shielded lines and option cards                         | _                                                                                                    |  |  |

#### Table i.7 Control Circuit Input Terminals

## Output Terminals

*Table i.8* lists the output terminals on the drive. Text in parenthesis indicates the default setting for each multi-function output.

| Туре                  | No. | Terminal Name (Function) | Function (Signal Level) Default Setting                                   |
|-----------------------|-----|--------------------------|---------------------------------------------------------------------------|
| Fault Relay<br>Output | MA  | N.O.                     |                                                                           |
|                       | MB  | N.C. output              | 30 Vdc, 10 mA to 1 A; 250 Vac, 10 mA to 1 A<br>Minimum load: 5 Vdc, 10 mA |
|                       | MC  | Fault output common      |                                                                           |

#### Table i.8 Control Circuit Output Terminals
| Туре                                    | No. | Terminal Name (Function)                                | Function (Signal Level) Default Setting                                             |  |  |
|-----------------------------------------|-----|---------------------------------------------------------|-------------------------------------------------------------------------------------|--|--|
|                                         | MD  | N.O.                                                    |                                                                                     |  |  |
|                                         | ME  | N.C. Output                                             | 30 Vdc, 10 mA to 1 A; 250 Vac, 10 mA to 1 A<br>Minimum load: 5 Vdc, 10 mA           |  |  |
| Multi-Function<br>Digital Output<br><1> | MF  | Common (Speed agree)                                    | Winning Todd. 5 Vdc, 10 mA                                                          |  |  |
|                                         | M1  | Multi function divital output (During fragmeney output) |                                                                                     |  |  |
|                                         | M2  | Multi-function digital output (During frequency output) | 30 Vdc, 10 mA to 1 A; 250 Vac, 10 mA to 1 A                                         |  |  |
|                                         | M3  | Multi function divital output (Through mode)            | Minimum load: 5 Vdc, 10 mA                                                          |  |  |
|                                         | M4  | Multi-function digital output (Through mode)            |                                                                                     |  |  |
| Monitor Output                          | FM  | Analog monitor output 1 (Output frequency)              | $10 \text{ to } \pm 10 \text{ V/do } \text{ or } 0 \text{ to } \pm 10 \text{ V/do}$ |  |  |
|                                         | AM  | Analog monitor output 2 (Output current)                | -10 to +10 v dc, of 0 to +10 v dc                                                   |  |  |
|                                         | AC  | Monitor common                                          | 0 V                                                                                 |  |  |

<1> Refrain from assigning functions to digital relay outputs that involve frequent switching, as doing so may shorten relay performance life. Switching life is estimated at 200,000 times (assumes 1 A, resistive load).

### Serial Communication Terminals

| Table i.9      | Control | Circuit | Terminals: | Serial | Communications |
|----------------|---------|---------|------------|--------|----------------|
| 1 4 5 1 5 11 5 |         | 0       |            | 001101 | ••••••••••••   |

| Туре           | No. | Signal Name               | Function (Signal Lev                         | el)                                         |
|----------------|-----|---------------------------|----------------------------------------------|---------------------------------------------|
|                | R+  | Communications input (+)  |                                              | RS-422/RS-485                               |
|                | R-  | Communications input (-)  | MEMOBUS/Modbus communication: Use an         | MEMOBUS/Modbus<br>communication<br>protocol |
| MEMOBUS/Modbus | S+  | Communications output (+) | RS-422 or RS-485 cable to connect the drive. |                                             |
| Communication  | S-  | Communications output (-) | imunications output (-)                      |                                             |
|                | IG  | Shield ground             | 0 V                                          |                                             |

<1> Enable the termination resistor in the last drive in a MEMOBUS/Modbus network by setting DIP switch S2 to the ON position. Refer to the manual section on *Control I/O Connections* for more information.

## Terminal Configuration

The control circuit terminals are arranged as shown in Figure i.20.

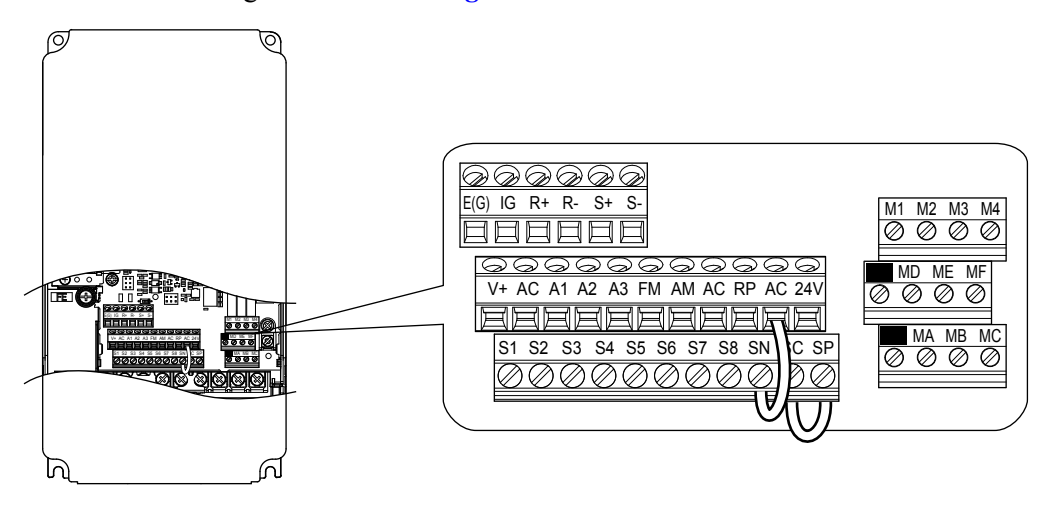

#### Figure i.20 Control Circuit Terminal Arrangement

### Wire Size and Torque Specifications

Select appropriate wire type and gauges from *Table i.10*. For simpler and more reliable wiring, use crimp ferrules on the wire ends.

|                                 |               | Tightening                  | Bare Wire Terminal                               |                                               | Ferrule-Type Terminal                            |                                   |                        |
|---------------------------------|---------------|-----------------------------|--------------------------------------------------|-----------------------------------------------|--------------------------------------------------|-----------------------------------|------------------------|
| Terminal                        | Screw<br>Size | Ťorque ⊂<br>N•m<br>(lb. in) | Applicable<br>wire size<br>mm <sup>2</sup> (AWG) | Recomm.<br>wire size<br>mm <sup>2</sup> (AWG) | Applicable<br>wire size<br>mm <sup>2</sup> (AWG) | Recomm.<br>wire size<br>mm² (AWG) | Wire Type              |
| S1-S8, SC, SN, SP               |               |                             |                                                  |                                               |                                                  |                                   |                        |
| RP, V+, A1, A2, A3,<br>AC, 24 V |               |                             | Stranded wire:                                   |                                               |                                                  |                                   |                        |
| MA, MB, MC, MD, ME, MF          | M3            | 0.5 to 0.6<br>(4.4 to 5.3)  | (24 to 16)<br>Solid wire:                        | 0.75 (18)                                     | 0.25 to 0.5<br>(24 to 20)                        | 0.5 (20)                          | Shielded wire,<br>etc. |
| M1-M4                           |               |                             | 0.2 to $1.5$                                     |                                               |                                                  |                                   |                        |
| FM, AM, AC                      |               |                             | (24 to 10)                                       |                                               |                                                  |                                   |                        |
| R+, R-, S+, S-, IG              |               |                             |                                                  |                                               |                                                  |                                   |                        |

| Table i.10 | Wire | Gauges |
|------------|------|--------|
|------------|------|--------|

## Wiring the Control Circuit Terminal

This section describes the proper procedures and preparations for wiring the control terminals.

**WARNING!** Electrical Shock Hazard. Do not remove covers or touch the circuit boards while the power is on. Failure to comply could result in death or serious injury.

**NOTICE:** Separate control circuit wiring from main circuit wiring (terminals R/L1, S/L2, T/L3, B1, B2, U/T1, V/T2, W/T3,  $\ominus$ ,  $\oplus$ 1,  $\oplus$ 2) and other high-power lines. Improper wiring practices could result in drive malfunction due to electrical interference.

**NOTICE:** Separate wiring for digital output terminals MA, MB, MC, MD, ME, MF and M1 to M4 from wiring to other control circuit lines. Improper wiring practices could result in drive or equipment malfunction or nuisance trips.

**NOTICE:** Use a class 2 power supply when connecting to the control terminals. Improper application of peripheral devices could result in drive performance degradation due to improper power supply. Refer to NEC Article 725 Class 1, Class 2, and Class 3 Remote-Control, Signaling, and Power Limited Circuits for requirements concerning class 2 power supplies.

**NOTICE:** Insulate shields with tape or shrink tubing to prevent contact with other signal lines and equipment. Improper wiring practices could result in drive or equipment malfunction due to short circuit.

**NOTICE:** Connect the shield of shielded cable to the appropriate ground terminal. Improper equipment grounding could result in drive or equipment malfunction or nuisance trips.

**NOTICE:** Do not tighten screws beyond the specified tightening torque. Failure to comply may result in erroneous operation, damage to the terminal block, or cause a fire.

**NOTICE:** Use shielded twisted-pair cables as indicated to prevent operating faults. Improper wiring practices could result in drive or equipment malfunction due to electrical interference.

Wire the control circuit only after terminals have been properly grounded and main circuit wiring is complete. *Refer to Terminal Board Wiring Guide on page 39* for details. Prepare the ends of the control circuit wiring as shown in *Figure i.* 23. *Refer to Wire Gauges on page 38*.

Connect control wires as shown in *Figure i.21* and *Figure i.22*.

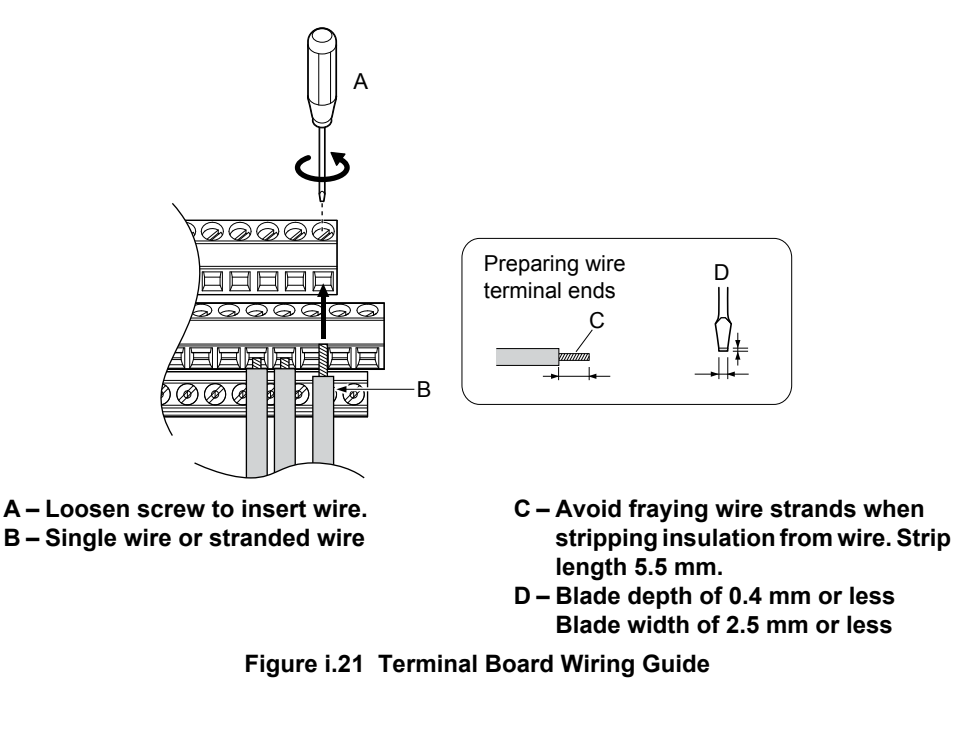

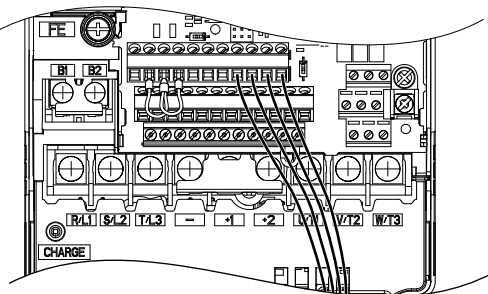

Figure i.22 Terminal Board Location Inside the Drive

When setting the frequency by analog reference from an external potentiometer, use shielded twisted-pair wires (preparing wire ends as shown in *Figure i.23*) and connect the shield to the ground terminal of the drive.

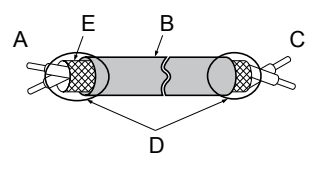

A – Drive side B – Insulation C – Control device side

D – Shield sheath (insulate with tape) E – Shield

Figure i.23 Preparing the Ends of Shielded Cables

**NOTICE:** The analog signal wiring between the drive and the operator station or peripheral equipment should not exceed 50 meters when using an analog signal from a remote source to supply the frequency reference. Failure to comply could result in poor system performance.

## Sinking/Sourcing Mode for Digital Inputs

Use the wire jumper between terminals SC and SP or SC and SN to select between Sink mode, Source mode or external power supply for the digital inputs S1 to S8 as shown in *Table i.11* (Default: Sink mode, internal power supply).

NOTICE: Do not short terminals SP and SN. Failure to comply will damage the drive.

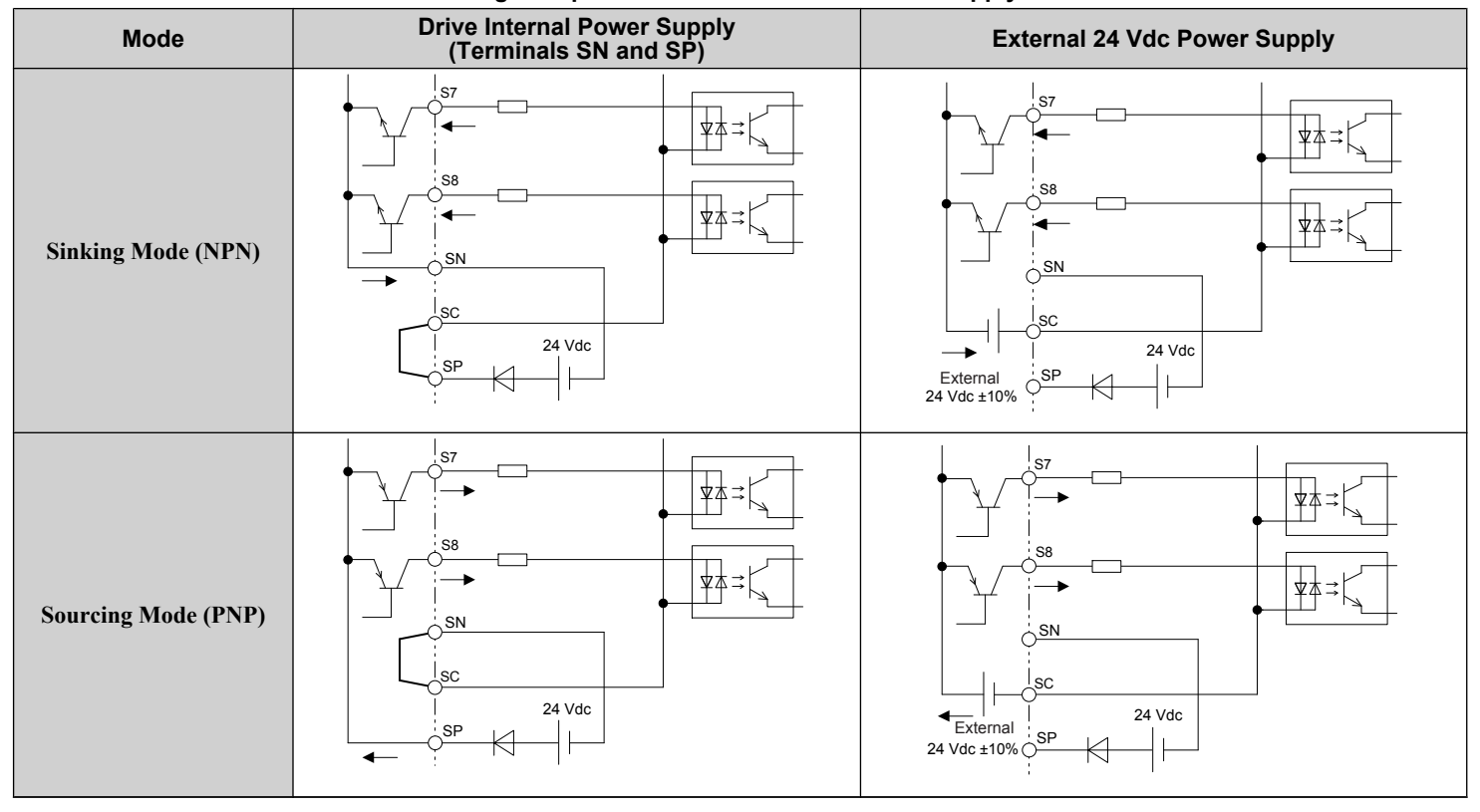

Table i.11 Digital Input Sink/Source/External Power Supply Selection

## Terminals A1, A2, and A3 Input Signal Selection

Terminals A1, A2, and A3 can be used to input either a voltage or a current signal. Select the signal type using jumper S1 as explained in *Table i.12*. Set parameters H3-01, H3-05, and H3-09 accordingly as shown in *Table i.13*.

Note: If terminals A1 and A2 are both set for frequency bias (H3-02 = 0 and H3-10 = 0), both input values will be combined to create the frequency reference.

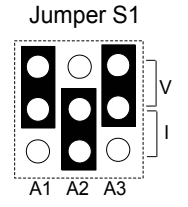

#### Figure i.24 Terminal A2 Set to Current Input; A1 and A3 Set to Voltage Input

Table i.12 Jumper S1 Settings

| Setting             | Description                               |
|---------------------|-------------------------------------------|
| V (top position)    | Voltage input (-10 to +10 V or 0 to 10 V) |
| I (bottom position) | Current input (4 to 20 mA or 0 to 20 mA)  |

A1 A2 A3

| No.   | Parameter Name                     | Description                                                                                                    | Setting<br>Range | Default<br>Setting |
|-------|------------------------------------|----------------------------------------------------------------------------------------------------|------------------|--------------------|
| H3-01 | Terminal A1 signal level selection | Selects the signal level for terminal A1.<br>0: 0 to 10 Vdc<br>1: 0 to 10 Vdc Bipolar<br>2: 4 to 20 mA<br>3: 0 to 20 mA | 0 to 3           | 0                  |
| H3-05 | Terminal A3 signal level selection | Selects the signal level for terminal A3.<br>0: 0 to 10 Vdc<br>1: 0 to 10 Vdc Bipolar<br>2: 4 to 20 mA<br>3: 0 to 20 mA | 0 to 3           | 0                  |
| H3-09 | Terminal A2 signal level selection | Selects the signal level for terminal A2.<br>0: 0 to 10 Vdc<br>1: 0 to 10 Vdc Bipolar<br>2: 4 to 20 mA<br>3: 0 to 20 mA | 0 to 3           | 2                  |

#### Table i.13 Voltage/Current Selection Parameter Details

### Transducer Wiring

### Simplex Pump System - Transducer Connection using Analog Input A2 (4 to 20 mA Mode)

A2 used for pressure transducer. Example of retrofit application where an external power supply is used.

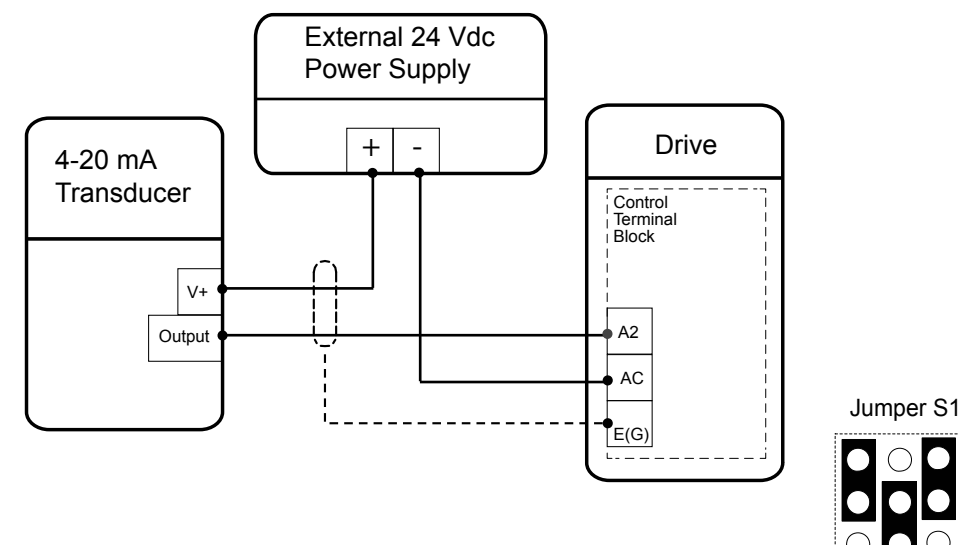

Set Jumper S1 to the "I" Position (4-20 mA) for the iQpump drive (default).

A2 used for pressure transducer. Example of new application where internal power supply is used

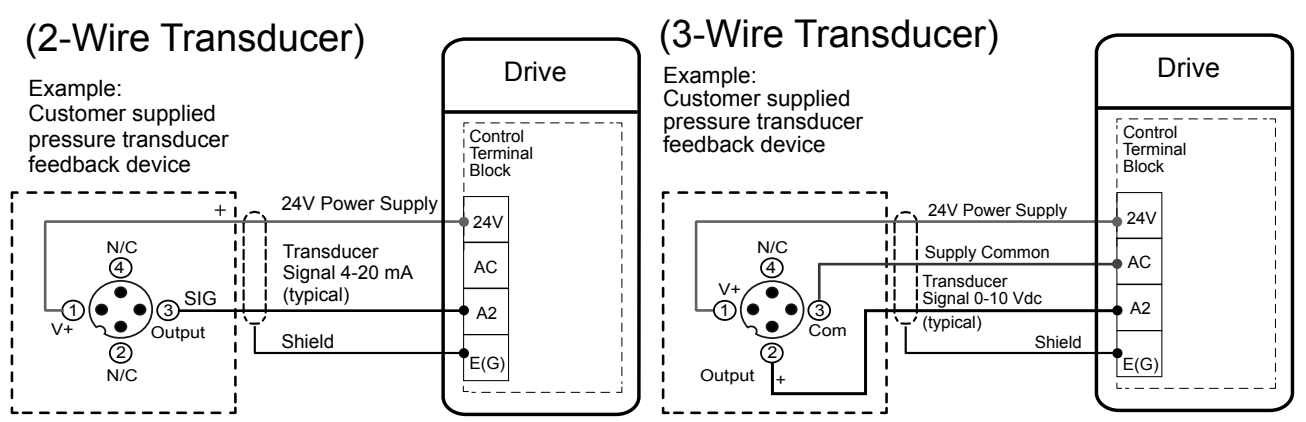

### Duplex System: Single Transducer Connection using Analog Input A2

A2 used for pressure transducer.

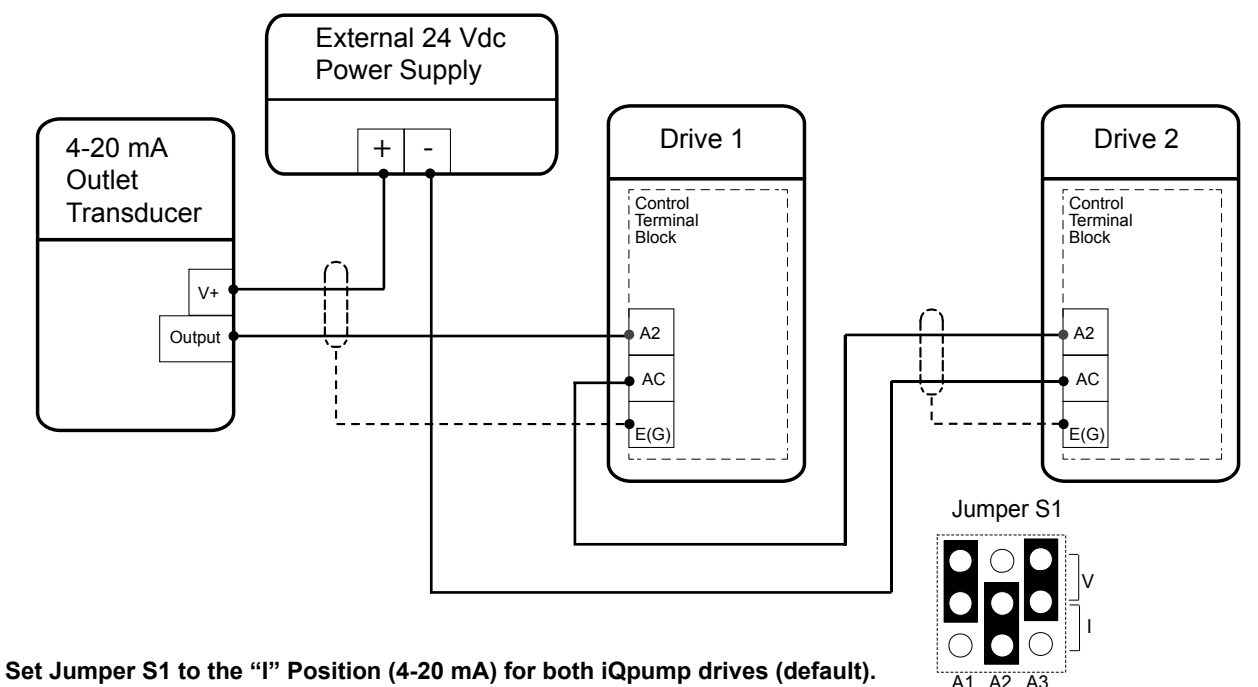

### Triplex System: Transducer Connection using Analog Input A2

A2 used for water level or suction pressure transducer.

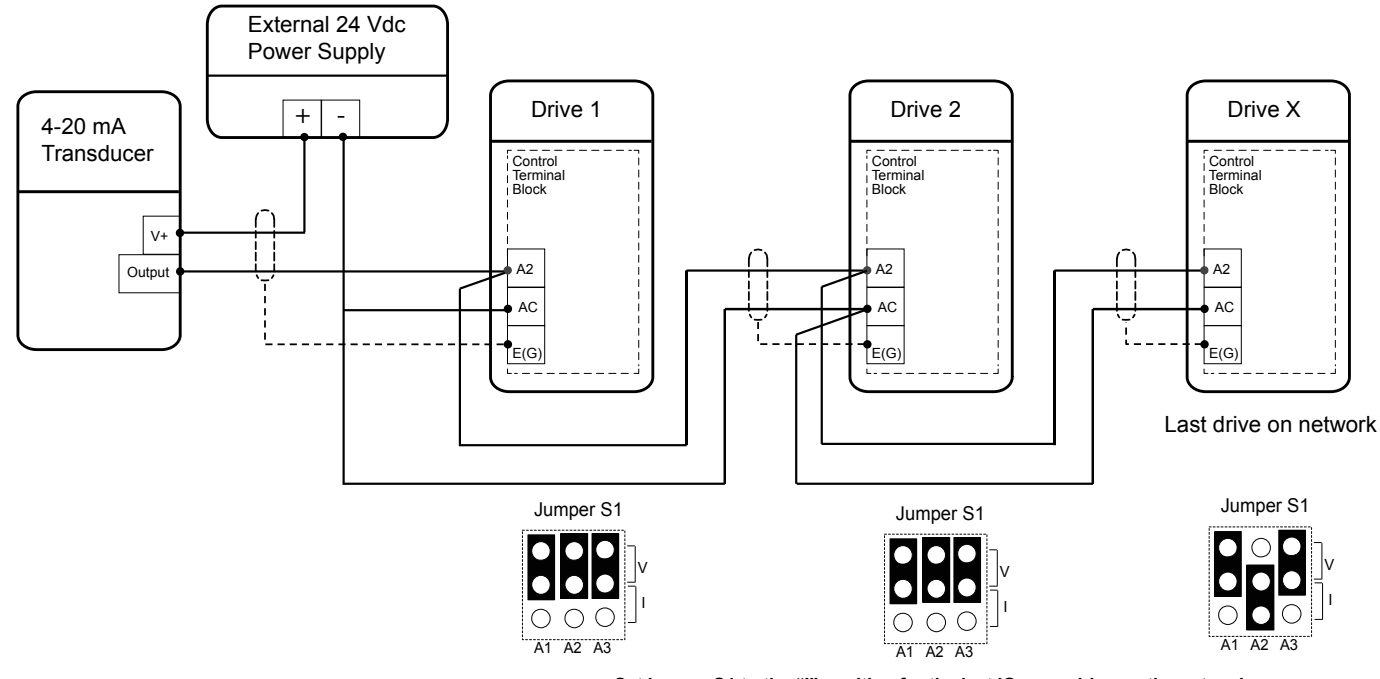

Set jumper S1 to the "I" position for the last iQpump drive on the network. All other iQpump drives should have S1 set to the "V" position.

## • Terminal AM/FM Signal Selection

The signal type for terminals AM and FM can be set to either voltage or current output using jumper S5 on the terminal board as explained in *Table i.14*. When changing the setting of jumper S5, parameters H4-07 and H4-08 must be set accordingly. The default selection is voltage output for both terminals.

|             | •              |                |
|-------------|----------------|----------------|
| Terminal    | Voltage Output | Current Output |
| Terminal AM |                |                |
| Terminal FM |                |                |

#### Table i.14 Jumper S5 Settings

#### Table i.15 Parameter H4-07 and H4-08 Details

| No.   | Parameter Name                     | Description                       | Setting Range | Default Setting |
|-------|------------------------------------|-----------------------------------|---------------|-----------------|
| H4-07 | Terminal FM signal level selection | 0: 0 to 10 Vdc                    |               |                 |
| H4-08 | Terminal AM signal level selection | 1: -10 to 10 Vdc<br>2: 4 to 20 mA | 0 to 2        | 0               |

# i.5 Start-Up Programming and Operation

## Setting the Real Time Clock

The time and date must be set when a new HOA keypad is plugged in and the drive is powered up. The HOA keypad will display the time and date setup screen for 30 seconds. If a button is not pressed during this time, the display will clear and a "Clock Not Set" alarm will flash. Pressing the F2 (Data) key will display the setting screen again.

### Feedback Loss Wire Break Alarm

If there is no sensor wired to the drive, a "Feedback Loss – Wire Break" alarm will flash on the display. Providing the proper feedback device signal will clear the Feedback Loss alarm.

The drive requires a feedback device (e.g., pressure transducer, flow meter, etc.) to perform automatic system regulation. Any analog  $0\sim10$  V or 4-20 mA feedback device can be used in combination with the drive.

Note: The factory default setting for the drive is 4~20 mA feedback device connected to analog input A2.

### Real Time Clock Setting Display

Note: Setting the Real-Time Clock will clear a "Clock Not Set" alarm.

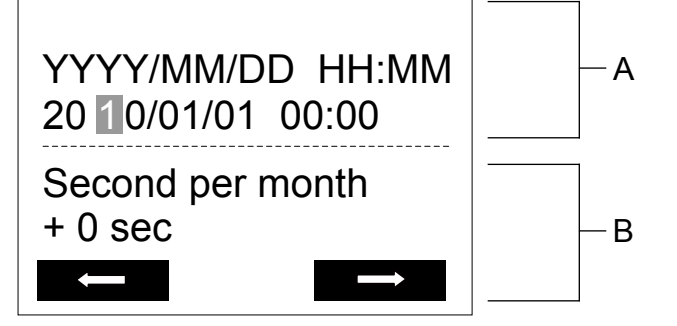

A – Real Time Clock Setting Display Set in 24-Hour Clock Time

B – Gain/Loss Adjustment Display

Figure i.25 Real Time Clock Adjustment Display

| Display          | Description                                                                                        |  |  |  |
|------------------|----------------------------------------------------------------------------------------------------|--|--|--|
| YYYY             | Set the year with the last two digits.                                                             |  |  |  |
| MM               | Set the month with two digits.                                                                     |  |  |  |
| DD               | Set the day with two digits.                                                                       |  |  |  |
|                  | Set the hours and minutes, with two digits for each.                                               |  |  |  |
| HHIMM            | Note: Set in 24-hour clock time. After initial setup, the time will display in 12-hour clock time. |  |  |  |
| Second ner month | Set the gain or loss in seconds per month.                                                         |  |  |  |
| Second per month | Note: This does not need to be set for the RTC to function properly.                               |  |  |  |

### Moving the Cursor

Pressing the F2 key or the RESET key will move the cursor to the digit on the right. Pressing the F1 key will move the cursor to the left.

### **Changing Settings**

- **Changing YYYY/MM/DD HH:MM:** Pressing the up arrow key will increase the number selected by the cursor from 0 to 9. Pressing the down arrow key will decrease the number selected by the cursor from 0 to 9.
- Setting the Seconds per Month: *This setting does not need to be adjusted*. Pressing the up arrow key will increase the number selected by the cursor from -504 to +488 in increments of 8. Pressing the down arrow key will decrease the number selected by the cursor from -504 to +488 in increments of 8.

The feature is used to keep the RTC in sync with an external device clock, like a PLC or BAS system, and will adjust the clock by a set amount of seconds every month.

### Real-Time Clock Setting at Initial Power-up of a New Drive

Setting the Real-time clock is required at power-up of a new HOA operator or after digital operator battery replacement.

#### *Table i.16* illustrates how to set the Real-Time Clock at initial power-up of a new drive.

| Table i.16 | Clock Adjustment | Procedure at | t Power-up of a | New Drive |
|------------|------------------|--------------|-----------------|-----------|
|------------|------------------|--------------|-----------------|-----------|

|   | Procedure                                                                                                    |          | Display                                                                                                    |
|---|----------------------------------------------------------------------------------------------------|----------|----------------------------------------------------------------------------------------------------|
| 1 | Turn the power on. The Real Time Clock Adjustment Display will appear. Use the right arrow key to select the desired digit, then set the correct date and 24-hour clock time using the up and down arrow keys. | +        | ALM<br>YYYY/MM/DD HH:MM<br>20 00/01/01 00:00<br>Second per month<br>+ 0 sec                                      |
| 2 | After entering the Real-Time Clock data, press the ENTER key to save the changes.<br>The display will indicate "Entry Accepted" and return to the initial display in step 3 and the alarm<br>LED will be OFF.  | <b>→</b> | Entry accepted                                                                                                   |
| 3 | Initial display.                                                                                                    | +        | - MODE - DRV Rdy<br>Auto Setpoint<br>U5-99= 0.0PSI<br>U1-02= 0.00Hz [SEQ]<br>U1-91= 0.0PSI [LREF]<br><-MONITOR-> |

### Manual Clock Adjustment by Setting o4-17 to 1

The following actions are possible in the Clock Adjustment Mode:

- Set the current time
- Check the time set to the drive Real-Time Clock

*Table i.17* illustrates how to set the Real-Time Clock manually.

### Table i.17 Manual Clock Adjustment Procedure by Setting o4-17 to 1

|   | Procedure                                                                                                    |          | Display                                                                           |
|---|----------------------------------------------------------------------------------------------------|----------|-----------------------------------------------------------------------------------|
| 1 | The "Clock Not Set" display will appear if the Real-Time Clock data is not entered within 30 seconds of power-up of a drive with an HOA operator that has not yet been set. | +        | - MODE - DRV Rdy<br>Clock Not Set<br>Press F2 to Set<br>FWD DATA                  |
| 2 | Use the up and down arrow keys to scroll through display menu until the screen shows "Programming".                                                                         | <b>→</b> | - MODE - PRG<br>Programming                                                       |
| 3 | Press the ENTER key to enter select the parameter setting mode.                                                                                                    | +        | - PRMSET - PRG<br>Initialization<br>A1-00 = 0<br>Select Language<br>HOME FWD DATA |
| 4 | Use the up and down arrow keys to scroll through display menu until parameter o4-17 appears.                                                                                | <b>→</b> | ALM<br>- PRMSET - PRG<br>Maintenance<br>- 04-17 = 0<br>Set time<br>HOME FWD DATA  |

### i.5 Start-Up Programming and Operation

|   | Procedure                                                                                                    |          | Display                                                                                 |
|---|----------------------------------------------------------------------------------------------------|----------|-----------------------------------------------------------------------------------------|
| 5 | Press the ENTER key until "0" flashes.                                                                                                    | <b>→</b> | - PRMSET - PRG<br>Set time<br>- 04-17= 0 *0*<br>                                        |
| 6 | Press the up arrow key so that the display changes to "1".                                                                                                    | +        | - PRMSET - PRG<br>Set time<br>o4-17=1*0*<br>Set<br>"0"<br>HOME FWD DATA                 |
| 7 | Press the ENTER key and the time setting screen will appear. Use the right arrow key to select the desired digit, then set the correct date and time using the up and down arrow keys. | •        | ALM       YYYY/MM/DD HH:MM       20 ①0/01/01 00:00       Second per month       + 0 sec |
| 8 | After entering the correct time, press the ENTER key to save the changes.<br>The display will return to the display shown in step 5 and the alarm LED will be OFF.                     | <b>→</b> | Entry accepted                                                                          |

## ■ o4-17: Real-Time Clock Setting (Resetting RTC to Factory Default)

| No.<br>(Addr.<br>Hex) | Name                      | Description                                                                                                    | Values                      |
|-----------------------|---------------------------|----------------------------------------------------------------------------------------------------|-----------------------------|
| 04-17<br>(3100)       | Set/Reset Real-time Clock | Sets the current date and time for the Real-Time Clock.<br>0: — — No Setting<br>1: Real-Time Clock Set<br>2: Real-Time Clock Reset | Default: 0<br>Range: 0 to 2 |

### Setting 0: ---

No Setting (Default)

### Setting 1: Set

The digital operator will show the Clock Adjustment display. In Clock Adjustment Mode the user can adjust the Real-Time Clock.

### Setting 2: Reset

The Real-Time Clock data is cleared. A Clock Not Set alarm will occur until o4-17 is set to 1 and the Real-Time Clock is set.

# HOA Keypad Keys and Displays

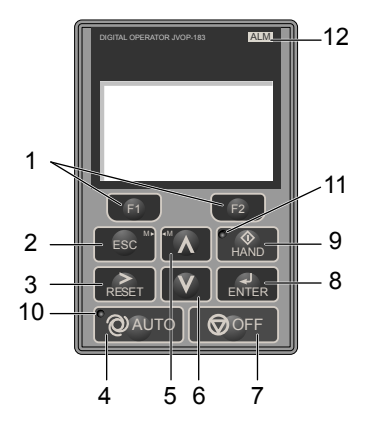

#### Figure i.26 Keys and Displays on the HOA Keypad

| No. | Display  | Name                     | Function                                                                                                    |
|-----|----------|--------------------------|----------------------------------------------------------------------------------------------------|
| 1   | F1<br>F2 | Function Key<br>(F1, F2) | The functions assigned to F1 and F2 vary depending on the currently displayed menu. The name of each function appears in the lower half of the display window.                                                                      |
| 2   | ESC      | ESC Key                  | <ul> <li>Returns to the previous display.</li> <li>Moves the cursor one space to the left.</li> <li>Pressing and holding this button will return to the Frequency Reference display.</li> </ul>                                     |
| 3   | RESET    | RESET Key                | <ul><li>Moves the cursor to the right.</li><li>Resets the drive to clear a fault situation.</li></ul>                                                                                                    |
| 4   | QAUTO    | AUTO Key                 | <ul> <li>Selects the source of Run command and frequency reference.</li> <li>Set the drive to AUTO mode.</li> <li>Run command input source depends on b1-02.</li> <li>Frequency reference input source depends on b1-01.</li> </ul> |
| 5   | $\land$  | Up Arrow Key             | Scrolls up to display the next item, selects parameter numbers, and increments setting values.                                                                                                    |
| 6   | V        | Down Arrow Key           | Scrolls down to display the previous item, selects parameter numbers, and decrements setting values.                                                                                                    |
| 7   |          | OFF Key                  | Follows the stopping method set in b1-03 to stop drive operation.         Note:       The OFF key is DISABLED during Emergency Override.                                                                                            |
| 8   | ENTER    | ENTER Key                | <ul><li>Enters parameter values and settings.</li><li>Selects a menu item to move between displays.</li></ul>                                                                                                    |
| 9   |          | HAND Key                 | <ul><li>The drive runs at a selectable frequency reference source as set by P5-01.</li><li>Set the drive to HAND mode.</li><li>When P5-03 is set to 1, HAND and AUTO mode can be switched while the drive is running.</li></ul>     |
| 10  | QAUTO    | AUTO Light               | Lit while the drive is in AUTO mode.                                                                                                    |
| 11  | HAND     | HAND Light               | Lit while the drive is in HAND mode.                                                                                                    |
| 12  | ALM      | ALM LED Light            | Lit when the drive detects an alarm or error.                                                                                                    |

## LCD Display

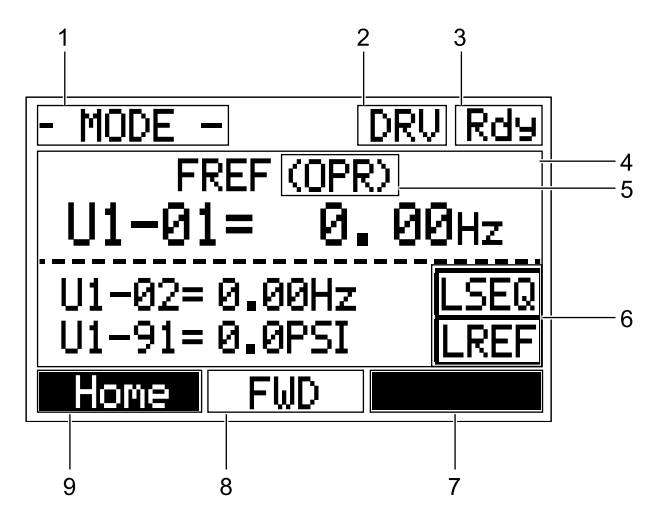

Figure i.27 LCD Display

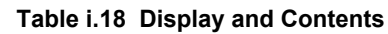

| No. | Name                                 | Display              | Content                                                                                                    |  |
|-----|--------------------------------------|----------------------|----------------------------------------------------------------------------------------------------|--|
|     |                                      | MODE                 | Displayed when in Mode Selection.                                                                           |  |
|     |                                      | QMONI: Use F1/F2     | Instructions to access the Quick Monitors.                                                                  |  |
|     |                                      | MENU: Use UP/<br>DWN | Instructions to access the next menu item.                                                                  |  |
| 1   | Operation Mode Menus                 | MONITR               | Displayed when in Monitor Mode.                                                                             |  |
|     | *                                    | VERIFY               | Indicates the Verify Menu.                                                                                  |  |
|     |                                      | PRMSET               | Displayed when in Parameter Setting Mode.                                                                   |  |
|     |                                      | A.TUNE               | Displayed during Auto-Tuning.                                                                               |  |
|     |                                      | SETUP                | Displayed when in Setup Mode.                                                                               |  |
| 2   | Mada Digulary Area                   | DRV                  | Displayed when in Drive Mode.                                                                               |  |
| 2   | Wode Display Alea                    | PRG                  | Displayed when in Programming Mode.                                                                         |  |
| 3   | Ready                                | Rdy                  | Indicates the drive is ready to run.                                                                        |  |
| 4   | Data Display                         |                      | Displays specific data and operation data.                                                                  |  |
|     | Frequency<br>Reference<br>Assignment | OPR                  | Displayed when the frequency reference is assigned to the HOA keypad.                                       |  |
| -   |                                      | СОМ                  | Displayed when the frequency reference is assigned to the MEMOBUS/Modbus Communication Inputs of the drive. |  |
| 5   |                                      | OP                   | Displayed when the frequency reference is assigned to option card connected to the drive.                   |  |
|     |                                      | AI                   | Displayed when the function reference is assigned to an analog input.                                       |  |
|     |                                      | OFF                  | Displayed when HAND mode is OFF.                                                                            |  |
|     |                                      | DSEO                 | Displayed when the Run command is supplied from a remote source.                                            |  |
|     |                                      | KSEQ                 | <b>Note:</b> This display will blink when b1-02 is set to 1 (Digital Inputs).                               |  |
| 6   | LOCAL/REMOTE                         | LSEQ                 | Displayed when the Run command is supplied from the HOA keypad.                                             |  |
| 0   | Display <2>                          | DDEE                 | Displayed when the Run command is supplied from a remote source.                                            |  |
|     |                                      | KKEF                 | <b>Note:</b> This display will blink when b1-01 is set to 1 (Analog Inputs).                                |  |
|     |                                      | LREF                 | Displayed when the Run command is supplied from the HOA keypad.                                             |  |
|     |                                      | <-MONITOR->          | Pressing E2 displays the next Quick Monitor.                                                                |  |
|     |                                      | DATA                 | Pressing <b>F2</b> scrolls to the next display.                                                             |  |
| 7   | Function Key 2<br>(F2)               | $\rightarrow$        | Pressing scrolls the cursor to the right.                                                                   |  |
|     |                                      | RESET                | Pressing resets the existing drive fault error.                                                             |  |
|     |                                      | Monitor              | Pressing F2 switches Monitor mode.                                                                          |  |

| No. | Name                   | Display     | Content                                                    |
|-----|------------------------|-------------|------------------------------------------------------------|
| 0   |                        | FWD         | Indicates forward motor operation.                         |
| 0   | FWD/KEV                | REV         | Indicates reverse motor operation.                         |
|     | Function Key 1<br>(F1) | <-MONITOR-> | Pressing F1 displays the next Quick Monitor.               |
|     |                        | ←           | Pressing F1 scrolls the cursor to the left.                |
| 9   |                        | Home        | Pressing F1 returns to the top menu (Frequency Reference). |
|     |                        | ESC         | Pressing F1 returns to the previous display.               |
|     |                        | Monitor     | Pressing F1 switches Monitor mode.                         |

<1> Displayed when in Frequency Reference Mode.

<2> Displayed when in Frequency Reference Mode and Monitor Mode.

## ALARM (ALM) LED Displays

### Table i.19 ALARM (ALM) LED Status and Contents

| State       | Content                                                                                                    | Display |
|-------------|----------------------------------------------------------------------------------------------------|---------|
| Illuminated | When the drive detects an alarm or error.                                                                                         |         |
| Flashing    | <ul><li>When an alarm occurs.</li><li>When an oPE is detected.</li><li>When a fault or error occurs during Auto-Tuning.</li></ul> |         |
| Off         | Normal operation (no fault or alarm).                                                                                             |         |

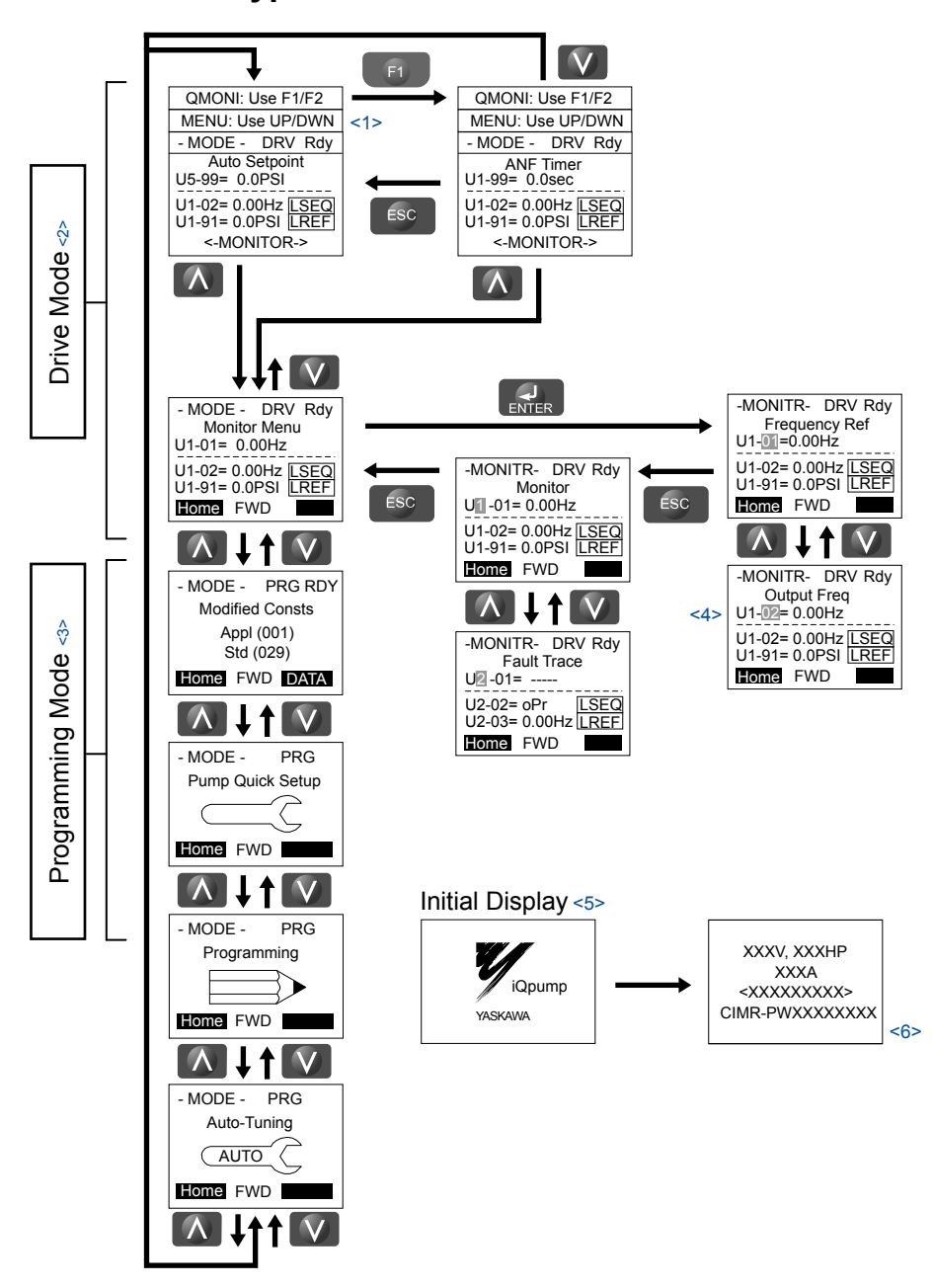

### Menu Structure for HOA Keypad

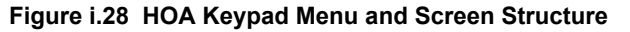

- <1> The display cycles between these three displays on the initial startup screen and the Quick Monitor screens.
- <2> Pressing "AUTO" or "HAND" will start the motor.
- <3> Drive cannot operate motor.
- <4> Flashing characters are shown with white letters on gray background. (Example: 1)
- <5> The Frequency Reference appears after the initial display that shows the product name.
- <6> The information that appears on the display will vary depending on the drive model.

## Powering Up the Drive

Review the following table before applying power.

| Item to Check                              | Description                                                                                                    |
|--------------------------------------------|----------------------------------------------------------------------------------------------------|
| Power supply voltage                       | 200 V class: Three-phase/Single-phase 200 to 240 Vac 50/60 Hz<br>400 V class: Three-phase/Single-phase 380 to 480 Vac 50/60 Hz<br>600 V class: Three-phase/Single-phase 500 to 600 Vac 50/60 Hz |
| ronor suppry ronuge                        | Properly wire the power supply input terminals (R/L1, S/L2, T/L3).                                                                                                    |
|                                            | Check for proper grounding of drive and motor.                                                                                                    |
| Drive output terminals and motor terminals | Properly wire drive output terminals U/T1, V/T2, and W/T3 with motor terminals U, V, and W.                                                                                                    |
| Control circuit terminals                  | Check control circuit terminal connections.                                                                                                    |
| Drive control terminal status              | Open all control circuit terminals (off).                                                                                                    |
| Status of the load and connected machinery | Decouple the motor from the load.                                                                                                    |

<1> Confirm the following when connecting models 4A0930 and 4A1200: Remove the jumpers on R1/L11, S1/L21, and T1/L31 when using 12-phase rectification. When operating without 12-phase rectification, properly wire terminals R1/L11, S1/L21, and T1/L31 in addition to terminals R/L1, S/L2, and T/L3.

### Basic Drive Setup Adjustments

### A1-01: Access Level Selection

Allows or restricts access to drive parameters.

| No.   | Parameter Name         | Setting Range | Default |
|-------|------------------------|---------------|---------|
| A1-01 | Access Level Selection | 0 to 3        | 2       |

#### Setting 0: Operation only

Access to only parameters A1-01, A1-04, and all U monitor parameters.

#### Setting 1: User Parameters

Access to only a specific list of parameters set to A2-01 through A2-32. These User Parameters can be accessed using the Setup Mode of the digital operator.

#### Setting 2: Advanced Access Level (A) and Setup Access Level (S)

All parameters can be viewed and edited.

#### Setting 3: Lock Parameters

Parameters that are normally visible in the advanced access level (A1-01 = 2) are still visible, but the only parameters that can be changed are A1-01 and A1-04.

The Auto Tuning and Pump Quick Setup menus will not be displayed.

### A1-03: Initialize Parameters

Resets parameters to default values or performs an Application Preset for fan or pump applications. After initialization, the setting for A1-03 automatically returns to 0.

| No.   | Parameter Name        | Setting Range                                                                                        | Default |
|-------|-----------------------|----------------------------------------------------------------------------------------------------|---------|
| A1-03 | Initialize Parameters | 0, 1110, 2220, 3330, 5550,<br>6008, 6009, 6010, 6011,<br>6012, 6013, 6014, 6015,<br>6016, 7770, 7771 | 0       |

Note: 1. A1-03 is initially set to "6008" from the factory, although the keypad will always display "0".

2. Settings 6012 and 6013 are available in drive software versions PRG: 8552 and later and are not available in drive models 4A0930 and 4A1200.

3. Setting 6014 is available in drive software versions PRG: 8553 and later and is not available in drive models 4A0930 and 4A1200.

4. Settings 6015 and 6016 are available in drive software versions PRG: 8556 and later and are not available in drive models 4A0930 and 4A1200.

#### Setting 1110: User Initialize

Resets parameters to the values selected by the user as User Settings. User Settings are stored when parameter o2-03 is set to "1: Set defaults".

Note: User Initialization resets all parameters to a user-defined set of default values previously saved to the drive. Set parameter o2-03 to 2 to clear the user-defined default values.

#### Setting 2220: 2-Wire Initialization

Resets parameters to default settings with digital inputs S1 and S2 configured as Forward run and Reverse run, respectively.

#### Setting 3330: 3-Wire Initialization

Resets parameters to default settings with digital inputs S1, S2, and S5 configured as Run, Stop, and Forward/Reverse respectively.

#### Setting 5550: Terminal/Control Initialize

An oPE04 error appears on the digital operator when a terminal block with settings saved to its built-in memory is installed in a drive that has edited parameters. Set A1-03 to 5550 to use the parameter settings saved to the terminal block memory.

Application Presets are available to facilitate drive setup for commonly used applications. Selecting one of these Application Presets automatically assigns functions to the input and output terminals and sets a predefined group of parameters to values appropriate for the selected application.

In addition, the parameters most likely to be changed are assigned to the group of User Parameters, A2-01 through A2-16. User Parameters are part of the Setup Group, which provides quicker access by eliminating the need to scroll through multiple menus.

#### Setting 6008: Pressure Control

Application Preset for Pressure Control applications.

#### Setting 6009: Pump Down Level

Application Preset for Pump Down Level applications.

#### Setting 6010: Geothermal Mode

Application Preset for Geothermal Mode.

#### Setting 6011: VTC Pressure Mode

Application Preset for VTC Pressure Mode.

#### Setting 6012: Pivot Panel VTC

Application Preset for Pivot Panel VTC.

- Note: 1. This setting is available in drive software versions PRG: 8552 and later.
  - 2. This setting is not available in drive models 4A0930 and 4A1200.

#### Setting 6013: Advanced Pressure Control

Application Preset for Advanced Pressure Control.

Note: 1. This setting is available in drive software versions PRG: 8552 and later.
 2. This setting is not available in drive models 4A0930 and 4A1200.

#### Setting 6014: Pivot Panel Submersible

Application Preset for Pivot Panel Submersible Control.

- 1. This setting is available in drive software versions PRG: 8553 and later.
  - 2. This setting is not available in drive models 4A0930 and 4A1200.

### Setting 6015: VTC Pump Command

Application Preset for VTC Pump Command.

- **Note:** 1. This setting is available in drive software versions PRG: 8556 and later.
- 2. This setting is not available in drive models 4A0930 and 4A1200.

### Setting 6016: Sub Pump Command

Application Preset for Sub Pump Command.

- Note: 1. This setting is available in drive software versions PRG: 8556 and later.
  - 2. This setting is not available in drive models 4A0930 and 4A1200.

Note:

### Setting 7770: General Purpose

General Purpose Application Preset.

#### Setting 7771: Submersible Motor General Purpose Operation

General Purpose Application Preset.

### ■ b1-01: Frequency Reference Selection 1

Selects the frequency reference source 1 for the REMOTE mode.

**Note:** If a Run command is input to the drive but the frequency reference entered is 0 or below the minimum frequency, the RUN indicator LED on the digital operator will light and the STOP indicator will flash.

| No.   | Parameter Name                  | Setting Range | Default |
|-------|---------------------------------|---------------|---------|
| b1-01 | Frequency Reference Selection 1 | 0 to 5        | 0       |

In order to run the drive and motor, the drive must receive a Run command and an Auto Setpoint command. Parameter b1-01 specifies the origin of the Auto setpoint when in AUTO Mode. Switch to AUTO mode by pressing the AUTO button on the HOA keypad while the drive is stopped.

Note: If a Run command is input to the drive without a corresponding Auto setpoint, the Run indicator on the HOA keypad will turn on and the STOP indicator on the keypad will blink.

If the drive should follow the "HAND Reference" set by the HOA keypad, use HAND Mode by pressing the HAND key and set P5-01 to "1: Hand Reference (P5-02)." The HAND reference can then be entered into the U1-01 monitor parameter in the "-DRIVE-" Menu.

The drive offers the ability to provide four types of "Auto Setpoint" reference sources. These Auto Setpoint reference sources are determined by the setting of b1-01 and the drive set to AUTO Mode by pressing the AUTO key on the keypad.

Prior to programming, it is recommended to select the system units (P1-02) and the feedback device, Scaling (P1-03) first. P1-03 will automatically scale the drive setpoint.

Example: P1-02 = 1: PSI

P1-03 = 200, feedback range = 200 PSI.

If the drive should follow an "Auto Set-Point" set by the HOA keypad: Set b1-01 to "0: Operator" (factory default). The Auto setpoint can then be entered into the U1-01 monitor parameter in the "-DRIVE-" menu.

#### Setting 0: Operator (HOA keypad)

Using this setting, the frequency reference can be input by:

- switching between the multi-speed references in the  $d1-\Box\Box$  parameters.
- entering the frequency reference on the operator keypad.

This selection will also switch PID setpoint to Q1-01.

#### Setting 1: Terminals (analog input terminals)

Using this setting, an analog frequency reference can be entered as a voltage or current signal from terminals A1, A2, or A3.

To set the drive to follow an "Auto Setpoint" set by the analog input, set b1-01 to 1 (Terminals) and connect a potentiometer or external signal to the drive.

Note: When b1-01 is set to 1 (Terminals) and P5-01 is set to 0 (HAND Mode Reference), the setpoint and the HAND reference are determined by the external analog signal.

#### Voltage Input

Voltage input can be used at any of the three analog input terminals. Make the settings as described in *Table i.20* for the input used.

|          | Parameter Settings                                                                                                    |                            |                    |       |      |       |
|----------|----------------------------------------------------------------------------------------------------|----------------------------|--------------------|-------|------|-------|
| Terminal | Signal Level                                                                                                    | Signal Level<br>Selection  | Function Selection | Gain  | Bias | Notes |
| A1       | 0 to 10 Vdc                                                                                                    | H3-01 = 0                  | 112,02 = 0         |       |      |       |
|          | $\begin{array}{ c c c c c }\hline 0 \text{ to } 10 \text{ Vdc} \\ \hline \text{Bipolar} \\ \hline \text{H3-01} = 1 \\ \hline \end{array} (Frequence)$ | (Frequency Reference Bias) | H3-03              | H3-04 | _    |       |

Table i.20 Analog Input Settings for Frequency Reference Using Voltage Signals

|          |                        | Parameter Settings        |                                         |       |       |                                 |
|----------|------------------------|---------------------------|-----------------------------------------|-------|-------|---------------------------------|
| Terminal | Signal Level           | Signal Level<br>Selection | Function Selection                      | Gain  | Bias  | Notes                           |
| A2       | 0 to 10 Vdc            | ic $H3-09 = 0$ $H2 = 0$   | H3-10 = 0<br>(Frequency Reference Bias) |       |       | Cations on C1 and the termsing1 |
|          | 0 to 10 Vdc<br>Bipolar | H3-09 = 1                 |                                         | H3-11 | H3-12 | board to "V" for voltage input. |
| A3       | 0 to 10 Vdc            | H3-05 = 0                 |                                         |       |       | Cat DID amitals C4 and the      |
|          | 0 to 10 Vdc<br>Bipolar | H3-05 = 1                 | (Frequency Reference Bias)              | H3-07 | H3-08 | terminal board to "AI".         |

### **Current Input**

Input terminals, A1, A2, and A3 can accept a current input signal. Refer to *Table i.21* for an example to set terminal A2 for current input.

Table i.21 Analog Input Settings for Frequency Reference Using a Current Signal

|          | Signal     |                           | Parameter S           | Settings |       |                                                                                |
|----------|------------|---------------------------|-----------------------|----------|-------|--------------------------------------------------------------------------------|
| Terminal | Level      | Signal Level<br>Selection | Function<br>Selection | Gain     | Bias  | Notes                                                                          |
| A2       | 4 to 20 mA | H3-09 = 2                 | H3-10 = 0             |          |       | Make sure to set jumper S1 on the                                              |
|          | 0 to 20 mA | H3-09 = 3                 | (Frequency Bias)      | H3-11    | H3-12 | Make sure to set jumper S1 on the<br>erminal board to "I" for current<br>nput. |

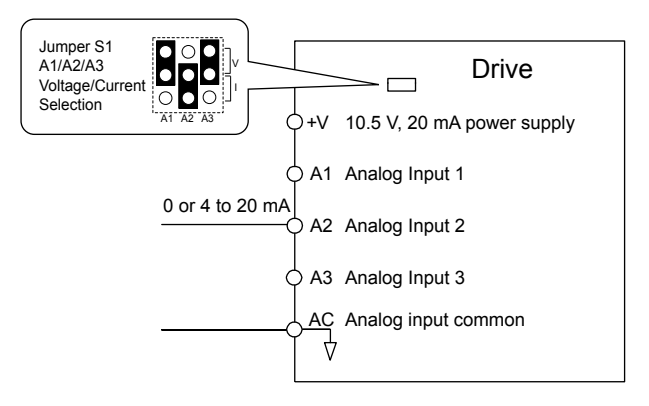

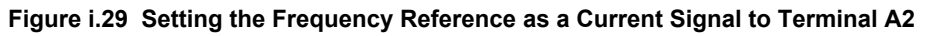

### Switching between Main/Auxiliary Frequency References

The frequency reference input can be switched between the analog terminals A1, A2, and A3 using multi-speed inputs. To use several speed references for a multi-step speed sequence, set the H1- $\square$  parameters to 3, 4, 5, and 32. To assign the Jog reference to a digital input, set H1- $\square$  to 6.

### **Setting 2: Serial Communications**

This setting requires entering the frequency reference via the RS-485/422 serial communications port (control terminals R+, R-, S+, S-).

To setup the drive to receive the "Auto Setpoint" from serial communication, set b1-01 to "2: Serial Com," and connect the RS-422/RS-485 serial communications cable to terminals R+, R-, S+, and S- on the control I/O terminal block. Refer to 55 to see the connection diagram using a PC to provide the auto setpoint reference to the drive.

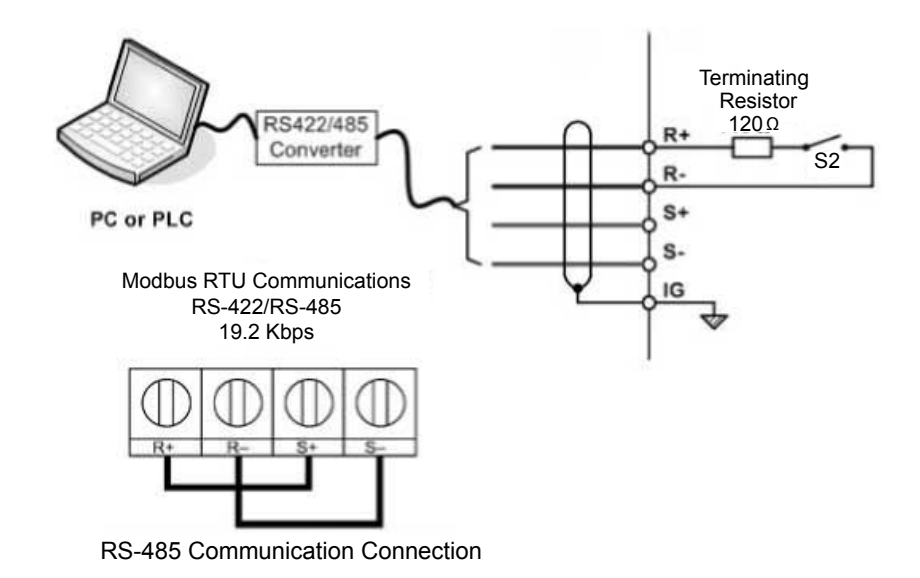

Figure i.30 PC or PLC Connection Diagram

### Setting 3: Option card

This setting requires entering the frequency reference via an option board plugged into connector CN5-A on the drive control board. Consult the option board manual for instructions on integrating the drive with the communication system.

Note: If the frequency reference source is set for Option PCB (b1-01 = 3), but an option board is not installed, an oPE05 Operator Programming Error will be displayed on the digital operator and the drive will not run.

To setup the drive to receive the "Auto Setpoint" for a network communication option card, set b1-01 to "3: Option PCB", and plug a supported communication option card into the drive control PCB. Consult the manual supplied with the option for instructions on integrating the drive into the network system.

#### Setting 4: Pulse Train Input

This setting requires a pulse train signal to terminal RP to provide the frequency reference. Follow the directions below to verify that the pulse signal is working properly.

#### Verifying the Pulse Train is Working Properly

- Set b1-04 to 4 and set H6-01 to 0.
- Set the H6-02 to the pulse train frequency value that equals 100% of the frequency reference.
- Enter a pulse train signal to terminal RP and check for the correct frequency reference on the display.

#### Setting 5: Geothermal Mode

### b1-02: Run Command Selection 1

Determines the Run command source 1 in AUTO Mode.

The drive comes factory programmed for Start and Stop from the keypad, but the user can program the drive to receive a Run command from four different inputs: digital operator, terminals, serial communications, or an option PCB.

To set the drive to receive the Run command from the HOA keypad, set b1-02 to "0: Operator," and the HAND key will be used to provide the Run command to the drive.

To set the drive to receive the Run command from the external terminals, set b1-02 to "1: Terminals" and initiate an external Run command by a contact closure between terminals S1 and SN.

| Note: | Using the external ter | minals requires setting | , the drive to AUTO | Mode by pressing the AU | JTO key. |
|-------|------------------------|-------------------------|---------------------|-------------------------|----------|
|-------|------------------------|-------------------------|---------------------|-------------------------|----------|

| No.   | Parameter Name          | Setting Range  | Default |
|-------|-------------------------|----------------|---------|
| b1-02 | Run Command Selection 1 | 0 to 3; 6 to 8 | 0       |

**Note:** 1. Settings 6 to 8 are available in drive software versions PRG: 8552 and later.

2. Settings 6 to 8 are not available in drive models 4A0930 and 4A1200.

#### Setting 0: Operator (HOA keypad)

This setting requires entering the Run command via the HOA keypad AUTO key and also illuminates the HAND indicator on the digital operator.

### Setting 1: Control Circuit Terminal

This setting requires entering the Run command via the digital input terminals using one of following sequences:

• 2-Wire sequence 1:

Two inputs (FWD/Stop-REV/Stop). Set A1-03 to 2220 to initialize the drive and preset terminals S1 and S2 to these functions. This is the default setting of the drive.

• 2-Wire sequence 2:

Two inputs (Start/Stop-FWD/REV).

• 3-Wire sequence:

Three inputs (Start-Stop-FWD/REV). Set A1-03 to 3330 to initialize the drive and preset terminals S1, S2, and S5 to these functions.

### Setting 2: MEMOBUS/Modbus Communications

This setting requires entering the Run command via serial communications by connecting the RS-485/422 serial communication cable to control terminals R+, R-, S+, and S- on the removable terminal block.

### Setting 3: Option Card

This setting requires entering the Run command via the communication option board by plugging a communication option board into the CN5-A port on the control PCB. Refer to the option board manual for instructions on integrating the drive into the communication system.

Note: If b1-02 is set to 3, but an option board is not installed in CN5-A, an oPE05 operator programming error will be displayed on the digital operator and the drive will not run.

#### Setting 6: AUTOKey + Term

When b1-02/b1-16 = 6, the AUTO key puts the drive into AUTO mode and the terminal programmed for Run (H1- $\Box \Box = 40$ , 41, or 42) acts as the External Run command.

- Note: Available in drive software versions PRG: 8552 and later.
- Note: 1. Setting available in drive software versions PRG: 8552 and later.
  - 2. Setting not available in drive models 4A0930 and 4A1200.

#### Setting 7: AUTOKey + Serial

When b1-02/b1-16 = 7, the AUTO key puts the drive into AUTO mode and the Serial Run command (register 0001) acts as the External Run command.

- Note: 1. Setting available in drive software versions PRG: 8552 and later.
  - 2. Setting not available in drive models 4A0930 and 4A1200.

#### Setting 8: AUTOKey + Option

When b1-02/b1-16 = 8, the AUTO key puts the drive into AUTO mode and the Option Card Run command acts as the External Run command.

- Note: 1. Setting available in drive software versions PRG: 8552 and later.
  - 2. Setting not available in drive models 4A0930 and 4A1200.

### b1-03: Stopping Method Selection

Selects how the drive stops the motor when the Run command is removed or when a Stop command is entered.

Note: Parameter b1-11, Run Delay at Stop (Back Spin Timer), is effective for all stopping methods (b1-03 = 0 to 3), not only Coast to Stop w/ Timer (b1-03 = 3).

| No.   | Parameter Name            | Setting Range | Default |
|-------|---------------------------|---------------|---------|
| b1-03 | Stopping Method Selection | 0 to 3        | 1       |

#### Setting 0: Ramp to Stop

When the Run command is removed, the drive will decelerate the motor to stop. The deceleration rate is determined by the active deceleration time. The default deceleration time is set to parameter C1-02.

When the output frequency falls below the level set in parameter b2-01, the drive will start DC injection, Zero Speed Control, or Short Circuit Braking.

#### Setting 1: Coast to Stop

When the Run command is removed, the drive will shut off its output and the motor will coast (uncontrolled deceleration) to stop. The stopping time is determined by the inertia and the friction in the driven system.

#### Setting 2: DC Injection Braking to Stop

When the Run command is removed, the drive will enter baseblock (turn off its output) for the minimum baseblock time (L2-03). When the minimum baseblock time has expired, the drive will inject the amount DC Injection Braking is set in parameter b2-02 into the motor windings to brake the motor. The stopping time in DC Injection Braking to Stop is significantly faster compared to Coast to Stop.

DC Injection Braking time is determined by the value set to b2-04 and the output frequency at the time the Run command is removed. It can be calculated by:

#### Setting 3: Coast to Stop with Timer (Used for Back Spin Control on Vertical Turbine Pumps)

When the Run command is removed, the drive coasts to a stop. If parameter b1-11 is set to zero, the coast-timer (Run Delay at Stop) becomes a value determined by a combination of output frequency and the C1-02 parameter. However, if b1-11 is set greater than zero, the Run Delay at Stop timer is set to b1-11. If the Run command is re-issued during the Run Delay at Stop timer time, the drive WILL restart when the timer expires without the need to re-cycle the Run command. The Run Delay at Stop timer will operate for both AUTO Mode and HAND Mode. The Run Delay at Stop timer will still operate when the drive goes to sleep and then wakes up. During the Run Delay at Stop timer execution, the HOA keypad will display the alarm "WrUn". Both Alarm and Run indicators will blink while the drive waits to execute the Run command.

The wait time t is determined by the output frequency when the Run command is removed and by the active deceleration time.

### ■ b3-01: Speed Search Selection at Start

Determines if Speed Search is automatically performed when a Run command is issued.

| No.   | Parameter Name                  | Setting Range | Default |
|-------|---------------------------------|---------------|---------|
| b3-01 | Speed Search Selection at Start | 0, 1          | 0       |

#### Setting 0: Disabled

This setting starts operating the drive at the minimum output frequency when the Run command is entered. If external Speed Search 1 or 2 is already enabled by a digital input, the drive will start operating with Speed Search.

#### Setting 1: Enabled

This setting performs Speed Search when the Run command is entered. The drive begins running the motor after Speed Search is complete.

### **b5-01: PID Function Setting**

Enables and disables the PID operation and selects the PID operation mode.

| No.   | Parameter Name       | Setting Range | Default |
|-------|----------------------|---------------|---------|
| b5-01 | PID Function Setting | 0, 1          | 1       |

### Setting 0: PID disabled

### Setting 1: Output frequency = PID output 1

The PID controller is enabled and the PID output builds the frequency reference. The PID input is D controlled.

### **b5-02:** Proportional Gain Setting (P)

Sets the P gain applied to the PID input. Larger values will tend to reduce the error but may cause oscillations if set too high, while lower values may allow too much offset between the setpoint and feedback. The function of b5-02 is disabled when P1-24 > 0.

| No.   | Name                          | Setting Range | Default |
|-------|-------------------------------|---------------|---------|
| b5-02 | Proportional Gain Setting (P) | 0.00 to 25.00 | 2.00    |

### b5-03: Integral Time Setting (I)

Sets the time constant used to calculate the integral of the PID input. The shorter the integral time set to b5-03, the faster the offset will be eliminated. If the integral time is set too short, however, overshoot or oscillation may occur. To turn off the integral time, set b5-03 to 0.00.

| No.   | Name                      | Setting Range  | Default |
|-------|---------------------------|----------------|---------|
| b5-03 | Integral Time Setting (I) | 0.0 to 360.0 s | 1.0 s   |

### b5-09: PID Output Level Selection

Reverses the sign of the PID controller output signal. Normally a positive PID input (feedback smaller than setpoint) leads to positive PID output.

| No.   | Parameter Name             | Setting Range | Default |
|-------|----------------------------|---------------|---------|
| b5-09 | PID Output Level Selection | 0, 1          | 0       |

#### Setting 0: Normal Output

A positive PID input causes an increase in the PID output (direct acting).

### Setting 1: Reverse Output

A positive PID input causes a decrease in the PID output (reverse acting).

### b5-39: PID Setpoint User Display, PID Setpoint Display Digits

Setst a user-defined display for the PID setpoint (b5-19) and PID feedback monitors (U5-01, U5-04). The setting value is equal to the number of decimal places.

| No.   | Name                        | Setting Range | Default |
|-------|-----------------------------|---------------|---------|
| b5-39 | PID Setpoint Display Digits | 0 to 3        | 1       |

#### **Setting 0: No Decimal Places**

#### Setting 1: One Decimal Place

Setting 2: Two Decimal Places

#### **Setting 3: Three Decimal Places**

### ■ C1-01 to C1-04: Accel, Decel Times 1 and 2

Two different sets of acceleration and deceleration times can be set in the drive by digital inputs, motor selection, or switched automatically.

Acceleration time parameters always set the time to accelerate from 0 Hz to the maximum output frequency (E1-04). Deceleration time parameters always set the time to decelerate from maximum output frequency to 0 Hz. C1-01 and C1-02 are the default active accel/decel settings.

| No.   | Parameter Name      | Setting Range   | Default |
|-------|---------------------|-----------------|---------|
| C1-01 | Acceleration Time 1 |                 |         |
| C1-02 | Deceleration Time 1 |                 | 10.0 ~  |
| C1-03 | Acceleration Time 2 | 0.0 to 6000.0 s | 10.0 \$ |
| C1-04 | Deceleration Time 2 |                 |         |

<1> The setting range for the acceleration and deceleration times is determined by the accel/decel time setting units in C1-10. For example, if the time is set in units of 0.01 s (C1-10 = 0), the setting range becomes 0.00 to 600.00 s.

### E2-01: Motor Rated Current

Provides motor control, protects the motor, and calculates torque limits. Set E2-01 to the full load amps (FLA) stamped on the motor nameplate. If Auto-Tuning completes successfully, the value entered to T1-04 will automatically be saved to E2-01.

| No.   | Parameter Name      | Setting Range                              | Default                |
|-------|---------------------|--------------------------------------------|------------------------|
| E2-01 | Motor Rated Current | 10% to 200% of the drive rated current <1> | Determined by<br>o2-04 |

<1> Display is in the following units:

2A0004 to 2A0040, 4A0002 to 4A0023, and 5A0007 to 5A0017: 0.01 A units. 2A0056 to 2A0415, 4A0031 to 4A0675, and 5A0022 to 5A0242: 0.1 A units. 4A0930 and 4A1200: 1 A units.

Note: An oPE02 error will occur if  $E2-01 \le E2-03$ . Set E2-03 correctly to prevent this error.

### E2-04: Number of Motor Poles

Set the number of motor poles to E2-04. If Auto-Tuning completes successfully, the value entered to T1-06 will automatically be saved to E2-04.

| No.   | Parameter Name        | Setting Range | Default |
|-------|-----------------------|---------------|---------|
| E2-04 | Number of Motor Poles | 2 to 48       | 2       |

### ■ H1-01 to H1-08: Functions for Terminals S1 to S8

These parameters assign functions to the multi-function digital inputs. The various functions and settings are listed in *Table i.22*.

| No.   | Parameter Name                                              | Setting<br>Range | Default                                           |
|-------|-------------------------------------------------------------|------------------|---------------------------------------------------|
| H1-01 | Multi-Function Digital Input Terminal S1 Function Selection | 1 to 9F          | 40 (F) <1>: Forward Run Command (2-Wire sequence) |
| H1-02 | Multi-Function Digital Input Terminal S2 Function Selection | 1 to 9F          | F: Through Mode                                   |
| H1-03 | Multi-Function Digital Input Terminal S3 Function Selection | 0 to 9F          | 26: External Pump Fault                           |
| H1-04 | Multi-Function Digital Input Terminal S4 Function Selection | 0 to 9F          | 14: Fault Reset                                   |
| H1-05 | Multi-Function Digital Input Terminal S5 Function Selection | 0 to 9F          | 8D (0) <1>: Multi Setpoint 1                      |
| H1-06 | Multi-Function Digital Input Terminal S6 Function Selection | 0 to 9F          | 80 (3) <1>: HAND Mode                             |
| H1-07 | Multi-Function Digital Input Terminal S7 Function Selection | 0 to 9F          | 81 (4) <1>: HAND Mode 2                           |
| H1-08 | Multi-Function Digital Input Terminal S8 Function Selection | 0 to 9F          | $F(6)^{<1>}$ : Through Mode                       |

<1> Number appearing in parenthesis is the default value after performing a 3-Wire initialization (A1-03 = 3330).

#### Table i.22 Multi-Function Digital Input Terminal Settings

| Setting | Function                         | Page | Setting | Function                        | Page |
|---------|----------------------------------|------|---------|---------------------------------|------|
| 0       | 3-Wire sequence                  | -    | 9       | Baseblock command (N.C.)        | -    |
| 2       | External Reference 1/2 Selection | -    | Α       | Accel/decel ramp hold           | -    |
| 3       | Multi-Step Speed Reference 1     | -    | В       | Drive overheat alarm (oH2)      | -    |
| 4       | Multi-Step Speed Reference 2     | -    | C       | Analog terminal input selection | -    |
| 5       | Multi-Step Speed Reference 3     | -    | F       | Through mode                    | -    |
| 6       | Jog reference selection          | -    | 10      | Up command                      | -    |
| 7       | Accel/decel time selection 1     | -    | 11      | Down command                    | _    |
| 8       | Baseblock command (N.O.)         | -    | 12      | Forward Jog                     | _    |

### i.5 Start-Up Programming and Operation

| Setting  | Function                                 | Page | Setting | Function                          | Page |
|----------|------------------------------------------|------|---------|-----------------------------------|------|
| 13       | Reverse Jog                              | _    | 67      | Communications test mode          | _    |
| 14       | Fault reset                              | -    | 68      | High Slip Braking (HSB)           | _    |
| 15       | Fast Stop (N.O.)                         | -    | 6A      | Drive enable                      | _    |
| 17       | Fast Stop (N.C.)                         | -    | 73      | Low City Press                    | _    |
| 18       | Timer function input                     | -    | 75      | Up 2 command                      | _    |
| 19       | PID disable                              | -    | 76      | Down 2 command                    | _    |
| 1A       | Accel/decel time selection 2             | -    | 7A      | KEB Ride-Thru 2 (N.C.)            | -    |
| 1B       | Program lockout                          | -    | 7B      | KEB Ride-Thru 2 (N.O.)            | -    |
| 1E       | Reference sample hold                    | -    | 80      | HAND Mode                         | _    |
| 20 to 2F | Ext. pump fault                          | -    | 81      | HAND Mode 2                       | _    |
| 30       | PID integral reset                       | -    | 82 <1>  | PI Switch to Aux                  | _    |
| 31       | PID integral hold                        | -    | 83      | Alternate Multi-Setpoint (Q1-02)  | -    |
| 32       | Multi-Step Speed                         | _    | 84      | Alternate Multi-Setpoint (Q1-03)  | -    |
| 52       | Reference 4                              |      | 85      | Alternate Multi-Setpoint (Q1-04)  |      |
| 34       | PID soft starter cancel                  | -    | 88      | Volute-Thermostat Normally Open   | -    |
| 35       | PID input level selection                | -    | 89      | Volute-Thermostat Normally Closed |      |
| 40       | Forward run command<br>(2-Wire sequence) | -    | 8C      | Disable Pre-Charge                |      |
| 41       | Reverse run command                      |      | 8D      | Multi Setpoint 1                  | -    |
| 41       | (2-Wire sequence)                        | -    | 8E      | Multi Setpoint 2                  | -    |
| 42       | Run command                              | _    | 8F      | Low Water Level                   | -    |
|          | (2-wire sequence 2)                      |      | 90      | High Water Level                  | -    |
| 43       | (2-Wire sequence 2)                      | -    | 92      | Reset Accum                       | -    |
| 47       | Node setup                               | _    | 95      | Remove Drive Disable              | -    |
| 51       | Sequence Timer Disable                   | _    | A8      | Secondary PI Disable (N.O.)       | -    |
| 52       | Sequence Timer Cancel                    | _    | A9      | Secondary PI Disable (N.C.)       | -    |
| 60       | DC Injection Braking command             | _    | AA      | Secondary PI Inverse Operation    | -    |
| (1       | External Speed Search                    |      | AB      | Secondary PI Integral Reset       | -    |
| 01       | command 1                                | -    | AC      | Secondary PI Integral Hold        | -    |
| 62       | External Speed Search                    |      | AD      | Select Secondary PI Parameters    | -    |
| (2       | Command 2                                |      | AF      | Emergency Override Forward Run    | -    |
| 63       | Field weakening                          | -    | B0      | Emergency Override Reverse Run    | -    |
| 65       | KEB Kide-Ihru I (N.C.)                   | -    |         |                                   |      |
| 66       | KEB Ride-Thru I (N.O.)                   | -    |         |                                   |      |

<1> Available in drive software versions PRG: 8552 and later. Not available in drive models 4A0930 and 4A1200.

### ■ H2-01 to H2-03: Terminal M1-M2, M3-M4, and MD-ME-MF Function Selection

The drive has three multi-function output terminals. *Table i.23* lists the functions available for these terminals using H2-01, H2-02, and H2-03.

| No.   | Parameter Name                               | Setting Range | Default                     |
|-------|----------------------------------------------|---------------|-----------------------------|
| H2-01 | Terminal M1-M2 Function Selection (relay)    | 0 to 192      | 37: During Frequency Output |
| H2-02 | Terminal M3-M4 Function Selection (relay)    | 0 to 192      | 42: Pressure Reached <1>    |
| H2-03 | Terminal MD-ME-MF Function Selection (relay) | 0 to 192      | E: Fault                    |

<1> Default is F: Through Mode in drive software versions PRG: 8551 and earlier.

| Setting | Function               | Page | Setting | Function              | Page |
|---------|------------------------|------|---------|-----------------------|------|
| 0       | During run             | -    | 4       | Frequency detection 1 | _    |
| 1       | Zero speed             | -    | 5       | Frequency detection 2 | _    |
| 2       | Speed agree 1          | -    | 6       | Drive ready           | _    |
| 3       | User-set speed agree 1 | -    | 7       | DC bus undervoltage   | _    |

| Setting | Function                       | Page      | Setting | Function                                   | Page |
|---------|--------------------------------|-----------|---------|--------------------------------------------|------|
| 8       | During baseblock (N.O.)        | _         | 52      | Sequence timer 2                           | -    |
| 9       | Frequency reference source     | _         | 53      | Sequence timer 3                           | -    |
| А       | Run command source             | _         | 54      | Sequence timer 4                           | _    |
| А       | HAND Mode                      | _         | 58      | Underload detection                        | -    |
| В       | Torque detection 1 (N.O.)      | _         | 60      | Internal cooling fan alarm                 | -    |
| С       | Frequency reference loss       | _         | 71      | Secondary PI Feedback Low                  | _    |
| D       | Braking resistor fault         | _         | 72      | Secondary PI Feedback High                 | -    |
| Е       | Fault                          | _         | 80      | Pump 2 Control                             | -    |
| F       | Through mode                   | _         | 81      | Pump 3 Control                             | -    |
| 10      | Minor fault                    | _         | 82      | Pump 4 Control                             | -    |
| 11      | Fault reset command active     | _         | 83      | Pump 5 Control                             | -    |
| 12      | Timer output                   | _         | 84      | Pump 6 Control                             | -    |
| 13      | Speed agree 2                  | _         | 89      | Output 1 Limit                             | -    |
| 14      | User-set speed agree 2         | _         | 8B      | Lube Pump or Digital Output Delay          | -    |
| 15      | Frequency detection 3          | _         | 8F      | Internal Fan On                            | -    |
| 16      | Frequency detection 4          | _         | 91      | Pump Fault                                 | -    |
| 17      | Torque detection 1 (N.C.)      |           | 92      | Transducer Loss                            | -    |
| 18      | Torque detection 2 (N.O.)      |           | 93      | Setptoint Not Met                          | -    |
| 19      | Torque detection 2 (N.C.)      | _         | 94      | Loss of Prime                              | -    |
| 1A      | During reverse                 | _         | 95      | Volute Thermostat Fault                    | -    |
| 1B      | During baseblock (N.C.)        | _         | 96      | High Feedback                              | -    |
| 1E      | Restart enabled                | _         | 97      | Low Feedback                               | -    |
| 1F      | Motor overload alarm (oL1)     | _         | 98      | Low Flow                                   | -    |
| 20      | Drive overheat pre-alarm (oH)  | _         | 99      | Accum Level                                | -    |
| 22      | Mechanical weakening detection | _         | 9A      | High Flow                                  | -    |
| 2F      | Maintenance period             | _         | 9B      | Low Water Level                            | -    |
| 30      | During torque limit            | <u>61</u> | 9C      | Low Suction                                | -    |
| 37      | During frequency output        | -         | 9D      | High Suction                               | -    |
| 38      | Drive enabled                  | -         | 9E      | Low PI Aux Level                           | -    |
| 39      | Watt hour pulse output         | _         | 9F      | High PI Aux Level                          | -    |
| 3D      | During speed search            | _         | A0      | Water Loss/Suction Pressure/PI Aux Control | -    |
| 3E      | PID feedback low               | _         | A1      | Differential Detected                      | -    |
| 3F      | PID feedback high              | _         | A2      | Sleep Active                               | -    |
| 40      | Auto Mode                      | _         | A3      | Start Delay                                | -    |
| 42      | Pressure Reached               | <u>61</u> | A4      | Pre-Charge                                 | -    |
| 43      | 2 Motor Alternate              | _         | A5      | Anti-Jam Active                            | -    |
| 4A      | During KEB Ride-Thru           | _         | A6      | De-Scale Active                            | -    |
| 4C      | During fast stop               | -         | A7      | Flow Rate Limit                            |      |
| 4D      | oH Pre-alarm time limit        | -         | A9      | Thrust Mode                                | -    |
| 4E <2>  | Braking transistor fault (rr)  | -         | AA      | Utility Start Delay                        | -    |
| 4F <2>  | Braking resistor overheat (oH) | _         | 100 to  | Function 0 to AA with inverse output       | _    |
| 51      | Sequence timer 1               | _         | IAA     | <b>x</b>                                   |      |

<1> Not available in models 4A0930 and 4A1200.

<2> Not available in models 2A0169 to 2A0415 and 4A0088 to 4A1200.

#### Setting 30: During Torque Limit

The output closes when the motor is operating at the torque limit specified by the L7- $\Box\Box$  parameters or an analog input. This setting can only be used in OLV control mode.

#### Setting 42: Pressure Reached

Note: 1. Setting available in drive software versions PRG: 8552 and later.

2. Setting not available in drive models 4A0930 and 4A1200.

### i.5 Start-Up Programming and Operation

Pressure Setpoint has been reached. Activation and deactivation conditions based on the Pressure Feedback and the settings of P4-36 to P4-40.

### **Direct-acting PID**

The terminal activates when the feedback meets or exceeds the setpoint for the time set in P4-38.

The terminal deactivates based on the hysteresis level (P4-37), delay time (P4-39), and the pressure reached exit conditions (P4-36).

When P4-36 = 0 (Hysteresis Above & Below), the terminal deactivates when the feedback falls below the setpoint – hysteresis level or when it rises above the setpoint + hysteresis level for the time set in P4-39.

When P4-36 = 1 (Hysteresis 1-Way), the terminal only deactivates when the feedback falls below the setpoint – hysteresis level for the time set in P4-39.

### **Inverse-acting PID**

The terminal activates when he feedback meets or falls below the setpoint for the time set in P4-20.

The terminal deactivates based on the hysteresis level (P4-37), delay time (P4-39), and the pressure reached exit conditions (P4-36).

When P4-36 = 0 (Hysteresis Above & Below), the terminal deactivates when the feedback falls below the setpoint – hysteresis level or when it rises above the setpoint + hysteresis level for the time set in P4-39.

When P4-36 = 1 (Hysteresis 1-Way), the terminal only deactivates when the feedback rises above the setpoint + hysteresis level for the time set in P4-39.

### H3-01: Terminal A1 Signal Level Selection

Selects the input signal level for analog input A1.

| No.   | Name                               | Setting Range | Default |
|-------|------------------------------------|---------------|---------|
| H3-01 | Terminal A1 Signal Level Selection | 0 to 3        | 0       |

### Setting 0: 0 to 10 Vdc

The input level is 0 to 10 Vdc. The minimum input level is limited to 0%, so that a negative input signal due to gain and bias settings will be read as 0%.

### Setting 1: 0 to 10 Vdc Bipolar

The input level is -10 to 10 Vdc. If the resulting voltage is negative after being adjusted by gain and bias settings, then the motor will rotate in reverse.

### Setting 2: 4 to 20 mA

#### Setting 3: 0 to 20 mA

### ■ H3-02: Terminal A1 Function Selection

Selects the input signal level for analog input A1.

| No.   | Name                           | Setting Range | Default |
|-------|--------------------------------|---------------|---------|
| H3-02 | Terminal A1 Function Selection | 0 to 26       | 0       |

### ■ H3-03, H3-04: Terminal A1 Gain and Bias Settings

Parameter H3-03 sets the level of the selected input value that is equal to 10 Vdc input at terminal A1 (gain).

Parameter H3-04 sets the level of the selected input value that is equal to 0 V input at terminal A1 (bias).

Use both parameters to adjust the characteristics of the analog input signal to terminal A1.

| No.   | Name                     | Setting Range    | Default |
|-------|--------------------------|------------------|---------|
| H3-03 | Terminal A1 Gain Setting | -999.9 to 999.9% | 100.0%  |
| H3-04 | Terminal A1 Bias Setting | -999.9 to 999.9% | 0.0%    |

### H3-05: Terminal A3 Signal Level Selection

Determines the function assigned to analog input terminal A3.

| No.   | Name                               | Setting Range | Default |
|-------|------------------------------------|---------------|---------|
| H3-05 | Terminal A3 Signal Level Selection | 0 to 3        | 0       |

#### Setting 0: 0 to 10 Vdc

The input level is 0 to 10 Vdc. See the explanation provided for H3-01. Refer to Setting 0: 0 to 10 Vdc on page 62.

### Setting 1: 0 to 10 Vdc Bipolar

The input level is -10 to 10 Vdc. See the explanation provided for H3-01. *Refer to Setting 1: 0 to 10 Vdc Bipolar on page* 62.

#### Setting 2: 4 to 20 mA

### Setting 3: 0 to 20 mA

### ■ H3-06: Terminal A3 Function Selection

Determines the function assigned to analog input terminal A3.

| No.   | Name                           | Setting Range | Default |
|-------|--------------------------------|---------------|---------|
| H3-06 | Terminal A3 Function Selection | 0 to 31       | 20      |

### H3-07, H3-08: Terminal A3 Gain and Bias Setting

Parameter H3-07 sets the level of the selected input value that is equal to 10 Vdc input at terminal A3 (gain).

Parameter H3-08 sets the level of the selected input value that is equal to 0 V input at terminal A3 (bias).

| No.   | Name                     | Setting Range    | Default |
|-------|--------------------------|------------------|---------|
| H3-07 | Terminal A3 Gain Setting | -999.9 to 999.9% | 100.0%  |
| H3-08 | Terminal A3 Bias Setting | -999.9 to 999.9% | 0.0%    |

### H3-09: Terminal A2 Signal Level Selection

Selects the input signal level for analog input A2. Set Jumper S1 on the terminal board accordingly for a voltage input or current input.

| No.   | Name                               | Setting Range | Default |
|-------|------------------------------------|---------------|---------|
| H3-09 | Terminal A2 Signal Level Selection | 0 to 3        | 2       |

#### Setting 0: 0 to 10 Vdc

The input level is 0 to 10 Vdc. *Refer to Setting 0: 0 to 10 Vdc on page 62*.

#### Setting 1: 0 to 10 Vdc Bipolar

The input level is -10 to 10 Vdc. *Refer to Setting 1: 0 to 10 Vdc Bipolar on page 62*.

#### Setting 2: 4 to 20 mA

The input level is 4 to 20 mA. Negative input values by negative bias or gain settings will be limited to 0%.

### Setting 3: 0 to 20 mA

The input level is 0 to 20 mA. Negative input values by negative bias or gain settings will be limited to 0%.

### H3-10: Terminal A2 Function Selection

Determines the function assigned to analog input terminal A2.

| No.   | Name                           | Setting Range | Default |
|-------|--------------------------------|---------------|---------|
| H3-10 | Terminal A2 Function Selection | 0 to 32       | В       |

## ■ H3-11, H3-12: Terminal A2 Gain and Bias Setting

Parameter H3-11 sets the level of the input value selected that is equal to 10 Vdc input or 20 mA input to terminal A2.

Parameter H3-12 sets the level of the input value selected that is equal to 0 V, 4 mA or 0 mA input at terminal A2.

Use both parameters to adjust the characteristics of the analog input signal to terminal A2. The setting works in the same way as parameters H3-03 and H3-04 for analog input A1.

| No.   | Name                     | Setting Range    | Default |
|-------|--------------------------|------------------|---------|
| H3-11 | Terminal A2 Gain Setting | -999.9 to 999.9% | 100.0%  |
| H3-12 | Terminal A2 Bias Setting | -999.9 to 999.9% | 0.0%    |

## ■ H4-01, H4-04: Multi-Function Analog Output Terminal FM, AM Monitor Selection

Sets the desired drive monitor parameter  $U\square$ - $\Box\square$  to output as an analog value via terminal FM and AM. Refer to the drive User Manual for a list of all monitors. The "Analog Output Level" column indicates whether a monitor can be used for analog output.

Example: Enter "103" for U1-03.

| No.   | Name                                                       | Setting Range | Default |
|-------|------------------------------------------------------------|---------------|---------|
| H4-01 | Multi-Function Analog Output Terminal FM Monitor Selection | 000 to 999    | 102     |
| H4-04 | Multi-Function Analog Output Terminal AM Monitor Selection | 000 to 999    | 103     |

A setting of 031 or 000 applies no drive monitor to the analog output. With either of these settings, the output level of the terminals FM and AM can be set by a PLC via a communication option or MEMOBUS/Modbus (through mode).

### H4-02, H4-03: Multi-Function Analog Output Terminal FM Gain and Bias H4-05, H4-06: Multi-Function Analog Output Terminal AM Gain and Bias

Parameters H4-02 and H4-05 set the terminal FM and AM output signal level when the value of the selected monitor is at 100%. Parameters H4-03 and H4-06 set the terminal FM and AM output signal level when the value of the selected monitor is at 0%. Both are set as a percentage, where 100% equals 10 Vdc or 20 mA analog output and 0% equals 0 V or 4 mA. The output voltage of both terminals is limited to  $\pm 100$  Vdc.

The output signal range can be selected between 0 to +10 Vdc or -10 to +10 Vdc, or 4 to 20 mA using parameter H4-07 and H4-08.

| No.   | Name                                          | Setting Range    | Default |
|-------|-----------------------------------------------|------------------|---------|
| H4-02 | Multi-Function Analog Output Terminal FM Gain | -999.9 to 999.9% | 100.0%  |
| H4-03 | Multi-Function Analog Output Terminal FM Bias | -999.9 to 999.9% | 0.0%    |
| H4-05 | Multi-Function Analog Output Terminal AM Gain | -999.9 to 999.9% | 50.0%   |
| H4-06 | Multi-Function Analog Output Terminal AM Bias | -999.9 to 999.9% | 0.0%    |

### Using Gain and Bias to Adjust Output Signal Level

The output signal is adjustable while the drive is stopped.

## ■ H4-07, H4-08: Multi-Function Analog Output Terminal FM, AM Signal Level Selection

Sets the voltage output level of U parameter (monitor parameter) data to terminal FM and terminal AM using parameters H4-07 and H4-08.

Set jumper S5 on the terminal board accordingly when changing these parameters. *Refer to Terminal AM/FM Signal Selection on page 43* for details on setting S5.

| No.   | Name                                                               | Setting Range | Default |
|-------|--------------------------------------------------------------------|---------------|---------|
| H4-07 | Multi-Function Analog Output Terminal FM<br>Signal Level Selection | 0 to 2        | 0       |
| H4-08 | Multi-Function Analog Output Terminal AM<br>Signal Level Selection | 0 to 2        | 0       |

Setting 0: 0 to 10 V Setting 1: -10 V to 10 V Setting 2: 4 to 20 mA

### L5-01: Number of Auto Restart Attempts

Sets the number of times that the drive may attempt to restart itself.

When the counter reaches the number set to L5-01, the operation stops and the fault must be manually cleared and reset.

The restart counter is incremented at each restart attempt, regardless of whether the attempt was successful. When the counter reaches the number set to L5-01, the operation stops and the fault must be manually cleared and reset.

The number of fault restarts is reset to zero when:

- The drive operates normally for 10 minutes following a fault restart.
- A fault is cleared manually after protective functions are triggered.
- The power supply is cycled.

| No.   | Name                            | Setting Range | Default |
|-------|---------------------------------|---------------|---------|
| L5-01 | Number of Auto Restart Attempts | 0 to 10 Times | 5 Times |

### L5-04: Fault Reset Interval Time

Determines the amount of time to wait between restart attempts when parameter L5-05 is set to 1.

| No.   | Name                      | Setting Range  | Default |
|-------|---------------------------|----------------|---------|
| L5-04 | Fault Reset Interval Time | 0.5 to 600.0 s | 10.0 s  |

### P1-01: Pump Mode

Selects the base operation mode of the drive controller.

| No.   | Parameter Name | Setting Range | Default |
|-------|----------------|---------------|---------|
| P1-01 | Pump Mode      | 0, 1, 3       | 0       |

### Setting 0: Drive only

Designed for single pump stand-alone applications

### Setting 1: Contactor lag

Contactor Lag systems multiplex a main pump with up to 5 lag pumps. The drive will stage and de-stage the lag pumps based on system demand by using its digital output contacts to control the lag pump motor starters

### Setting 3: MEMOBUS network

Up to eight drives can be networked together to provide for system redundancy and precise control.

When P6-01 > 0, the Flow Rate can come from another drive on the MEMOBUS Network.

Setting P9-40 to 0 (Analog) will read the Flow Meter from the analog terminal (H3- $\Box \Box = 22$ ) or from the pulse input (H6-01 = 5), while setting P9-40 to 3 (Network) will read the Flow Meter information from the network. When there is no such drive on the network, a "Net Flow Meter Lost, Chk Source" alarm is triggered for drives with P9-40 set to 3 (Network) and P6-01 > 0.

Staging is disabled when and the drive PI output is influenced by the Water Level / Suction Pressure Control.

The functions listed below will behave slightly different when P1-01 is set to 3:

- Start Level: Active on the first pump in the network. Drives in the process of alternation will not undergo this process.
- Sleep: Active when the drive is the only drive running on the network.
- Over-cycle Protection: Active when the drive is the only drive running on the network.
- **Pre-charge:** Active only on the first drive to run in the network.
- Low City Pressure: Active on any drive in the network. An alarm condition will cause other drives in the network to stop running and show a "Net Pump Err" message.
- Utility Delay: When this function is active, the drive is unavailable to the MEMOBUS Network and will force the Home Screen text to show "Pump Off Network".
- **Remote Drive Disable:** When this function is active, the drive is unavailable to the MEMOBUS Network and will force the Home Screen text to show "Pump Off Network".

### P1-02: System Units

Selects the base unit in which most drive PID setpoints, scaling, monitors, limits, and faults/alarm levels will be set.

Note: Set this parameter prior to changing other parameters, as internal scaling is based on P1-02.

| No.   | Parameter Name | Setting Range   | Default |
|-------|----------------|-----------------|---------|
| P1-02 | System Units   | 0 to 10; 25, 26 | 1       |

Setting 0: No unit

Setting 1: PSI: Pounds per square inch Setting 2: Pa: Pascals Setting 3: Bar: Bar

Setting 4: "WC: Inch of water

Setting 5: "Hg: Inch of Mercury

Setting 6: ft: feet

Setting 7: m: meters

Setting 8: °F: Degrees Fahrenheit

#### Setting 9: °C: Degrees Celsius

#### Setting 10: Percent

#### Setting 25: Flow (Use P6-04)

Note: When using setting 25, the system units are set by parameter P6-04 and the PID feedback is re-routed to come from the flow meter, pulse input (H6-01 = 5), or analog (H3-0 $\square$  = 22).

### Setting 26: Custom (P1-32 to P1-34)

This setting allows the user to create a custom system unit display with up to three characters. Use parameters P1-32 to P1-34 to make the custom system unit.

### P1-03: Feedback Device Scaling

Sets the feedback device scaling used for the PID controller. This information can be found on the nameplate or specification sheet and is usually expressed as the maximum output of the device.

For example, a pressure sensor scaling might be 145.0 PSI at 20 mA output and would require setting P1-03 to 145.0 PSI.

Note: Set this parameter prior to changing other parameters related to the PID feedback, as internal scaling is based on P1-03.

| No.   | Parameter Name          | Setting Range | Default   |
|-------|-------------------------|---------------|-----------|
| P1-03 | Feedback Device Scaling | 0.1 to 6000.0 | 145.0 PSI |

### P1-04: Start / Draw Down Level

Sets the wake up level from the Sleep function. This setting is dependent on whether PID is normal or inverse acting (b5-09). When the drive is asleep and the PID feedback signal rises above (normal acting) or falls below (inverse acting) this setting for the time set in P1-05, Start Level Delay Time, the drive will wake up.

This parameter activates the sleep function when the pump reaches the minimum pump speed set in P1-06 for the time set in P2-03.

| No.   | Parameter Name          | Setting Range | Default |
|-------|-------------------------|---------------|---------|
| P1-04 | Start / Draw Down Level | <1>           | 0.0 PSI |

<1> Range is 0.0 to 999.9 with sign-bit "-" or "+" indicating Delta to Setpoint. Range is -999.9 to 999.9 in drive software versions PRG: 8551 and earlier.

### P1-05: Start Level Delay Time

Sets the delay time for waking the drive to prevent accidental wake up caused by erratic feedback.

| No.   | Parameter Name         | Setting Range | Default |
|-------|------------------------|---------------|---------|
| P1-05 | Start Level Delay Time | 0 to 3600 s   | 1 s     |

### P1-06: Minimum Pump Speed

Sets the minimum speed at which the drive will run the pump. Most pumps cannot run at low speeds due to cavitation, so be sure to consult the pump specification sheet for the minimum safe run speed.

| No.   | Parameter Name     | Setting Range | Default |
|-------|--------------------|---------------|---------|
| P1-06 | Minimum Pump Speed | 0.0 to E1-04  | 40.0 Hz |

### P1-08: Low Feedback Level

Sets the level at which a Low Feedback alarm or fault will occur. When the PID feedback falls below the P1-08 setting for the time set in P1-09, the drive will respond based on the setting in P1-10.

| No.   | Parameter Name     | Setting Range | Default |
|-------|--------------------|---------------|---------|
| P1-08 | Low Feedback Level | <1>           | 0.0 PSI |

<1> Range is 0.0 to 999.9 with sign-bit "-" indicating Delta to Setpoint.

Range is 0.0 to 6000.0 in drive software versions PRG: 8551 and earlier.

### ■ P1-09: Low Feedback Level Fault Delay Time

Sets the delay time after which a Low Feedback alarm or fault will occur. When the PID feedback falls below the P1-08 setting for the time set in P1-09, the drive will respond based on the setting in P1-10.

| No.   | Parameter Name                      | Setting Range | Default |
|-------|-------------------------------------|---------------|---------|
| P1-09 | Low Feedback Level Fault Delay Time | 0 to 3600 s   | 10 s    |

### ■ P1-10: Low Feedback Selection

Selects the drive response to a Low Feedback condition. When the PID feedback falls below the P1-08 setting for the time set in P1-09, the drive will respond based on the setting in P1-10.

| No.   | Parameter Name         | Setting Range | Default |
|-------|------------------------|---------------|---------|
| P1-10 | Low Feedback Selection | 0 to 2        | 0       |

Low feedback detection is enabled when:

- P1-08 > 0.0
- Drive is running in AUTO Mode, including sleep boost and feedback drop detection (standard PID, b5-09 = 0)
- Run Command is present (including sleep and timer operation) (inverse PID, b5-09 = 1)

#### Setting 0: Fault

When feedback drops below the P1-08 level for longer than the time set in P1-09, the drive will fault on the "LFB – Low Feedback" fault and coast to a stop.

The digital output programmed to "Low Feedback" (H2-0 $\Box$  = 97) closes. The drive will also display the "Low Feedback – Low FB Sensed" alarm. The digital output will remain closed until the fault is reset.

#### Setting 1: Alarm

When feedback drops below the P1-08 level for longer than the time set in P1-09, the digital output programmed to "Low Feedback" (H2-0 $\square$  = 97) closes and the drive displays the "Low Feedback – Low FB Sensed" alarm.

When feedback rises above the level determined by P1-08 and P1-14, or when one or more of the conditions that enable low feedback detection are no longer true, the digital output will open and the alarm will clear.

#### Setting 2: Digital out only

When feedback drops below the P1-08 level for longer than the time set in P1-09, the digital output programmed to "Low Feedback" (H2-0 $\square$  = 97) closes.

When feedback rises above the level determined by P1-08 and P1-14, or when one or more of the conditions that enable low feedback detection are no longer true, the digital output will open.

### P1-11: High Feedback Level

Sets the level at which a High Feedback alarm or fault will occur. When the PID feedback rises above the P1-11 setting for the time set in P1-12, the drive will respond based on the setting in P1-13.

| No.   | Parameter Name      | Setting Range | Default   |
|-------|---------------------|---------------|-----------|
| P1-11 | High Feedback Level | <1>           | 155.0 PSI |

<1> Range is 0.0 to 999.9 with sign-bit "+" indicating Delta to Setpoint.

Range is 0.0 to 6000.0 in drive software versions PRG: 8551 and earlier.

## ■ P1-12: High Feedback Level Fault Delay Time

Sets the delay time after which a Low Feedback alarm or fault will occur. When the PID feedback rises above the P1-11 setting for the time set in P1-12, the drive will respond based on the setting in P1-13.

| No.   | Parameter Name                       | Setting Range | Default |
|-------|--------------------------------------|---------------|---------|
| P1-12 | High Feedback Level Fault Delay Time | 0 to 3600 s   | 5 s     |

### ■ P1-13: High Feedback Selection

Selects the drive response to a High Feedback condition. When the PID feedback rises above the P1-11 setting for the time set in P1-12, the drive will respond based on the setting in P1-13.

| No.   | Parameter Name          | Setting Range | Default |
|-------|-------------------------|---------------|---------|
| P1-13 | High Feedback Selection | 0 to 2        | 0       |

High feedback detection is enabled when:

- P1-11 > 0
- Run Command present, including sleep & timer operation (standard PID, b5-09 = 0)
- Drive is running in AUTO Mode, including feedback drop detection (inverse PID, b5-09 = 1).

### Setting 0: Fault

When feedback rises above the P1-11 for longer than the time set in P1-12, the drive will fault on the "HFB – High Feedback" fault and coast to a stop.

The digital output programmed to "High Feedback" (H2-0 $\Box$ = 96) closes. The drive will also display the "High Feedback – High FB Sensed" alarm. The digital output will remain closed until the fault is reset.

### Setting 1: Alarm

When feedback rises above the P1-11 for longer than the time set in P1-12, the digital output programmed to "High Feedback" (H2-0 $\Box$ = 96) closes and the drive displays the "High Feedback – High FB Sensed" alarm.

When feedback falls below the level determined by P1-11 and P1-14, or when one or more of the conditions that enable high feedback detection are no longer true, the digital output will open and the alarm will clear.

### Setting 2: Digital out only

When feedback rises above the P1-11 for longer than the time set in P1-12, the digital output programmed to "High Feedback" (H2-0 $\Box$ = 96) closes.

When feedback falls below the level determined by P1-11 and P1-14, or when one or more of the conditions that enable high feedback detection are no longer true, the digital output will open.

### ■ P2-01: Sleep Level Type

Selects which data source the drive will use to determine if it should activate the sleep function. This parameter is applicationdependent and should be set in conjunction with the type of system data is available. Choose the data type that best represents a low-activity condition for the system.

Note: Set this parameter prior to changing other parameters related to the Sleep Function, as internal scaling is based on P2-01.

| No.   | Parameter Name   | Setting Range | Default |
|-------|------------------|---------------|---------|
| P2-01 | Sleep Level Type | 0 to 4        | 0       |

Setting 0: Output frequency Setting 1: Output current

Setting 2: Feedback

Setting 3: Output speed (RPM)

Setting 4: Flow meter (requires flow meter)

### P2-02: Sleep Level

Sets the level at which the drive will enter sleep mode. The drive will enter sleep mode when the monitored data falls below the P2-02 setting for the time set in P2-03.

| No.   | Parameter Name | Setting Range | Default |
|-------|----------------|---------------|---------|
| P2-02 | Sleep Level    | 0.0 to 6000.0 | 0.0 Hz  |

### ■ P2-03: Sleep Delay Time

Sets the delay time after which the drive will enter sleep mode. The drive will enter sleep mode when the monitored data falls below the P2-02 setting for the time set in P2-03.

| No.   | Parameter Name   | Setting Range | Default |
|-------|------------------|---------------|---------|
| P2-03 | Sleep Delay Time | 0 to 3600 s   | 5 s     |

### P3-00: Number of Lag Pumps

Sets the number of lag pumps in the system. When using Contactor Multiplexing for the control lag pumps, first set P1-01 to 1. Then select the number of lag pumps to be controlled in P3-00. Set the corresponding multi-function digital outputs for lag pumps (H2- $\square\square$  = 80-82 and F5- $\square\square$  = 83-84). The methods used to determine lag pump staging and de-staging order are selected in P1-30 and P1-31.

| No.   | Parameter Name      | Setting Range | Default |
|-------|---------------------|---------------|---------|
| P3-00 | Number of Lag Pumps | 1 to 5        | 1       |

### P3-50: Pump 2 Frequency Shutdown Level

Sets the level at which the first lag pump (2nd pump in the system) will shut down or de-stage. This parameter is effective when the P3-01 is set to 0 or 2 (pump staging is based on output frequency). When the output frequency falls below the P3-50 level for the time set in P3-09, the pump will be de-staged.

| No.   | Parameter Name                  | Setting Range | Default |
|-------|---------------------------------|---------------|---------|
| P3-50 | Pump 2 Frequency Shutdown Level | 0.0 to 400.0  | 40.0 Hz |

### P3-60: Pump 3 Frequency Shutdown Level

Sets the level at which the second lag pump (3rd pump in the system) will shut down or de-stage. This parameter is effective when the P3-01 is set to 0 or 2 (pump staging is based on output frequency). When the output frequency falls below the P3-50 level for the time set in P3-09, the pump will be de-staged.

| No.   | Parameter Name                  | Setting Range | Default |
|-------|---------------------------------|---------------|---------|
| P3-60 | Pump 3 Frequency Shutdown Level | 0.0 to 400.0  | 40.0 Hz |

### P3-70: Pump 4 Frequency Shutdown Level

Sets the level at which the third lag pump (4th pump in the system) will shut down or de-stage. This parameter is effective when the P3-01 is set to 0 or 2 (pump staging is based on output frequency). When the output frequency falls below the P3-50 level for the time set in P3-09, the pump will be de-staged.

| No.   | Parameter Name                  | Setting Range | Default |
|-------|---------------------------------|---------------|---------|
| P3-70 | Pump 4 Frequency Shutdown Level | 0.0 to 400.0  | 40.0 Hz |

### ■ P4-01: Pre-Charge Level

Sets the level at which the drive will activate the pre-charge function. At start, if the PID is below the P4-01 setting, the drive will run at the P4-02 frequency setting for the time set in P4-03. PID control is delayed until the Pre-charge function stops. The drive will exit the pre-charge function early if the feedback rises above the P4-01 setting or if a Low Water digital input switch (H1- $\Box\Box$  = 8F) deactivates. Pre-charge is useful to slowly fill or pressurize a system.

| No.   | Parameter Name   | Setting Range | Default |
|-------|------------------|---------------|---------|
| P4-01 | Pre-Charge Level | 0.0 to 6000.0 | 0.0 PSI |

### P4-02: Pre-Charge Frequency

Sets the frequency at which the pre-charge function will run.

| No.   | Parameter Name       | Setting Range | Default |
|-------|----------------------|---------------|---------|
| P4-02 | Pre-Charge Frequency | 0.0 to E1-04  | 0.0 Hz  |

### P4-03: Pre-Charge Time

Sets the duration of time that the Pre-Charge function will run.

| No.   | Parameter Name  | Setting Range     | Default |
|-------|-----------------|-------------------|---------|
| P4-03 | Pre-Charge Time | 0.0 to 3600.0 min | 0.0 min |

The following conditions must be met to enter Pre-Charge Mode:

- Drive Ready or Sleeping (Run command, not faulted, not in program mode)
- NOT in HAND Mode
- "Disable Pre-charge" digital input NOT closed
- P4-03 > 0.0
- If P4-01, Pre-Charge Level, is greater than 0, the PID feedback must be below the P4-01 level. (Forward acting PID, b5-09 = 0, Reverse acting PID, b5-09 = 1).

When the drive enters Pre-Charge Mode 1 and 2, the drive runs at the Pre-Charge frequency set in P4-02/P4-06, the PID controller is disabled and the Pre-Charge digital output (H2-0 $\square$  = A4) closes.

When pre-charge is active, the message "Pre Chg Mode Exit in Xsec" appears on the keypad to show how long before pre-charge exits via timers (P4-03 + P4-07).

Additionally, during Pre-Charge Mode:

• When Pre-charge Level 2 (P4-32) is set to 0, the system can exit Pre-charge when the PID Feedback goes above the Precharge Level (P4-01) in normal PID operation, or below the P4-01 level in inverse PID operation.

However, when Pre-charge Level 2 (P4-32) is set to a non-zero value, the system goes into Pre-Charge 2 instead when Pre-Charge 1 completes via timer (P4-03) or level (P4-01). At this point, the drive will run at Pre-charge Frequency 2 (P4-06).

The system can exit Pre-charge 2 when the PID Feedback goes above the Pre-charge Level 2 (P4-32) in normal PID operation, or below the P4-32 level in inverse operation. Refer to *Figure i.31* and *Figure i.32* for more information.

- When P4-02, Pre-Charge Frequency, or P4-06, Pre-Charge Frequency 2, are set to a value less than P1-06, Minimum Pump Speed, the alarm "Freq. Ref < Pump Min P1-06" is displayed and the drive runs at the minimum speed.
- When Pre-Charge Loss of Prime parameters P4-05 and P4-08 are set to 0, the Loss of Prime detection is disabled.
- When Pre-Charge Loss of Prime parameters P4-05 or P4-08 are set to a value greater than 0, Loss of Prime detection will operate after the output speed reaches the Pre-Charge Frequency set in P4-02 or P4-06.
- The "Low Water" fault (H1-0 $\square$  = 8F) is disabled.
- The "Low Feedback" fault is disabled when forward-acting PID is selected (b5-09 = 0) and the "High Feedback" fault is disabled when reverse-acting PID is selected (b5-09 = 1).
- The "Not Maintaining Setpoint" fault is disabled.
- The "Feedback Loss" detection (4 to 20 mA wire break) is enabled, however, the Pre-Charge frequencies will override and the b5-13 "feedback loss goto speed".

The drive will always exit Pre-Charge Mode when Pre-Charge times P4-03 and P4-07 have expired. The drive will also exit Pre-Charge Mode when one of the following conditions are met:

- P4-03 and P4-32 are set to 0.0
- The "Disable Pre-Charge" digital input (H1-0 $\square$  = 8C) closes.
- A digital input programmed to "Low Water" (H1-0 $\square$  = 8F) is deactivated (open when P1-30 = 0 or closed when P1-30 = 1).
- The PID feedback satisfies both Pre-charge levels 1 and 2 (all must be true):

Pre-charge timers P4-03 and P4-07 have NOT expired

PID is enabled (b5-01 > 0).

PID is NOT disabled via digital input

Pre-Charge Level Set (P4-01 > 0) (and if used, P4-32 > 0)

Feedback is greater than Pre-Charge Level (P4-01) and Pre-charge Level 2 (P4-32) (forward-acting PID, b5-09 = 0) or less than Pre-Charge Levels 1 and 2 (reverse-acting PID, b5-09 = 1)

Drive is NOT in a "Feedback Loss" condition (4 to 20 mA wire-break detection).

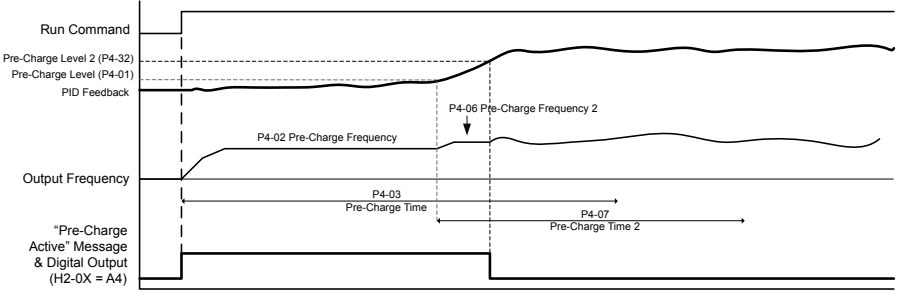

#### b5-01 PID Select = 1 (Enabled) AND b5-09 Output Level Sel = 0 (Normal Character)

#### Figure i.31 Pre-Charge 1 and 2 Complete via PID Feedback

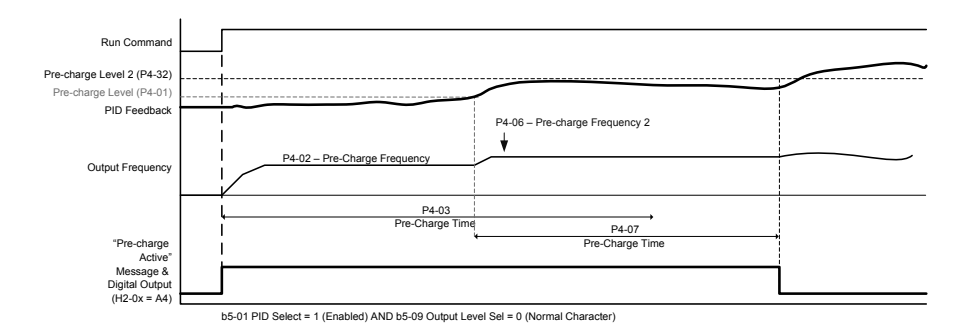

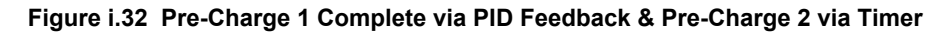

### P4-10: AUTO Mode Operator Run Power Down Storage

Selects drive response to power loss with regards to the Run command. When running in AUTO Mode and using a Run command from the keypad (b1-02 = 0), P4-10 determines whether the drive will automatically start running when power is reapplied. The factory setting of this parameter requires pressing the AUTO key to start the drive after power loss.

**WARNING!** Sudden Movement Hazard. If the drive is running at power loss, it will automatically initiate an internal Run command upon power-up if P4-10 = 1 (Enabled) and could result in death or serious injury from moving equipment.

| No.   | Parameter Name                            | Setting Range | Default |
|-------|-------------------------------------------|---------------|---------|
| P4-10 | AUTO Mode Operator Run Power Down Storage | 0, 1          | 0       |

#### Setting 0: Disabled

#### Setting 1: Enabled

### ■ P4-12: Thrust Bearing Frequency

Sets the frequency used by the drive when determining which acceleration and deceleration time to use. The Thrust Bearing function is used for applications using submersible motors. The function provides an alternate acceleration time (P4-11) and deceleration time (P4-13) for protecting the pump bearings.

At start, the drive will use the P4-11 acceleration time until the P4-12 frequency is reached, at which time it will use the active C1- $\Box\Box$  acceleration and deceleration times. At stop, if the output frequency is above the P4-12 setting, the active C1- $\Box\Box$  deceleration time will be used until the P4-12 setting is reached at which time it will use the P4-13 time setting for the rest of deceleration.

If P4-12 is set greater than P1-06 (minimum Pump Speed), P4-12 will become the frequency lower limit. The drive PID control must be disabled (b5-01 = 0) for this function to work.

| No.   | Parameter Name           | Setting Range | Default |
|-------|--------------------------|---------------|---------|
| P4-12 | Thrust Bearing Frequency | 0.0 to E1-04  | 30.0 Hz |

## ■ P4-17: Utility Start Delay

Sets the delay time after power up until the drive will recognize a Run command present within one second of power up or when the Run command is jumpered on the terminal strip.

This is useful in preventing a peak power surge when multiple drives power up and begin accelerating simultaneously. This function works when the drives all have different P4-17 settings to spread out the power draw during acceleration.

If the Run command is removed and re-applied during the P4-17 time, the drive will cancel the utility start delay and immediately begin running.

The Utility Start Delay is applied when the drive is auto-restarting after an Undervoltage (Uv) or an Overvoltage (ov) condition.

| No.   | Parameter Name      | Setting Range     | Default |
|-------|---------------------|-------------------|---------|
| P4-17 | Utility Start Delay | 0.0 to 1000.0 min | 0.2 min |

### P5-02: HAND Reference 1

Sets the frequency reference of HAND mode. When the drive is stopped, pressing the HAND key will start the drive and the drive will accelerate to the P5-02 setting.

| No.   | Parameter Name   | Setting Range | Default |
|-------|------------------|---------------|---------|
| P5-02 | HAND Reference 1 | 0.0 to E1-04  | 40.0 Hz |

### P5-04: HAND Key Function Selection

Selects whether the HAND key on the HOA keypad is active. Disabling this function by setting P5-04 to 0 will prevent the drive from entering HAND Mode.

| No.   | Parameter Name              | Setting Range | Default |
|-------|-----------------------------|---------------|---------|
| P5-04 | HAND Key Function Selection | 0, 1          | 1       |

### Setting 0: Disabled

### Setting 1: Enabled

### Q1-01: PID Controller Setpoint 1

Sets the PID setpoint for the controller. The drive will use the system feedback signal and modulate the pump speed to regulate the feedback at the Q1-01 setpoint. The units for Q1-01 are selected by b1-01 and the scaling is set in parameter P1-03. This parameter is active when b1-01 (Reference Source) is set to 0 (HOA keypad).

| No.   | Parameter Name            | Setting Range | Default |
|-------|---------------------------|---------------|---------|
| Q1-01 | PID Controller Setpoint 1 | 0.0 to 6000.0 | 0.0 PSI |

## No-Load Operation Test Run

This section explains how to operate the drive with the motor decoupled from the load during a test run.

### Before Starting the Motor

Check the following items before operation:

- Ensure the area around the motor is safe.
- Ensure external emergency stop circuitry is working properly and other safety precautions have been taken.

## During Operation

Check the following items during operation:

- The motor should rotate smoothly (i.e., no abnormal noise or oscillation).
- The motor should accelerate and decelerate smoothly.

## • Test Run with the Load Connected

After performing a no-load test run, connect the motor and proceed to run the motor and load together.

## Checklist Before Operation

• The motor should rotate in the proper direction.
• The motor should accelerate and decelerate smoothly.

#### Operating the Motor under Loaded Conditions

Test run the application similarly to the no-load test procedure when connecting the machinery to the motor.

- Monitor U1-03 for overcurrent during operation.
- If the application permits running the load in the reverse direction, change the motor direction and the frequency reference while watching for abnormal motor oscillation or vibration.
- Correct any problems that occur with hunting, oscillation, and other control-related issues.

NOTICE

Refer to the iQpump1000 Drive User Manual TOEP YAIP1W 01 for information on *Troubleshooting* and complete product instructions necessary for proper installation, set-up, troubleshooting and maintenance.

The iQpump1000 Drive Quick User Manual is posted on the Yaskawa website, www.yaskawa.com.

## Fault Detection

#### Fault Displays

| HOA Keypad Display               | Fault Name                                                                                                |
|----------------------------------|----------------------------------------------------------------------------------------------------|
| ACCUM<br>Accum Level             | Accumulated Level Fault                                                                                   |
|                                  | The total volume of water flow measured over time by the flow meter has exceeded the fault level setting. |
| AJF<br>Anti-Jam Fault            | Anti-Jam Fault                                                                                            |
| AUXFB<br>PI Aux Lvl Loss         | Wire-break detection for PI Aux Feedback Level                                                            |
| bAT                              | Digital Operator Battery Voltage Low                                                                      |
| hal                              | Braking Transistor Overload Fault                                                                         |
|                                  | The braking transistor reached its overload level.                                                        |
|                                  | Option Communication Error                                                                                |
| bUS                              | The connection was lost after establishing initial communication.                                         |
|                                  | Only detected when the run command frequency reference is assigned to an option card.                     |
| CE                               | MEMOBUS/Modbus Communication Error                                                                        |
|                                  | Control data was not received for the CE detection time set to H5-09.                                     |
| CPF11 to CPF14<br>CPF16 to CPF19 | Control Circuit Error                                                                                     |
| CPE02                            | A/D Conversion Error                                                                                      |
| CIT02                            | An A/D conversion error or control circuit error occurred.                                                |
| CPE03                            | Control Board Connection Error                                                                            |
| CITOS                            | Connection error between the control board and the drive                                                  |
| CDE06                            | EEPROM Memory Data Error                                                                                  |
| CFF00                            | Error in the data saved to EEPROM                                                                         |
| CPF07 or CPF08                   | Terminal Board Connection Error                                                                           |
| CPF20 or CPF21                   | Control Circuit Error                                                                                     |
| CPF22                            | Hybrid IC Failure                                                                                         |
| CDE32                            | Control Board Connection Error                                                                            |
| CFT25                            | Connection error between the control board and the drive                                                  |
| CDE24                            | Drive Unit Signal Fault                                                                                   |
| CFF24                            | The drive capacity cannot be detected correctly (drive capacity is checked when the drive is powered up). |
| CPF25                            | Terminal Board Not Connected                                                                              |
| CPF26 to CPF35                   | Control Circuit Error                                                                                     |
| CPF40 to CPF43                   | CPU error                                                                                                 |
| DIFF<br>Differential Det         | Differential Feedback Detected                                                                            |
| E5                               | SI-T3 Watchdog Timer Error                                                                                |
| ES                               | The watchdog timed out.                                                                                   |
| EEO                              | Option Card External Fault                                                                                |
| EFU                              | An external fault condition is present.                                                                   |
| EE1                              | Pump Fault (input terminal S1)                                                                            |
| EFI                              | External fault at multi-function input terminal S1.                                                       |

| HOA Keypad Display       | Fault Name                                                                                                    |
|--------------------------|----------------------------------------------------------------------------------------------------|
| EE2                      | Pump Fault (input terminal S2)                                                                                                    |
| EF2                      | External fault at multi-function input terminal S2.                                                                                           |
| EF2                      | Pump Fault (input terminal S3)                                                                                                    |
| EF3                      | External fault at multi-function input terminal S3.                                                                                           |
|                          | Pump Fault (input terminal S4)                                                                                                    |
| EF4                      | External fault at multi-function input terminal S4.                                                                                           |
|                          | Pump Fault (input terminal S5)                                                                                                    |
| EF5                      | External fault at multi-function input terminal S5.                                                                                           |
|                          | Pump Fault (input terminal S6)                                                                                                    |
| EF6                      | External fault at multi-function input terminal S6.                                                                                           |
|                          | Pump Fault (input terminal S7)                                                                                                    |
| EF7                      | External fault at multi-function input terminal S7.                                                                                           |
|                          | Pump Fault (input terminal S8)                                                                                                    |
| EF8                      | External fault at multi-function input terminal S8.                                                                                           |
|                          | EEPROM Write Error                                                                                                    |
| Err                      | Data cannot be written to the EEPROM                                                                                                    |
|                          | Internal Fan Fault                                                                                                    |
| FAn                      | Fan or magnetic contactor failure                                                                                                    |
|                          | PID Feedback Loss                                                                                                    |
| FDBKL Wire Break         | The analog input programmed for PID feedback has risen above 21 mA or fallen below 3 mA.                                                      |
| Flow Rate Limit          | Drive output speed is being limited due to the Flow Rate (U1-83).                                                                             |
|                          | Ground Fault                                                                                                    |
| GF                       | A current short to ground exceeded 50% of rated current on the output side of the drive.     Setting L8 00 to 1 angles ground foult detection |
|                          | Setting L8-09 to 1 enables ground fault detection.                                                                                            |
| HFB                      | The feedback                                                                                                    |
| HIAUX                    |                                                                                                    |
| High PI Aux Lvl          | High PI Auxiliary Feedback Level                                                                                                    |
| HIFLO<br>High Flow       |                                                                                                    |
| High How                 | The meter has detected a high flow condition.                                                                                                 |
| HISUC<br>High Suction    | High Section Pressure                                                                                                    |
| HWL                      | High Water Level                                                                                                    |
|                          | The "High Water Level" digital input is active (H1-0 $\square$ = 90).                                                                         |
|                          | Output Phase Loss                                                                                                    |
| LF                       | • Phase loss on the output side of the drive.                                                                                                 |
|                          | • Setting L8-07 to 1 or 2 enables Phase Loss Detection.                                                                                       |
| LF3                      | Power Unit Output Phase Loss 3                                                                                                    |
| <1>                      | <ul> <li>Phase loss occurred on the output side</li> <li>Setting L8-78 to 1 enables Power Unit Output Phase Loss Protection</li> </ul>        |
| LED                      | Low Feedback                                                                                                    |
| LFB                      | The feedback signal is too low.                                                                                                    |
| LOAUX<br>Low PI Aux Lvl  | Low PI Auxiliary Feedback Level                                                                                                    |
| LOD                      | Loss of Prime                                                                                                    |
| LOP                      | The pump has lost its prime.                                                                                                    |
| LOSUC<br>Low Suction     | Low Section Pressure                                                                                                    |
| LOWFL<br>Low Flow        | Low Flow                                                                                                    |
| LOWWL<br>Low Water Level | Low Water Level                                                                                                    |

| HOA Keynad Display     | Fault Name                                                                                                    |
|------------------------|----------------------------------------------------------------------------------------------------|
|                        | Low Water Level                                                                                                    |
| LWL                    | The "Low Water Level" digital input is active (H1-0 $\square$ = 8F)                                                                    |
| MSL<br>Net Master Lost | Net Master Lost                                                                                                    |
|                        | The MEMOBUS master has been lost                                                                                                    |
| NMS                    | Not Maintaining Setnoint                                                                                                    |
|                        | The setpoint cannot be maintained and P1-17 is set to 0                                                                                |
|                        | Node Setup Error                                                                                                    |
| nSE                    | A terminal assigned to the node setup function closed during run.                                                                      |
|                        | Overcurrent                                                                                                    |
| oC                     | Drive sensors detected an output current greater than the specified overcurrent level.                                                 |
|                        | Option Card Connection Error at Option Port CN5-A                                                                                      |
| oFA00                  | Option compatibility error                                                                                                    |
|                        | Option Card Fault at Option Port CN5-A                                                                                                 |
| oFA01                  | Option not properly connected                                                                                                    |
| oFA03 to oFA06         |                                                                                                    |
| oFA10, oFA11           | Option Card Error Occurred at Option Port CN5-A                                                                                        |
| oFA12 to oFA17         | Option Card Connection Error (CN5-A)                                                                                                   |
| oFA30 to oFA43         | Communication Option Card Connection Error (CN5-A)                                                                                     |
| FLOO                   | Option Card Fault at Option Port CN5-B                                                                                                 |
| ofbuu                  | Option compatibility error                                                                                                    |
| - FL01                 | Option Card Fault at Option Port CN5-B                                                                                                 |
| ofbui                  | Option not properly connected                                                                                                    |
| aEh02                  | Option Card Fault at Option Port CN5-B                                                                                                 |
| OFD02                  | Same type of option card is currently connected                                                                                        |
| oFb03 to oFb17         | Option card error occurred at Option Port CN5-B                                                                                        |
| aEC00                  | Option Card Connection Error at Option Port CN5-C                                                                                      |
| 0FC00                  | Option compatibility error                                                                                                    |
| aEC01                  | Option Card Fault at Option Port CN5-C                                                                                                 |
| 01201                  | Option not properly connected                                                                                                    |
| oFC02                  | Option Card Fault at Option Port CN5-C                                                                                                 |
| 01 002                 | Same type of option card is currently connected                                                                                        |
| oFC03 to oFC17         | Option Card Error Occurred at Option Port CN5-C                                                                                        |
| oFC50 to oFC55         | Option Card Error Occurred at Option Port CN5-C                                                                                        |
| оН                     | Heatsink Overheat                                                                                                    |
|                        | The heatsink temperature exceeded the overheat pre-alarm level set to L8-02.                                                           |
| oH1                    | Overheat 1 (Heatsink Overheat)                                                                                                    |
|                        | The heatsink temperature exceeded the drive overheat level.                                                                            |
|                        | Motor Overheat Fault (PTC Input)                                                                                                    |
| oH4                    | • The motor overheat signal to analog input terminal A1, A2, or A3 exceeded the fault detection level.                                 |
|                        | Detection requires setting multi-function analog inputs H3-02, H3-10, or H3-06 to E.                                                   |
| oH5<br>                | Motor Overheat (NTC Input)                                                                                                    |
|                        | The motor temperature exceeded the level set to L1-16 (or L1-18 for motor 2)                                                           |
| oL1                    | Motor Overload                                                                                                    |
|                        | Drive Overland                                                                                                    |
| oL2                    | Drive Overload<br>The thermal sensor of the drive triggered everload protection                                                        |
|                        | Overterane Detection 1                                                                                                    |
| oL3                    | Overloique Detection I<br>The surrant has availed the value set for termine detection $(L(02))$ for large due the site state $(L(02))$ |
|                        | The current has exceeded the value set for torque detection (L6-02) for longer than the allowable time (L6-03).                        |

| HOA Keypad Display    | Fault Name                                                                                                    |
|-----------------------|----------------------------------------------------------------------------------------------------|
|                       | Overtorque Detection 2                                                                                                    |
| oL4                   | The current has exceeded the value set for Overtorque Detection 2 (L6-05) for longer than the allowable time (L6-06).           |
| oL7                   | High Slip Braking oL                                                                                                    |
|                       | The output frequency stayed constant for longer than the time set to n3-04 during High Slip Braking.                            |
|                       | External HOA Keypad Connection Fault                                                                                            |
|                       | The HOA keypad has been disconnected from the drive.                                                                            |
| oPr                   | Note: An oPr fault will occur when all of the following conditions are true:                                                    |
|                       | • Output is interrupted when the keypad is disconnected ( $o2-06 = 1$ ).                                                        |
|                       | • The Run command is assigned to the operator ( $b1-02 = 0$ and LOCAL has been selected).                                       |
|                       | Overvoltage                                                                                                    |
|                       | Voltage in the DC bus has exceeded the overvoltage detection level.                                                             |
| ov                    | • For 200 V class drives: approximately 410 V                                                                                   |
|                       | • For 400 V class drives: approximately 820 V ( $/40$ V when E1-01 is less than 400)                                            |
|                       | • For 600 V class drives: approximately 1040 V                                                                                  |
| DE                    | Input Phase Loss                                                                                                    |
|                       | Drive input power has an open phase or has a large imbalance of voltage between phases. Detected when L8-05 is set 1 (enabled). |
| PoC                   | Pump Over Cycle                                                                                                    |
| rF                    | Braking Resistor Fault                                                                                                    |
|                       | The resistance of the braking resistor is too low.                                                                              |
|                       | Braking Resistor Overheat                                                                                                    |
| rH                    | Braking resistor protection was triggered.<br>Fault detection is enabled when $L8-01 = 1$ (disabled as a default).              |
| rr.                   | Dynamic Braking Transistor                                                                                                    |
| 11                    | The built-in dynamic braking transistor failed.                                                                                 |
| SC                    | IGBT Short Circuit or Ground Fault                                                                                              |
| SE-                   | Too Many Speed Search Restarts                                                                                                  |
| 551                   | The number of Speed Search restarts exceeded the value set to b3-19.                                                            |
| SPL                   | Suction Pressure Loss                                                                                                    |
| Suction Pressure Loss | Wire-break detection for suction pressure.                                                                                      |
| TdE                   | Time Data Error                                                                                                    |
| ТНо                   | Thermistor Disconnect                                                                                                    |
| <1>                   | The thermistor that detects motor temperature has become disconnected.                                                          |
| TIE                   | Time Interval Error                                                                                                    |
| TIM                   | Time Not Set                                                                                                    |
|                       | Temperature Lost Geothermal Input                                                                                               |
| ILGI Geothermal Input | The geothermal input is not present.                                                                                            |
|                       | Undertorque Detection 1                                                                                                    |
| UL3                   | The current has fallen below the minimum value set for torque detection (L6-02) for longer than the allowable time $(L6-03)$ .  |
|                       | Undertorque Detection 2                                                                                                    |
| UL4                   | The current has fallen below the minimum value set for torque detection (L6-05) for longer than the allowable time (L6-06).     |
| LII (                 | Motor Underload                                                                                                    |
| ULO                   | The load has fallen below the underload curve defined in L6-14.                                                                 |
| UnbC                  | Current Unbalance                                                                                                    |
| <1>                   | Current flow has become unbalanced.                                                                                             |

| HOA Keypad Display      | Fault Name                                                                                                    |
|-------------------------|----------------------------------------------------------------------------------------------------|
|                         | DC Bus Undervoltage                                                                                                    |
|                         | One of the following conditions occurred while the drive was running:                                                                                    |
|                         | • Voltage in the DC bus fell below the undervoltage detection level (L2-05).                                                                             |
| Uv1                     | For 200 V class drives: approximately 190 V                                                                                                    |
|                         | • For 400 V class drives: approximately 380 V (350 V when E1-01 is less than 400)                                                                        |
|                         | For 600 V class drives: approximately 475 V                                                                                                    |
|                         | The fault is output only if L2-01 is set to 0 or 1 and the DC bus voltage has fallen below the level set to L2-05 for longer than the time set to L2-02. |
| 11-2                    | Control Power Supply Voltage Fault                                                                                                    |
| 002                     | Voltage is too low for the control drive input power.                                                                                                    |
| L12                     | Undervoltage 3 (Soft-Charge Bypass Circuit Fault)                                                                                                    |
| 003                     | The soft-charge bypass circuit failed.                                                                                                    |
| Uv4                     | Gate Drive Board Undervoltage                                                                                                    |
| <1>                     | Voltage drop in the gate drive board circuit                                                                                                    |
| VLTS                    | Volute-Thermostat Fault                                                                                                    |
| . F                     | Output Voltage Detection Fault                                                                                                    |
| VOF                     | Problem detected with the voltage on the output side of the drive.                                                                                       |
| WLL<br>Water Level Loss | Water Level Loss                                                                                                    |

<1> Detected in models 4A0930 and 4A1200.

#### Alarm Detection

#### Alarm Codes

An alarm is indicated by a code on the data display and the flashing ALM LED. The drive output is not necessarily switched off.

To remove an alarm, trace and remove the cause, and reset the drive by pushing the Reset key on the operator or cycle the power supply.

Refer to the drive User Manual for a complete list of causes and possible solutions.

| HOA Keypad Display                 | Alarm Name                                                                                                |
|------------------------------------|----------------------------------------------------------------------------------------------------|
| ACCUM<br>Accum Level               | Accumulated Level Error                                                                                   |
|                                    | The total volume of water flow measured over time by the flow meter has exceeded the fault level setting. |
| Accum Lvl Reached<br>Cycle Run Cmd | Flow Accumulation level reached                                                                           |
| AnalogFB Lost                      | Analog Feedback Lost                                                                                      |
| Switched to Net                    | Analog feedback has not been detected and the network PI feedback signal is now used.                     |
| Anti-Jam Active                    | Anti-Jam Alarm                                                                                            |
| AUXFB<br>PI Aux Lvl Loss           | Wire-break detection for PI Aux Feedback Level                                                            |
| Backup FdBk Lost<br>Check/Replace  | Backup Feedback Device (H3- $\Box\Box$ = 24) lost.                                                        |
| bAT                                | Digital Operator Battery Voltage Low                                                                      |
| hh                                 | Baseblock                                                                                                 |
| DD                                 | Drive output interrupted as indicated by an external baseblock signal.                                    |
| hal                                | Braking Transistor Overload Fault                                                                         |
| BOL                                | The braking transistor in the drive has been overloaded.                                                  |
| bUS                                | Option Communication Error                                                                                |
|                                    | • The connection was lost after initial communication was established.                                    |
|                                    | Assign a Run command frequency reference to the option.                                                   |
| CALL                               | Serial Communication Transmission Error                                                                   |
| CALL                               | Communication has not yet been established.                                                               |

| HOA Keypad Display              | Alarm Name                                                                                       |
|---------------------------------|--------------------------------------------------------------------------------------------------|
| CE                              | MEMOBUS/Modbus Communication Error                                                               |
| CE                              | Control data was not received correctly for two seconds.                                         |
| CE – Comm Loss Run at H5-14     | MEMOBUS/Modbus Communicator Error.<br>Drive runs at H5-14.                                       |
| Current Limit<br>Foldback       | Current Limit Foldback                                                                           |
| De-Scale/De-rag<br>Active       | De-scale is running                                                                              |
| Differential FB<br>Detected     | Differential Feedback Detected                                                                   |
| dnE                             | Drive Disabled                                                                                   |
|                                 | Forward/Reverse Run Command Input Error                                                          |
| EF                              | Both forward run and reverse run closed simultaneously for longer than 0.5 s.                    |
| EE0                             | Option Card External Fault                                                                       |
| EFO                             | An external fault condition is present.                                                          |
| EE1                             | Pump Fault (Input Terminal S1)                                                                   |
| EFI                             | External fault at multi-function input terminal S1.                                              |
| EoF                             | Emergency Override Forward Run                                                                   |
| Eor                             | Emergency Override Reverse Run                                                                   |
| E.C.                            | SI-T3 Watchdog Timer Error                                                                       |
| ES                              | The watchdog timed out.                                                                          |
|                                 | Internal Fan Error                                                                               |
| FAn                             | Fan or magnetic contactor failure                                                                |
| Feedback Loss Go To Freq. b5-13 | PI Feedback Loss<br>The drive will run at the speed set in b5-13, Feedback Loss Goto Frequency.  |
| Feedback Loss Wire Break        | PI Feedback Loss                                                                                 |
|                                 | The analog input programmed for PID feedback has gone above 21 mA or fallen below 3 mA.          |
| Fred Ref Pump Min (P1-06)       | Minimum Pump Frequency Reference                                                                 |
|                                 | Drive frequency reference is set lower than P1-06, Minimum Pump Frequency.                       |
| Ereq Ref Thrust $(P_{1}^{-12})$ | Thrust Frequency Reference                                                                       |
|                                 | The fixed frequency reference is set to a value lower than the P4-12, Thrust Frequency, setting. |
| Geo Params                      | Geothermal Mode Parameters                                                                       |
| Chk Q2-05 to Q2-08              | The drive is running at the level set in Q2-03 due to an incorrect setting.                      |
| НСА                             | Current Alarm                                                                                    |
|                                 | Drive current exceeded overcurrent warning level (150% of the rated current).                    |
| HIAUX<br>High PI Aux Lvl        | High PI Auxiliary Feedback Level                                                                 |
| HIFLO                           | High Flow Error                                                                                  |
| High Flow                       | The meter has detected a high flow condition.                                                    |
| High Feedback High FB Sensed    | High Feedback Level Alarm                                                                        |
|                                 | The feedback signal is too high.                                                                 |
| HISUC<br>High Suction           | High Section Pressure                                                                            |
| LOAUX<br>Low PI Aux Lvl         | Low PI Auxiliary Feedback Level                                                                  |
| LOP                             | Loss of Prime                                                                                    |
|                                 | The pump has lost its prime and P1-22 is set to 1.                                               |
| LOSUC<br>Low Suction            | Low Section Pressure                                                                             |
| Low City Pressure               | Low City Pressure                                                                                |
| I ow Feedback I ow FR Served    | Low Feedback Level Alarm                                                                         |
| Low recuback Low rD Sellsed     | The feedback signal is too low.                                                                  |
| Low Suction Pressure            | Low Suction Pressure                                                                             |

| HOA Keypad Display                | Alarm Name                                                                                                    |
|-----------------------------------|----------------------------------------------------------------------------------------------------|
| Low Water in Tank                 | Low Water in Tank                                                                                                    |
| Low WL/SP/PI-Aux Drive Disabled   | Low Water Level / Suction Pressure / Aux PI Feedback Disabled                                                                     |
|                                   | Water Level or Suction Pressure is below the Q4-06/Q5-06/Q6-06 setting.                                                           |
|                                   | Cooling Fan Maintenance Time                                                                                                    |
| 1 1 1                             | The cooling fan has reached its expected maintenance period and may need to be replaced.                                          |
| L1-1                              | Note: An alarm output (H2- $\Box\Box$ = 10) will only be triggered if both (H2- $\Box\Box$ = 2F and H2- $\Box\Box$ = 10) are set. |
|                                   | Capacitor Maintenance Time                                                                                                    |
| LT-2                              | The main circuit and control circuit capacitors are nearing the end of their expected performance life.                           |
|                                   | Note: An alarm output (H2- $\Box\Box$ = 10) will only be triggered if H2- $\Box\Box$ = 2F.                                        |
|                                   | Soft Charge Bypass Relay Maintenance Time                                                                                         |
| LT-3                              | The DC bus soft charge relay is nearing the end of its expected performance life.                                                 |
|                                   | Note: An alarm output (H2- $\Box\Box$ = 10) will only be triggered if H2- $\Box\Box$ = 2F.                                        |
|                                   | IGBT Maintenance Time (50%)                                                                                                    |
| LT-4                              | IGBTs have reached 50% of their expected performance life.                                                                        |
|                                   | Note: An alarm output (H2- $\Box\Box$ = 10) will only be triggered if H2- $\Box\Box$ = 2F.                                        |
| Main FdBk Lost<br>Using Backup FB | Main PI Feedback Lost                                                                                                    |
| Main FdBk Lost<br>Using Backup FB | Main Feedback Device (H3- $\Box\Box$ = B) lost.                                                                                   |
| Net Flow Meter                    | Net Flow Meter Loss                                                                                                    |
| Lost, Chk Source                  | There is no drive on the MEMOBUS network with an analog flow meter.                                                               |
| NETSCAN                           | NETSCAN                                                                                                    |
| Waiting for Master                | Drive is waiting for a message from the master.                                                                                   |
| NIMS                              | Not Maintaining Setpoint                                                                                                    |
| 111/15                            | The setpoint cannot be maintained and P1-17 is set to 1.                                                                          |
| оH                                | Heatsink Overheat                                                                                                    |
| 011                               | The temperature of the heatsink exceeded the overheat pre-alarm level set to L8-02.                                               |
| oH2                               | Drive Overheat Warning                                                                                                    |
| 0112                              | "Drive Overheat Warning" was input to a multi-function input terminal, S1 through S8 (H1- $\Box\Box$ =B).                         |
|                                   | Motor Overheat                                                                                                    |
| oH3                               | The motor overheat signal entered to a multi-function analog input terminal exceeded the alarm level (H3-02, H3-06 or H3-10 = E). |
| oH5                               | Motor Overheat (NTC Input)                                                                                                    |
| <1>                               | The motor temperature exceeded the level set to L1-16 (or L1-18 for motor 2)                                                      |
| oI 1                              | Motor Overload                                                                                                    |
| 011                               | The electronic motor overload protection tripped                                                                                  |
| oI 2                              | Drive Overload                                                                                                    |
| 012                               | The thermal sensor of the drive triggered overload protection.                                                                    |
| oI 3                              | Overtorque Detection 1                                                                                                    |
| 015                               | The current has exceeded the value set for torque detection (L6-02) for longer than the allowable time (L6-03).                   |
|                                   | Overtorque Detection 2                                                                                                    |
| oL4                               | The current has exceeded the value set for Overtorque Detection 2 (L6-05) for longer than the allowable time (L6-06).             |
|                                   | DC Bus Overvoltage                                                                                                    |
|                                   | The DC bus voltage exceeded the trip point.                                                                                       |
| OV                                | • For 200 V class drives: approximately 410 V                                                                                     |
|                                   | • For 400 V class drives: approximately 820 V (740 V when E1-01 is less than 400)                                                 |
|                                   | For our v class drives: approximately 1040 V                                                                                      |
|                                   | Pump Over Cycle                                                                                                    |
| K-DNE-S⊔                          | Kemote Drive Disable                                                                                                    |

| HOA Keypad Display                  | Alarm Name                                                                                                    |
|-------------------------------------|----------------------------------------------------------------------------------------------------|
| rUn                                 | Motor Switch during Run                                                                                                    |
|                                     | A command to switch motors was entered during run.                                                                                                    |
|                                     | MEMOBUS/Modbus Communication Test Mode Error                                                                                                    |
| SE                                  | Note: This alarm will not trigger a multi-function output terminal that is set for alarm output $(H2-\Box\Box = 10)$ .                                                                                                    |
| SPL                                 | Suction Pressure Loss                                                                                                    |
| Suction Pressure Loss               | Wire-break detection for suction pressure.                                                                                                    |
| ТНо                                 | Thermistor Disconnect                                                                                                    |
| <1>                                 | The thermistor used to detect motor temperature has become disconnected.                                                                                                    |
| T DC                                | IGBT Maintenance Time (90%)                                                                                                    |
| ITPC                                | IGBTs have reached 90% of their expected performance life.                                                                                                    |
|                                     | Undertorque Detection 1                                                                                                    |
| UL3                                 | The current has fallen below the minimum value set for torque detection (L6-02) for longer than the allowable time (L6-03).                                                                                                    |
|                                     | Undertorque Detection 2                                                                                                    |
| UL4                                 | The current has fallen below the minimum value set for torque detection (L6-05) for longer than the allowable time (L6-06).                                                                                                    |
|                                     | Motor Underload                                                                                                    |
| ULO                                 | The load has fallen below the underload curve defined in L6-14.                                                                                                    |
|                                     | Undervoltage                                                                                                    |
|                                     | One of the following conditions was true when the drive was stopped and a Run command was entered:                                                                                                    |
| Uv                                  | • DC bus voltage dropped below the level specified in L2-05.                                                                                                    |
|                                     | Contactor to suppress inrush current in the drive was opened.                                                                                                    |
|                                     | • Low voltage in the control drive input power. This alarm outputs only if L2-01 is not 0 and DC bus voltage is under L2-05.                                                                                                    |
| voF                                 | Output Voltage Detection Error                                                                                                    |
| VOI                                 | Problem detected with the voltage on the output side of the drive.                                                                                                    |
| WLL<br>Water Level Loss             | Water Level Loss                                                                                                    |
| WL/SP/PIAux Lost<br>Switched to Net | Analog Water Level / Suction Pressure / Aux PI Feedback Lost                                                                                                    |
|                                     | <ul> <li>Network Water Level / Suction Pressure / Aux PI Feedback is now being used because a wire-break was detected with the analog signal.</li> <li>Water Level Analog Input Wire Break (WL Wire Break) is effective when Q4-16 is set to 1 (Alarm) or 2 (Fault).</li> <li>Suction Pressure Analog Input Wire Break (SP Wire Break) is effective when Q5-19 is set to 1 (Alarm) or 2 (Fault).</li> </ul> |
| WrUn                                | Waiting for Run                                                                                                    |

<1> Detected in models 4A0930 and 4A1200.

#### • Operator Programming Errors

#### oPE Codes

An Operator Programming Error (oPE) occurs when a contradictory parameter is set or an individual parameter is set to an inappropriate value.

The drive will not operate until the parameter or parameters causing the problem are set correctly. An oPE, however, does not trigger an alarm or fault output. When an oPE appears on the operator display, press the ENTER button to view U1-18 and see which parameter is causing the oPE.

| HOA Keypad Display | Error Name                                                                           |
|--------------------|--------------------------------------------------------------------------------------|
| oPE01              | Drive Capacity Setting Fault                                                         |
|                    | Drive capacity and the value set to o2-04 do not match.                              |
| oPE02              | Parameter Range Setting Error                                                        |
|                    | Use U1-18 to find parameters set outside the range.                                  |
| oPE03              | Multi-Function Input Selection Error                                                 |
|                    | A contradictory setting is assigned to multi-function contact inputs H1-01 to H1-08. |
| oPE04              | Initialization Required, Term <-> Ctrl Chg                                           |

| HOA Keynad Display       | Frror Namo                                                                                                    |
|--------------------------|----------------------------------------------------------------------------------------------------|
| oPE05                    | Pun Command/Fraguency Deference Source Selection Error                                                                 |
| OPE03                    | Multi Function Angles Input Selection Error                                                                            |
| aDE07                    | Multi-Function Analog input Selection Error                                                                            |
|                          | A contradictory setting is assigned to multi-function analog inputs H3-02, H3-10, or H3-06 and PID functions conflict. |
| aDE00                    | PID Control Selection Fault                                                                                            |
| 01 E09                   | PID control function selection is incorrect. Requires that PID control is enabled ( $b5-01 = 1$ to 4).                 |
|                          | V/f Data Setting Error                                                                                                 |
| oPE10                    | One of the following setting errors has occurred:<br>E1-09 $\leq$ E1-07 $\leq$ E1-06 $\leq$ E1-11 $\leq$ E1-04         |
| aDE11                    | Carrier Frequency Setting Error                                                                                        |
| OFEII                    | Correct the setting for the carrier frequency.                                                                         |
| oDE19                    | Online Tuning Parameter Setting Error                                                                                  |
| OFEI8                    | Parameters controlling online tuning are not set correctly.                                                            |
| oDE28                    | Sequence Timer Error                                                                                                   |
| 0FE28                    | One or more of the sequence timers is not set in the correct order.                                                    |
| oPE29                    | Geothermal Set Error                                                                                                   |
| oPE30                    | Flow Meter Input Error                                                                                                 |
| oPE31                    | Water Level/Suction Pressure/PI Aux                                                                                    |
| oPE32                    | Incompatible Network Water Level/Suction Pressure Mode                                                                 |
| oPE33                    | Parameter selection is incompatible with the selected network P9-99                                                    |
| oPE34<br>DeScale Set Err | De-Scale Setting Error                                                                                                 |

### Auto-Tuning Errors

#### Auto-Tuning Codes

Auto-Tuning faults in this section are displayed on the digital operator and will cause the motor to coast to a stop. Auto-Tuning faults do not trigger a multi-function digital output set for fault or alarm output.

An End $\Box$  error on the digital operator display indicates Auto-Tuning has successfully completed with discrepancies in the calculations. Restart Auto-Tuning after fixing the cause of the End $\Box$  error.

The drive may be used in the application if no cause can be identified despite the existence of an End error.

An  $Er\Box$  error indicates that Auto-Tuning has not completed successfully. Check for the cause of the error using the tables in this section, and perform Auto-Tuning again after fixing the cause.

| HOA Keypad Display | Error Name                                                                                                    |
|--------------------|----------------------------------------------------------------------------------------------------|
| End1               | Excessive V/f Setting (detected only during Rotational Auto-Tuning and displayed after Auto-Tuning is complete)                      |
| End2               | Motor Iron-Core Saturation Coefficient (detected only during Rotational Auto-Tuning and displayed after Auto-<br>Tuning is complete) |
| End3               | Rated Current Setting Alarm (displayed after Auto-Tuning is complete)                                                                |
| End4               | Adjusted Slip Calculation Error                                                                                                    |
| End5               | Resistance Tuning Error                                                                                                    |
| End6               | Leakage Inductance Alarm                                                                                                    |
| End7               | No-Load Current Alarm                                                                                                    |
| Er-01              | Motor Data Error                                                                                                    |
| Er-02              | Minor Fault                                                                                                    |
| Er-03              | STOP Button Input                                                                                                    |
| Er-04              | Line-to-Line Resistance Error                                                                                                    |
| Er-05              | No-Load Current Error                                                                                                    |
| Er-08              | Rated Slip Error                                                                                                    |
| Er-09              | Acceleration Error                                                                                                    |
| Er-11              | Motor Speed Fault                                                                                                    |
| Er-12              | Current Detection Error                                                                                                    |

| HOA Keypad Display | Error Name               |
|--------------------|--------------------------|
| Er-13              | Leakage Inductance Error |
| Er-17              | Reverse Prohibited Error |

#### Copy Function Related Displays

| HOA Keypad Display | Error Name                                                                            |
|--------------------|---------------------------------------------------------------------------------------|
| СоРу               | Writing Parameter Settings (flashing)                                                 |
| CPyE               | Error Writing Data                                                                    |
| CSEr               | Copy Unit Error                                                                       |
| dFPS               | Drive Model Mismatch                                                                  |
| End                | Task Complete                                                                         |
| iFEr               | Communication Error                                                                   |
| ndAT               | Model, Voltage Class, Capacity Mismatch                                               |
| rdEr               | Error Reading Data                                                                    |
| rEAd               | Reading Parameter Settings (flashing)                                                 |
| vAEr               | Voltage Class, Capacity Mismatch                                                      |
| vFyE               | Parameter settings in the drive and those saved to the copy function are not the same |
| vrFy               | Comparing Parameter Settings (flashing)                                               |

#### HOA Keypad Display Messages

Table i.24 lists messages and errors that may appear during normal pump operation.

These messages do not trigger multi-function output terminals that have been set up to close when a fault or alarm occurs.

| HOA Keypad Display                                 | Description                                                                                                    |  |  |  |
|----------------------------------------------------|----------------------------------------------------------------------------------------------------|--|--|--|
| Anti Jam Active                                    | Displayed when the drive is performing the anti-jam function.                                                                                                    |  |  |  |
| CrST<br>Cannot Reset                               | Fault reset was being executed when a Run command was entered. Ensure that a Run command cannot be entered from the external terminals or option during fault reset. Turn off the Run command.                                        |  |  |  |
| De-staging in X sec                                | Displayed during multiplexing when either a drive or contactor de-staging is in progress. X sec indicates the time left before the de-staging takes place.                                                                            |  |  |  |
| DigitalOut Delay Active                            | Displayed when the Digital Output Delay function is active.                                                                                                    |  |  |  |
| Feedback Drop Check                                | Displayed when the drive is determining whether the feedback will change abruptly when the drive enters Sleep<br>Mode. Drop Level is configured by P2-08, Delta Sleep Feedback Drop Level, and P2-09 Feedback Detection<br>Drop Time. |  |  |  |
| Freq Reduction Active (P3-07)                      | Maximum Frequency temporarily reduced due to Staging.                                                                                                    |  |  |  |
| LOCK<br>Parameter Locked                           | Displayed after an attempt to change a parameter when $A1-01 = 3$ . Unlock the keypad by setting $A1-01 = 2$ .                                                                                                    |  |  |  |
| Lube Pump Active                                   | Displayed when the Lube Pump digital output is energized.                                                                                                    |  |  |  |
| Net Geothm Tmp<br>Lost, Chk Source                 | Displayed when no valid analog Geothermal Temperature source can be found on the network.                                                                                                    |  |  |  |
| Net Pump Err<br>Chk Faulted Pump                   | Displayed when the drive has been stopped because another drive in the network has a system fault or a Low City Pressure alarm.                                                                                                    |  |  |  |
| Net Start Delay<br>P9-29 Active                    | Displayed when the MEMOBUS network is waiting for the P9-29 timer to elapse.                                                                                                    |  |  |  |
| Not WtrI of CoopDr                                 | Displayed when the network source for Water Level, Suction Control Pressure, or Aux PI Feedback has been                                                                                                    |  |  |  |
| or PIAuxFB Lost                                    | Valid analog source for Water Level, Suction Control Pressure, or Aux PI Feedback cannot be found on the network. Check the source on drives configured as P9-50 $\neq$ 3.                                                            |  |  |  |
| Network FB Lost<br>Check FB Source                 | Displayed when no valid analog PI feedback source can be found on the network and network PI feedback has been lost.                                                                                                    |  |  |  |
| PASS<br>MEMOBUS/Modbus Comm. Test<br>Mode Complete | MEMOBUS/Modbus test has finished normally.                                                                                                    |  |  |  |
| Pre Chg Mode<br>Exit in Xsec                       | Pre-charge 1 or 2 active. X indicates time left before pre-charge exits due to timers (P4-03 + P4-07).                                                                                                    |  |  |  |

#### Table i.24 HOA Keypad Display Messages

|                                          | Description                                                                                                    |
|------------------------------------------|----------------------------------------------------------------------------------------------------|
| HOA Keypad Display                       | Description                                                                                                    |
| Primer Pump<br>Active <1>                | The drive is delaying the start of the motor and the Primer Pump (H2- $\Box\Box$ = 8B) digital output is energized.                                                                           |
| ScreenMtrStarter<br>Active <1>           | The drive is delaying the start of the motor and the Screen Motor Starter (H2- $\Box\Box$ = 8B) digital output is energized.                                                                  |
| Setpoint Boost Active (P3-11)            | Maximum Frequency temporarily reduced due to Staging.                                                                                                    |
| Single Phase Foldback                    | Displayed when an input phase has been lost, or when excess load is being drawn by the motor in a single phase application.                                                                   |
| Sleep Active<br>Min/Max PIAuxLvl         | Displayed when the PI Aux Feedback falls below the Q6-04/Q6-24 level for longer than the Q6-05 time forcing the drive to go to a sleep condition.                                             |
| Sleep Active<br>Min Suction Pres         | Displayed when the drive has gone to sleep because the suction level has dropped below the level set in Q5-04 for longer than the time set in Q5-05.                                          |
| Sleep Active<br>Min Water Level          | Displayed when the drive has gone to sleep because the water level has dropped below the level set in Q4-04 for longer than the time set in Q4-05.                                            |
| Sleep Active Wait for Start              | Displayed when the drive is in Sleep Mode or when the drive is waiting for the feedback level to reach the level set in P1-04, Start Level.                                                   |
| Sleep AUTO -> Off AUTO Cmd to<br>RUN <1> | Displayed when parameter P2-15 is set to 1 (Enabled) and drive has turned-off due to Sleep                                                                                                    |
| Sleep Boost Active                       | Displayed when the drive entering Sleep Mode and the pressure setpoint is being boosted. During this time, the U1-01, Frequency Reference, monitor will be updated with the boosted setpoint. |
| Staging in X sec                         | Displayed during multiplexing when either a drive or contactor staging is in progress. X sec indicates the time left before the staging takes place.                                          |
| Start Delay Adjust b1-11                 | Displayed when the drive start is being delayed by Coast to Stop with Timer (Back Spin Timer). This time is adjusted by parameter b1-11, Coast to Stop with Timer Time.                       |
| Start Delay Timer Active                 | Displayed when the feedback level has reached the level set in P1-04, Start Level, and the Start Delay timer is incrementing.                                                                 |
| Thrust Mode<br>Thrust Active             | Displayed during Thrust Mode.                                                                                                    |
| Utility Delay Adjust by P4-17            | Displayed when the drive is delaying the Run command due to the Utility Start Delay Function.                                                                                                 |

<1> Available in drive software versions PRG: 8552 and later. Not available in drive models 4A0930 and 4A1200.

#### Fault Reset Methods

When a fault occurs, the cause of the fault must be removed and the drive must be restarted. The table below lists the different ways to restart the drive.

| After the Fault Occurs                                                                                                    | Procedure                                                                                                    |                                                                                        |  |  |
|----------------------------------------------------------------------------------------------------|----------------------------------------------------------------------------------------------------|----------------------------------------------------------------------------------------|--|--|
| Fix the cause of the fault, restart the drive, and reset the fault                                                                    | Press RESET on the HOA keypad.                                                                                                    |                                                                                        |  |  |
| Resetting via a multi-function digital input programmed for Fault Reset (H1- $\Box\Box$ = 14).                                        | For example, close then open the fault signal digital input via terminal S4. S4 is set for "Fault Reset" as default (H1-04 = 14). | Fault Reset Switch S4 Fault Reset Digital Input<br>SN Digital Input Common<br>SC<br>SP |  |  |
| Turn off the main power supply if the above me<br>HOA keypad display has turned off.<br>When an "SC" error occurs, contact Yaskawa or | ② ON<br>↑<br>③ OFF                                                                                                    |                                                                                        |  |  |

Note: If the Run command is present, the drive will disregard any attempts to reset the fault. Remove the Run command before attempting to clear a fault situation.

## i.7 Drive Specifications

Note:

1. Perform rotational Auto-Tuning to obtain the performance specifications given below.

2. For optimum performance life of the drive, install the drive in an environment that meets the required specifications.

| Item                    |                                                 | Specification                                                                                                    |  |  |  |
|-------------------------|-------------------------------------------------|----------------------------------------------------------------------------------------------------|--|--|--|
|                         | Control Method                                  | <ul> <li>The following control methods can be set using drive parameters:</li> <li>V/f Control (V/f)</li> <li>Open Loop Vector Control (OLV)</li> </ul>                                                                                                    |  |  |  |
|                         | Frequency Control Range                         | 0.01 to 400 Hz                                                                                                    |  |  |  |
|                         | Frequency Accuracy<br>(Temperature Fluctuation) | Digital input: within $\pm 0.01\%$ of the max output frequency (-10 to +40 °C)<br>Analog input: within $\pm 0.1\%$ of the max output frequency (25 °C $\pm 10$ °C)                                                                                                    |  |  |  |
|                         | Frequency Setting Resolution                    | Digital inputs: 0.01 Hz<br>Analog inputs: 1/2048 of the maximum output frequency setting (11 bit plus sign)<br>Resolution of analog inputs A1 and A3 is 10 bit + sign in current mode                                                                                                    |  |  |  |
|                         | <b>Output Frequency Resolution</b>              | 0.001 Hz                                                                                                    |  |  |  |
|                         | Frequency Setting Signal                        | Main speed frequency reference: DC -10 to +10 V (20 k $\Omega$ ), DC 0 to +10 V (20 k $\Omega$ ),<br>4 to 20 mA (250 $\Omega$ ), 0 to 20 mA (250 $\Omega$ )<br>Main speed reference: Pulse train input (max. 32 kHz)                                                                                                    |  |  |  |
|                         | Starting Torque <1>                             | V/f: 150% at 3 Hz<br>OLV: 200% at 0.3 Hz                                                                                                    |  |  |  |
|                         | Speed Control Range <1>                         | V/f: 1:40<br>OLV: 1:200                                                                                                    |  |  |  |
| Control                 | Speed Control Accuracy <1>                      | OLV: ±0.2% (25 °C ±10 °C)                                                                                                    |  |  |  |
| Character-<br>istics    | Speed Response <1>                              | OLV                                                                                                    |  |  |  |
|                         | Torque Limit                                    | Parameters setting allow separate limits in four quadrants (available in OLV)                                                                                                    |  |  |  |
|                         | Accel/Decel Time                                | 0.0 to 6000.0 s (2 selectable combinations of independent acceleration and deceleration settings)                                                                                                    |  |  |  |
|                         | Braking Torque                                  | <ul> <li>Approx. 20% (approx. 125% when using braking resistor) </li> <li>Short-time decel torque </li> <li>: over 100% for 0.4/ 0.75 kW motors, over 50% for 1.5 kW motors, and over 20% for 2.2 kW and above motors </li> <li>(overexcitation braking/High Slip Braking: approx. 40%)</li> <li>Continuous regenerative torque: approx. 20% </li> <li>(approx. 125% with dynamic braking resistor option </li> <li>: 10% ED, 10s)</li> </ul>                                                                                                    |  |  |  |
|                         | Braking Transistor                              | Models 2A0004 to 2A0138, 4A0002 to 4A0072, and 5A0003 to 5A0052 have a built-in braking transistor.                                                                                                    |  |  |  |
|                         | V/f Characteristics                             | User-selected programs and V/f preset patterns possible                                                                                                    |  |  |  |
|                         | Main Control Functions                          | Momentary Power Loss Ride-Thru, Speed Search, Overtorque/Undertorque Detection, Torque Limit,<br>17 Step Speed (max), Accel/decel Switch, S-curve Accel/decel, 3-wire Sequence, Auto-tuning<br>(rotational, stationary tuning), Dwell, Cooling Fan on/off Switch, Slip Compensation, Frequency Jump,<br>Upper/lower Limits for Frequency Reference, DC Injection Braking at Start and Stop, Overexcitation<br>Braking, High Slip Braking, PID Control (with sleep function), Energy Saving Control, MEMOBUS/<br>Modbus Comm. (RS-422/RS-485 max, 115.2 kbps), Fault Restart, Application Presets, DriveWorksEZ<br>(customized function), Removable Terminal Block with Parameter Backup Function, Online Tuning,<br>KEB, Overexcitation Deceleration, Overvoltage Suppression, Dynamic Noise Control. |  |  |  |
|                         | Motor Protection                                | Electronic thermal overload relay                                                                                                    |  |  |  |
|                         | Momentary Overcurrent<br>Protection             | Drive stops when output current exceeds 170% of rated output current                                                                                                    |  |  |  |
| Dertert                 | <b>Overload Protection</b>                      | Drive stops when rated output current is 120% for 60 s $^{<5>}$                                                                                                    |  |  |  |
| Protection<br>Functions | Overvoltage Protection                          | 200 V class: Stops when DC bus voltage exceeds approx. 410 V<br>400 V class: Stops when DC bus voltage exceeds approx. 820 V<br>600 V class: Stops when DC bus voltage exceeds approx. 1040 V                                                                                                    |  |  |  |
|                         | Undervoltage Protection                         | 200 V class: Stops when DC bus voltage falls below approx. 190 V<br>400 V class: Stops when DC bus voltage falls below approx. 380 V<br>600 V class: Stops when DC bus voltage falls below approx. 475 V                                                                                                    |  |  |  |

#### i.7 Drive Specifications

| 14                      |                                         |                                                                                                    |
|-------------------------|-----------------------------------------|----------------------------------------------------------------------------------------------------|
| Item                    |                                         | Specification                                                                                                    |
| Protection<br>Functions | Momentary Power Loss<br>Ride-Thru       | Immediately stop after 15 ms or longer power loss <sup>&lt;6&gt;</sup> .<br>Continuous operation during power loss than 2 s (standard) <sup>&lt;7&gt;</sup>                                                              |
|                         | Heatsink Overheat Protection            | Thermistor                                                                                                    |
|                         | Braking Resistor Overheat<br>Protection | Overheat input signal for braking resistor (Optional ERF-type, 3% ED)                                                                                                    |
|                         | Stall Prevention                        | Stall Prevention is available during acceleration, deceleration, and during run.                                                                                                    |
|                         | Ground Protection                       | Electronic circuit protection <                                                                                                    |
|                         | DC Bus Charge LED                       | Remains lit until DC bus voltage falls below 50 V                                                                                                    |
|                         | Area of Use                             | Indoors                                                                                                    |
|                         | Ambient Temperature                     | -10 to +40 °C (IP20/NEMA 1, UL Type 1 enclosure), -10 to +50 °C (IP00/Open Type enclosure)                                                                                                    |
|                         | Humidity                                | 95 RH% or less (no condensation)                                                                                                    |
| Environment             | Storage Temperature                     | -20 to +60 °C (short-term temperature during transportation)                                                                                                    |
|                         | Altitude                                | Up to 1000 meters without derating, up to 3000 m with output current and voltage derating.                                                                                                    |
|                         | Vibration/Shock                         | 10 to 20 Hz: 9.8 m/s <sup>2</sup> <9><br>20 to 55 Hz: 5.9 m/s <sup>2</sup> (2A0004 to 2A0211, 4A0002 to 4A0165, and 5A0003 to 5A0099)<br>2.0 m/s <sup>2</sup> (2A0250 to 2A0415, 4A0208 to 4A1200, and 5A0125 to 5A0242) |
| Safety Standard         |                                         | UL 508C (Power Conversion), UL/cUL listed, CSA 22.2 No. 14-05 (Industrial Control Equipment), CE marked, RoHS compliant, EN 61800-5-1 (LVD), EN 61800-3 (EMC), IEC60529                                                  |
| Protection De           | sign                                    | IP00/Open Type enclosure, IP20/NEMA 1, UL Type 1 enclosure <10>                                                                                                    |

<1> The accuracy of these values depends on motor characteristics, ambient conditions, and drive settings. Specifications may vary with different motors and with changing motor temperature. Contact Yaskawa for consultation.

<2> Disable Stall Prevention during deceleration (L3-04 = 0) when using a regenerative converter, a regenerative unit, a braking resistor or the Braking Resistor Unit. The default setting for the Stall Prevention function will interfere with the braking resistor.

- <3> Instantaneous average deceleration torque refers to the torque required to decelerate the motor (uncoupled from the load) from the rated motor speed down to zero in the shortest time.
- <4> Actual specifications may vary depending on motor characteristics.
- <5> Overload protection may be triggered when operating with 150% of the rated output current if the output frequency is less than 6 Hz.
- <6> May be shorter due to load conditions and motor speed.
- <7> A separate Momentary Power Loss Ride-Thru Unit is required for models 2A0004 to 2A0056 and 4A0002 to 4A0031 if the application needs to continue running for up to 2 seconds during a momentary power loss.
- <8> Ground protection cannot be provided when the impedance of the ground fault path is too low, or when the drive is powered up while a ground fault is present at the output.
- <9> Models 4A0930 and 4A1200 are rated at 5.9 m/s<sup>2</sup>.
- <10> Removing the top protective cover or bottom conduit bracket from an IP20/NEMA 1, UL Type 1 enclosure drive voids NEMA 1, UL Type 1 protection while maintaining IP20 conformity. This is applicable to models 2A0004 to 2A0211, 4A0002 to 4A0165, and 5A0003 to 5A0242.

This parameter table shows the most important parameters. Default settings are in **bold type**. Refer to the User Manual for a complete list of parameters.

| No.                                      | Name                                                                                                    | Description                                                                                                    | No.                           | Name                                                                                                    | Description                                                                                                    |
|------------------------------------------|----------------------------------------------------------------------------------------------------|----------------------------------------------------------------------------------------------------|-------------------------------|----------------------------------------------------------------------------------------------------|----------------------------------------------------------------------------------------------------|
| A1-00                                    | Language Selection                                                                                                    | 0: English<br>1: Japanese<br>2: German<br>3: French<br>4: Italian<br>5: Spanish<br>6: Portuguese                                                                                             | b1-02                         | Run Command<br>Selection 1                                                                                                    | <b>0: HOA keypad</b><br>1: Digital input terminals<br>2: MEMOBUS/Modbus communications<br>3: Option PCB<br>6: AUTOKey + Term<br>7: AUTOKey + Serial<br>8: AUTOKey + Option |
| A1-01                                    | Access Level Selection                                                                                                    | 0: View and set A1-01 and A1-04. U□-<br>□□ parameters can also be viewed.<br>1: User Parameters (access to parameters<br>selected by the user, A2-01 to A2-32)                               | b1-03                         | Stopping Method<br>Selection                                                                                                    | 0: Ramp to stop<br>1: Coast to stop<br>2: DC Injection Braking to stop<br>3: Coast with timer                                                                              |
|                                          |                                                                                                    | 2: Advanced Access (access to view and<br>set all parameters)<br>3: Lock parameters                                                                                                    |                               |                                                                                                    | Sets the amount of time that the drive will<br>disallow the reapplication of the Run<br>command after the Run command is lost.                                             |
| A1-02                                    | Control Method<br>Selection                                                                                                    | <b>0:</b> V/f Control<br>2: Open Loop Vector Control                                                                                                    | b1-11                         | Run Delay at Stop<br>(Back Spin Timer)                                                                                                    | b1-11 is active for all b1-03 settings.<br>If set to zero and $b1-03 = 3$ (Coast to Stop                                                                                   |
|                                          |                                                                                                    | <b>0:</b> No initialization<br>1110: User Initialize (parameter values<br>must be stored using parameter o2-03)<br>2220: 2-Wire initialization                                               |                               |                                                                                                    | w/ Timer), a combination of C1-02 and<br>output frequency determine the length of<br>time. Otherwise, no run delay will be<br>applied.                                     |
|                                          |                                                                                                    | 3330: 3-Wire initialization<br>5550: Terminal->Control Initialize<br>6008: Pressure Control<br>6009: Pump down level<br>6010: Geothermal mode                                                |                               |                                                                                                    | Determines whether the Run Delay Timer<br>is saved to the EEPROM during power loss.<br>0: Disabled<br>1: Only at Stop<br><b>2: Running &amp; Stop</b>                      |
| A1-03 Initialize Parameters              | 6011: V1C pressure control<br>6012: Pivot Panel VTC<br>6013: Advanced Pressure Control<br>6014: Pivot Panel Submersible<br>6015: VTC Pump Command<br>6016: Sub Pump Command<br>7770: General purpose<br>7771: Submersible Motor General Purpose | b1-12                                                                                                    | Run Delay Memory<br>Selection | Note: A JVOP-183 HOA<br>Keypad must be plugged<br>into the drive for settings 1<br>and 2 to function. If the<br>keypad is removed, b1-12<br>will function as setting 0<br>(Disabled). |                                                                                                    |
|                                          | Note: A1-03 is initially set to<br>"6008" from the factory,<br>although the keypad will                                                                                                    | b1-14                                                                                                    | Phase Order Selection         | <b>0: Standard</b><br>1: Switch phase order (reverses the direction of the motor)                                                                                                    |                                                                                                    |
| A1-04                                    | Enter Password                                                                                                    | always display "0".<br>When the value set into A1-04 does not<br>match the value set into A1-05, parameters<br>A1-01 through A1-03 and A2-01 through<br>A2-33 cannot be changed.             |                               | Frequency Reference                                                                                                    | <b>0: Operator</b><br>1: Analog Input                                                                                                    |
| A1-05                                    | Select Password                                                                                                    |                                                                                                    | b1-15                         | Selection 2                                                                                                    | 2: Serial Communications<br>3: Option PCB<br>4: Pulse Input                                                                                                    |
|                                          |                                                                                                    | Note:         This parameter is not settable. It is used as a monitor only.           0: Pressure Control         1: General Purpose           2: Sub Mtr GP Oper         2: Sub Mtr GP Oper | b1-16                         | Run Command<br>Selection 2<br>Run Source 2                                                                                                    | 0: Operator<br>1: Digital Inputs<br>2: Communication<br>3: Option PCB<br>6: AUTOKey + Term<br>7: AUTOKey + Serial<br>8: AUTOKey + Option                                   |
| A1-06 Application Preset                 | 3: VTC Pump Command<br>4: Sub Pump Command<br>5: General Ext HOA<br>6: General HOA Keys<br>8: Pressure Control<br>9: Pump Down Level<br>10: Geothermal Mode<br>11: VTC Pressure Ctl<br>12: Pivot Panel VTC<br>13: Adv PressureCtrl              | b1-17                                                                                                    | Run Command at<br>Power Up    | 0: Disregarded. A new Run command must<br>be issued after power up.<br>1: Allowed. Motor will start immediately<br>after power up if a Run command is<br>already enabled.             |                                                                                                    |
|                                          |                                                                                                    | b5-01                                                                                                    | PID Function Setting          | 0: Disabled<br>1: Enabled (PID output becomes output<br>frequency reference, deviation D<br>controlled)                                                                               |                                                                                                    |
|                                          |                                                                                                    | 14: Pivot Panel Sub<br>0: HOA keypad                                                                                                    | b5-02                         | Proportional Gain<br>Setting (P)                                                                                                    | Sets the proportional gain of the PID controller.                                                                                                    |
| b1-01 Frequency Reference<br>Selection 1 | Frequency Reference                                                                                                    | 1: Analog input terminals<br>2: MEMOBUS/Modbus communications<br>3: Option PCB                                                                                                    | b5-03                         | Integral Time Setting<br>(I)                                                                                                    | Sets the integral time for the PID controller.                                                                                                    |
|                                          | erence 5: Option PCB<br>4: Pulse input (terminal RP)<br>5: Geothermal Mode (Frequency reference<br>dependent on temperature input (H3-0□ =<br>21)                                                                                               | b5-06                                                                                                    | PID Output Limit              | Sets the maximum output possible from the<br>entire PID controller as a percentage of the<br>maximum output frequency.                                                                |                                                                                                    |

| No.                           | Name                                               | Description                                                                                                    | No.      | Name                                  | Description                                                                                                    |       |           |                                                                                                    |
|-------------------------------|----------------------------------------------------|----------------------------------------------------------------------------------------------------|----------|---------------------------------------|----------------------------------------------------------------------------------------------------|-------|-----------|----------------------------------------------------------------------------------------------------|
| b5-07                         | PID Offset Adjustment                              | Applies an offset to the PID controller<br>output. Set as a percentage of the maximum<br>output frequency.                                                                             | d2-02    | Frequency Reference<br>Lower Limit    | Sets the frequency reference lower limit as a percentage of the maximum output frequency.                                                                                                    |       |           |                                                                                                    |
| b5-12                         | Feedback Loss 4 to 20<br>mA Detection<br>Selection | 0: Disabled<br>1: Alarm only<br><b>2: Fault</b><br>3: Run at b5-13                                                                                                    | d2-03    | Master Speed<br>Reference Lower Limit | Sets the lower limit for frequency<br>references from analog inputs as a<br>percentage of the maximum output<br>frequency.                                                                                                    |       |           |                                                                                                    |
| b5-13                         | Feedback Loss Goto<br>Frequency                    | Sets the speed at which the drive will run if<br>a 4 to 20 mA wire break is detected on the<br>PID Feedback and when b5-12 is set to 3<br>(Run at b5-13).                              | d3-01 to | Jump Frequency 1 to 3                 | Eliminates problems with resonant<br>vibration of the motor/machine by avoiding<br>continuous operation in predefined<br>frequency ranges. The drive accelerates and                                                                                           |       |           |                                                                                                    |
| b5-14                         | Feedback Loss of<br>Prime Level                    | Detects loss of prime in the pump when a wire break condition has occurred.                                                                                                    | d3-03    | 3 Jump Frequency F to 5               | prohibited frequency ranges.<br>Parameters must be set so that $d3-01 \ge$                                                                                                    |       |           |                                                                                                    |
| b5-15                         | Feedback Loss Go To<br>Frequency Time Out          | When b5-12 = 3 and the Feedback signal is<br>lost, the drive will run at the b5-13 speed for<br>the b5-15 time, after which the drive will<br>fault on Feedback Loss (FDBKL).          | d3-04    | Jump Frequency Width                  | $d_3$ - $d_2 \ge d_3$ - $d_3$ .<br>Sets the dead-band width around each selected prohibited frequency reference point                                                                                                    |       |           |                                                                                                    |
| b5-16                         | Feedback Loss Start<br>Delay                       | When an AUTO Run command is initiated,<br>the drive will not fault on Feedback Loss<br>(FDBKL) or use the Feedback Loss GoTo<br>Frequency (b5-13) until the b5-16 time has<br>expired. |          |                                       | This parameter must be set to the power<br>supply voltage.<br>WARNING! Electrical Shock Hazard.                                                                                                    |       |           |                                                                                                    |
| b5-32                         | Integrator Ramp Limit                              | When set to a value greater than zero, the PI<br>Integrator is forced to be within +/- this<br>amount of the soft starter output.                                                      | E1-01    | Input Voltage Setting                 | voltage) must be set in E1-01 for the<br>protective features of the drive to<br>function properly. Failure to do so                                                                                                    |       |           |                                                                                                    |
| b5-39                         | PID Setpoint Display<br>Digits                     | 0: No decimal places<br>1: One decimal place<br>2: Two decimal places<br>3: Three decimal places                                                                                       |          |                                       | may result in equipment damage<br>and/or death or personal injury.                                                                                                    |       |           |                                                                                                    |
| C1-01                         | Acceleration Time 1                                | Sets the time to accelerate from 0 to maximum frequency.                                                                                                    |          |                                       | 1: 60 Hz, Constant torque 1<br>2: 60 Hz, Constant torque 2<br>2: 60 Hz, Constant torque 3 (50 Hz base)                                                                                                    |       |           |                                                                                                    |
| C1-02                         | Deceleration Time 1                                | Sets the time to decelerate from maximum frequency to 0.                                                                                                    |          |                                       | 4: 50 Hz, Variable torque 1<br>5: 50 Hz, Variable torque 2                                                                                                    |       |           |                                                                                                    |
| C1-03                         | Acceleration Time 2                                | Sets the time to accelerate from 0 to maximum frequency.                                                                                                    | E1-03    | V/f Pattern Selection                 | 6: 60 Hz, Variable torque 3<br>7: 60 Hz, Variable torque 4<br>8: 50 Hz, High starting torque 1                                                                                                    |       |           |                                                                                                    |
| C1-04                         | Deceleration Time 2                                | Sets the time to decelerate from maximum frequency to 0.                                                                                                    |          |                                       | 9: 50 Hz, High starting torque 2<br>A: 60 Hz, High starting torque 3<br>B: 60 Hz, High starting torque 4<br>C: 90 Hz (60 Hz base)<br>D: 120 Hz (60 Hz base)<br>E: 180 Hz (60 Hz base)<br>F: Custom V/f, E1-04 through E1-13<br>settings define the V/f pattern |       |           |                                                                                                    |
| C2-01                         | S-Curve Characteristic<br>at Accel Start           | The S-curve can be controlled at the four points shown below.                                                                                                    |          |                                       |                                                                                                    |       |           |                                                                                                    |
| C2-02                         | S-Curve Characteristic<br>at Accel End             |                                                                                                    |          |                                       |                                                                                                    |       |           |                                                                                                    |
| C2-03                         | S-Curve Characteristic<br>at Decel Start           | C2-02 C2-03<br>C2-01 C2-04                                                                                                    | E1-04    | Maximum Output                        | These parameters are only applicable when                                                                                                    |       |           |                                                                                                    |
| C2-04                         | S-Curve Characteristic<br>at Decel End             | Time                                                                                                    | E1-05    | Maximum Voltage                       | To set linear V/f characteristics, set the                                                                                                    |       |           |                                                                                                    |
|                               |                                                    | 1: 2.0 kHz<br>2: 5.0 kHz (4.0 kHz)                                                                                                    | E1-06    | Base Frequency                        | In this case, the setting for E1-08 will be                                                                                                    |       |           |                                                                                                    |
|                               | a                                                  |                                                                                                    |          |                                       | 3: 8.0 kHz (6.0 kHz)<br>4: 10.0 kHz (8.0 kHz)                                                                                                    | E1-07 | Frequency | frequencies are set according to these rules:<br>$E_1 00 \le E_1 07 \le E_1 06 \le E_1 11 \le E_1 04$ |
| C6-02 Carrier Fr<br>Selection |                                                    | 5: 12.5 kHz (10.0 kHz)<br>6: 15.0 kHz (12.0 kHz)                                                                                                    | E1-08    | Middle Output<br>Frequency Voltage    | $\begin{array}{c} 1 = 1 - 09 \leq E1 - 07 \leq E1 - 00 \leq E1 - 11 \leq E1 - 04 \\ \text{Output Voltage (V)} \\ \text{E1-05} \end{array}$                                                                                                    |       |           |                                                                                                    |
|                               | Selection                                          | 8: Swing PWM2 (1.0 to 3.0 kHz Random)<br>9: Swing PWM3 (1.5 to 2.5 kHz Sinusoidal)                                                                                                    | E1-09    | Minimum Output<br>Frequency           | E1-12<br>E1-13                                                                                                    |       |           |                                                                                                    |
|                               |                                                    | A: Swing PWM4 (1.5 to 2.5 kHz<br>Sinusoidal)<br>B to E: No setting possible                                                                                                    | E1-10    | Minimum Output<br>Frequency Voltage   | E1.08                                                                                                    |       |           |                                                                                                    |
|                               |                                                    | F: User-defined (determined by C6-03<br>through C6-05)                                                                                                    | E1-11    | Middle Output<br>Frequency 2          | E1-00                                                                                                    |       |           |                                                                                                    |
| d1-01 to<br>d1-16             | Frequency Reference 1<br>to 16                     | Sets the frequency reference for the drive.<br>Setting units are determined by parameter                                                                                               | E1-12    | Middle Output<br>Frequency Voltage 2  | E1-09 E1-07 E1-06 E1-11 E1-04<br>Frequency (Hz)                                                                                                    |       |           |                                                                                                    |
|                               | log Frequency                                      | 01-03.<br>Sets the log frequency reference. Setting                                                                                                    | E1-13    | Base Voltage                          | Sets the motor nomenlate full load comment                                                                                                    |       |           |                                                                                                    |
| d1-17                         | Reference                                          | units are determined by parameter of-03.                                                                                                    | E2-01    | Motor Rated Current                   | in amps. Automatically set during Auto-Tuning.                                                                                                    |       |           |                                                                                                    |
| d2-01                         | Frequency Reference<br>Upper Limit                 | a percentage of the maximum output frequency.                                                                                                    | E2-02    | Motor Rated Slip                      | Sets the motor rated slip. Automatically set during Auto-Tuning.                                                                                                    |       |           |                                                                                                    |
|                               |                                                    |                                                                                                    | E2-03    | Motor No-Load<br>Current              | Sets the no-load current for the motor.<br>Automatically set during Auto-Tuning.                                                                                                    |       |           |                                                                                                    |

| No.               | Name                                                                     | Description                                                                                                    |
|-------------------|--------------------------------------------------------------------------|----------------------------------------------------------------------------------------------------|
| E2-04             | Number of Motor Poles                                                    | Sets the number of motor poles.<br>Automatically set during Auto-Tuning.                                                                                                    |
| E2-05             | Motor Line-to-Line<br>Resistance                                         | Sets the phase-to-phase motor resistance.<br>Automatically set during Auto-Tuning.                                                                                                    |
| E2-06             | Motor Leakage<br>Inductance                                              | Sets the voltage drop due to motor leakage<br>inductance as a percentage of motor rated<br>voltage. Automatically set during<br>Auto-Tuning.                                                                       |
| E2-11             | Motor Rated Power                                                        | Sets the motor rated power in kilowatts (1 $HP = 0.746 \text{ kW}$ ). Automatically set during Auto-Tuning.                                                                                                    |
| E2-20             | Motor Service Factor<br>Amps                                             | Sets the Motor Overload Current level for oL1 fault.                                                                                                    |
| F5-07             | Terminal M1-M2<br>Output Selection                                       | Sets the function for contact output terminals M1-M2.                                                                                                    |
| F5-08             | Terminal M3-M4<br>Output Selection                                       | Sets the function for contact output terminals M3-M4.                                                                                                    |
| F5-09             | DO-A3 Output Mode<br>Selection                                           | <ul> <li>0: Output terminals are each assigned<br/>separate output functions.</li> <li>1: Binary code output.</li> <li>2: Use output terminal functions selected by<br/>parameters F5-01 through F5-08.</li> </ul> |
| H1-01 to<br>H1-08 | Multi-Function Digital<br>Input Terminals S1 to<br>S8 Function Selection | Assigns functions to the multi-function digital inputs.                                                                                                    |
| H2-01             | Terminal M1-M2<br>function selection<br>(relay)                          | Sets the function for contact output terminals M1-M2.                                                                                                    |
| H2-02             | Terminal M3-M4<br>function selection<br>(relay)                          | Sets the function for contact output terminals M3-M4.                                                                                                    |
| H2-03             | Terminal MD-ME-MF<br>Function Selection                                  | Sets the function for contact output terminals MD-ME-MF.                                                                                                    |
| H2-06             | Watt Hour Output Unit<br>Selection                                       | <b>0: 0.1 kWh units</b><br>1: 1 kWh units<br>2: 10 kWh units<br>3: 100 kWh units<br>4: 1000 kWh units                                                                                                    |
| H3-01             | Terminal A1 Signal<br>Level Selection                                    | 0: 0 to 10 V<br>1: -10 to 10 V<br>2: 4 to 20 mA<br>3: 0 to 20 mA<br>Note: Use Jumper S1 to set input<br>terminal A1 for a current<br>or voltage input signal.                                                      |
| H3-02             | Terminal A1 Function<br>Selection                                        | Sets the function of terminal A1.                                                                                                    |
| H3-03             | Terminal A1 Gain<br>Setting                                              | Sets the level of the input value selected in H3-02 when 10 V is input at terminal A1.                                                                                                    |
| H3-04             | Terminal A1 Bias<br>Setting                                              | Sets the level of the input value selected in H3-02 when 0 V is input at terminal A1.                                                                                                    |
| H3-05             | Terminal A3 Signal<br>Level Selection                                    | 0: 0 to 10 V<br>1: -10 to 10 V<br>2: 4 to 20 mA<br>3: 0 to 20 mA<br>Note: Use Jumper S1 to set input<br>terminal A3 for a current<br>or voltage input signal.                                                      |
| H3-06             | Terminal A3 Function<br>Selection                                        | Sets the function of terminal A3.                                                                                                    |
| H3-07             | Terminal A3 Gain<br>Setting                                              | Sets the level of the input value selected in H3-06 when 10 V is input at terminal A3.                                                                                                    |
| H3-08             | Terminal A3 Bias<br>Setting                                              | Sets the level of the input value selected in H3-06 when 0 V is input at terminal A3.                                                                                                    |

| No.   | Name                                                                  | Description                                                                                                    |  |  |
|-------|-----------------------------------------------------------------------|----------------------------------------------------------------------------------------------------|--|--|
| Н3-09 | Terminal A2 Signal<br>Level Selection                                 | 0: 0 to 10 V<br>1: -10 to 10 V<br>2: 4 to 20 mA<br>3: 0 to 20 mA<br>Note: Use Jumper S1 to set input<br>terminal A2 for a current<br>or voltage input signal.                                                                                                    |  |  |
| H3-10 | Terminal A2 Function<br>Selection                                     | Sets the function of terminal A2.                                                                                                    |  |  |
| H3-11 | Terminal A2 Gain<br>Setting                                           | Sets the level of the input value selected in H3-10 when 10 V (20 mA) is input at terminal A2.                                                                                                    |  |  |
| H3-12 | Terminal A2 Bias<br>Setting                                           | Sets the level of the input value selected in H3-10 when 0 V (0 or 4 mA) is input at terminal A2.                                                                                                    |  |  |
| H3-13 | Analog Input Filter<br>Time Constant                                  | Sets a primary delay filter time constant for terminals A1, A2, and A3. Used for noise filtering.                                                                                                    |  |  |
| H3-14 | Analog Input Terminal<br>Enable Selection                             | Determines which analog input terminals<br>will be enabled when a digital input<br>programmed for "Analog input enable"<br>(H1-□□ = C) is activated.<br>1: Terminal A1 only<br>2: Terminal A2 only<br>3: Terminals A1 and A2 only<br>4: Terminal A3 only<br>5: Terminals A1 and A3<br>6: Terminals A2 and A3<br><b>7: All terminals enabled</b> |  |  |
| H3-16 | Terminal A1 Offset                                                    | Adds an offset when the analog signal to terminal A1 is at 0 V.                                                                                                    |  |  |
| H3-17 | Terminal A2 Offset                                                    | Adds an offset when the analog signal to terminal A2 is at 0 V.                                                                                                    |  |  |
| H3-18 | Terminal A3 Offset                                                    | Adds an offset when the analog signal to terminal A3 is at 0 V.                                                                                                    |  |  |
| H4-01 | Multi-Function Analog<br>Output Terminal FM<br>Monitor Selection      | Selects the data to be output through multi-<br>function analog output terminal FM.<br>Set the desired monitor parameter to the<br>digits available in U $\Box$ - $\Box$ $\Box$ .<br>For example, enter "103" for U1-03.                                                                                                    |  |  |
| H4-02 | Multi-Function Analog<br>Output Terminal FM<br>Gain                   | Sets the signal level at terminal FM that is equal to 100% of the selected monitor value.                                                                                                    |  |  |
| H4-03 | Multi-Function Analog<br>Output Terminal FM<br>Bias                   | Sets the signal level at terminal FM that is equal to 0% of the selected monitor value.                                                                                                    |  |  |
| H4-04 | Multi-Function Analog<br>Output Terminal AM<br>Monitor Selection      | Selects the data to be output through multi-<br>function analog output terminal AM.<br>Set the desired monitor parameter to the<br>digits available in U $\Box$ - $\Box$ $\Box$ .<br>For example, enter "103" for U1-03.                                                                                                    |  |  |
| H4-05 | Multi-Function Analog<br>Output Terminal AM<br>Gain                   | Sets the signal level at terminal AM that is equal to 100% of the selected monitor value.                                                                                                    |  |  |
| H4-06 | Multi-Function Analog<br>Output Terminal AM<br>Bias                   | Sets the signal level at terminal AM that is equal to 0% of the selected monitor value.                                                                                                    |  |  |
| H4-07 | Multi-Function Analog<br>Output Terminal FM<br>Signal Level Selection | <b>0: 0 to 10 V</b><br>1: -10 to 10 V<br>2: 4 to 20 mA                                                                                                    |  |  |
| H4-08 | Multi-Function Analog<br>Output Terminal AM<br>Signal Level Selection | <b>0: 0 to 10 V</b><br>1: -10 to 10 V<br>2: 4 to 20 mA                                                                                                    |  |  |
| H5-01 | Drive Node Address                                                    | Selects drive station node number (address)<br>for MEMOBUS/Modbus terminals R+, R-,<br>S+, S Cycle power for the setting to take<br>effect.                                                                                                    |  |  |

\_

| No.   | Name                                                   | Description                                                                                                    | No.            | Name                                                        | Description                                                                                                    |
|-------|--------------------------------------------------------|----------------------------------------------------------------------------------------------------|----------------|-------------------------------------------------------------|----------------------------------------------------------------------------------------------------|
| Н5-02 | Communication Speed<br>Selection                       | 0: 1200 bps<br>1: 2400 bps<br>2: 4800 bps<br><b>3: 9600 bps</b><br>4: 19200 bps<br>5: 38400 bps<br>6: 57600 bps<br>7: 76800 bps<br>9: 115200 bps                                                                                                    | L2-03          | Momentary Power<br>Loss Minimum<br>Baseblock Time           | Sets the minimum wait time for residual<br>motor voltage decay before the drive output<br>reenergizes after performing Power Loss<br>Ride-Thru.<br>Increasing the time set to L2-03 may help if<br>overcurrent or overvoltage occur during<br>Speed Search or during DC Injection<br>Braking.                     |
|       |                                                        | <ul><li>8: 115200 bps</li><li>Cycle power for the setting to take effect.</li><li>0: No parity</li></ul>                                                                                                    | L2-04          | Momentary Power<br>Loss Voltage Recovery<br>Ramp Time       | Sets the time for the output voltage to return<br>to the preset V/f pattern during Speed<br>Search.                                                                                                    |
| Н5-03 | Communication Parity<br>Selection                      | <b>1: Even parity</b><br>2: Odd parity<br>Cycle power for the setting to take effect.                                                                                                    | L2-05          | Undervoltage<br>Detection Level<br>(Uv1)                    | Sets the DC bus undervoltage trip level.                                                                                                    |
| H5-04 | Stopping Method after<br>Communication Error<br>(CE)   | 0: Ramp to stop<br>1: Coast to stop<br>2: Fast Stop<br>3: Alarm only<br>4: Pum et H5 14                                                                                                    | L2-06          | KEB Deceleration<br>Time                                    | Sets the time required to decelerate from the speed when KEB was activated to zero speed.                                                                                                    |
| H5-05 | Communication Fault<br>Detection Selection             | <ul> <li>0: Disabled</li> <li>1: Enabled. If communication is lost for more than two seconds, a CE fault will</li> </ul>                                                                                                    | L2-07          | KEB Acceleration<br>Time                                    | reference when momentary power loss is<br>over. If set to 0.0, the active acceleration<br>time is used.                                                                                                    |
| H5-13 | Power-up CALL<br>Alarm                                 | 0: Disabled<br>1: Enabled                                                                                                    | L2-08          | Frequency Gain at<br>KEB Start                              | reduction at the beginning of deceleration when the KEB Ride-Thru function is started.                                                                                                    |
| H6-01 | Pulse Train Input<br>Terminal RP Function<br>Selection | 0: Frequency reference<br>1: PID feedback value<br>2: PID setpoint value<br>5: Flow meter                                                                                                    | L 2 10         | KEB Detection Time                                          | Reduction = (slip frequency before KEB) $\times$<br>L2-08 $\times$ 2                                                                                                    |
| Н6-02 | Pulse Train Input<br>Scaling                           | Sets the terminal RP input signal frequency that is equal to 100% of the value selected                                                                                                    | L2-10<br>L2-11 | (Minimum KEB Time)<br>DC Bus Voltage<br>Setpoint during KEB | Sets the desired value of the DC bus voltage<br>during KEB Ride-Thru.                                                                                                    |
| Н6-03 | Pulse Train Input Gain                                 | In H6-01.<br>Sets the level of the value selected in H6-01<br>when a frequency with the value set in<br>H6-02 is input.                                                                                                    | L2-29          | KEB Method Selection                                        | 0: Single Drive KEB Ride-Thru 1<br>1: Single Drive KEB Ride-Thru 2<br>2: System KEB Ride-Thru 1<br>3: System KEB Ride-Thru 2                                                                                                    |
| H6-04 | Pulse Train Input Bias                                 | Sets the level of the value selected in H6-01 when 0 Hz is input.                                                                                                    |                |                                                             | 0: Disabled.                                                                                                    |
| Н6-05 | Pulse Train Input Filter<br>Time                       | Sets the pulse train input filter time constant.                                                                                                    | L3-01          | Stall Prevention<br>Selection during<br>Acceleration        | <ul> <li>Paused as long as the current is above the L3-02 setting.</li> <li>2: Intelligent. Accelerate in the shortest</li> </ul>                                                                                                    |
| H6-08 | Pulse Train Input<br>Minimum Frequency                 | Sets the minimum frequency for the pulse train input to be detected. Enabled when $H6-01 = 0, 1, \text{ or } 2.$                                                                                                    |                |                                                             | possible time without exceeding the L3-02 level.                                                                                                    |
|       |                                                        | 0: Disabled<br>1: General purpose motor (standard fan                                                                                                    | L3-02          | Stall Prevention Level<br>during Acceleration               | to the drive rated current.                                                                                                    |
| L1-01 | Motor Overload                                         | <b>cooled)</b><br>2: Drive dedicated motor with a speed range<br>of 1:10<br>3: Vector motor with a speed range of 1:100<br>6: General purpose motor (50 Hz)<br>The drive may not be able to provide<br>protection when using multiple motors,<br>even if overload is enabled in L1-01. Set<br>L1-01 to 0 and install separate thermal<br>relays to each motor.                      | L3-03          | Stall Prevention Limit during Acceleration                  | Sets Stall Prevention lower limit during<br>acceleration when operating in the constant<br>power range. Set as a percentage of drive<br>rated current.                                                                                                    |
|       | Protection Selection                                   |                                                                                                    |                |                                                             | 0: Disabled. Deceleration at the active<br>deceleration rate. An ov fault may occur.<br>1: General purpose. Deceleration is paused<br>when the DC bus voltage exceeds the Stall<br>Prevention level.<br>2: Intelligent Decelerate as fast as possible                                                             |
| L1-02 | Motor Overload<br>Protection Time                      | Sets the motor thermal overload protection (oL1) time.                                                                                                    |                | Stall Prevention                                            | while avoiding ov faults.<br>3: Stall Prevention with braking resistor.                                                                                                    |
| L2-01 | Momentary Power<br>Loss Operation<br>Selection         | <ul> <li>0: Disabled. Drive trips on Uv1 fault when power is lost.</li> <li>1: Recover within the time set in L2-02. Uv1 will be detected if power loss is longer than L2-02.</li> <li>2: Recover as long as CPU has power.</li> <li>Uv1 is not detected.</li> <li>3: KEB deceleration for the time set to L2-02.</li> <li>4: KEB deceleration as long as CPU has power.</li> </ul> | L3-04          | Selection during<br>Deceleration                            | <ul> <li>Stall Prevention during deceleration is enabled in coordination with dynamic braking.</li> <li>4: Overexcitation Deceleration.</li> <li>Decelerates while increasing the motor flux.</li> <li>5: Overexcitation Deceleration 2. Adjust the deceleration rate according to the DC bus voltage.</li> </ul> |
|       |                                                        | 5: KEB deceleration to stop.                                                                                                    |                |                                                             |                                                                                                    |
| L2-02 | Momentary Power<br>Loss Ride-Thru Time                 | Enabled only when<br>L2-01 = 1 or 3.                                                                                                    |                |                                                             |                                                                                                    |

| L3-05Stall Prevention<br>Selection during Run0: Disabled. Drive runs at a set<br>frequency. A heavy load may cause speed<br>loss.<br>1: Decel time 1. Uses the deceleration time<br>set to C1-02 while Stall Prevention is<br>performed.<br>2: Decel time 2. Uses the deceleration time<br>set to C1-04 while Stall Prevention is<br>performed.L3-06Stall Prevention Level<br>during RunEnabled when L3-05 is set to 1 or 2. 100%<br>is equal to the drive rated current.L5-01Number of Auto<br>Restart AttemptsSets the number of times the drive may<br>attempt to restart after a selection of faults<br>occur.L5-02Auto Restart Fault<br>Output Operation<br>Selection0: Fault output not active.<br>1: Fault output active during restart attempt.L5-04Fault Reset Interval<br>TimeSets the amount of time to wait between<br>performing fault restarts. |
|----------------------------------------------------------------------------------------------------|
| L3-06Stall Prevention Level<br>during RunEnabled when L3-05 is set to 1 or 2. 100%<br>is equal to the drive rated current.L5-01Number of Auto<br>Restart AttemptsSets the number of times the drive may<br>attempt to restart after a selection of faults<br>occur.L5-02Auto Restart Fault<br>Output Operation<br>Selection <b>0: Fault output not active.</b><br>1: Fault output active during restart attempt.L5-04Fault Reset Interval<br>TimeSets the amount of time to wait between<br>performing fault restarts.                                                                                                    |
| L5-01Number of Auto<br>Restart AttemptsSets the number of times the drive may<br>attempt to restart after a selection of faults<br>occur.L5-02Auto Restart Fault<br>Output Operation<br>Selection0: Fault output not active.<br>1: Fault output active during restart attempt.L5-04Fault Reset Interval<br>TimeSets the amount of time to wait between<br>performing fault restarts.                                                                                                    |
| L5-02Auto Restart Fault<br>Output Operation<br>Selection0: Fault output not active.<br>1: Fault output active during restart attempt.L5-04Fault Reset Interval<br>TimeSets the amount of time to wait between<br>performing fault restarts.                                                                                                    |
| L5-04 Fault Reset Interval Time Sets the amount of time to wait between performing fault restarts.                                                                                                    |
| r - C                                                                                                    |
| L5-40 Low Feedback Fault<br>Retry Selection 0: No retry<br>1: Retry                                                                                                    |
| L5-41 High Feedback Fault<br>Retry Selection 0: No retry<br>1: Retry                                                                                                    |
| L5-42 Feedback Loss Fault<br>Retry Selection 0: No retry<br>1: Retry                                                                                                    |
| L5-50 Setpoint Not Met Retry 0: No retry<br>Selection 1: Retry                                                                                                    |
| L5-51 Loss of Prime Fault<br>Retry Selection 0: No retry<br>1: Retry                                                                                                    |
| L5-52 Pump Over Cycle Fault<br>Retry Selection 1: Retry                                                                                                    |
| L5-53 Volute-TStat Retry<br>Selection Note: The drive will restart only<br>after the Volute-Tstat<br>digital input deactivates<br>and the L5-04 timer<br>expires.                                                                                                    |
| L8-02 Overheat Alarm<br>Level An overheat alarm occurs when heatsink<br>temperature exceeds the L8-02 level.                                                                                                    |
| <ul> <li>L8-03 Overheat Pre-Alarm Operation Selection</li> <li>Coverheat Pre-Alarm Operation Selection</li> <li>Coast to stop. A fault is triggered.</li> <li>Coast to stop. A fault is triggered.</li> <li>Continue operation. An alarm is triggered.</li> <li>Continue operation at reduced speed as set in L8-19.</li> </ul>                                                                                                    |
| L8-05 Input Phase Loss 0: Disabled<br>Protection Selection 1: Enabled                                                                                                    |
| L8-07 Output Phase Loss<br>Protection Selection 0: Disabled<br>1: Enabled (triggered by a single phase<br>loss)<br>2: Enabled (triggered when two phases are<br>lost)                                                                                                    |
| L8-09 Output Ground Fault<br>Detection Selection 0: Disabled<br>1: Enabled                                                                                                    |
| L8-10Heatsink Cooling Fan<br>Operation Selection <b>0: During run only.</b> Fan operates only<br>during run for L8-11 seconds after stop.<br>1: Fan always on. Cooling fan operates<br>whenever the drive is powered up.                                                                                                    |
| L8-11Heatsink Cooling Fan<br>Off Delay TimeSets a delay time to shut off the cooling fan<br>after the Run command is removed when<br>L8-10 = 0.                                                                                                    |
|                                                                                                    |

| No.                                    | Name                                  | Description                                                                                                    |
|----------------------------------------|---------------------------------------|----------------------------------------------------------------------------------------------------|
| L8-35                                  | Installation Method<br>Selection      | 0: IP00/Open-Chassis enclosure<br>1: Side-by-Side mounting<br>2: IP20/NEMA 1, UL Type 1 enclosure<br>3: Finless model drive or external heatsink<br>installation<br>Default setting is dependent on parameter<br>o2-04, Drive Model Selection.                                                                                                    |
| 01-03                                  | Digital Operator<br>Display Selection | 0: 0.01 Hz<br>1: 0.01% (100% = E1-04)<br>2: r/min (calculated using the number of<br>motor poles setting in E2-04)<br>3: User-selected units (set by 01-09, 01-10<br>and 01-11)                                                                                                    |
| o1-07 Second Line Monitor<br>Selection |                                       | Selects the monitor that is shown in the second line.<br>Enter the last three digits of the monitor parameter number to be displayed: UD-DD. For example, set "403" to display monitor parameter U4-03.                                                                                                    |
|                                        |                                       | Note: Parameter is effective only when o1-06 is set to 1.                                                                                                    |
|                                        |                                       | Selects the monitor that is shown in the third line                                                                                                    |
| 01-08                                  | Third Line Monitor<br>Selection       | Enter the last three digits of the monitor<br>parameter number to be displayed: U<br>D. For example, set "403" to display<br>monitor parameter U4-03.                                                                                                    |
|                                        |                                       | Note: Parameter is effective only when o1-06 is set to 1.                                                                                                    |
| o1-09                                  | Frequency Reference<br>Display Units  | Sets unit display for the frequency reference<br>parameters and frequency related monitors<br>when o1-03 = 3.<br>0: WC (Inch of water)<br>1: PSI (Pounds per square inch)<br>2: GPM (Gallons per minute)<br>3: F (Degrees Fahrenheit)<br>4: CFM (Cubic feet per minute)<br>5: CMH (Cubic meters per hour)<br>6: LPH (Liters per hour)<br>7: LPS (Liters per second)<br>8: Bar (Bar)<br>9: Pa (Pascal)<br>10: C (Degrees Celsius)<br>11: Mtr (Meters)<br>12: Ft (Feet)<br>13: LPM (Liters per minute)<br>14: CMM (Cubic meters per minute)<br>15: "Hg (inches of mercury)<br>24: Custom units (determined by o1-13 to<br>o1-15)<br><b>25: None</b> |
| 02-02                                  | STOP Key Function<br>Selection        | 0: Disabled. STOP key is disabled in<br>REMOTE operation.<br><b>1: Enabled. STOP key is always enabled.</b>                                                                                                    |
| 02-03                                  | User Parameter<br>Default Value       | <b>0:</b> No change.<br>1: Set defaults. Saves parameter settings as default values for a User Initialization.<br>2: Clear all. Clears the default settings that have been saved for a User Initialization.                                                                                                    |
| 02-04                                  | Drive Model Selection                 | Enter the drive model. Setting required only if installing a new control board.                                                                                                    |
| o3-01                                  | Copy Function<br>Selection            | <b>0:</b> No action<br>1: Read parameters from the drive, saving<br>them onto the digital operator.<br>2: Copy parameters from the digital<br>operator, writing them to the drive.<br>3: Verify parameter settings on the drive to<br>check if they match the data saved on the<br>operator.                                                                                                    |
| P1-01                                  | Pump Mode                             | 0: Drive only<br>1: Contactor lag<br>3: MEMOBUS network                                                                                                    |

| No.   | Name                       | Description                                                                                                    |   |
|-------|----------------------------|----------------------------------------------------------------------------------------------------|---|
| P1-02 | System Units               | 0: No unit<br>1: PSI: Pounds per square inch<br>2: Pa: Pascals<br>3: Bar: Bar<br>4: "WC: Inch of water<br>5: "Hg: Inch of Mercury<br>6: ft: feet<br>7: m: maters                                                                                                    | Р |
|       |                            | <ul> <li>7. in. inclusts</li> <li>8: °F: Degrees Fahrenheit</li> <li>9: °C: Degrees Celsius</li> <li>10: Percent</li> <li>11: kPA: kilopascal</li> <li>25: Flow (Use P6-04)</li> <li>26: Custom units</li> </ul>                                                                   | Р |
| P1-03 | Feedback Device<br>Scaling | Sets the scaling of feedback device in user-<br>set units.                                                                                                    |   |
|       |                            | The system starts when the feedback level<br>drops below the start level for the time set<br>in P1-05. This level also specifies the wake-<br>up level when the drive is in Sleep Mode.<br>When this parameter is set to a negative<br>value the forefacely level must draw that   | Р |
| P1-04 | Start / Draw Down          | amount below the setpoint.<br>Setting this parameter to 0.0 disables the<br>function. When P1-01, Pump Mode, is set<br>to 3 (MEMOBUS network) this function is                                                                                                    | Р |
|       |                            | active only on the first drive in the network.                                                                                                    | Р |
|       |                            | Note: When PID operates in<br>reverse mode, the system<br>will start when the<br>feedback has risen above<br>the start level for the time<br>set to P1-05.                                                                                                    | Р |
| P1-05 | Start Level Delay Time     | The system starts when the feedback level drops below the start level for the time set in this parameter.                                                                                                    |   |
| P1-06 | Minimum Pump Speed         | Minimum frequency at which the drive will<br>run. Applies to both HAND and Automatic<br>modes.<br>Note: For minimum pump<br>frequency, the drive will<br>use the highest setting<br>from among P1-06, P4-12<br>(Thrust Bearing<br>Frequency), or d2-02<br>(Reference Lower Limit). | P |
| P1-07 | Minimum Pump Speed         | 0: Hz<br>1: RPM<br>Note: Changing this parameter                                                                                                    | Р |
|       |                            | will reset the P1-06 default<br>value.                                                                                                    | Р |
| P1-08 | Low Feedback Level         | feedback.<br>Sets the amount of delay time from when<br>the low feedback is detected until the drive                                                                                                    | P |
| 11-07 | Fault Delay Time           | faults on an "LFB Low Feedback" fault.                                                                                                    | Р |
| P1-10 | Low Feedback<br>Selection  | 1: Alarm<br>2: Digital out only                                                                                                    | Р |
| P1-11 | High Feedback Level        | Sets the upper detection level for the PID feedback.                                                                                                    | Р |
| P1-12 | High Feedback Level        | Sets the amount of delay time from when<br>the high feedback is detected until the drive<br>faults on a "HFB High Feedback" fault.                                                                                                    | Р |
|       | Fault Delay Time           | Note: This parameter is effective<br>only when P1-13 is set to 0<br>(Fault (and digital out)).                                                                                                    | Р |
| P1-13 | High Feedback<br>Selection | 0: Fault<br>1: Alarm<br>2: Digital out only                                                                                                    |   |

| No.   | Name                                                 | Description                                                                                                    |
|-------|------------------------------------------------------|----------------------------------------------------------------------------------------------------|
| P1-14 | Hysteresis Level                                     | Sets the hysteresis level used for low and                                                                                                    |
| P1-15 | Maximum Setpoint<br>Difference                       | high level feedback detection.<br>Sets the level that the difference between<br>the setpoint and the feedback must exceed<br>for the time set in P1-16 to trigger the drive<br>response set in P1-17.<br>If P1-17 is set to 1 (Fault and digital out),<br>the drive will coast to stop.<br>This function is active when the drive is<br>running during AUTO Mode. When P1-01<br>is set to 3 (MEMOBUS network), the<br>function is active on the lead drive and will<br>stop all drives running on the network when<br>The NMS fault occurs.<br>Setting this parameter to 0.0 disables the<br>function. |
| P1-16 | Not Maintaining<br>Setpoint Time                     | Sets the delay time before a "Setpoint Not<br>Met" condition occurs. The pump<br>protection criteria set in P1-15 must be met<br>before the timer will start.<br>Setting P1-15 to 0.0 disables this function.                                                                                                    |
| P1-17 | Not Maintaining<br>Setpoint Selection                | <b>0: Fault</b><br>1: Alarm<br>2: Digital out only                                                                                                    |
| P1-18 | Prime Loss Detection<br>Method                       | 0: Current (A)<br>1: Power (kW)<br>2: Torque (%)                                                                                                    |
| P1-19 | Prime Loss Level                                     | Detects loss of prime in the pump when in<br>Auto or Sleep Boost Mode.<br>When the measured quantity determined by<br>P1-18 drops below this level for the time set<br>in P1-20 and the output frequency is above<br>the level set in P1–21, a "Loss of Prime"<br>condition occurs.<br>The drive responds to the "Loss of Prime"<br>condition depending on the setting of<br>P1-22, Loss of Prime Selection.                                                                                                    |
| P1-20 | Loss of Prime Time                                   | Sets the delay time before a "Loss of Prime" condition occurs. The pump protection criteria set in P1-18 and P1-19 must be met before the timer will start.                                                                                                    |
| P1-21 | Loss of Prime<br>Frequency                           | Sets the frequency level above which the "Loss of Prime" detection is enabled when set to a value other than 0.<br>When set to 0 (default), the frequency level is determined by the smaller value between (Fmax - 1 Hz) and (d2-01 - 1 Hz).                                                                                                    |
| P1-22 | Loss of Prime<br>Selection                           | <b>0: Fault</b><br>1: Alarm<br>2: Digital out only                                                                                                    |
| P1-23 | Loss of Prime<br>Maximum Restart<br>Time after Fault | Sets the time in minutes that the drive will<br>wait before attempting another restart when<br>the restart fails or is not attempted due to a<br>continuing fault condition.                                                                                                    |
| P1-30 | Low Water Digital<br>Input Configuration             | 0: Normally open<br>1: Normally closed                                                                                                    |
| P1-31 | High Water Digital<br>Input Configuration            | 0: Normally open<br>1: Normally closed                                                                                                    |
| P1-32 | System Units Custom<br>1st Character                 | Sets the first character of the custom unit display when $P1-02 = 26$ .                                                                                                    |
| P1-33 | System Units Custom<br>2nd Character                 | Sets the second character of the custom unit display when $P1-02 = 26$ .                                                                                                    |
| P1-34 | System Units Custom<br>3rd Character                 | Sets the third character of the custom unit display when $P1-02 = 26$ .                                                                                                    |
| P1-40 | Maximum Pump<br>Speed                                | Sets the maximum pump speed.<br>This parameter does not affect operation<br>when set to 0.0 or when set to a value higher<br>than E1-04 x d2-01.<br>This parameter is internally lower limited to<br>the minimum pump speed (P1-06, P4-12,<br>d2-02) when not set to 0.0.                                                                                                    |

| No.   | Name                                              | Description                                                                                                    | No.   | Name                                      | Description                                                                                                    |  |
|-------|---------------------------------------------------|----------------------------------------------------------------------------------------------------|-------|-------------------------------------------|----------------------------------------------------------------------------------------------------|--|
| P2-01 | Sleep Level Type                                  | 0: Output frequency<br>1: Output current<br>2: Feedback<br>3: Output speed (RPM)                                                                                                    | P2-25 | Anti-No-Flow Release<br>Level             | Sets the amount below the setpoint which<br>the feedback must drop to disengage the<br>Anti-No-Flow and return to normal PI<br>operation.                                                                                                    |  |
|       |                                                   | 4: Flow meter (requires flow meter)                                                                                                    | P3-00 | Number of Lag Pumps                       | Sets the number of lag pumps present.                                                                                                    |  |
|       |                                                   | Note:         Feedback depends on PID direction operation.           Sleep activates when the selected level type (P2-01 setting) reaches the programmed sleep level for the time set in P2-03. This function is active when the drive is running during AUTO Mode. When P1-01                                                                                                    | P3-01 | Add Pump Control                          | Selects the method for adding contactor<br>pumps to the system.<br><b>0: Output frequency (Uses P3-03 and P3-05)</b><br>1: Feedback (Uses P3-04 and P3-05)<br>2: Feedback + Fout (Uses P3-03, P3-04, and P3-05)                                                                                                    |  |
| P2-02 | Sleep Level                                       | is set to 3 (MEMOBUS network), the<br>function is active when there is only one<br>drive running on the network.<br>Setting this parameter below minimum<br>pump speed (P1-06) disables Sleep Level<br>(P2-02) and sleep activates at minimum<br>pump speed.                                                                                                    | P3-02 | Shutdown Pump<br>Control                  | Selects the method for removing contactor<br>pumps from the system.<br><b>0: Output frequency (Uses P3-09, P3-50</b><br><b>P3-60, P3-70, P3-80, and P3-90)</b><br>1: Feedback (Uses P3-08 and P3-09)<br>2: Feedback + Fout (Uses P3-08, P3-09,<br>P3-50, P3-60, P3-70, P3-80, and P3-90)                                                                                                    |  |
| P2-03 | Sleep Delay Time                                  | Sets the delay time before the drive enters<br>Sleep Mode when the sleep level set in<br>P2-02 is reached.                                                                                                    |       |                                           | Sets the maximum level used for the<br>multiplex pumping operation.<br>Parameter is active only when P3-01 is set                                                                                                    |  |
| P2-04 | Sleep Activate Level                              | Sets the level above which the output<br>frequency must rise to activate the sleep<br>function when P2-01, Sleep Level Type, is<br>set to 0 (Output Frequency / Speed).<br>Setting this parameter to 0.0 disables the<br>function and the sleep function will activate<br>when P2-02, Sleep Level, is reached.                                                                                                    | P3-03 | Drive Multi/Maximum<br>Level              | to 0 or 2.<br>When P3-01 is set to 0, the next available<br>pump will be added to the system by a<br>multi-function Discrete Output closure<br>(H2-0 $\square$ = 80 to 84) when the output<br>frequency rises above the level set in this<br>parameter for the time set in P3-05.                                                                                                    |  |
| P2-05 | Sleep Boost Level                                 | Sets the amount of boost applied to the<br>setpoint before going to sleep.<br>Setting this parameter to 0.0 disables the<br>function.                                                                                                    |       |                                           |                                                                                                    |  |
| P2-06 | Sleep Boost Hold Time                             | Sets the amount of time that the boosted<br>pressure will be maintained before the drive<br>goes to sleep.                                                                                                    |       |                                           | parameter and the delta feedback (setpoint<br>minus feedback) has exceeded the level<br>programmed in P3-04 for the time set in<br>P3-05                                                                                                    |  |
| P2-10 | Sleep Mode: Cycling<br>Protection                 | Sets the maximum number of cycles that are<br>allowed within the time specified in P2-11<br>before tripping the PoC "Pump Over Cycle"<br>fault.<br>One cycle is defined when the drive<br>transfers from normal operation in AUTO<br>Mode to Sleep Mode.<br>This function is active when the drive is<br>running during AUTO Mode. When P1-01<br>is set to 3 (MEMOBUS network), the<br>function is active when there is only one<br>drive running on the network.<br>Setting this parameter to 0 disables the<br>function. | P3-04 | Add Pump Delta Level                      | Sets the level used for the multiplex<br>pumping operation.<br>Parameter is active only when P3-01 is set<br>to 1 or 2.<br>When P3-01 is set to 1, the next available<br>pump will be added to the system by a<br>multi-function Discrete Output closure<br>(H2-0 $\Box$ = 80 to 84) when the delta feedback<br>(setpoint minus feedback) has exceeded the<br>level set in this parameter for the time set in<br>P3-05.<br>When P3-01 is set to 2, the next available<br>pump will be added to the system by a |  |
| P2-11 | Sleep Mode:<br>Maximum Cycling<br>Protection Time | Sets the maximum time allowed between<br>cycles. When no cycling occurs within the<br>programmed time, the drive will decrease<br>the internal cycle register.                                                                                                    |       |                                           | multi-function Discrete Output closure<br>(H2-0 $\square$ = 80 to 84) when the output<br>frequency rises above the level set in P3-03<br>and the delta feedback (setpoint minus<br>feedback) has exceeded the level set in this                                                                                                    |  |
| P2-12 | Over Cycling Mode                                 | 0: Disabled<br>1: Alarm<br>2: Fault<br>3: Auto SP Compensation                                                                                                    |       |                                           | Note: Programming this<br>parameter too close to the<br>system setpoint may cause                                                                                                    |  |
| P2-13 | Setpoint<br>Compensation                          | Allows for the software to automatically compensate the setpoint in the event of excessive cycling.                                                                                                    |       |                                           | the pump system to cycle<br>excessively.                                                                                                    |  |
| P2-14 | Maximum Setpoint                                  | Sets the maximum allowed setpoint                                                                                                    | P3-05 | Add Pump Delay Time                       | to the system.                                                                                                    |  |
| P2-23 | Anti-No-Flow<br>Bandwidth                         | Sets the amount of PI error bandwidth used<br>to detect the Anti-No-Flow condition.<br>Avoid setting this parameter value too high,<br>as operation may become unstable.<br>Setting this parameter to 0.00 will disable<br>the function                                                                                                    | P3-06 | Frequency Reduction<br>after Staging      | Sets the upper limit of the output frequency<br>after a lag pump is staged.<br>The upper limit of the output frequency is<br>calculated by subtracting the value of this<br>parameter from parameter P3-03.<br>Output limit = P3-03 - P3-06                                                                                                    |  |
| P2-24 | Anti-No-Flow<br>Detection Time                    | Sets the time delay before the drive starts<br>the increased deceleration rate after Anti-<br>No-Flow is detected.                                                                                                    | P3-07 | Frequency Reduction<br>after Staging Time | Sets the amount of time that the output<br>frequency will be limited after lag pump is<br>staged.                                                                                                    |  |

| No.   | Name                                                 | Description                                                                                                    | No.                       | Name                                  | Description                                                                                                    |
|-------|------------------------------------------------------|----------------------------------------------------------------------------------------------------|---------------------------|---------------------------------------|----------------------------------------------------------------------------------------------------|
|       |                                                      | Sets the level used for the multiplex<br>pumping operation.<br>Parameter is active only when P3-02 is set<br>to 1 or 2.<br>When P3-02 is set to 1, the last pump that<br>was brought online will be shut down by<br>opening the dedicated mult-function<br>discrete output (H2-0 $\Box$ = 80 to 84) when | P3-40                     | Pre-Charge Lag Pump<br>Select         | Selects which of the lag pumps can come on<br>during a pre-charge.<br><b>0: Disabled</b><br>2: Pump 2 (H2- $0\Box$ = 80)<br>3: Pump 3 (H2- $0\Box$ = 81)<br>4: Pump 4 (H2- $0\Box$ = 82)<br>5: Pump 5 (H2- $0\Box$ = 83)<br>6: Pump 6 (H2- $0\Box$ = 84)                                                                                                    |
|       |                                                      | the delta feedback (feedback minus<br>setpoint) has exceeded the level                                                                                                    | P3-41                     | Pre-Charge Lag Pump<br>Run Time       | Sets the length of time that the lag pump specified in P3-40 is energized.                                                                                                    |
| P3-08 | Shutdown Pump Delta<br>Level                         | set in P3-09.<br>When the P3-02 is set to 2, the last pump<br>that was brought online will be shut down<br>by opening the dedicated multi-function<br>discrete output (H2-0 $\square$ = 80 to 84) when                                                                                                   | P3-42                     | Post-Pre-Charge Lag<br>Pump Operation | Determines whether the lag pump set in pre-<br>charge (P3-40) turns off or maintains its<br>state when pre-charge is completed.<br><b>0: Turn off</b><br>1: Continue                                                                                                    |
|       |                                                      | the output frequency drops below the level<br>programmed in P3-50, P3-60, P3-70,<br>P3-80, or P3-90 and the delta feedback<br>(feedback minus setpoint) has exceeded the                                                                                                    | P3-43                     | Pre-Charge Lag Pump<br>Delay Time     | Sets the length of time that the drive is in<br>the pre-charge mode before the lag pump<br>set in P3-40 is energized.                                                                                                    |
|       |                                                      | level set in this parameter for the time set in P3-09.         Note:       Programming this parameter too close to the system setpoint may cause the pump system to cycle excessively.                                                                                                    |                           |                                       | Sets the level used for the multiplex<br>pumping operation.<br>Parameter is active only when P3-02 is set<br>to 0 or 2.<br>When P3-02 is set to 0 and a total of two<br>pumps are running, the last pump (Pump 2)<br>that was brought online will be shut down<br>by opening the dedicated mult-function                                                                                                    |
| P3-09 | Shutdown Pump Delay<br>Time                          | Sets the delay time before one of the additional line pumps is shut down.                                                                                                    | P3-50,<br>P3-60,          | Pumps 2 to 6                          | discrete output (H2-0 $\square$ = 80 to 84) when<br>the output frequency falls below the level<br>set in this parameter for the time set in<br>P3-09.<br>When P3-02 is set to 2 and a total of two<br>pumps are running, the last pump (Pump 2<br>that was brought online will be shut down<br>by opening the dedicated mult-function<br>discrete output (H2-0 $\square$ = 80 to 84) when<br>the delta feedback (setpoint minus<br>feedback) has exceeded the level<br>programmed in this parameter for the time<br>action R2 00. |
| P3-10 | Setpoint Boost<br>Maximum at De-Stage                | Sets the maximum amount of boost that can<br>be added to the setpoint after a de-stage<br>occurs.<br>Setting this parameter to 0.0 disables the<br>function.                                                                                                    | P3-70,<br>P3-80,<br>P3-90 | Level                                 |                                                                                                    |
| P3-11 | Setpoint Boost after<br>De-Stage Time                | Sets the amount of time that the setpoint will<br>remain boosted after lag pump is de-staged.<br>Sets the system setpoint increase each time<br>a naw pump is brought online.                                                                                                    |                           |                                       |                                                                                                    |
| P3-12 | Increase during                                      | Pump 1: Setpoint<br>Pump $1 + 2$ : Setpoint $+ P_{3-12}$                                                                                                    | P4-01                     | Pre-Charge Level                      | Runs the drive at the frequency set in P4-02.                                                                                                    |
|       |                                                      | Pump $1 + 2 + 3$ : Setpoint + 13-12<br>Pump $1 + 2 + 3$ : Setpoint + 2 x P3-12                                                                                                    | P4-02                     | Pre-Charge Frequency                  | Sets the frequency reference used when the<br>Pre Charge function is active                                                                                                    |
| P3-13 | Multi Pump Setpoint<br>Decrease during<br>Transition | Sets the system setpoint decrease each time<br>a new pump is brought online.<br>Pump 1: Setpoint<br>Pump 1 + 2: Setpoint - P3-13<br>Pump 1 + 2 + 3: Setpoint - 2 x P3-13                                                                                                    | P4-03                     | Pre-Charge Time                       | Sets the maximum allowed Pre-Charge<br>time.<br>When P1-01 is set to 3 (MEMOBUS<br>network), the function is active only on the                                                                                                    |
|       | P3-14 Multiplex Stabilization<br>Time                | A Stabilization<br>Sets the time used to stabilize the system<br>when a pump is added or shut down during<br>multiplex operation.<br>When a pump is added, the stabilize timer<br>temporarily disables the lead/lag<br>functionality for the programmed time to<br>prevent pump cycling.                 |                           |                                       | first drive to run in the network.<br>Setting this parameter to 0.0 disables the function.                                                                                                    |
| P3-14 |                                                      |                                                                                                    | P4-04                     | Pre-Charge Message<br>Style           | Selects how the "Pre-charge Active"<br>message is displayed on the operator.<br><b>0: Full Screen Message</b><br>1: Home Monitor Text                                                                                                    |
|       |                                                      | mode $(P1-01 = 1)$ . Time pump protection<br>and lead/lag control is suspended during<br>stabilization time.                                                                                                    |                           |                                       | Detects loss of prime in the pump.<br>When the measured quantity determined by<br>P1-18 drops below this level for the time set<br>in P1-20 and the output frequency is at the                                                                                                    |
| P3-15 | High Feedback Quick<br>De-stage                      | Sets the High Feedback level that will<br>trigger a quick de-stage. The quick de-stage<br>uses an internal 2 sec delay.<br>A setting of 0 disables this feature.                                                                                                    | P4-05                     | Pre-Charge Loss of<br>Prime Level     | level set in P4-02, a "Loss of Prime"<br>condition occurs.<br>The drive responds to the "Loss of Prime"<br>condition depending on the setting of<br>P1 22 Loss of Prime Selection                                                                                                    |
| P3-16 | Low Feedback Quick<br>De-stage                       | Sets the Low Feedback level that will<br>trigger a quick de-stage. The quick de-stage<br>uses an internal 2 sec delay.<br>A setting of 0 disables this feature.                                                                                                    | P4-06                     | Pre-Charge Frequency 2                | Sets the frequency reference used when the<br>Pre-Charge function 2 is active.<br>Setting this parameter to 0.0 disables the                                                                                                    |
| P3-30 | Stage Selection Mode                                 | Sets the method of staging for the pumps.<br><b>0: Sequential</b><br>1: Stop history                                                                                                    |                           |                                       | Sets the time at which the drive will spend<br>at the Pre-Charge frequency 2 speed during                                                                                                    |
| P3-31 | De-Stage Selection<br>Mode                           | Sets the method for removing contactor<br>pumps.<br>0: Last in, first out (LIFO)<br>1: First in, first out (FIFO)                                                                                                    | P4-07                     | Pre-Charge Time 2                     | Setting this parameter to 0.0 disables the function.                                                                                                    |

| No.                  | Name                                            | Description                                                                                                    | No.   | Name                                         | Description                                                                                                    |
|----------------------|-------------------------------------------------|----------------------------------------------------------------------------------------------------|-------|----------------------------------------------|----------------------------------------------------------------------------------------------------|
| P4-08                | Pre-Charge Loss of<br>Prime Level 2             | Detects loss of prime in the pump.<br>When the measured quantity determined by<br>P1-18 drops below this level for the time set<br>in P1-20 and the output frequency is at the<br>level set in P4-06, a "Loss of Prime"<br>condition occurs.                                                                   | P4-31 | Lube Pump / Digital<br>Output Delay Timer    | Sets the amount of time to delay the drive<br>output and to energize the digital output<br>(H2- $\Box\Box$ = 8B) before the drive is allowed<br>to run.<br>Setting this parameter to 0.0 disables the<br>function.                                                                 |
|                      |                                                 | The drive responds to the "Loss of Prime"<br>condition depending on the setting of<br>P1-22, Loss of Prime Selection.                                                                                                    |       |                                              | For normal PI operation during Pre-charge 2, if the PI Feedback signal rises above the P4-32 level, Pre-charge 2 is cancelled and                                                                                                    |
| P4-10                | AUTO Mode Operator<br>Run Power Down<br>Storage | <b>0 : Disabled</b><br>1: Enabled                                                                                                    | P4 32 | Dra abarga Laval 2                           | the drive resumes normal operation.<br>For inverse PI operation and during Pre-<br>charge 2, if the PI Feedback signal goes                                                                                                    |
| P4-11                | Thrust Bearing<br>Acceleration Time             | Sets the time at which the drive output<br>frequency will ramp up to the reference<br>frequency set in P4-12.                                                                                                    | F4-32 | Fie-charge Level 2                           | cancelled and the drive resumes normal<br>operation.<br>When set to zero, Pre-charge 2 still runs                                                                                                    |
|                      |                                                 | The drive will accelerate to this frequency<br>in the time set to P4-11. The drive will<br>decelerate from the frequency in the time set<br>to P4-13                                                                                                    |       |                                              | when P4-07 is set, but uses P4-01 to<br>determine if normal operation should<br>resume.                                                                                                    |
| P4-12                | Thrust Bearing<br>Frequency                     | WARNING! Sudden Movement<br>Hazard. If the drive is powered down                                                                                                    | P5-01 | HAND Mode Ref<br>Source                      | 0: Analog input<br>Note: Analog input is defaulted<br>to input A3 (0-10 V).                                                                                                    |
|                      |                                                 | while running, it will automatically initiate an internal Run command                                                                                                    |       |                                              | 1: P5-02 (HAND reference)                                                                                                    |
|                      |                                                 | upon power-up.                                                                                                    | P5-02 | HAND Reference 1                             | Sets the frequency reference used when<br>HAND Mode is active and P5-01 is set to 1                                                                                                    |
|                      |                                                 | Sets the amount of time it takes to bring the drive from the Thrust Frequency set in P4.12 to stop when Thrust Mode is active                                                                                                    | P5-03 | HAND/AUTO During<br>Run Selection            | 0: Disabled<br>1: Enabled                                                                                                    |
| P4-13 Thrust Bearing | Thrust Bearing                                  | ring<br>on Time When the Run command is removed while<br>the drive is operating in Thrust Mode above<br>the Thrust Frequency, the time set in this<br>parameter is used when the frequency<br>reference is at or below the thrust                                                                              | P5-04 | HAND Key Function<br>Selection               | 0: Disabled<br>1: Enabled                                                                                                    |
|                      | Deceleration Time                               |                                                                                                    | P5-05 | HAND Reference 2                             | Sets the frequency reference used when HAND Mode 2 is active.                                                                                                    |
| P4-14                | Two Motor Alternation<br>Selection              | i: Disable         1: Enable         2: Motor 1 Only         3: Motor 2 Only                                                                                                    | P5-06 | HAND Ref. 1 Loss of<br>Prime Level           | Detects loss of prime in the pump.<br>When the measured quantity determined by<br>P1-18 drops below this level for the time set<br>in P1-20 and the output frequency is at the<br>level set in P5-02, a "Loss of Prime"<br>condition occurs.                                       |
| P4-15                | Two Motor Alternation<br>Operation Selection    | 0: Wait For Stop<br>1: Immediate (Auto mode only)                                                                                                    |       |                                              | The drive responds to the "Loss of Prime" condition depending on the setting of P1-22. Loss of Prime Selection.                                                                                                    |
| P4-16                | Two Motor Alternation<br>Time                   | Sets the amount of time each motor will run before the drive switches to the other motor.                                                                                                    |       |                                              | Detects loss of prime in the pump.                                                                                                    |
| P4-17                | Utility Start Delay                             | Sets the amount of time that the drive will<br>delay starting if a Run command is present<br>at power-up.<br>When P1-01, Pump Mode, is set to 3<br>(MEMOBUS network), the drive is<br>unavailable to the network (Pump Off<br>Network) when the function is active.<br>Sotting this parameter to 0 display the | P5-07 | HAND Ref. 2 Loss of<br>Prime Level           | P1-18 drops below this level for the time se<br>in P1-20 and the output frequency is at the<br>level set in P5-05, a "Loss of Prime"<br>condition occurs.<br>The drive responds to the "Loss of Prime"<br>condition depending on the setting of<br>P1-22, Loss of Prime Selection. |
| P4-21                | Low City Input Select                           | 0: Normally open (closed indicates the Low<br>City Pressure condition)<br>1: Normally closed (open indicates the                                                                                                    | P6-01 | Flow Meter Scaling                           | Enables and disables flow meter functions<br>sets the scaling for the "Flow Rate" analog<br>input and output, and sets the display<br>scaling when "Flow Rate" is used as the PIE<br>feedback.                                                                                     |
|                      |                                                 | Low City Pressure condition)                                                                                                    | P6-02 | Turbine Input Scaling                        | Sets the scaling for the turbine in pulses per                                                                                                    |
| P4-22                | Low City On-Delay<br>Time                       | condition needs to be present before the drive will stop.                                                                                                    | P6-03 | Turbine Input Scaling<br>(Fine)              | Pulses/Gallon = P6-02 + P6-03<br>This parameter is internally lower-limited                                                                                                    |
| P4-23                | Low City Off-Delay<br>Time                      | Sets the amount of time a Low City Pressure<br>condition needs to be absent before the<br>drive will restart.                                                                                                    | D6 04 | Water Flow Units                             | 0: U.S. Gallons / min (GPM)<br>1: U.S. Gallons / hr (GPH)<br>2: Cybia East / min (CPM)                                                                                                    |
| P4-24                | Low City Alarm Text                             | <b>0: Low city pressure</b><br>1: Low suction pressure<br>2: Low water in tank                                                                                                    | ro-04 | water Flow Units                             | 2: Cubic Feet / Infli (CFM)<br>3: Cubic Meters / hr (CMH)<br>4: Acre-Feet / yr (AFY)                                                                                                    |
| P4-29                | Lube Pump Message<br>Text                       | 0: Lube Pump<br>1: Digital Out Delay<br>2: Primer Pump<br>3: Screen Motor Starter                                                                                                    | P6-25 | Flow Rate Limit<br>Foldback Message<br>Style | Selects how the "Flow Rate Limit<br>Foldback" message is displayed on the<br>operator.<br><b>0: Full Screen Message</b><br>1: Home Monitor Text                                                                                                    |
| P4-30                | Lube Pump Active<br>During Run                  | <b>0: Disabled</b><br>1: Active During Run                                                                                                    | L     | 1                                            |                                                                                                    |
|                      | -                                               |                                                                                                    |       |                                              |                                                                                                    |

| No.   | Name                                                                                                    | Description                                                                                                    | No.                  | Name                                                                                                    | Description                                                                                                    |
|-------|----------------------------------------------------------------------------------------------------|----------------------------------------------------------------------------------------------------|----------------------|----------------------------------------------------------------------------------------------------|----------------------------------------------------------------------------------------------------|
| P9-01 | Lead Drive Selection                                                                                                    | 0: Next available<br>1: Lowest runtime<br>2: Stop history                                                                                                    |                      |                                                                                                    | When P9-12 is set to 0, this parameter sets<br>the level below which the output frequency<br>must fall for the time set in P9-15 before the                                                                                                    |
| P9-02 | Feedback Source                                                                                                    | 0: Analog only<br>1: Ana->Net, No Alrm<br>2: Ana->Net, Alarm<br>3: Network only                                                                                                    | P9-13                | Remove Frequency                                                                                                    | lead drive will send a request to be removed<br>from the system via the iQPump<br>MEMOBUS network.<br>When P9-12 is set to 2 and the delta<br>feedback (feedback minus setpoint) has                                                                                                    |
| P9-03 | Alternation Time                                                                                                    | Specifies the time for a drive to request<br>alternation.<br>Setting this parameter to 0 disables the<br>function.                                                                                                    |                      |                                                                                                    | exceeded the level set in P9-14 for the time<br>set in P9-15, this parameter sets the level<br>below which the output frequency must fall<br>before the lead drive will request to be<br>removed from the system via the iQPump                                                                                                    |
| P9-04 | Alternation Mode                                                                                                    | 0: FIFO auto<br>1: FIFO forced<br>2: LIFO<br>3: FIFO @sleep                                                                                                    |                      |                                                                                                    | MEMOBUS network.<br>When P9-12 is set to 1, this parameter sets<br>the level above which the delta feedback                                                                                                    |
| P9-05 | Lag Drive Mode                                                                                                    | <ul> <li>0: Fixed speed. The drive runs at the P9-06 setting after the time set in P9-07 expires.</li> <li>2: Turn off. The drive stops running when it switches to a lag drive after the time set in P9-07 expires.</li> <li>3: Follow Lead Speed. The drive will follow the speed of the current lead drive, applying P9-30 gain and P9-31 bias.</li> </ul>                                                                                                    | P9-14                | Remove Delta Level                                                                                                    | (feedback minus setpoint) must rise for the<br>time set in P9-15 before the lead drive will<br>request to be removed from the system via<br>the iQPump MEMOBUS network.<br>When P9-12 is set to 2 and the output<br>frequency has exceeded the level set in<br>P9-13 for the time set in P9-15, this<br>parameter sets the level above which the<br>delta feedback (feedback minus setpoint)<br>frequency must rise before the lead drive |
| P9-06 | Lag Fixed Speed                                                                                                    | when the drive changes from a lead to a lag<br>and the time set in P9-07 has expired.                                                                                                    | D0 15                |                                                                                                    | via the iQPump MEMOBUS network.                                                                                                    |
| P9-07 | Lag Fixed Speed Delay                                                                                                    | Specifies how long speed is latched before<br>performing the function specified in P9-05<br>when the drive changes from a lead to a lag                                                                                                    | P9-15                | Remove Delay Time                                                                                                    | removed from the system.<br>Sets the feedback level that will trigger a                                                                                                    |
| P9-08 | Add Pump Mode                                                                                                    | : Output frequency<br>: Feedback<br>: Feedback + Fout<br>. Flow meter                                                                                                    | P9-18                | High Feedback Quick<br>De-Stage                                                                                                    | quick de-stage. Set as a percentage of the<br>P1-09 value.<br>The quick de-stage ignores parameters<br>P9-12 to P9-15 and uses an internal 2<br>second delay.<br>Setting this parameter to 0.0 disables the                                                                                                    |
|       |                                                                                                    | When P9-08 is set to 0, this parameter sets<br>the level above which the output frequency<br>needs to rise for the time set in P9-11 before<br>the lead drive will send a request for a new<br>lead drive via the iQPump MEMOBUS<br>network.<br>When P9-08 is set to 2 and the delta<br>feedback (setpoint minus feedback) has<br>exceeded the level set in P9-10 for the time<br>set in P9-11, this parameter sets the level<br>above which the output frequency needs to | P9-20                | Allow Network Run                                                                                                    | feature.<br>0: Always<br>1: First/alternation<br>2: First only<br>3: Alternation only                                                                                                    |
| P9-09 | Add Frequency Level<br>When P9-08 is set to 2 and the del<br>feedback (setpoint minus feedback<br>exceeded the level set in P9-10 for<br>set in P9-11, this parameter sets th<br>above which the output frequency<br>rise before the lead drive will send                                                                                |                                                                                                    | P9-21                | Run Priority                                                                                                    | Sets the lead drive selection priority<br>overriding the P9-01 selection.<br>If multiple drives have the lowest P9-21<br>value, then P9-01 determines which drive<br>becomes the lead.                                                                                                    |
|       |                                                                                                    | for a new lead drive via the iQPump<br>MEMOBUS network.                                                                                                    | Р9-23                | Maximum Number of<br>Running Pumps                                                                                                    | Sets the maximum number of pumps that can run on the system.                                                                                                    |
|       |                                                                                                    | When P9-08 is set to 1, this parameter sets<br>the level above which the delta feedback<br>(setpoint minus feedback) must rise for the<br>time set in P9-11 before the lead drive will<br>send a request for a new lead drive via the<br>iOPump MEMOBUS network.                                                                                                    | P9-24                | Lead Swap at Sleep                                                                                                    | Sets the length of time for which the lead<br>drive will be in Sleep Mode before this drive<br>will request a swap when there is another<br>drive available with a lower P9-21 setting.<br>Setting this parameter to 0 will disable the<br>function.                                                                                                    |
| P9-10 | P9-10 Add Delta Level When P9-08 is set to 2 and the output frequency has exceeded the level set in P9-09 for the time set in P9-11, this parameter sets the level above which the delta feedback (setpoint minus feedback) needs to rise before the lead drive will send a request for a new lead drive via the iOPump MEMOPU's network | P9-25                                                                                                    | Highest Node Address | Sets the highest possible node address in the MEMOBUS network.<br>For optimal network performance, set the serial communication address H5-01 beginning with 01h consecutively up to the last drive and then set this parameter to that H5-01 address. |                                                                                                    |
| P9-11 | Add Delay Time                                                                                                    | Sets the delay time before a new lead drive is added to the system.                                                                                                    | Q1-01                | PID Controller<br>Setpoint 1                                                                                                    | Sets the PID Setpoint when b1-01 is set to 0.                                                                                                    |
| P9-12 | Remove Pump Mode                                                                                                    | 0: Output frequency<br>1: Feedback<br>2: Feedback + Fout                                                                                                    | Q1-02                | PID Controller<br>Setpoint 2                                                                                                    | Sets the PID Setpoint when the "Multi<br>Setpoint 1" or "Alternate Multi Setpoint 1"<br>multi-function digital input is closed.                                                                                                    |
|       |                                                                                                    | 3: Flow meter                                                                                                    | Q1-03                | PID Controller<br>Setpoint 3                                                                                                    | Sets the PID Setpoint when the "Multi<br>Setpoint 2" or "Alternate Multi Setpoint 2"<br>digital input is closed.                                                                                                    |

| No    | Namo                                          | Description                                                                                                    | No    | Namo                                      | Description                                                                                                    |
|-------|-----------------------------------------------|----------------------------------------------------------------------------------------------------|-------|-------------------------------------------|----------------------------------------------------------------------------------------------------|
| NO.   | Name                                          |                                                                                                    | NO.   | Name                                      |                                                                                                    |
| Q1-04 | PID Controller<br>Setpoint 4                  | Sets the PID Setpoint when the "Multi<br>Setpoint 1" and "Multi Setpoint 2" or<br>"Alternate Multi Setpoint 3" multi-function<br>digital inputs are closed.       | Q4-06 | Wake-Up Water Level                       | Sets the level above which the water needs<br>to rise for more than the time set in Q4-07<br>for the drive to wake up after being put to<br>sleep via parameter Q4-04, Minimum<br>Water Level                                                                                                    |
| Q3-01 | Output Current Limit<br>Select                | 0: Disabled<br>1: Enabled                                                                                                    |       |                                           | Sets the length of time that the water level                                                                                                    |
| Q3-02 | Current Limit                                 | Sets the current limit. Value is internally limited to 300% of the drive rated current.                                                                           | Q4-07 | Water Level Control<br>Sleep Wake-Up Time | set in Q4-06 must be met for the drive to<br>wake up after being put to sleep via<br>parameter Q4-04, Minimum Water Level.                                                                                                    |
| Q3-05 | Current Limit<br>Regulator Feedback<br>Filter | First order filter time on the feedback used for Current Limit control.                                                                                           | Q5-01 | Suction Pressure Select                   | <b>b: Disabled</b><br>1: Suction pressure (PSI)<br>2: Vacuum ("Hg)                                                                                                    |
| Q3-06 | Current Limit<br>Foldback Message<br>Style    | Selects how the "Current Limit Foldback"<br>message is displayed on the operator.<br><b>0: Full Screen Message</b><br>1: Home Monitor Text                        | Q5-02 | Suction Transducer<br>Scaling             | Sets the full scale (20 mA) output of the pressure transducer that is connected to the analog input terminal programmed for "WaterLvl/Suction" (H3-0 $\square$ = 23).                                                                                                    |
| Q3-13 | Single Phase Foldback<br>Message Style        | Selects how the "Single Phase Foldback"<br>message is displayed on the operator.<br><b>0: Full Screen Message</b>                                                 | Q5-03 | Suction Pressure<br>Setpoint              | Sets the amount of suction pressure to which the drive will attempt to regulate.                                                                                                    |
|       |                                               | 1: Home Monitor Text                                                                                                    |       |                                           | Sets the level below which the suction                                                                                                    |
| Q4-01 | Water Level Selection                         | 0: Disabled<br>1: Enabled                                                                                                    | Q5-04 | Q5-04 Minimum Suction<br>Pressure         | pressure must fall for longer than the Q5-<br>time to put the drive to sleep and turn off<br>lag pumps.                                                                                                    |
| Q4-02 | Water Level Scaling                           | Sets the full scale (20 mA) output of the pressure transducer that is connected to the analog input terminal programmed for "WaterLvI/Suction" (H3- $\Box$ = 23). | Q5-05 | Suction Pressure Sleep<br>Delay Time      | Sets the length of time that the drive will<br>delay after suction pressure drops below the<br>level set in Q5-04 before going to sleep.                                                                                                    |
|       |                                               | Note: $1 \text{ PSI} = 2.308 \text{ feet of water}$                                                                                                    |       | Wake Up Sustien                           | Sets the level above which the suction pressure must rise for the time set in Q5-07                                                                                                    |
| Q4-03 | Water Level Setpoint                          | Sets the amount of water above the sensor<br>to which the drive will attempt to regulate.                                                                         | Q5-06 | Pressure                                  | for the drive to wake up when it has been<br>put to sleep via parameter Q5-04, Minimum<br>Suction Pressure                                                                                                    |
| Q4-04 | Minimum Water Level                           | Sets the level below which the amount of water must drop for the time set in Q4-05 to put the drive to sleep.                                                     | 05.07 | Suction Pressure Sleep                    | Sets the length of time for which the pressure must rise above the level set in C5. Of the method where the divergence of the divergence of the ditera of the ditera of the divergence of the divergence of the di |
| Q4-05 | Water Level Sleep<br>Delay Time               | Sets the length of time that the drive will<br>delay after the water level drops below the<br>level set in Q4-04 before going to sleep.                           | Q5-07 | Q5-07 Wake-Up Time                        | Q5-06 to wake up the drive when it has been<br>put to sleep via parameter Q5-04, Minimum<br>Suction Pressure.                                                                                                    |

#### European Standards

# CE

#### Figure i.33 CE Mark

The CE mark indicates compliance with European safety and environmental regulations. It is required for engaging in business and commerce in Europe.

European standards include the Machinery Directive for machine manufacturers, the Low Voltage Directive for electronics manufacturers, and the EMC guidelines for controlling noise.

This drive displays the CE mark based on the EMC guidelines and the Low Voltage Directive.

- Low Voltage Directive: 2006/95/EC
- EMC Guidelines: 2004/108/EC

Devices used in combination with this drive must also be CE certified and display the CE mark. When using drives displaying the CE mark in combination with other devices, it is ultimately the responsibility of the user to ensure compliance with CE standards. After setting up the device, verify that conditions meet European standards.

**Note:** 600 V class drives (models 5

#### CE Low Voltage Directive Compliance

This drive has been tested according to European standard IEC/EN 61800-5-1:2007, and it fully complies with the Low Voltage Directive.

To comply with the Low Voltage Directive, be sure to meet the following conditions when combining this drive with other devices:

#### Area of Use

Do not use drives in areas with pollution higher than degree 2 and overvoltage category 3 in accordance with IEC/EN 60664.

#### Factory Recommended Branch Circuit Protection

Yaskawa recommends installing one of the following types of branch circuit protection to maintain compliance with UL508C. Semiconductor protective type fuses are preferred. Alternate branch circuit protection devices are also listed in *Table i.25*.

**NOTICE:** If a fuse is blown or a Ground Fault Circuit Interrupter (GFCI) is tripped, check the wiring and the selection of peripheral devices to identify the cause. Contact Yaskawa before restarting the drive or the peripheral devices if the cause cannot be identified.

#### Table i.25 Factory Recommended Drive Branch Circuit Protection

|             | Fuse Type              |                        |  |  |
|-------------|------------------------|------------------------|--|--|
| Drive Model | Manufacturer: Bussmann |                        |  |  |
|             | Model                  | Fuse Ampere Rating (A) |  |  |
|             | Three-Phase 200 \      | / Class                |  |  |
| 2A0004      | FWH-70B                | 70                     |  |  |
| 2A0006      | FWH-70B                | 70                     |  |  |
| 2A0008      | FWH-70B                | 70                     |  |  |
| 2A0010      | FWH-70B                | 70                     |  |  |
| 2A0012      | FWH-70B                | 70                     |  |  |
| 2A0018      | FWH-90B                | 90                     |  |  |
| 2A0021      | FWH-90B                | 90                     |  |  |
| 2A0030      | FWH-100B               | 100                    |  |  |
| 2A0040      | FWH-200B               | 200                    |  |  |
| 2A0056      | FWH-200B               | 200                    |  |  |
| 2A0069      | FWH-200B               | 200                    |  |  |

|             | Fuse Type         |                        |  |  |
|-------------|-------------------|------------------------|--|--|
| Drive Model | N                 | lanufacturer: Bussmann |  |  |
|             | Model             | Fuse Ampere Rating (A) |  |  |
| 2A0081      | FWH-300A          | 300                    |  |  |
| 2A0110      | FWH-300A          | 300                    |  |  |
| 2A0138      | FWH-350A          | 350                    |  |  |
| 2A0169      | FWH-400A          | 400                    |  |  |
| 2A0211      | FWH-400A          | 400                    |  |  |
| 2A0250      | FWH-600A          | 600                    |  |  |
| 2A0312      | FWH-700A          | 700                    |  |  |
| 2A0360      | FWH-800A          | 800                    |  |  |
| 2A0415      | FWH-1000A         | 1000                   |  |  |
|             | Three-Phase 400 V | / Class                |  |  |
| 4A0002      | FWH-40B           | 40                     |  |  |
| 4A0004      | FWH-50B           | 50                     |  |  |
| 4A0005      | FWH-70B           | 70                     |  |  |
| 4A0007      | FWH-70B           | 70                     |  |  |
| 4A0009      | FWH-90B           | 90                     |  |  |
| 4A0011      | FWH-90B           | 90                     |  |  |
| 4A0018      | FWH-80B           | 80                     |  |  |
| 4A0023      | FWH-100B          | 100                    |  |  |
| 4A0031      | FWH-125B          | 125                    |  |  |
| 4A0038      | FWH-200B          | 200                    |  |  |
| 4A0044      | FWH-250A          | 250                    |  |  |
| 4A0058      | FWH-250A          | 250                    |  |  |
| 4A0072      | FWH-250A          | 250                    |  |  |
| 4A0088      | FWH-250A          | 250                    |  |  |
| 4A0103      | FWH-250A          | 250                    |  |  |
| 4A0139      | FWH-350A          | 350                    |  |  |
| 4A0165      | FWH-400A          | 400                    |  |  |
| 4A0208      | FWH-500A          | 500                    |  |  |
| 4A0250      | FWH-600A          | 600                    |  |  |
| 4A0296      | FWH-700A          | 700                    |  |  |
| 4A0362      | FWH-800A          | 800                    |  |  |
| 4A0414      | FWH-800A          | 800                    |  |  |
| 4A0515      | FWH-1000A         | 1000                   |  |  |
| 4A0675      | FWH-1200A         | 1200                   |  |  |
| 4A0930      | FWH-1200A         | 1200                   |  |  |
| 4A1200      | FWH-1600A         | 1600                   |  |  |
|             | Three-Phase 600 V | / Class                |  |  |
| 5A0003 <1>  | FWP-50B           | 50                     |  |  |
| 5A0004 <1>  | FWP-50B           | 50                     |  |  |
| 5A0006 <1>  | FWP-60B           | 60                     |  |  |
| 5A0009 <1>  | FWP-60B           | 60                     |  |  |
| 5A0011 <1>  | FWP-70B           | 70                     |  |  |
| 5A0017 <1>  | FWP-100B          | 100                    |  |  |
| 540022 <1>  | FWP-100B          | 100                    |  |  |
| 510022      | EWD 125 A         | 125                    |  |  |
| 5A002/      |                   | 123                    |  |  |
| 5A0032      | FWP-125A          | 125                    |  |  |
| 5A0041 <1>  | FWP-175A          | 175                    |  |  |

|             | Fuse Type              |                        |  |  |
|-------------|------------------------|------------------------|--|--|
| Drive Model | Manufacturer: Bussmann |                        |  |  |
|             | Model                  | Fuse Ampere Rating (A) |  |  |
| 5A0052 <1>  | FWP-175A               | 175                    |  |  |
| 5A0062 <1>  | FWP-250A               | 250                    |  |  |
| 5A0077 <1>  | FWP-250A               | 250                    |  |  |
| 5A0099 <1>  | FWP-250A               | 250                    |  |  |
| 5A0125 <1>  | FWP-350A               | 350                    |  |  |
| 5A0145 <1>  | FWP-350A               | 350                    |  |  |
| 5A0192 <1>  | FWP-600A               | 600                    |  |  |
| 5A0242 <1>  | FWP-600A               | 600                    |  |  |

<1> 600 V class drives are not compliant with European Standards.

#### Grounding

The drive is designed to be used in T-N (grounded neutral point) networks. If installing the drive in other types of grounded systems, contact your Yaskawa representative for instructions.

#### Guarding Against Harmful Materials

When installing IP00/Open Type enclosure drives, use an enclosure that prevents foreign material from entering the drive from above or below.

#### • EMC Guidelines Compliance

This drive is tested according to European standards IEC/EN 61800-3: 2004.

#### EMC Filter Installation

The following conditions must be met to ensure continued compliance with guidelines.

#### Installation Method

Verify the following installation conditions to ensure that other devices and machinery used in combination with this drive also comply with EMC guidelines.

- 1. Install an EMC noise filter to the input side specified by Yaskawa for compliance with European standards.
- 2. Place the drive and EMC noise filter in the same enclosure.
- 3. Use braided shield cable for the drive and motor wiring, or run the wiring through a metal conduit.
- 4. Keep wiring as short as possible. Ground the shield on both the drive side and the motor side.

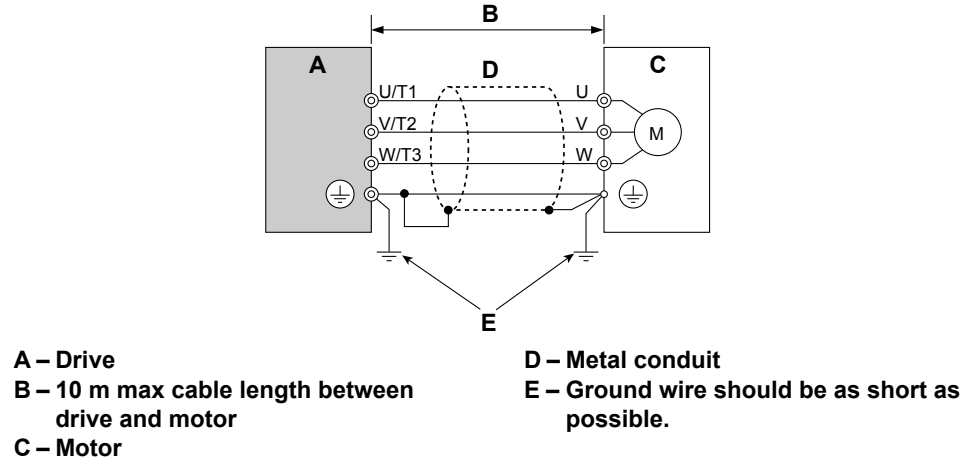

Figure i.34 Installation Method

5. Make sure the protective earthing conductor complies with technical standards and local safety regulations.

**WARNING!** Electrical Shock Hazard. Because the leakage current exceeds 3.5 mA in models 4A0414 to 4A1200, IEC/EN 61800-5-1 states that either the power supply must be automatically disconnected in case of discontinuity of the protective earthing conductor, or a protective earthing conductor with a cross-section of at least 10 mm<sup>2</sup> (Cu) or 16 mm<sup>2</sup> (AI) must be used. Failure to comply may result in death or serious injury.

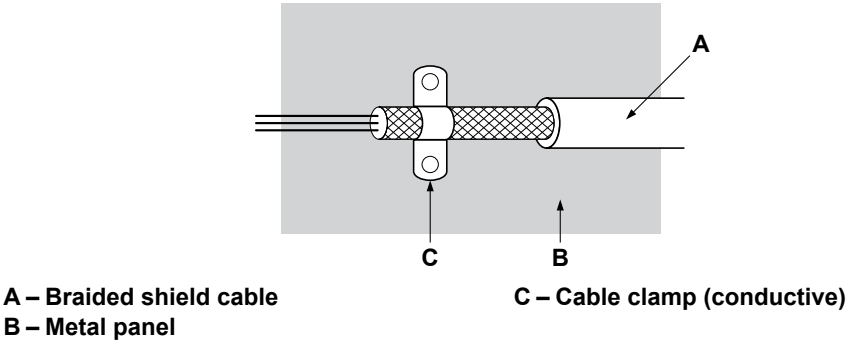

Figure i.35 Ground Area

6. Connect a DC link choke to minimize harmonic distortion.

#### Three-Phase 200 V / 400 V Class

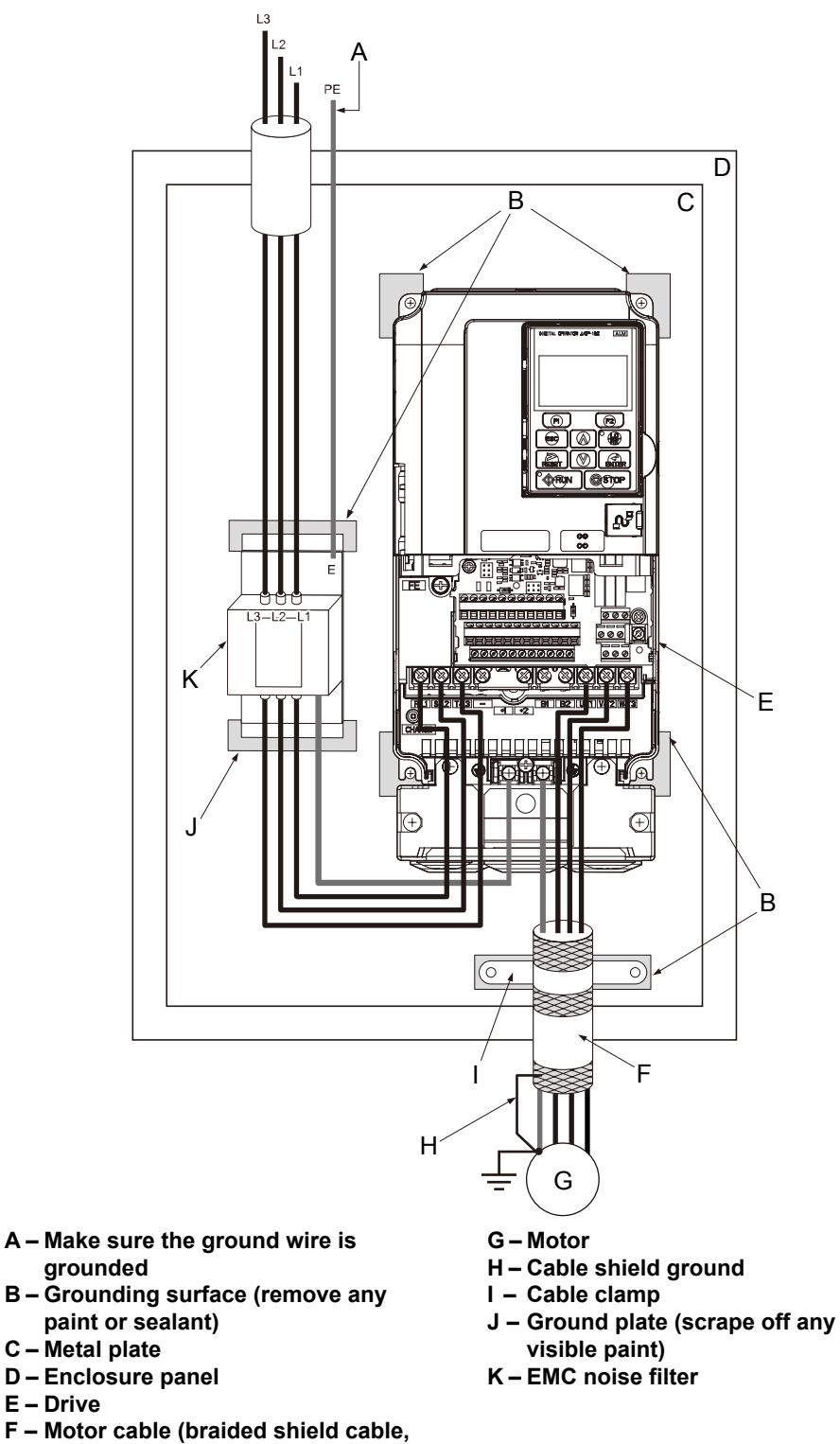

Figure i.36 EMC Filter and Drive Installation for CE Compliance (Three-Phase 200 V / 400 V Class)

max. 10 m)

#### UL Standards Compliance

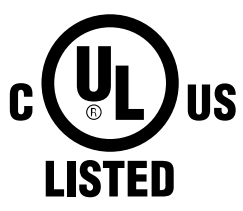

Figure i.37 UL/cUL Mark

The UL/cUL mark applies to products in the United States and Canada. It indicates that UL has performed product testing and evaluation, and determined that their stringent standards for product safety have been met. For a product to receive UL certification, all components inside that product must also receive UL certification.

This drive is tested in accordance with UL standard UL508C and complies with UL requirements. The conditions described below must be met to maintain compliance when using this drive in combination with other equipment:

#### Installation Area

Do not install the drive to an area greater than pollution degree 2 (UL standard).

#### Main Circuit Terminal Wiring

Yaskawa recommends using closed-loop crimp terminals on all drive models. To maintain UL/cUL approval, UL Listed closed-loop crimp terminals are specifically required when wiring the drive main circuit terminals on models 2A0110 to 2A0415, 4A0058 to 4A1200, and 5A0041 to 5A0242. Use only the tools recommended by the terminal manufacturer for crimping. *Refer to Closed-Loop Crimp Terminal Size on page 103* for closed-loop crimp terminal recommendations.

#### Wire Gauges and Tightening Torques

Refer to Main Circuit Wire Gauges and Tightening Torques on page 26.

#### **Closed-Loop Crimp Terminal Recommendations**

To maintain UL/cUL approval, UL Listed closed-loop crimp terminals are specifically required when wiring the drive main circuit terminals on models 2A0110 to 2A0415, 4A0058 to 4A1200, and 5A0041 to 5A0242. Use only the tools recommended by the terminal manufacturer for crimping. Yaskawa recommends crimp terminals made by JST and Tokyo DIP (or equivalent) for the insulation cap. *Table i.26* matches the wire gauges and terminal screw sizes with Yaskawa-recommended crimp terminals, tools, and insulation caps. Refer to the appropriate Wire Gauge and Torque Specifications table for the wire gauge and screw size for your drive model. Place orders with a Yaskawa representative or the Yaskawa sales department.

Wire gauge values shown in *bold italic* are the recommended values. Refer to local codes for proper selections.

| Drive Model                | Wire Gauge (AWG, kcmil) |                  | •    | _Crimp          | ΤοοΙ        |         | Insulation       |             |  |
|----------------------------|-------------------------|------------------|------|-----------------|-------------|---------|------------------|-------------|--|
|                            | R/L1, S/L2, T/L3        | U/T1, V/T2, W/T3 | Size | Model<br>Number | Machine No. | Die Jaw | Cap Model<br>No. | Code <1>    |  |
| 200 V Class                |                         |                  |      |                 |             |         |                  |             |  |
| 2A0004                     | 14                      |                  | M4   | R2-4            |             | AD-900  | TP-003           | 100-054-028 |  |
| 2A0006<br>2A0008<br>2A0010 | 12<br>10                |                  |      | R5.5-4          | YA-4        |         | TP-005           | 100-054-029 |  |
| 2A0012                     | 14                      | 14               | M4   | R2-4            | YA-4        | AD-900  | TP-003           | 100-054-028 |  |
|                            | 12                      | 12               |      | D5.5.4          |             |         | TD 005           | 100.054.020 |  |
|                            | 10                      |                  |      | K3.3-4          |             |         | 11-003           | 100-034-029 |  |
|                            | _                       | 14               |      | R2-4            |             |         | TP-003           | 100-054-028 |  |
| 2A0018                     | 12                      |                  | M4   | R5.5-4          | YA-4        | AD-900  | TP-005           | 100-054-029 |  |
|                            | 10                      |                  |      |                 |             |         |                  |             |  |
| 240021                     | 12                      |                  | M4   | R5.5-4          | YA-4        | AD-900  | TP-005           | 100-054-029 |  |
| 2/10021                    | 10                      |                  |      |                 |             |         | 11 005           | 100 034 025 |  |
| 2A0030                     | 1                       | 0                |      | R5.5-4          |             | AD-900  | TP-005           | 100-054-029 |  |
|                            |                         | 8                | M4   | 8-4             | YA-4        | AD-901  | TP-008           | 100-054-031 |  |
|                            |                         | 6                |      | 14-NK4          |             | AD-902  | TP-014           | 100-054-033 |  |

Table i.26 Closed-Loop Crimp Terminal Size

|             | Wire Gauge (AWG, kcmil)         |                                       |               | 0.1                         | То                | ol                |                                |             |
|-------------|---------------------------------|---------------------------------------|---------------|-----------------------------|-------------------|-------------------|--------------------------------|-------------|
| Drive Model | R/L1, S/L2, T/L3                | U/T1, V/T2, W/T3                      | Screw<br>Size | Terminal<br>Model<br>Number | Machine No.       | Die Jaw           | Insulation<br>Cap Model<br>No. | Code <1>    |
| 2 4 00 4 0  | 8                               | 8                                     | MA            | 8-4                         | VA 4              | AD-901            | TP-008                         | 100-054-031 |
| 2A0040      | 6                               | 6                                     | 1014          | 14-NK4                      | 1 A-4             | AD-902            | TP-014                         | 100-054-033 |
| 2 4 0056    |                                 | 6                                     |               | R14-6                       | VA-5              | AD-952            | TP-014                         | 100-051-261 |
| 2/10030     |                                 | 4                                     | - Mio         | R22-6                       | 111.5             | AD-953            | TP-022                         | 100-051-262 |
| 2A0069      | · · ·                           | 4                                     | M8            | R22-8                       | YA-5              | AD-953            | TP-022                         | 100-051-263 |
|             |                                 | 3                                     |               | R38-8                       |                   | AD-954            | TP-038                         | 100-051-264 |
| 2A0081      |                                 | 3<br>2                                | M8            | R38-8                       | YA-5              | AD-954            | TP-038                         | 100-051-264 |
| 2A0110      | 3<br>2<br>1                     |                                       | - M8          | R38-8                       | YA-5              | AD-954            | TP-038                         | 100-051-264 |
|             | 1                               | /0                                    |               | R60-8                       | YA-5              | AD-955            | TP-060                         | 100-051-265 |
|             |                                 | 1                                     |               | R38-10                      |                   | TD-321,           | TP_060                         | 100-061-114 |
| 2A0138      | 1                               | /0                                    | M10           | R60-10                      | YF-1<br>VET 200 1 | TD-311            | 11 000                         | 100-051-266 |
|             | 2/0                             |                                       |               | 70-10                       | 111-300-1         | TD-323,<br>TD-312 | TP-080                         | 100-054-036 |
| 2A0169      | 2/0                             | -                                     |               | 70-10                       | -                 | TD-323,           | TP-080                         | 100-054-036 |
|             | 3/0                             |                                       | M10           | 80-10                       | YF-1<br>YET-300-1 | TD-312            |                                | 100-051-267 |
|             | 4/0                             |                                       |               | R100-10                     |                   | TD-324,<br>TD-312 | TP-100                         | 100-051-269 |
| 2A0211      | 1/0 × 2P                        |                                       | M10           | R60-10                      | YF-1<br>YET-300-1 | TD-321,<br>TD-311 | TP-060                         | 100-051-266 |
|             | $2/0 \times 2P$                 |                                       |               | 70-10                       |                   | TD-323,<br>TD-312 | TP-080                         | 100-054-036 |
|             | 3/0 × 2P                        |                                       |               | 80-L12                      | YF-1<br>VET 200 1 | TD-323,<br>TD-312 | TP-080                         | 100-051-558 |
| 2A0250      | 4/0 × 2P                        |                                       | M12           | 100-L12                     |                   | TD-324,<br>TD-312 | TP-100                         | 100-051-560 |
|             | _                               | 250 × 2P                              |               | 150-L12                     | 1 E 1-300-1       | TD 225            | TP-150                         | 100-051-562 |
|             | 250                             | - 00                                  |               | R150-12                     |                   | TD-323,<br>TD-313 | TP-150                         | 100-051-273 |
|             | 3/0 × 2P                        | 3/0 × 2P                              |               | 80-L12                      | YF-1<br>YET-300-1 | TD-323,<br>TD-312 | TP-080                         | 100-051-558 |
| 2A0312      | 4/0 × 2P                        | $4/0 \times 2P$                       | M12           | 100-L12                     |                   | TD-324,<br>TD-312 | TP-100                         | 100-051-560 |
|             | $250 \times 2P$ $300 \times 2P$ |                                       | _             | 150-L12                     |                   | TD-325,<br>TD-313 | TP-150                         | 100-051-562 |
|             | $4/0 \times 2P$                 | 4/0 × 2P                              |               | 100-L12                     |                   | TD-324,<br>TD-312 | TP-100                         | 100-051-560 |
|             | 250 × 2P                        | 250 × 2P                              |               | 150-L12                     |                   | TD-325,<br>TD-313 | TP-150                         | 100-051-562 |
| 2A0360      | 300                             | ~ 2F<br>× 2P                          | M12           | 180-I 12                    | YF-1<br>VFT-300-1 | TD 227            | TP-200                         | 100-066-688 |
|             | 400                             | × 2P                                  |               | 200-L12                     |                   | TD-327,<br>TD-314 |                                | 100-051-564 |
|             | 500                             | × 2P                                  |               | 200 112                     | -                 | TD 229            |                                | 100 001 001 |
|             | 600 600 × 2P                    |                                       |               | 325-12                      |                   | TD-315            | TP-325                         | 100-051-277 |
|             | 250 × 2P                        | -                                     |               | 150-L12                     |                   | TD-325,           | TP-150                         | 100-051-562 |
|             | 300 × 2P                        | $\frac{300 \times 2P}{250 \times 2P}$ |               | 100 1 10                    | 4                 | 1D-313            |                                | 100.000.000 |
| 2A0415      | 350 × 2P                        | <u>350 × 2P</u>                       | M12           | 180-L12                     | YF-1              | TD-327,           | TP-200                         | 100-066-688 |
|             | 400                             | × 2P                                  |               | 200-L12                     |                   |                   |                                | 100-051-564 |
|             | 500 × 2P<br>600 × 2P            |                                       | -             | 325-12                      |                   | TD-328,<br>TD-315 | TP-325                         | 100-051-277 |

|                            | Wire Gauge (AWG, kcmil)               |                  |               | Crimp                       | Tool              |                             |                                |             |
|----------------------------|---------------------------------------|------------------|---------------|-----------------------------|-------------------|-----------------------------|--------------------------------|-------------|
| Drive Model                | R/L1, S/L2, T/L3                      | U/T1, V/T2, W/T3 | Screw<br>Size | Terminal<br>Model<br>Number | Machine No.       | Die Jaw                     | Insulation<br>Cap Model<br>No. | Code <1>    |
|                            |                                       |                  | 1             | 400 V Class                 |                   |                             |                                | 1           |
| 4A0002                     | 1                                     | 4                |               | R2-4                        | -                 |                             | TP-003                         | 100-054-028 |
| 4A0005<br>4A0007<br>4A0009 | 12                                    |                  | M4            | R5.5-4                      | YA-4              | AD-900                      | TP-005                         | 100-054-029 |
|                            | 14                                    | 14               |               | R2-4                        |                   |                             | TP-003                         | 100-054-028 |
| 4A0011                     | 12                                    | 12<br>0          | M4            | R5.5-4                      | YA-4              | AD-900                      | TP-005                         | 100-054-029 |
| 44.0018                    | 1                                     | 2<br>0           |               | R5.5-4                      | VA 4              | AD-900                      | TP-005                         | 100-054-029 |
| 440010                     |                                       | 8                | 1014          | 8-4                         | I A-4             | AD-901                      | TP-008                         | 100-054-031 |
|                            |                                       | 6                |               | 14-NK4                      |                   | AD-902                      | TP-014                         | 100-054-033 |
|                            | 1                                     | 0                |               | R5.5-4                      |                   | AD-900                      | TP-005                         | 100-054-029 |
| 4A0023                     |                                       | 8                | M4            | 8-4                         | YA-4              | AD-901                      | TP-008                         | 100-054-031 |
|                            |                                       | 6                |               | 14-NK4                      |                   | AD-902                      | TP-014                         | 100-054-033 |
|                            | -                                     | 10               |               | R5.5-5                      | YA-4              | AD-900                      | TP-005                         | 100-054-030 |
| 4A0031                     |                                       | 8                | M5            | R8-5                        |                   | AD-901                      | TP-008                         | 100-054-032 |
|                            |                                       | 6                |               | R14-5                       |                   | AD-902                      | TP-014                         | 100-054-034 |
| 4A0038                     | 8                                     | 8                | M5            | R8-5                        | YA-4              | AD-901                      | TP-008                         | 100-054-032 |
|                            | 6                                     | 6                | - M6          | R14-5                       | YA-5              | AD-902                      | TP-014                         | 100-054-034 |
| 4A0044                     | · · · · · · · · · · · · · · · · · · · | 6                |               | R14-6                       |                   | AD-952                      | TP-014                         | 100-051-261 |
|                            |                                       | 4                |               | R22-6                       |                   | AD-953                      | TP-022                         | 100-051-262 |
| 4A0058                     |                                       | 6                | - M8          | R14-8                       | YA-5              | AD-952                      | TP-014                         | 100-054-035 |
|                            | · · ·                                 | 4                | - M8          | R22-8                       |                   | AD-953                      | TP-022                         | 100-051-263 |
| 4A0072                     | · · · · · ·                           | 4                |               | R22-8                       | YA-5              | AD-953                      | TP-022                         | 100-051-263 |
|                            | 3                                     |                  |               | K38-8                       |                   | AD-954                      | 1P-038                         | 100-051-264 |
| 4A0088                     | 3<br>2<br>1                           |                  | M8            | R38-8                       | YA-5              | AD-954                      | TP-038                         | 100-051-264 |
|                            | 1/0                                   |                  |               | R60-8                       |                   | AD-955                      | TP-060                         | 100-051-265 |
| 4A0103                     | 2<br>1 <i>I</i>                       |                  | M8            | R38-8                       | YA-5              | AD-954                      | TP-038                         | 100-051-264 |
|                            | 1/0                                   | 1/0              |               | R60-8                       |                   | AD-955                      | TP-060                         | 100-051-265 |
|                            | 1                                     | /0               | -             | R60-10                      |                   | TD-321,<br>TD-311           | TP-060                         | 100-051-266 |
| 4A0139                     | 2/0                                   | 2/0              | M10           | 70-10                       | YF-1<br>VET 200 1 | TD-323,                     | TP-080                         | 100-054-036 |
|                            | 3/0                                   | /0               | -             | 80-10<br>R100-10            | 1 E 1-300-1       | TD-312<br>TD-324,<br>TD-312 | TP-100                         | 100-051-267 |
|                            | 3/0                                   |                  |               | 80-10                       | YF-1              | TD-323,<br>TD-312           | TP-080                         | 100-051-267 |
| 4A0165                     | 4/0                                   |                  | M10           | R100-10                     | YET-300-1         | TD-324,<br>TD-312           | TP-100                         | 100-051-269 |
|                            | $\frac{2 \times 2P}{1 \times 2P}$     |                  |               | 38-L10                      |                   | TD-224,<br>TD-212           | TP-038                         | 100-051-556 |
| 440208                     | 3/0 × 2P                              |                  |               | 80-L10                      | YF-1              | TD-227,<br>TD-214           | TP-080                         | 100-051-557 |
| 120200                     | 4                                     | /0               | - M10         | R100-10                     | YET-150-1         | TD-228,<br>TD-214           | TP-100                         | 100-051-269 |
|                            | 3                                     | 50<br>00         |               | R150-10                     |                   | TD-229,<br>TD-215           | TP-150                         | 100-051-272 |

|             | Wire Gauge (AWG, kcmil)         |                                       |               | 0.1                         | Tool              |                   |                                |             |
|-------------|---------------------------------|---------------------------------------|---------------|-----------------------------|-------------------|-------------------|--------------------------------|-------------|
| Drive Model | R/L1, S/L2, T/L3                | U/T1, V/T2, W/T3                      | Screw<br>Size | Terminal<br>Model<br>Number | Machine No.       | Die Jaw           | Insulation<br>Cap Model<br>No. | Code <1>    |
|             | $1 \times 2P$                   | -                                     |               | 38-L10                      |                   | TD-224,<br>TD-212 | TP-038                         | 100-051-556 |
|             | 3/0                             | × 2P                                  |               | 80-L10                      | VE 1              | TD-227,<br>TD-214 | TP-080                         | 100-051-557 |
|             | $4/0 \times 2P$                 |                                       |               | 100-L10                     | YET-150-1         | TD-228,<br>TD-214 | TP-100                         | 100-051-559 |
| 4A0250      | 250                             | × 2P                                  | M10           | 150-L10                     |                   | TD-229,           | TP-150                         | 100-051-561 |
|             | 30                              | 300                                   |               | R150-10                     |                   | TD-215            | TP-150                         | 100-051-272 |
|             | 3:                              | 50                                    |               | 180-10                      |                   | TD-327,           | TP 200                         | 100-066-687 |
|             | 4                               | 00                                    |               | 200-10                      | YF-1              | TD-314            | 1P-200                         | 100-051-563 |
|             | 50                              | 00<br>00                              |               | 325-10                      | YET-300-1         | TD-328,<br>TD-315 | TP-325                         | 100-051-565 |
|             | 3/0                             | × 2P                                  |               | 80-L12                      |                   | TD-323,<br>TD-312 | TP-080                         | 100-051-558 |
|             | 4/0                             | × 2P                                  |               | 100-L12                     |                   | TD-324,<br>TD-312 | TP-100                         | 100-051-560 |
| 44.0200     | $250 \times 2P$ $300 \times 2P$ |                                       | M12           | 150-L12                     | YF-1              | TD-325,<br>TD-313 | TP-150                         | 100-051-562 |
| 4A0296      | _                               | 350 × 2P                              | - WI12        | 180-L12                     | YET-300-1         | TD-327,           | TP-200                         | 100-066-688 |
|             | 350                             | -                                     |               | 180-12                      |                   |                   |                                | 100-066-689 |
|             | 400                             |                                       |               | R200-12                     |                   | 10 514            |                                | 100-051-275 |
|             | <b>500</b><br>600               |                                       | -             | 325-12                      |                   | TD-328,<br>TD-315 | TP-325                         | 100-051-277 |
|             | 3/0                             | × 2P                                  |               | 80-L12                      |                   | TD-323,<br>TD-312 | TP-080                         | 100-051-558 |
|             | 4/0 × 2P                        |                                       |               | 100-L12                     |                   | TD-324,<br>TD-312 | TP-100                         | 100-051-560 |
| 4A0362      | 250 × 2P<br>300 × 2P            |                                       | M12           | 150-L12                     | YF-1<br>YET-300-1 | TD-325,<br>TD-313 | TP-150                         | 100-051-562 |
|             | 350                             | $350 \times 2P$                       |               | 180-L12                     |                   | TD-327            |                                | 100-066-688 |
|             | 400                             | × 2P                                  | 1             | 200-L12                     |                   | TD-314            | TP-200                         | 100-051-564 |
|             | 500                             |                                       | -             | 325-12                      |                   | TD-328,<br>TD-315 | TP-325                         | 100-051-277 |
|             | $4/0 \times 2P$                 |                                       |               | 100-L12                     | VE 1              | TD-324,<br>TD-312 | TP-100                         | 100-051-560 |
| 4A0414      | 250 × 2P                        |                                       | M12           | 150-L12                     | YF-1<br>YET-300-1 | TD-325,<br>TD-313 | TP-150                         | 100-051-562 |
|             | 3/0 × 4P                        | 3/0 × 4P                              |               | 80-L12                      |                   | TD-323,<br>TD-312 | TP-080                         | 100-051-558 |
| 4A0515      | $4/0 \times 4P$                 | 4/0 × 4P                              | M12           | 100-L12                     | YF-1<br>YET-300-1 | TD-324,<br>TD-312 | TP-100                         | 100-051-560 |
|             | 250                             | × 4P<br>× 2P                          |               | 150-L12                     |                   | TD-325,<br>TD-313 | TP-150                         | 100-051-562 |
| 4A0675      | 4/0                             | $\frac{300 \times 21}{4/0 \times 4P}$ |               | 100-L12                     | VE 1              | TD-324,<br>TD-312 | TP-100                         | 100-051-560 |
|             | $250 \times 4P$                 |                                       | M12           | 150-L12                     | YET-300-1         | TD-325,<br>TD-313 | TP-150                         | 100-051-562 |
|             | 3/0 × 8P                        |                                       |               | 80-L12                      |                   | TD-323,<br>TD-312 | TP-080                         | 100-051-558 |
| 4A0930      | 4/0                             | × 8P                                  | M12           | 100-L12                     | YF-1<br>YET-300-1 | TD-324,<br>TD-312 | TP-100                         | 100-051-560 |
|             | 250<br>300                      | 250 × 8P<br>300 × 8P                  |               | 150-L12                     | 111-300-1         | TD-325,<br>TD-313 | TP-150                         | 100-051-562 |

| Drive Model | Wire Gauge (AWG, kcmil) |                  |               | Crimp                       | Tool                |                   |                                |             |
|-------------|-------------------------|------------------|---------------|-----------------------------|---------------------|-------------------|--------------------------------|-------------|
|             | R/L1, S/L2, T/L3        | U/T1, V/T2, W/T3 | Screw<br>Size | Terminal<br>Model<br>Number | Machine No.         | Die Jaw           | Insulation<br>Cap Model<br>No. | Code <1>    |
| 4A1200      | $4/0 \times 8P$         |                  |               | 100-L12                     | - YF-1<br>YET-300-1 | TD-324,<br>TD-312 | TP-100                         | 100-051-560 |
|             | 250 × 8P<br>300 × 8P    |                  | M12           | 150-L12                     |                     | TD-325,<br>TD-313 | TP-150                         | 100-051-562 |

<1> Codes refer to a set of three crimp terminals and three insulation caps. Prepare input and output wiring using two sets for each connection. Example 1: Models with 300 kcmil for both input and output require one set for input terminals and one set for output terminals, so the user should order two sets of [100-051-272].

Example 2: Models with  $4/0 \text{ AWG} \times 2P$  for both input and output require two sets for input terminals and two sets for output terminals, so the user should order four sets of [100-051-560].

#### Factory Recommended Branch Circuit Protection for UL Compliance

**NOTICE:** If a fuse is blown or a Ground Fault Circuit Interrupter (GFCI) is tripped, check the wiring and the selection of the peripheral devices. Check the wiring and the selection of peripheral devices to identify the cause. Contact Yaskawa before restarting the drive or the peripheral devices if the cause cannot be identified.

Yaskawa recommends installing one of the following types of branch circuit protection to maintain compliance with UL508C. Semiconductor protective type fuses are preferred. Alternate branch circuit protection devices are also listed in the tables below.

#### Normal Duty **Bussmann Semi-MCCB** Rating **Non-time Delay** Nominal **Drive Model Time Delay Fuse** conductor Fuse **AC Drive Input Fuse Rating Output Power** Amps Amps Rating Amps <2> Rating (Fuse Amps <3 HP Ampere) <4> 200 V Class 2A0004 0.75 3.9 15 6.25 10 FWH-70B (70) 1 - 1.5 20 2A0006 7.3 15 12 FWH-70B (70) 2A0008 2 8.8 15 15 25 FWH-70B (70) 2A0010 3 17.5 30 10.8 20 FWH-70B (70) 2A0012 13.9 3 25 20 40FWH-70B (70) 2A0018 5 18.5 30 50 FWH-90B (90) 35 2A0021 40 70 FWH-90B (90) 75 24 45 2A0030 10 37 60 60 110 FWH-100B (100) 100 90 150 2A0040 15 52 FWH-200B (200) 200 2A0056 20 68 125 110 FWH-200B (200) 225 2A0069 25 80 150 125 FWH-200B (200) 2A0081 30 96 175 150 275 FWH-300A (300) 2A0110 40 111 200175 300 FWH-300A (300) 2A0138 50 136 250 225 400 FWH-350A (350) 2A0169 60 164 300 250 450 FWH-400A (400) 2A0211 600 75 200 400 350 FWH-400A (400) 2A0250 271 450 800 FWH-600A (600) 100 500 2A0312 125 800 FWH-700A (700) 324 600 500 2A0360 600 1000 <5> FWH-800A (800) 150 394 700 1400 <5> 2A0415 175 471 900 800 FWH-1000A (1000) 400 V Class 4A0002 1 2.115 3.5 6 FWH-40B (40) 2 7.5 12 4A0004 4.3 15 FWH-50B (50) 4A0005 3 5.9 15 10 17.5 FWH-70B (70)

#### Table i.27 Factory Recommended Drive Branch Circuit Protection (Normal Duty)

**Note:** Use crimp insulated terminals or insulated shrink tubing for wiring connections. Wires should have a continuous maximum allowable temperature of 75 °C 600 Vac UL-approved vinyl-sheathed insulation.

|             | Normal Duty                   |                        |                            |                                    |                                                            |                                                                                  |  |  |  |  |  |
|-------------|-------------------------------|------------------------|----------------------------|------------------------------------|------------------------------------------------------------|----------------------------------------------------------------------------------|--|--|--|--|--|
| Drive Model | Nominal<br>Output Power<br>HP | AC Drive Input<br>Amps | MCCB Rating<br>Amps<br><1> | Time Delay Fuse<br>Rating Amps <2> | Non-time Delay<br>Fuse Rating<br>Amps <sup>&lt;3&gt;</sup> | Bussmann Semi-<br>conductor Fuse<br>Rating (Fuse<br>Ampere) <sup>&lt;4&gt;</sup> |  |  |  |  |  |
| 4A0007      | 3                             | 8.1                    | 15                         | 12                                 | 20                                                         | FWH-70B (70)                                                                     |  |  |  |  |  |
| 4A0009      | 5                             | 9.4                    | 15                         | 15                                 | 25                                                         | FWH-90B (90)                                                                     |  |  |  |  |  |
| 4A0011      | 7.5                           | 14                     | 25                         | 20                                 | 40                                                         | FWH-90B (90)                                                                     |  |  |  |  |  |
| 4A0018      | 10                            | 20                     | 40                         | 35                                 | 60                                                         | FWH-80B (80)                                                                     |  |  |  |  |  |
| 4A0023      | 15                            | 24                     | 45                         | 40                                 | 70                                                         | FWH-100B (100)                                                                   |  |  |  |  |  |
| 4A0031      | 20                            | 38                     | 75                         | 60                                 | 110                                                        | FWH-125B (125)                                                                   |  |  |  |  |  |
| 4A0038      | 25                            | 44                     | 75                         | 75                                 | 125                                                        | FWH-200B (200)                                                                   |  |  |  |  |  |
| 4A0044      | 30                            | 52                     | 100                        | 90                                 | 150                                                        | FWH-250A (250)                                                                   |  |  |  |  |  |
| 4A0058      | 40                            | 58                     | 100                        | 100                                | 150                                                        | FWH-250A (250)                                                                   |  |  |  |  |  |
| 4A0072      | 50                            | 71                     | 125                        | 110                                | 200                                                        | FWH-250A (250)                                                                   |  |  |  |  |  |
| 4A0088      | 60                            | 86                     | 150                        | 150                                | 250                                                        | FWH-250A (250)                                                                   |  |  |  |  |  |
| 4A0103      | 75                            | 105                    | 200                        | 175                                | 300                                                        | FWH-250A (250)                                                                   |  |  |  |  |  |
| 4A0139      | 100                           | 142                    | 250                        | 225                                | 400                                                        | FWH-350A (350)                                                                   |  |  |  |  |  |
| 4A0165      | 125                           | 170                    | 300                        | 250                                | 500                                                        | FWH-400A (400)                                                                   |  |  |  |  |  |
| 4A0208      | 150                           | 207                    | 400                        | 350                                | 600                                                        | FWH-500A (500)                                                                   |  |  |  |  |  |
| 4A0250      | 200                           | 248                    | 450                        | 400                                | 700                                                        | FWH-600A (600)                                                                   |  |  |  |  |  |
| 4A0296      | 250                           | 300                    | 600                        | 500                                | 800                                                        | FWH-700A (700)                                                                   |  |  |  |  |  |
| 4A0362      | 300                           | 346                    | 600                        | 600                                | 1000 <5>                                                   | FWH-800A (800)                                                                   |  |  |  |  |  |
| 4A0414      | 350                           | 410                    | 800                        | 700                                | 1200 <5>                                                   | FWH-800A (800)                                                                   |  |  |  |  |  |
| 4A0515      | 400 - 450                     | 465                    | 900                        | 800                                | 1350 <5>                                                   | FWH-1000A (1000)                                                                 |  |  |  |  |  |
| 4A0675      | 500 - 600                     | 657                    | 1200                       | 1100 <5>                           | 1800 <5>                                                   | FWH-1200A (1200)                                                                 |  |  |  |  |  |
| 4A0930      | 700 - 800                     | 922                    |                            | Not Applicable                     |                                                            | FWH-1200A (1200)                                                                 |  |  |  |  |  |
| 4A1200      | 900 - 1000                    | 1158                   |                            | Not Applicable                     |                                                            | FWH-1600A (1600)                                                                 |  |  |  |  |  |
|             |                               |                        | 600 V Class                |                                    | -                                                          |                                                                                  |  |  |  |  |  |
| 5A0003      | 2                             | 3.6                    | 15                         | 6.25                               | 10                                                         | FWP-50B (50)                                                                     |  |  |  |  |  |
| 5A0004      | 3                             | 5.1                    | 15                         | 8                                  | 15                                                         | FWP-50B (50)                                                                     |  |  |  |  |  |
| 5A0006      | 5                             | 8.3                    | 15                         | 12                                 | 20                                                         | FWP-60B (60)                                                                     |  |  |  |  |  |
| 5A0009      | 7.5                           | 12                     | 20                         | 20                                 | 35                                                         | FWP-60B (60)                                                                     |  |  |  |  |  |
| 5A0011      | 10                            | 16                     | 30                         | 25                                 | 45                                                         | FWP-70B (70)                                                                     |  |  |  |  |  |
| 5A0017      | 15                            | 23                     | 40                         | 40                                 | 60                                                         | FWP-100B (100)                                                                   |  |  |  |  |  |
| 5A0022      | 20                            | 31                     | 60                         | 50                                 | 90                                                         | FWP-100B (100)                                                                   |  |  |  |  |  |
| 5A0027      | 25                            | 38                     | 75                         | 60                                 | 110                                                        | FWP-125A (125)                                                                   |  |  |  |  |  |
| 5A0032      | 30                            | 45                     | 75                         | 75                                 | 125                                                        | FWP-125A (125)                                                                   |  |  |  |  |  |
| 5A0041      | 40                            | 44                     | 75                         | 75                                 | 125                                                        | FWP-175A (175)                                                                   |  |  |  |  |  |
| 5A0052      | 50                            | 54                     | 100                        | 90                                 | 150                                                        | FWP-175A (175)                                                                   |  |  |  |  |  |
| 5A0062      | 60                            | 66                     | 125                        | 110                                | 175                                                        | FWP-250A (250)                                                                   |  |  |  |  |  |
| 5A0077      | 75                            | 80                     | 150                        | 125                                | 225                                                        | FWP-250A (250)                                                                   |  |  |  |  |  |
| 5A0099      | 100                           | 108                    | 175                        | 175                                | 300                                                        | FWP-250A (250)                                                                   |  |  |  |  |  |
| 5A0125      | 125                           | 129                    | 225                        | 225                                | 350                                                        | FWP-350A (350)                                                                   |  |  |  |  |  |
| 5A0145      | 150                           | 158                    | 300                        | 275                                | 450                                                        | FWP-350A (350)                                                                   |  |  |  |  |  |
| 5A0192      | 200                           | 228                    | 400                        | 350                                | 600                                                        | FWP-600A (600)                                                                   |  |  |  |  |  |
| 5A0242      | 250                           | 263                    | 500                        | 450                                | 700                                                        | FWP-600A (600)                                                                   |  |  |  |  |  |

<1> Maximum MCCB Rating is 15 A, or 200 % of drive input current rating, whichever is larger. MCCB voltage rating must be 600 VAC or greater.

<2> Maximum Time Delay fuse is 175% of drive input current rating. This covers any Class CC, J or T class fuse.

<3> Maximum Non-time Delay fuse is 300% of drive input current rating. This covers any CC, J or T class fuse.

<4> When using semiconductor fuses, Bussman FWH and FWP are required for UL compliance. Select FWH for 200 V Class and 400 V Class models and FWP fuses for 600 V models.
<5> Class L fuse is also approved for this rating.

## Wiring Fuses for Models 4A0930 and 4A1200

**NOTICE:** If a fuse is blown or an Ground Fault Circuit Interrupter (GFCI) is tripped, check the wiring and the selection of peripheral devices to identify the cause. Contact Yaskawa before restarting the drive or the peripheral devices if the cause cannot be identified.

Install a fuse on the input side to protect drive wiring and prevent other secondary damage. Wire the fuse so that leakage current in the upper controller power supply will trigger the fuse and shut off the power supply.

Select the appropriate fuse from *Table i.3*.

| Voltage<br>Class                  | Model                     | Selection     |         |                                                | Input Fuse (Example) |               |                 |                                                |
|-----------------------------------|---------------------------|---------------|---------|------------------------------------------------|----------------------|---------------|-----------------|------------------------------------------------|
|                                   |                           | Input Voltage | Current | Pre-arc<br>I <sup>2</sup> t (A <sup>2</sup> s) | Model                | Manufacturer  | Rating          | Pre-arc<br>I <sup>2</sup> t (A <sup>2</sup> s) |
| Three-<br>Phase<br>400 V<br>Class | 4A0930                    | 480 V         | 1500 A  | 140000 to<br>3100000                           | CS5F-1200            | Fuji Electric | AC500 V, 1200 A | 276000                                         |
|                                   | 4A0930 with               |               |         |                                                | FWH-1200A            | Bussman       | AC500 V, 1200 A | _                                              |
|                                   | 12-pulse<br>rectification |               |         |                                                | FWH-1000A            | Bussman       | AC500 V, 1000 A | -                                              |
|                                   | 4A1200                    | 480 V         | 1500 A  | 320000 to<br>3100000                           | CS5F-1500            | Fuji Electric | AC500 V, 1500 A | 351000                                         |
|                                   | 4A1200 with               |               |         |                                                | FWH-1600A            | Bussman       | AC500 V, 1600 A | _                                              |
|                                   | 12-pulse<br>rectification |               |         |                                                | FWH-1200A            | Bussman       | AC500 V, 1200 A | _                                              |

## Table i.28 Input Fuses for Models 4A0930 and 4A1200

## Low Voltage Wiring for Control Circuit Terminals

Wire low voltage wires with NEC Class 1 circuit conductors. Refer to national state or local codes for wiring. The external power supply shall be a UL listed Class 2 power supply source or equivalent only.

| Input / Output          | Terminal Signal            | Power Supply Specifications                                                             |  |  |  |  |
|-------------------------|----------------------------|-----------------------------------------------------------------------------------------|--|--|--|--|
| Digital inputs          | S1 to S8, SC               | Use the internal LVLC power supply of the drive. Use class 2 for external power supply. |  |  |  |  |
| Analog inputs / outputs | +V, A1, A2, A3, AC, AM, FM | Use the internal LVLC power supply of the drive. Use class 2 for external power supply. |  |  |  |  |

## Table i.29 Control Circuit Terminal Power Supply

# Drive Short Circuit Rating

The drive is suitable for use on a circuit capable of delivering not more than 100,000 RMS symmetrical Amperes, 240 Vac maximum (200 V Class), 480 Vac maximum (400 V Class), and 600 Vac maximum (600 V Class) when protected by Bussmann Type FWH or FWP fuses as specified in *Factory Recommended Branch Circuit Protection* on page *98*.

# CSA Standards Compliance

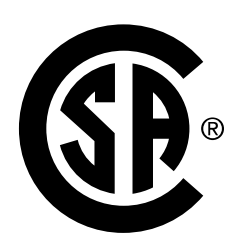

## Figure i.38 CSA Mark

# CSA for Industrial Control Equipment

The drive is CSA-certified as Industrial Control Equipment Class 3211.

Specifically, the drive is certified to: CAN/CSA C22.2 No. 04-04 and CAN/CSA C22.2 No.14-05.

# Drive Motor Overload Protection

Set parameter E2-01 (motor rated current) to the appropriate value to enable motor overload protection. The internal motor overload protection is UL Listed and in accordance with the NEC and CEC.

## E2-01: Motor Rated Current

Setting Range: Model-dependent

Default Setting: Model-dependent

Parameter E2-01 protects the motor when parameter L1-01 is not set to 0. The default for L1-01 is 1, which enables protection for standard induction motors.

If Auto-Tuning has been performed successfully, the motor data entered to T1-04 is automatically written to parameter E2-01. If Auto-Tuning has not been performed, manually enter the correct motor rated current to parameter E2-01.

# L1-01: Motor Overload Protection Selection

The drive has an electronic overload protection function (oL1) based on time, output current, and output frequency that protects the motor from overheating. The electronic thermal overload function is UL-recognized, so it does not require an external thermal relay for single motor operation.

This parameter selects the motor overload curve used according to the type of motor applied.

| Setting | Description                                 |                                                                                                    |  |  |  |
|---------|---------------------------------------------|----------------------------------------------------------------------------------------------------|--|--|--|
| 0       | Disabled                                    | Disabled the internal motor overload protection of the drive.                                                                                                    |  |  |  |
| 1       | Standard fan-cooled motor (60 Hz default)   | Selects protection characteristics for a standard self-cooled motor with limited cooling capabilities when running below the rated speed. The motor overload detection level (oL1) is automatically reduced when running below the motor rated speed. |  |  |  |
| 2       | Drive duty motor with a speed range of 1:10 | Selects protection characteristics for a motor with self-cooling capability within a speed r $10:1$ . The motor overload detection level (oL1) is automatically reduced when running b $1/10$ of the motor rated speed.                               |  |  |  |
| 3       | Vector motor with a speed range of 1:100    | Selects protection characteristics for a motor capable of cooling itself at any speed including zero speed (externally cooled motor). The motor overload detection level (oL1) is constant over the entire speed range.                               |  |  |  |
| 6       | Standard fan-cooled motor (50 Hz)           | Selects protection characteristics for a standard self-cooled motor with limited cooling capabilities when running below the rated speed. The motor overload detection level (oL1) is automatically reduced when running below the motor rated speed. |  |  |  |

Table i.30 Overload Protection Settings

When connecting the drive to more than one motor for simultaneous operation, disable the electronic overload protection (L1-01 = 0) and wire each motor with its own motor thermal overload relay.

Enable motor overload protection  $(L1-01 \neq 0)$  when connecting the drive to a single motor, unless another motor overload preventing device is installed. The drive electronic thermal overload function causes an oL1 fault, which shuts off the output of the drive and prevents additional overheating of the motor. The motor temperature is continually calculated while the drive is powered up.

# ■ L1-02: Motor Overload Protection Time

Setting Range: 0.1 to 5.0 min

## Factory Default: 1.0 min

Parameter L1-02 determines how long the motor is allowed to operate before the oL1 fault occurs when the drive is running a hot motor at 60 Hz and at 150% of the full load amp rating (E2-01) of the motor. Adjusting the value of L1-02 can shift the set of oL1 curves up the y axis of the diagram below, but will not change the shape of the curves.

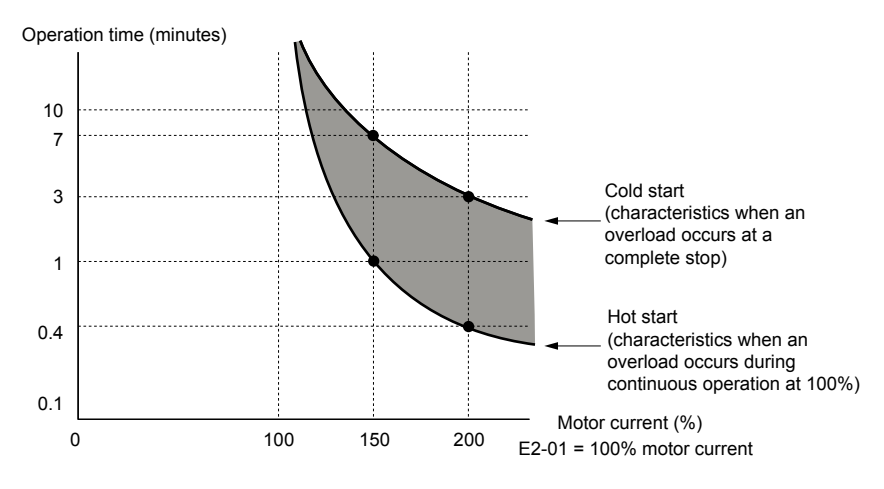

Figure i.39 Motor Overload Protection Time

# **Revision History**

The revision dates and the numbers of the revised manuals appear on the bottom of the back cover.

MANUAL NO. TOEP YAIP1W 02B <1>

Published in USA January 2014

- Revision number

— Date of publication

| Date of Publication | Revision<br>Number | Section(s) | Revised Content                                                                                                    |
|---------------------|--------------------|------------|----------------------------------------------------------------------------------------------------|
| September 2022      | <6>                | All        | Revision: Updated documentation to support drive software versions PRG: 8555 and 8556.                                                                                                    |
| March 2017          | <5>                | All        | Revision: Reviewed and corrected documentation.                                                                                                    |
| August 2016         | <4>                | All        | Updated documentation to support drive software version PRG: 8554.                                                                                                    |
| April 2016          | <3>                | All        | Updated documentation to support drive software version PRG: 8553.                                                                                                    |
| October 2015        | <2>                | All        | Revision: Document title<br>Revision: Reviewed and corrected entire documentation.<br>Updated documentation to support drive software version PRG: 8552.                                  |
| January 2014        | <1>                | All        | Addition: Support for models 4A0930 and 4A1200. Sections for Keypad<br>Operation, Start-up, Parameter Table, and Troubleshooting.<br>Revision: Removed Parameter Setting Reference Table. |
| July 2013           | -                  | -          | First Edition                                                                                                    |

This Page Intentionally Blank

# iQpump1000 AC Drive Intelligent Pump Controller Installation & Start-Up Guide

YASKAWA AMERICA, INC. 2121, Norman Drive South, Waukegan, IL 60085, U.S.A. Phone: 1-800-YASKAWA (927-5292) or 1-847-887-7000 Fax: 1-847-887-7310 http://www.yaskawa.com

DRIVE CENTER (INVERTER PLANT) 2-13-1, Nishimiyaichi, Yukuhashi, Fukuoka, 824-8511, Japan Phone: 81-930-25-3844 Fax: 81-930-25-4369 http://www.yaskawa.co.jp

### YASKAWA ELECTRIC CORPORATION

New Pier Takeshiba South Tower, 1-16-1, Kaigan, Minatoku, Tokyo, 105-6891, Japan Phone: 81-3-5402-4502 Fax: 81-3-5402-4580 http://www.yaskawa.co.jp

YASKAWA ELÉTRICO DO BRASIL LTDA. 777, Avenida Piraporinha, Diadema, São Paulo, 09950-000, Brasil Phone: 55-11-3585-1100 Fax: 55-11-3585-1187 http://www.yaskawa.com.br

### YASKAWA EUROPE GmbH

185, Hauptstraβe, Eschborn, 65760, Germany Phone: 49-6196-569-300 Fax: 49-6196-569-398 http://www.yaskawa.eu.com

### YASKAWA ELECTRIC KOREA CORPORATION

9F, Kyobo Securities Bldg., 26-4, Yeouido-dong, Yeongdeungpo-gu, Seoul, 150-737, Korea Phone: 82-2-784-7844 Fax: 82-2-784-8495 http://www.yaskawa.co.kr

### YASKAWA ELECTRIC (SINGAPORE) PTE. LTD.

151, Lorong Chuan, #04-02À, New Tech Park, 556741, Singapore Phone: 65-6282-3003 Fax: 65-6289-3003 http://www.yaskawa.com.sg

YASKAWA ELECTRIC (THAILAND) CO., LTD. 252/125-126, 27th Floor, Muang Thai-Phatra Tower B, Rachadapisek Road, Huaykwang, Bangkok, 10310, Thailand Phone: 66-2693-2200 Fax: 66-2693-4200 http://www.vaskawa.co.th

YASKAWA ELECTRIC (CHINA) CO., LTD. 22F, One Corporate Avenue, No.222, Hubin Road, Shanghai, 200021, China Phone: 86-21-5385-2200 Fax: 86-21-5385-3299 http://www.yaskawa.com.cn

# YASKAWA ELECTRIC (CHINA) CO., LTD. BEIJING OFFICE Room 1011, Tower W3 Oriental Plaza, No. 1, East Chang An Ave.,

Dong Cheng District, Beijing, 100738, China Phone: 86-10-8518-4086 Fax: 86-10-8518-4082

### YASKAWA ELECTRIC TAIWAN CORPORATION

9F, 16, Nanking E. Rd., Sec. 3, Taipei, 104, Taiwar Phone: 886-2-2502-5003 Fax: 886-2-2505-1280

### YASKAWA INDIA PRIVATE LIMITED

#17/A, Electronics City, Hosur Road, Bangalore, 560 100 (Karnataka), India Phone: 91-80-4244-1900 Fax: 91-80-4244-1901 http://www.yaskawaindia.in

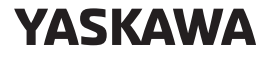

YASKAWA AMERICA, INC.

In the event that the end user of this product is to be the military and said product is to be employed in any weapons systems or the manufacture thereof, the export will fall under the relevant regulations as stipulated in the Foreign Exchange and Foreign Trade Regulations. Therefore, be sure to follow all procedures and submit all relevant documentation according to any and all rules, regulations and laws that may apply.

Specifications are subject to change without notice for ongoing product modifications and improvements.

© 2013 YASKAWA AMERICA, INC.

MANUAL NO. TOEPYAIP1W02F<6> Published in USA October 2022

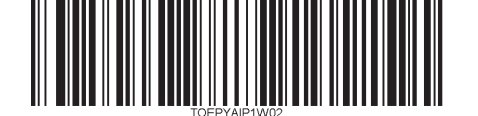